# User's Manual

# Model PH202G [Style: S3], PH202S [Style: S3] 2-wire Type pH/ORP(Redox) CE Transmitter

IM 12B07D02-01E

# vigilantplant<sup>®</sup>.

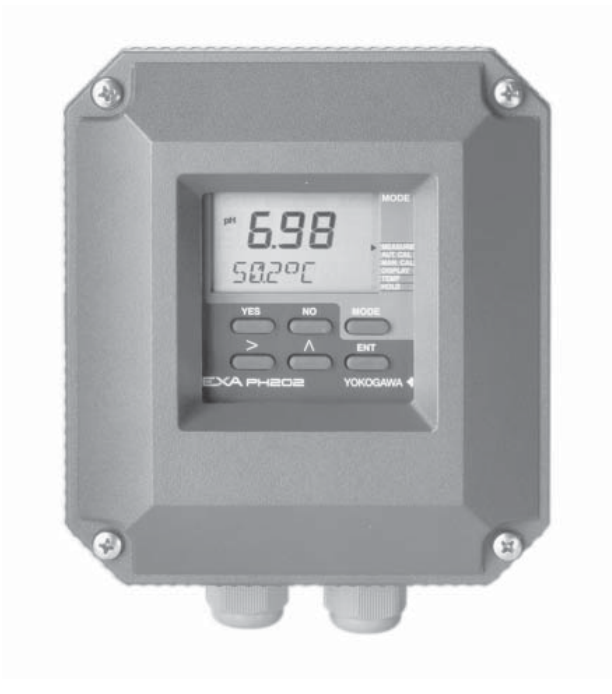

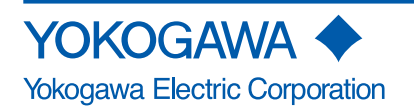

TABLE OF CONTENTS

| 1. Introduction And General Description       1-1         1-1. Instrument check       1-1         1-2. Application       1-3         1-2. Application       1-3         2. PH202 Specifications       2-1         2-3. Model and suffix codes       2-6         2-4. Control Drawing of PH202S mA HART® Specification (IECEx)       2-7         2-5. Control Drawing of PH202S mA HART® Specification (ATEX)       2-8         2-6. Control Drawing of PH202S mA HART® Specification (ATEX)       2-8         2-7. Control Drawing of PH202S mA HART® Specification (CSA)       2-11         2-8. Control Drawing of PH202S FF/PB Specification (CSA)       2-11         2-9. Control Drawing of PH202S FF/PB Specification (ATEX)       2-13         2-10. Control Drawing of PH202S FF/PB Specification (MTEX)       2-13         2-11. Control Drawing of PH202S FF/PB Specification       2-14         2-12. Control Drawing of PH202S FF/PB Specification       2-14         2-13. Control Drawing of PH202S FF/PB Specification       2-16         2-14. Control Drawing of PH202S FF/PB Specification       2-16         2-13. Control Drawing of PH202S FF/PB Specification       2-16         2-14. Control Drawing of PH202S FF/PB Specification       2-18         2-15. Control Drawing of PH202S FF/PB Specification       2-18         2-14. Control                                                                | PREFACE                                                                              |            |
|----------------------------------------------------------------------------------------------------|--------------------------------------------------------------------------------------|------------|
| 1-1. Instrument check       1-1         1-2. Application       1-3         2. PH202 Specifications       2-1         2-1. General       2-1         2-2. Operating specifications       2-2         2-3. Model and suffix codes       2-6         2-4. Control Drawing of PH202S mA HART® Specification (IECEx)       2-7         2-5. Control Drawing of PH202S mA HART® Specification       2-8         2-6. Control Drawing of PH202S mA HART® Specification       2-9         2-7. Control Drawing of PH202S mA HART® Specification       2-9         2-7. Control Drawing of PH202S FF/PB Specification (IECEx)       2-10         2-9. Control Drawing of PH202S FF/PB Specification (IECEx)       2-11         2-9. Control Drawing of PH202S FF/PB Specification       2-12         2-10. Control Drawing of PH202S FF/PB Specification       2-14         2-12. Control Drawing of PH202S FF/PB Specification       2-14         2-13. Control Drawing of PH202S FF/PB Specification       2-16         2-13. Control Drawing of PH202S FF/PB Specification       2-16         2-14. Control Drawing of PH202S FF/PB Specification       2-16         2-15. Control Drawing of PH202S FF/PB Specification       2-16         2-14. Control Drawing of PH202S FF/PB Specification       2-17         2-14. Control Drawing of PH202S FF/PB Specification <th>1 Introduction And General Description</th> <th>1_1</th>     | 1 Introduction And General Description                                               | 1_1        |
| 1-2. Application       1-3         2. PH202 Specifications       2-1         2.1       2-1         2.2       Operating specifications       2-2         2.3. Model and suffix codes       2-6         2.4. Control Drawing of PH202S mA HART® Specification (IECEx)       2-7         2.5. Control Drawing of PH202S mA HART® Specification       2-8         2.6. Control Drawing of PH202S mA HART® Specification       2-9         2.7. Control Drawing of PH202S mA HART® Specification       2-9         2.7. Control Drawing of PH202S FF/PB Specification (IECEx)       2-11         2.9. Control Drawing of PH202S FF/PB Specification       2-12         2.10. Control Drawing of PH202S FF/PB Specification       2-14         2.12. Control Drawing of PH202S FF/PB Specification       2-16         2.13. Control Drawing of PH202S FF/PB Specification       2-16         2.14. Control Drawing of PH202S FF/PB Specification       2-16         2.13. Control Drawing of PH202S FF/PB Specification       2-17         (FM Intrinsically safe FISCO)       2-18         2.14. Control Drawing of PH202S FF/PB Specification       2-18         2.14. Control Drawing of PH202S FF/PB Specification       2-19         2.15. Control Drawing of PH202S FF/PB Specification       2-19         2.15. Control Drawing of PH202S FF/PB Specifica                                                                        | 1-1 Instrument check                                                                 | 1-1        |
| 2. PH202 Specifications       2-1         2-1. General       2-1         2-2. Operating specifications       2-2         2-3. Model and suffix codes       2-6         2-4. Control Drawing of PH202S mA HART® Specification (IECEx)       2-7         2-5. Control Drawing of PH202S mA HART® Specification       2-8         2-6. Control Drawing of PH202S mA HART® Specification       2-9         2-7. Control Drawing of PH202S mA HART® Specification       2-9         2-7. Control Drawing of PH202S mA HART® Specification (IECEx)       2-11         2-9. Control Drawing of PH202S FF/PB Specification (IECEX)       2-11         2-9. Control Drawing of PH202S FF/PB Specification (IECEX)       2-11         2-10. Control Drawing of PH202S FF/PB Specification       2-12         2-11. Control Drawing of PH202S FF/PB Specification       2-14         2-12. Control Drawing of PH202S FF/PB Specification       2-14         2-14. Control Drawing of PH202S FF/PB Specification       2-16         2-13. Control Drawing of PH202S FF/PB Specification       2-18         2-14. Control Drawing of PH202S FF/PB Specification       2-18         2-14. Control Drawing of PH202S FF/PB Specification       2-18         2-15. Control Drawing of PH202S FF/PB Specification       2-18         2-14. Control Drawing of PH202S FF/PB Specification       3-13     <                                          | 1-2. Application                                                                     | 1-3        |
| 2. PH202 Specifications       2-1         2-1. General       2-1         2-2. Operating specifications       2-2         2-3. Model and suffix codes       2-6         2-4. Control Drawing of PH202S mA HART® Specification (IECEx)       2-7         2-5. Control Drawing of PH202S mA HART® Specification (ATEX)       2-8         2-6. Control Drawing of PH202S mA HART® Specification       2-9         2-7. Control Drawing of PH202S mA HART® Specification       2-9         2-7. Control Drawing of PH202S FF/PB Specification (CSA)       2-11         2-9. Control Drawing of PH202S FF/PB Specification (CSA)       2-11         2-9. Control Drawing of PH202S FF/PB Specification (IECEx)       2-12         2-10. Control Drawing of PH202S FF/PB Specification (IECEx)       2-13         2-11. Control Drawing of PH202S FF/PB Specification       2-14         2-12. Control Drawing of PH202S FF/PB Specification       2-14         2-13. Control Drawing of PH202S FF/PB Specification       2-18         2-14. Control Drawing of PH202S FF/PB Specification       2-18         2-13. Control Drawing of PH202S FF/PB Specification       2-19         2-15. Control Drawing of PH202S FF/PB Specification       2-19         2-15. Control Drawing of PH202S FF/PB Specification       2-19         2-14. Control Drawing of PH202S FF/PB Specification       3-1 <td></td> <td></td>                     |                                                                                      |            |
| 2-1       General       2-1         2-2       3. Model and suffix codes       2-2         2-3. Model and suffix codes       2-6         2-4. Control Drawing of PH202S mA HART® Specification (IECEx)       2-7         2-5. Control Drawing of PH202S mA HART® Specification (IECEx)       2-8         2-6. Control Drawing of PH202S mA HART® Specification (IECEx)       2-9         2-7. Control Drawing of PH202S mA HART® Specification (CSA)       2-11         2-9. Control Drawing of PH202S FF/PB Specification (IECEx)       2-12         2-10. Control Drawing of PH202S FF/PB Specification (IECEx)       2-13         2-11. Control Drawing of PH202S FF/PB Specification (IECEx)       2-14         2-12. Control Drawing of PH202S FF/PB Specification       2-14         2-13. Control Drawing of PH202S FF/PB Specification       2-16         2-13. Control Drawing of PH202S FF/PB Specification       2-16         2-14. Control Drawing of PH202S FF/PB Specification       2-16         2-15. Control Drawing of PH202S FF/PB Specification       2-16         2-14. Control Drawing of PH202S FF/PB Specification       2-17         (FM Intrinsically safe Entity).       2-16         2-14. Control Drawing of PH202S FF/PB Specification       2-16         2-15. Control Drawing of PH202S FF/PB Specification       2-16         2-15. Control Drawing                                               | 2. PH202 Specifications                                                              | 2-1        |
| 2-2. Operating specifications       2-2         2-3. Model and suffix codes       2-6         2-4. Control Drawing of PH202S mA HART® Specification (IECEx).       2-7         2-5. Control Drawing of PH202S mA HART® Specification       2-8         2-6. Control Drawing of PH202S mA HART® Specification       2-9         2-7. Control Drawing of PH202S mA HART® Specification       2-10         (FM Intrinsically safe design)       2-9         2-7. Control Drawing of PH202S F/PB Specification (IECEx)       2-11         2-9. Control Drawing of PH202S FF/PB Specification (IECEx)       2-12         2-10. Control Drawing of PH202S FF/PB Specification (IECEx)       2-13         2-11. Control Drawing of PH202S FF/PB Specification       2-16         2-13. Control Drawing of PH202S FF/PB Specification       2-16         2-14. Control Drawing of PH202S FF/PB Specification       2-18         2-14. Control Drawing of PH202S FF/PB Specification       2-18         2-14. Control Drawing of PH202S FF/PB Specification       2-19         2-15. Control Drawing of PH202S FF/PB Specification       2-19         2-15. Control Drawing of PH202S FF/PB Specification       2-19         2-15. Control Drawing of PH202S FF/PB Specification       3-1         3-1. Installation and dimensions       3-1         3-1. Installation isle       3-1                                                     | 2-1. General                                                                         | 2-1        |
| 2-3. Model and sum codes.       2-6         2-4. Control Drawing of PH202S mA HART® Specification (IECEx).       2-7         2-5. Control Drawing of PH202S mA HART® Specification (ATEX).       2-8         2-6. Control Drawing of PH202S mA HART® Specification (FM Intrinsically safe design).       2-9         2-7. Control Drawing of PH202S mA HART® Specification (CSA).       2-10         2-8. Control Drawing of PH202S FF/PB Specification (CSA).       2-11         2-9. Control Drawing of PH202S FF/PB Specification (CSA).       2-12         2-10. Control Drawing of PH202S FF/PB Specification (ATEX).       2-13         2-11. Control Drawing of PH202S FF/PB Specification (ATEX).       2-14         2-12. Control Drawing of PH202S FF/PB Specification       (FM Intrinsically safe Entity).         2-14. Control Drawing of PH202S FF/PB Specification       (FM Intrinsically safe FISCO).         2-15. Control Drawing of PH202S FF/PB Specification       2-16         2-13. Control Drawing of PH202S FF/PB Specification       2-18         2-14. Control Drawing of PH202S FF/PB Specification       2-19         2-16. Control Drawing of PH202S FF/PB Specification (CSA).       2-20         3. Installation and dimensions       3-1         3-1.1. Installations and glands       3-3         3-2.1. Cables, terminals and glands       3-3         3-3.2.1. Cables, terminals and glands | 2-2. Operating specifications                                                        | 2-2        |
| 2-4. Control Drawing of PH202S mA HART® Specification (ECEX).       2-4         2-5. Control Drawing of PH202S mA HART® Specification (ATEX).       2-8         2-6. Control Drawing of PH202S mA HART® Specification       2-9         2-7. Control Drawing of PH202S mA HART® Specification (CSA).       2-10         2-8. Control Drawing of PH202S mA HART® Specification (CSA).       2-11         2-9. Control Drawing of PH202S FF/PB Specification (IECEx).       2-12         2-10. Control Drawing of PH202S FF/PB Specification (IECEx).       2-13         2-11. Control Drawing of PH202S FF/PB Specification (IECEx).       2-14         2-12. Control Drawing of PH202S FF/PB Specification       (FM Intrinsically safe Entity).         2-14. Control Drawing of PH202S FF/PB Specification       2-16         2-15. Control Drawing of PH202S FF/PB Specification       (FM Non-incendive Entity).         2-14. Control Drawing of PH202S FF/PB Specification       2-18         2-14. Control Drawing of PH202S FF/PB Specification       2-18         2-14. Control Drawing of PH202S FF/PB Specification       2-19         2-15. Control Drawing of PH202S FF/PB Specification       2-17         3. Installation And Wiring.       3-1         3-1. Installation and dimensions       3-1         3-2. Additional precautions for installations in hazardous areas       3-4         3-3. Setting methods | 2-3. Model and Suffix codes                                                          | 2-6        |
| 2-5. Control Drawing of PH202S mA HART® Specification       2-9         2-7. Control Drawing of PH202S mA HART® Specification       2-9         2-7. Control Drawing of PH202S mA HART® Specification       2-10         (FM Non-incendive design)       2-10         2-8. Control Drawing of PH202S mA HART® Specification (CSA)       2-11         2-9. Control Drawing of PH202S FF/PB Specification (IECEx)       2-12         2-10. Control Drawing of PH202S FF/PB Specification (IECEx)       2-13         2-11. Control Drawing of PH202S FF/PB Specification       2-14         2-12. Control Drawing of PH202S FF/PB Specification       2-14         2-13. Control Drawing of PH202S FF/PB Specification       2-16         2-14. Control Drawing of PH202S FF/PB Specification       2-16         2-13. Control Drawing of PH202S FF/PB Specification       2-16         2-14. Control Drawing of PH202S FF/PB Specification       2-19         2-15. Control Drawing of PH202S FF/PB Specification       2-19         2-14. Control Drawing of PH202S FF/PB Specification (CSA)       2-20         3. Installation and dimensions       3-1         3-1-1. Installation site       3-1         3-1-2. Mounting methods       3-1         3-3. Wring of sensors       3-4         3-3. Installation in Hazardous Area-Non-Incendive       3-5         3                                                               | 2-4. Control Drawing of PH202S mA HART <sup>®</sup> Specification (IECEX)            | 2-1        |
| 2-9       Control Drawing of PH202S mA HART® Specification       2-9         2-7. Control Drawing of PH202S mA HART® Specification       2-10         2-8. Control Drawing of PH202S FF/PB Specification (IECEx)       2-11         2-9. Ocntrol Drawing of PH202S FF/PB Specification (IECEx)       2-12         2-10. Control Drawing of PH202S FF/PB Specification (ATEX)       2-13         2-11. Control Drawing of PH202S FF/PB Specification       2-14         2-12. Control Drawing of PH202S FF/PB Specification       2-14         2-12. Control Drawing of PH202S FF/PB Specification       2-16         2-13. Control Drawing of PH202S FF/PB Specification       2-16         2-14. Control Drawing of PH202S FF/PB Specification       2-17         2-15. Control Drawing of PH202S FF/PB Specification       2-18         2-14. Control Drawing of PH202S FF/PB Specification       2-19         2-15. Control Drawing of PH202S FF/PB Specification (CSA).       2-20         3. Installation And Wiring.       3-1         3-1.1. Installation site       3-1         3-1.2. Mounting methods       3-1         3-1.2. Coblex, terminals and glands.       3-3         3-3.3. Wiring of sensors       3-4         3-3.4. Liquid earth       3-5         3-3.4. Cablex, terminals and glands       3-5         3-4.1. General precautions                                                                        | 2-5. Control Drawing of PH202S mA HART <sup>®</sup> Specification (ATEA)             | 2-0        |
| 2-7. Control Drawing of PH202S mA HART® Specification       2-10         (FM Non-incendive design)       2-10         2-8. Control Drawing of PH202S mA HART® Specification (IECEx)       2-11         12-9. Control Drawing of PH202S FF/PB Specification (IECEx)       2-12         2-10. Control Drawing of PH202S FF/PB Specification (IECEx)       2-13         2-11. Control Drawing of PH202S FF/PB Specification       2-14         2-12. Control Drawing of PH202S FF/PB Specification       2-14         2-13. Control Drawing of PH202S FF/PB Specification       2-14         2-14. Control Drawing of PH202S FF/PB Specification       2-16         2-13. Control Drawing of PH202S FF/PB Specification       2-16         2-14. Control Drawing of PH202S FF/PB Specification       2-17         2-14. Control Drawing of PH202S FF/PB Specification       2-18         2-14. Control Drawing of PH202S FF/PB Specification       2-19         2-15. Control Drawing of PH202S FF/PB Specification (CSA)       2-20         3. Installation And Wiring       3-1         3-1       3-1       3-1         3-1       1. Installation site       3-1         3-1       3-1       3-1         3-1       3-2       2-19         2-1. Colles, terminals and glands       3-3         3-3. Viring of sensors                                                                                                    | (FM Intrinsically safe design)                                                       | 2_9        |
| (FM Non-incendive design)       2-10         2-8. Control Drawing of PH202S mA HART® Specification (CSA)       2-11         2-9. Control Drawing of PH202S FF/PB Specification (IECEx)       2-12         2-10. Control Drawing of PH202S FF/PB Specification (ATEX)       2-13         2-11. Control Drawing of PH202S FF/PB Specification       2-14         2-12. Control Drawing of PH202S FF/PB Specification       2-14         2-12. Control Drawing of PH202S FF/PB Specification       2-16         2-13. Control Drawing of PH202S FF/PB Specification       2-16         2-14. Control Drawing of PH202S FF/PB Specification       2-18         2-14. Control Drawing of PH202S FF/PB Specification       2-19         2-15. Control Drawing of PH202S FF/PB Specification (CSA)       2-20         3. Installation And Wiring       3-1         3-1. Installation and dimensions       3-1         3-1. Installation and dimensions       3-3         3-2. Preparation       3-3         3-3. Wiring of sensors       3-4         3-3. Additional precautions for installations in hazardous areas       3-4         3-3. Access to terminal and cable entry       3-5         3-4. Qoncettion of the power supply       3-5         3-4. Connection of the power supply       3-6         3-5. Miring the sensor system       3-7 </td <td>2-7 Control Drawing of PH202S mA HART® Specification</td> <td> 2 0</td>   | 2-7 Control Drawing of PH202S mA HART® Specification                                 | 2 0        |
| 2-8. Control Drawing of PH202S mA HART® Specification (ICSA).       2-11         2-9. Control Drawing of PH202S FF/PB Specification (IECEx)       2-12         2-10. Control Drawing of PH202S FF/PB Specification       2-13         2-11. Control Drawing of PH202S FF/PB Specification       2-14         2-12. Control Drawing of PH202S FF/PB Specification       2-14         2-13. Control Drawing of PH202S FF/PB Specification       2-16         2-13. Control Drawing of PH202S FF/PB Specification       2-16         2-13. Control Drawing of PH202S FF/PB Specification       2-16         2-14. Control Drawing of PH202S FF/PB Specification       2-16         2-14. Control Drawing of PH202S FF/PB Specification       2-16         2-14. Control Drawing of PH202S FF/PB Specification       2-19         2-15. Control Drawing of PH202S FF/PB Specification (CSA).       2-20         3. Installation and dimensions       3-1         3-1. Installation and dimensions       3-1         3-1. Installation and dimensions       3-1         3-1. Installation and glands       3-3         3-2. Preparation       3-3         3-3. Wiring of sensors       3-4         3-3. Usallation in: Hazardous Area-Non-Incendive areas       3-4         3-3. A. Liquid earth       3-5         3-4. Liquid earth       3-5                                                                                         | (FM Non-incendive design)                                                            | 2-10       |
| 2-9. Control Drawing of PH202S FF/PB Specification (IECEx)       2-12         2-10. Control Drawing of PH202S FF/PB Specification (ATEX)       2-13         2-11. Control Drawing of PH202S FF/PB Specification       2-14         2-12. Control Drawing of PH202S FF/PB Specification       2-14         2-12. Control Drawing of PH202S FF/PB Specification       2-16         2-13. Control Drawing of PH202S FF/PB Specification       2-16         2-14. Control Drawing of PH202S FF/PB Specification       2-17         2-14. Control Drawing of PH202S FF/PB Specification       2-18         2-14. Control Drawing of PH202S FF/PB Specification       2-19         2-15. Control Drawing of PH202S FF/PB Specification (CSA)       2-20         3. Installation and dimensions       3-1         3-1. Installation and dimensions       3-1         3-1. Installation site       3-1         3-1. Installation and dimensions       3-1         3-2. Preparation       3-3         3-3. Wiring of sensors       3-4         3-3. Installation in: Hazardous Area-Non-Incendive       3-5         3-3. Access to terminal and cable entry       3-5         3-4. Wiring of power supply       3-5         3-4. Wiring of power supply       3-5         3-4. Connection of the power supply       3-6         3-4. Conn                                                                                                  | 2-8. Control Drawing of PH202S mA HART® Specification (CSA)                          | 2-11       |
| 2-10. Control Drawing of PH202S FF/PB Specification (ATEX)       2-13         2-11. Control Drawing of PH202S FF/PB Specification       (FM Intrinsically safe Entity)         2-12. Control Drawing of PH202S FF/PB Specification       2-14         2-13. Control Drawing of PH202S FF/PB Specification       2-16         2-13. Control Drawing of PH202S FF/PB Specification       2-16         2-14. Control Drawing of PH202S FF/PB Specification       2-18         2-14. Control Drawing of PH202S FF/PB Specification       2-18         2-15. Control Drawing of PH202S FF/PB Specification (CSA)       2-20         3. Installation And Wiring       3-1         3-1. Installation and dimensions       3-1         3-1. Installation and dimensions       3-1         3-1.2. Mounting methods       3-3         3-2. Preparation       3-3         3-3.1. Gales, terminals and glands       3-3         3-3.1. Gales, terminals and glands       3-3         3-3.3. Installation in: Hazardous Area-Non-Incendive       3-5         3-3.4. Liquid earth       3-5         3-3.4. Liquid earth       3-5         3-4.1. General precautions       3-6         3-5.4. Coses to terminal and cable entry       3-5         3-4.1. General precautions       3-5         3-4.1. General precautions       3-6 </td <td>2-9. Control Drawing of PH202S FF/PB Specification (IECEx)</td> <td>. 2-12</td>                    | 2-9. Control Drawing of PH202S FF/PB Specification (IECEx)                           | . 2-12     |
| 2-11. Control Drawing of PH202S FF/PB Specification       2-14         (FM Intrinsically safe Entity).       2-14         2-12. Control Drawing of PH202S FF/PB Specification       2-16         2-13. Control Drawing of PH202S FF/PB Specification       2-16         2-14. Control Drawing of PH202S FF/PB Specification       2-18         2-14. Control Drawing of PH202S FF/PB Specification       2-18         2-14. Control Drawing of PH202S FF/PB Specification       2-19         2-15. Control Drawing of PH202S FF/PB Specification (CSA).       2-20 <b>3. Installation And Wiring</b>                                                                                                    | 2-10. Control Drawing of PH202S FF/PB Specification (ATEX)                           | . 2-13     |
| (FM Intrinsically safe Entity).       2-14         2-12. Control Drawing of PH202S FF/PB Specification       2-16         (FM Intrinsically safe FISCO).       2-16         2-13. Control Drawing of PH202S FF/PB Specification       2-18         (FM Non-incendive Entity).       2-19         2-14. Control Drawing of PH202S FF/PB Specification       2-19         2-15. Control Drawing of PH202S FF/PB Specification (CSA).       2-20 <b>3. Installation And Wiring.</b> 3-1         3-1. Installation and dimensions       3-1         3-1. Installation and dimensions       3-1         3-1. Installation and glands       3-3         3-2. Preparation       3-3         3-3. Wiring of sensors       3-4         3-3.1. General precautions for installations in hazardous areas       3-4         3-3.1. General precautions for installations in hazardous areas       3-4         3-3.3. Installation in: Hazardous Area-Non-Incendive       3-5         3-3.4. Liquid earth       3-5         3-4. Connection of the power supply       3-5         3-4. General precautions       3-5         3-4.1. General precautions       3-5         3-4.2. Connection of the power supply       3-5         3-5.4.2. Connection of the power supply       3-6         3-5.                                                                                                    | 2-11. Control Drawing of PH202S FF/PB Specification                                  |            |
| 2-12. Control Drawing of PH202S FF/PB Specification       2-16         (FM Intrinsically safe FISCO)       2-16         2-13. Control Drawing of PH202S FF/PB Specification       2-18         2-14. Control Drawing of PH202S FF/PB Specification       2-19         2-15. Control Drawing of PH202S FF/PB Specification (CSA)       2-20         3. Installation And Wiring.       3-1         3-1. Installation and dimensions       3-1         3-1.1. Installation site       3-1         3-1.2. Mounting methods       3-1         3-2.1. Cables, terminals and glands       3-3         3-3. Wiring of sensors       3-4         3-3.1. General precautions       3-4         3-3.2. Additional precautions for installations in hazardous areas       3-4         3-3.3. Installation in: Hazardous Area-Non-Incendive       3-5         3-3.4. Liquid earth       3-5         3-4.3. Switching the instrument on       3-6         3-5. Access to terminal and cable entry       3-5         3-4.1. General precautions       3-5         3-4.1. General precautions       3-5         3-4.1. General precautions       3-5         3-4.2. Connection of the power supply       3-5         3-4.3. Switching the instrument on       3-6         3-5. Wiring the sensor system                                                                                                    | (FM Intrinsically safe Entity)                                                       | . 2-14     |
| (FM Intrinsically safe FISCO).       2-16         2-13. Control Drawing of PH202S FF/PB Specification       2-18         (FM Non-incendive Entity).       2-18         2-14. Control Drawing of PH202S FF/PB Specification       2-19         2-15. Control Drawing of PH202S FF/PB Specification (CSA).       2-20 <b>3. Installation And Wiring</b>                                                                                                    | 2-12. Control Drawing of PH202S FF/PB Specification                                  |            |
| 2-13. Control Drawing of PH202S FF/PB Specification<br>(FM Non-incendive Entity).       2-18         2-14. Control Drawing of PH202S FF/PB Specification<br>(FM Non-incendive FNICO)       2-19         2-15. Control Drawing of PH202S FF/PB Specification (CSA).       2-20         3. Installation And Wiring.       3-1         3-1. Installation and dimensions       3-1         3-1.1. Installation site       3-1         3-1.2. Mounting methods       3-1         3-2.1. Cables, terminals and glands       3-3         3-3.2.1. Cables, terminals and glands       3-3         3-3.3. Wiring of sensors       3-4         3-3-3. Wiring of sensors       3-4         3-3-3. Additional precautions for installations in hazardous areas       3-4         3-3-3. Installation in: Hazardous Area-Non-Incendive       3-5         3-3-4. Liquid earth       3-5         3-3-5. Access to terminal and cable entry       3-5         3-4.1. General precautions       3-5         3-4.2. Connection of the power supply       3-6         3-5. Miring the sensor system       3-7         3-5. Wiring the sensor system       3-7         3-5. Sensor cable connection with special grommet       3-9         3-6-1. Connection cable       3-9         3-6-2. Sensor cable connections using junction box (BA10) and extensi                                                                                            | (FM Intrinsically safe FISCO)                                                        | . 2-16     |
| (FM Non-incendive Entry).       2-18         2-14. Control Drawing of PH202S FF/PB Specification       2-19         (FM Non-incendive FNICO)       2-19         2-15. Control Drawing of PH202S FF/PB Specification (CSA).       2-20 <b>3. Installation And Wiring. 3-1</b> 3-1. Installation and dimensions       3-1         3-1.1. Installation site       3-1         3-1.2. Mounting methods       3-1         3-1.2. Nounting methods       3-3         3-2. Preparation       3-3         3-3.3. Wiring of sensors       3-4         3-3.4. General precautions for installations in hazardous areas       3-4         3-3.2. Additional precautions for installations in hazardous areas       3-4         3-3.3. Installation in: Hazardous Area-Non-Incendive       3-5         3-3.4. Liquid earth       3-5         3-3.4. Soutiching the power supply       3-5         3-4.1. General precautions       3-6         3-4.2. Connection of the power supply       3-6         3-4.3. Switching the instrument on       3-6         3-5.4.1. Impedance measurement jumper settings       3-7         3-6. Sensor wiring       3-7         3-6.1. Connection cable       3-9         3-6-1. Connection cable       3-9         <                                                                                                    | 2-13. Control Drawing of PH202S FF/PB Specification                                  |            |
| 2-14. Control Drawing of PH202S FF/PB Specification       2-19         2-15. Control Drawing of PH202S FF/PB Specification (CSA)       2-20         3. Installation And Wiring.       3-1         3-1. Installation and dimensions       3-1         3-1.1. Installation site       3-1         3-1.2. Mounting methods       3-1         3-1.2. Mounting methods       3-1         3-2. Preparation       3-3         3-2.7. Cables, terminals and glands       3-3         3-3.3. Wiring of sensors       3-4         3-3.1. General precautions for installations in hazardous areas       3-4         3-3.2. Additional precautions for installations in hazardous areas       3-4         3-3.3. Installation in: Hazardous Area-Non-Incendive       3-5         3-3.4. Liquid earth       3-5         3-3.5. Access to terminal and cable entry       3-5         3-4.1. General precautions       3-5         3-4.2. Connection of the power supply       3-6         3-4.3. Switching the instrument on       3-6         3-5. Wiring the sensor system       3-7         3-5. Uring the sensor system       3-7         3-6. Sensor wiring       3-8         3-6-1. Connection cable       3-9         3-6-2. Sensor cable connection with special grommet       3-10                                                                                                    | (FM Non-Incendive Entity).                                                           | . 2-18     |
| (FM Noti-Interlative FNCO)       2-19         2-15. Control Drawing of PH202S FF/PB Specification (CSA).       2-20 <b>3. Installation And Wiring.</b> 3-1         3-1. Installation and dimensions       3-1         3-1.1. Installation site       3-1         3-1.2. Mounting methods       3-1         3-2. Preparation       3-3         3-2.1. Cables, terminals and glands       3-3         3-3.2. Additional precautions for installations in hazardous areas       3-4         3-3.3. Installation in: Hazardous Area-Non-Incendive       3-5         3-3.4. Liquid earth       3-5         3-3.5. Access to terminal and cable entry       3-5         3-4.1. General precautions       3-5         3-4.1. General precautions       3-5         3-3.5. Access to terminal and cable entry       3-5         3-4.1. General precautions       3-5         3-4.2. Connection of the power supply       3-6         3-5.4.2. Connection of the power supply       3-6         3-5.1. Impedance measurement jumper settings       3-7         3-6. Sensor wiring       3-7         3-6.2. Sensor cable connection with special grommet       3-10         3-6-3. Sensor cable connection suing junction box (BA10) and extension cable (WF10)       3-11         3-6-4. Conn                                                                                                    | 2-14. Control Drawing of PH2025 FF/PB Specification                                  | 2 10       |
| <b>3.</b> Installation And Wiring                                                                                                    | (FIN NOT-INCETIONE FINICO)                                                           | 2-19       |
| 3. Installation And Wiring                                                                                                    |                                                                                      | . 2-20     |
| 3-1. Installation and dimensions       3-1         3-1-1. Installation site       3-1         3-1-2. Mounting methods       3-1         3-2. Preparation       3-3         3-2.1. Cables, terminals and glands       3-3         3-3. Wiring of sensors       3-4         3-3.1. General precautions       3-4         3-3.2. Additional precautions for installations in hazardous areas       3-4         3-3.3. Installation in: Hazardous Area-Non-Incendive       3-5         3-3.4. Liquid earth       3-5         3-3.5. Access to terminal and cable entry       3-5         3-4.1. General precautions       3-5         3-4.1. General precautions       3-5         3-4. Liquid earth       3-5         3-4. Liquid earth       3-5         3-4. Switching the precautions       3-5         3-4.1. General precautions       3-5         3-4.2. Connection of the power supply       3-6         3-4.3. Switching the instrument on       3-6         3-5.1. Impedance measurement jumper settings       3-7         3-6.1. Connection cable       3-9         3-6-1. Connection cable       3-9         3-6-2. Sensor cable connection with special grommet       3-10         3-6-3. Sensor cable connections using junction box (BA10) and                                                                                                    | 3. Installation And Wiring                                                           | 3-1        |
| 3-1-1. Installation site       3-1         3-1-2. Mounting methods       3-1         3-2. Preparation       3-3         3-2.1. Cables, terminals and glands       3-3         3-3. Wiring of sensors       3-4         3-3-1. General precautions       3-4         3-3.2. Additional precautions for installations in hazardous areas       3-4         3-3.3. Installation in: Hazardous Area-Non-Incendive       3-5         3-3.4. Liquid earth       3-5         3-3.5. Access to terminal and cable entry       3-5         3-4.1. General precautions       3-5         3-4.1. General precautions       3-5         3-4. Liquid earth       3-5         3-4. Wiring of power supply       3-5         3-4.1. General precautions       3-5         3-4.2. Connection of the power supply       3-6         3-5. Miring the instrument on       3-6         3-5. Wiring the sensor system       3-7         3-6.1. Connection cable       3-9         3-6-1. Connection cable       3-9         3-6-2. Sensor cable connection with special grommet       3-10         3-6-3. Sensor cable connections using junction box (BA10) and extension cable (WF10)       3-11         3-6-4. Connection VP type sensor       3-11                                                                                                    | 3-1. Installation and dimensions                                                     | 3-1        |
| 3-1-2. Mounting methods3-13-2. Preparation3-33-2.1. Cables, terminals and glands3-33-3. Wiring of sensors3-43-3.1. General precautions3-43-3.2. Additional precautions for installations in hazardous areas3-43-3.3. Installation in: Hazardous Area-Non-Incendive3-53-3.4. Liquid earth3-53-3.5. Access to terminal and cable entry3-53-4.1. General precautions3-53-4.1. General precautions3-53-4.1. General precautions3-53-4.1. General precautions3-53-4.2. Connection of the power supply3-53-4.3. Switching the instrument on3-63-5. Wiring the sensor system3-73-6. Sensor wiring3-83-6.1. Connection cable3-93-6.2. Sensor cable connection with special grommet3-103-6.3. Sensor cable connections using junction box (BA10) and extension cable (WF10)3-113-6.4. Connection VP type sensor3-10                                                                                                    | 3-1-1. Installation site                                                             | 3-1        |
| 3-2. Preparation       3-3         3-2-1. Cables, terminals and glands       3-3         3-3. Wiring of sensors       3-4         3-3.1. General precautions       3-4         3-3.2. Additional precautions for installations in hazardous areas       3-4         3-3.3. Installation in: Hazardous Area-Non-Incendive       3-5         3-3.4. Liquid earth       3-5         3-3.5. Access to terminal and cable entry       3-5         3-4. Wiring of power supply       3-5         3-4.1. General precautions       3-5         3-4. Uniquid earth       3-5         3-4. Uniquid earth       3-5         3-5. Access to terminal and cable entry       3-5         3-4. Wiring of power supply       3-5         3-4.1. General precautions       3-5         3-4.2. Connection of the power supply       3-6         3-4.3. Switching the instrument on       3-6         3-5.1. Impedance measurement jumper settings       3-7         3-6.1. Connection cable       3-9         3-6.2. Sensor cable connection with special grommet       3-10         3-6.3. Sensor cable connections using junction box (BA10) and extension cable (WF10)       3-11         3-6.4. Connection VP type sensor       3-11                                                                                                    | 3-1-2. Mounting methods                                                              | 3-1        |
| 3-2-1. Cables, terminals and glands       3-3         3-3. Wiring of sensors       3-4         3-3.1. General precautions       3-4         3-3-2. Additional precautions for installations in hazardous areas       3-4         3-3. Installation in: Hazardous Area-Non-Incendive       3-5         3-3.4. Liquid earth       3-5         3-3.5. Access to terminal and cable entry       3-5         3-4. Wiring of power supply       3-5         3-4. General precautions       3-5         3-4. General precautions       3-5         3-4. Wiring of power supply       3-5         3-4. Switching the instrument on       3-6         3-5. Wiring the sensor system       3-7         3-5. Impedance measurement jumper settings       3-7         3-6. Sensor wiring       3-8         3-6.1. Connection cable       3-9         3-6.2. Sensor cable connection with special grommet       3-10         3-6.3. Sensor cable connections using junction box (BA10) and extension cable (WF10)       3-11         3-6.4. Connection VP type sensor       3-11                                                                                                    | 3-2. Preparation                                                                     | 3-3        |
| 3-3. Willing of sensors       3-4         3-3-1. General precautions       3-4         3-3-2. Additional precautions for installations in hazardous areas       3-4         3-3-3. Installation in: Hazardous Area-Non-Incendive       3-5         3-3-4. Liquid earth       3-5         3-3-5. Access to terminal and cable entry       3-5         3-4. Wiring of power supply       3-5         3-4. General precautions       3-5         3-4. General precautions       3-5         3-4. General precautions       3-5         3-4. General precautions       3-5         3-4. Wiring of power supply       3-5         3-4. Switching the instrument on       3-6         3-5. Wiring the sensor system       3-7         3-5. Nuring the sensor system       3-7         3-6. Sensor wiring       3-7         3-6. Sensor wiring       3-8         3-6-1. Connection cable       3-9         3-6-2. Sensor cable connection with special grommet       3-10         3-6-3. Sensor cable connections using junction box (BA10) and extension cable (WF10)       3-11         3-6-4. Connection VP type sensor       3-11                                                                                                    | 3-2-1. Cables, terminals and glands                                                  | 3-3        |
| 3-3-1. General precautions       5-4         3-3-2. Additional precautions for installations in hazardous areas       3-4         3-3-3. Installation in: Hazardous Area-Non-Incendive       3-5         3-3-4. Liquid earth       3-5         3-3-5. Access to terminal and cable entry       3-5         3-4. Wiring of power supply       3-5         3-4. Wiring of power supply       3-5         3-4. General precautions       3-5         3-4. Connection of the power supply       3-6         3-4. Switching the instrument on       3-6         3-5. Wiring the sensor system       3-7         3-5. Sensor wiring       3-7         3-6. Sensor wiring       3-8         3-6.1. Connection cable       3-9         3-6.2. Sensor cable connection with special grommet       3-10         3-6.3. Sensor cable connections using junction box (BA10) and extension cable (WF10)       3-11         3-6.4. Connection VP type sensor       3-11                                                                                                    | 3-3. WIIIIIG OF SENSORS                                                              | 3-4        |
| 3-3-2. Additional precations for installations in nazardous areas       3-4         3-3-3. Installation in: Hazardous Area-Non-Incendive       3-5         3-3-4. Liquid earth       3-5         3-3-5. Access to terminal and cable entry       3-5         3-4. Wiring of power supply       3-5         3-4.1. General precautions       3-5         3-4.2. Connection of the power supply       3-6         3-4.3. Switching the instrument on       3-6         3-5. Wiring the sensor system       3-7         3-5.1. Impedance measurement jumper settings       3-7         3-6. Sensor wiring       3-8         3-6-1. Connection cable       3-9         3-6-2. Sensor cable connections using junction box (BA10) and extension cable (WF10)3-11         3-6-3. Sensor cable connections using junction box (BA10) and extension cable (WF10)3-11                                                                                                    | 3-3-1. General precautions for installations in bazardous areas                      | 3-4<br>3 / |
| 3-3-4. Liquid earth       3-5         3-3-5. Access to terminal and cable entry       3-5         3-4. Wiring of power supply       3-5         3-4.1. General precautions       3-5         3-4.2. Connection of the power supply       3-6         3-4.3. Switching the instrument on       3-6         3-5. Wiring the sensor system       3-7         3-5.1. Impedance measurement jumper settings       3-7         3-6. Sensor wiring       3-8         3-6-1. Connection cable       3-9         3-6-2. Sensor cable connections using junction box (BA10) and extension cable (WF10)3-11       3-11         3-6-4. Connection VP type sensor       3-11                                                                                                    | 3-3-3 Installation in: Hazardous Area-Non-Incendive                                  | 3_5        |
| 3-3-5. Access to terminal and cable entry       3-5         3-4. Wiring of power supply       3-5         3-4.1. General precautions       3-5         3-4.2. Connection of the power supply       3-6         3-4.3. Switching the instrument on       3-6         3-5. Wiring the sensor system       3-7         3-5.1. Impedance measurement jumper settings       3-7         3-6. Sensor wiring       3-7         3-6.1. Connection cable       3-9         3-6-2. Sensor cable connection with special grommet       3-10         3-6-3. Sensor cable connections using junction box (BA10) and extension cable (WF10)3-11       3-11                                                                                                    | 3-3-4 Liquid earth                                                                   |            |
| 3-4. Wiring of power supply       3-5         3-4.1. General precautions       3-5         3-4.2. Connection of the power supply       3-6         3-4.3. Switching the instrument on       3-6         3-5. Wiring the sensor system       3-7         3-5.1. Impedance measurement jumper settings       3-7         3-6. Sensor wiring       3-8         3-6.1. Connection cable       3-9         3-6-2. Sensor cable connection with special grommet       3-10         3-6-3. Sensor cable connections using junction box (BA10) and extension cable (WF10)3-11       3-11                                                                                                    | 3-3-5 Access to terminal and cable entry                                             | 00         |
| 3-4-1. General precautions       3-5         3-4-2. Connection of the power supply       3-6         3-4-3. Switching the instrument on       3-6         3-5. Wiring the sensor system       3-7         3-5-1. Impedance measurement jumper settings       3-7         3-6. Sensor wiring       3-8         3-6-1. Connection cable       3-9         3-6-2. Sensor cable connection with special grommet       3-10         3-6-3. Sensor cable connections using junction box (BA10) and extension cable (WF10)       3-11         3-6-4. Connection VP type sensor       3-11                                                                                                    | 3-4. Wiring of power supply                                                          | 3-5        |
| 3-4-2. Connection of the power supply3-63-4-3. Switching the instrument on3-63-5. Wiring the sensor system3-73-5-1. Impedance measurement jumper settings3-73-6. Sensor wiring3-83-6.1. Connection cable3-93-6-2. Sensor cable connection with special grommet3-103-6-3. Sensor cable connections using junction box (BA10) and extension cable (WF10)3-113-6-4. Connection VP type sensor3-11                                                                                                    | 3-4-1. General precautions                                                           | 3-5        |
| 3-4-3. Switching the instrument on       3-6         3-5. Wiring the sensor system       3-7         3-5-1. Impedance measurement jumper settings       3-7         3-6. Sensor wiring       3-8         3-6-1. Connection cable       3-9         3-6-2. Sensor cable connection with special grommet       3-10         3-6-3. Sensor cable connections using junction box (BA10) and extension cable (WF10)       3-11         3-6-4. Connection VP type sensor       3-11                                                                                                    | 3-4-2. Connection of the power supply                                                | 3-6        |
| 3-5. Wiring the sensor system       3-7         3-5-1. Impedance measurement jumper settings       3-7         3-6. Sensor wiring       3-8         3-6.1. Connection cable       3-9         3-6-2. Sensor cable connection with special grommet       3-10         3-6-3. Sensor cable connections using junction box (BA10) and extension cable (WF10)       3-11         3-6-4. Connection VP type sensor       3-11                                                                                                    | 3-4-3. Switching the instrument on                                                   | 3-6        |
| 3-5-1. Impedance measurement jumper settings       3-7         3-6. Sensor wiring       3-8         3-6-1. Connection cable       3-9         3-6-2. Sensor cable connection with special grommet       3-10         3-6-3. Sensor cable connections using junction box (BA10) and extension cable (WF10)       3-11         3-6-4. Connection VP type sensor       3-11                                                                                                    | 3-5. Wiring the sensor system                                                        | 3-7        |
| 3-6. Sensor wiring       3-8         3-6-1. Connection cable       3-9         3-6-2. Sensor cable connection with special grommet       3-10         3-6-3. Sensor cable connections using junction box (BA10) and extension cable (WF10)       3-11         3-6-4. Connection VP type sensor       3-11                                                                                                    | 3-5-1. Impedance measurement jumper settings                                         | 3-7        |
| 3-6-1. Connection cable                                                                                                    | 3-6. Sensor wiring                                                                   | 3-8        |
| 3-6-2. Sensor cable connection with special grommet                                                                                                    | 3-6-1. Connection cable                                                              | 3-9        |
| 3-6-3. Sensor cable connections using junction box (BA10) and extension cable (WF10)3-11<br>3-6-4. Connection VP type sensor                                                                                                    | 3-6-2. Sensor cable connection with special grommet                                  | 3-10       |
| S-0-4. Connection VP type sensor                                                                                                    | 3-b-3. Sensor cable connections using junction box (BA10) and extension cable (WF10) | 3-11       |
|                                                                                                    | J-U-4. CUINEUNUI VE NYE SENSUI                                                       |            |

In this manual a mA sign appears if it concerns the PH202G (S)-E, -C, -U, -N, -K

| 4. Operation; Display Functions And Setting                                   | 4-1             |
|-------------------------------------------------------------------------------|-----------------|
| 4-1. Operator Interface                                                       | 4-1             |
| 4-2. Explanation of operating keys                                            | 4-2             |
| 4-3. Setting passoode protection                                              | 4-3             |
| 4-3-1. Passcode protection                                                    | 4-3<br>1_3      |
| 4-4. Display examples                                                         | <del>4</del> -3 |
| 4-5. Display functions nH (default)                                           | +-+             |
| 4-5-7. Display functions pH (ORP)                                             | <del>-</del>    |
| 4-5-3. Display functions pH (rH)                                              | 4-6             |
| 5 Parameter setting                                                           | 5-1             |
| 5-1 Maintenance mode                                                          | 5-1             |
| 5-1-1. Manual temperature selection and adjustment                            |                 |
| 5-1-2. Process temperature measuring in ORP mode                              | 5-3             |
| 5-1-3. Manual activation of HOLD.                                             | 5-4             |
| 5-1-4. Manual impedance check                                                 | 5-5             |
| 5-2. Commissioning mode                                                       | 5-6             |
| 5-2-1. Output range                                                           | 5-7             |
| 5-2-2. Hold                                                                   | 5-8             |
| 5-2-3. Service                                                                | 5-10            |
| 5-3. Notes for guidance in the use of service coded settings                  |                 |
| 5-3-1. Parameter specific functions                                           | 5-11            |
| 5-3-2. Temperature compensation and measuring functions.                      | 5-13            |
| 5-3-3. Calibration functions                                                  | 5-15            |
| 5-3-4. mA output functions                                                    | 5-17            |
| 5-3-5. User interface                                                         | 5-19            |
| 5-3-6. Communication setup                                                    | 5-21            |
| 5-3-7. General                                                                | 5-21            |
| 5-3-8. Test and setup mode                                                    | 5-21            |
| 6. Calibration                                                                | 6-1             |
| 6-1. Automatic calibration                                                    | 6-1             |
| 6-2. Manual calibration                                                       | 6-1             |
| 6-3. Sample calibration                                                       | 6-1             |
| 6-4. Data entry                                                               | 6-1             |
| 6-5. Calibration procedures.                                                  | 6-2             |
| 6-5-1. Automatic calibration                                                  | 6-2             |
| 6-5-2. Automatic calibration with HOLD active                                 | 6-3             |
| 6-5-3. Manual Calibration (2nd parameter Calibration)                         | 6-6             |
|                                                                               |                 |
| 7. Maintenance                                                                | 7-1             |
| 7-1. Periodic maintenance for the EXA transmitter                             | /-1             |
| 7-2. Periodic maintenance for the sensor system                               | /-1             |
| 7-3. Calibration procedures are described in step-by-step detail in chapter 6 |                 |
|                                                                               | /-2             |
| 8. Troubleshooting                                                            | 8-1             |
| 8-1. Diagnostics                                                              | 8-2             |
| 8-1-1. Off-line calibration checks                                            | 8-2             |
| 8-1-2. On-line impedance checks                                               | 8-2             |
| 9. Spare Parts                                                                | 9-1             |

| 10. Appendix                                                      | 10-1  |
|-------------------------------------------------------------------|-------|
| 10-1. User setting table                                          | 10-1  |
| 10-2. Configuration checklist for PH202G                          | 10-3  |
| 10-3. Setup for sensor compatibility                              | 10-4  |
| 10-3-1. General                                                   | .10-4 |
| 10-3-2. Selection of measurement and reference electrode          | .10-4 |
| 10-3-3. Selecting a temperature sensor                            | .10-4 |
| 10-4. Set up for other functions                                  | 10-5  |
| 10-5. Set up for Pfaudier Type 18 sensor                          | 10-6  |
| 10-5-1. General set up                                            | .10-6 |
| 10-5-2. Calibration set up                                        | .10-6 |
| 10-6. Device Description (DD) menu structure                      | 10-7  |
| Glossary                                                          |       |
| 11. APPENDIX 2                                                    | 11-1  |
| 11-1. Preface                                                     | 11-1  |
| 11-2. Wiring diagrams                                             | 11-2  |
| 11-2-1. Example of Non-Explosionproof System                      | .11-2 |
| 11-2-2. Example of Intrinsically Safe Explosionproof System       | .11-2 |
| 11-3. Sensor wiring                                               | 11-2  |
| 11-3-1. Connection cable                                          | .11-3 |
| 11-3-2. Sensor cable connection using terminal box                | .11-5 |
| 11-4. PH201G*B Dedicated Distributor                              | 11-5  |
| 11-4-1. Communication setup                                       | .11-5 |
| 11-4-2. The setting of sending WASH signal (*WASH)                | .11-6 |
| 11-4-3. How to output manual wash signal                          | .11-8 |
| 11-4-4. Setting of errors (FAIL contact)                          | .11-9 |
| 11-5. Calibration in ORP Mode1                                    | 1-10  |
| 11-5-1 Electrode Check1                                           | 1-10  |
| 11-5-2. Manual Calibration1                                       | 1-11  |
| 11-5-3. Calibration with Sample                                   | 1-11  |
| 11-5-4. Data Entry1                                               | 1-11  |
| 11-5-5. Calibration Procedure                                     | 1-12  |
| 11-6. Supplement of troubleshooting1                              | 1-13  |
| 11-6-1. Error Codes                                               | 1-13  |
| 11-6-2. On-line impedance checks                                  | 1-14  |
| 11-6-3. Supplement of temperature sensor                          | 1-15  |
| 11-6-4. Auto-Return1                                              | 1-15  |
| 11-6-5. CALEND1                                                   | 1-15  |
| 11-6-6. How to cancel sample calibration                          | 1-15  |
| 12 Appendix 3 QUALITY INSPECTION                                  | 12-1  |
| 12-1 PH202G PH202SJ 2-Wire pH/ORP Transmitter                     | 12-1  |
| 12-2. PH202S 2-Wire pH/ORP Transmitter                            | 12-5  |
| 12-3. PH202G. PH202S 2-Wire pH/ORP Transmitter                    |       |
| (Fieldbus Communication).                                         | 12-9  |
| 12-4. PH202G, PH202S 2-Wire pH/ORP Transmitter                    |       |
| (Profibus Communication)                                          | 2-13  |
|                                                                   |       |
| Customer Meintenense Darte List (DU2020 Style - 62) CMDL 40007000 | 0.2 - |
| Customer maintenance Parts List (PH202G Style : 53)               | USE   |
| Customer Maintenance Parts List (PH202S Style : S3)CMPL 12B07D02- | 23E   |
| Revision Rcord                                                    | i     |

#### PREFACE

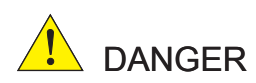

# Electric discharge

The EXA analyzer contains devices that can be damaged by electrostatic discharge. When servicing this equipment, please observe proper procedures to prevent such damage. Replacement components should be shipped in conductive packaging. Repair work should be done at grounded workstations using

grounded soldering irons and wrist straps to avoid electrostatic discharge.

#### Installation and wiring

The EXA analyzer should only be used with equipment that meets the relevant international and regional standards. Yokogawa accepts no responsibility for the misuse of this unit.

# 

The instrument is packed carefully with shock absorbing materials, nevertheless, the instrument may be damaged or broken if subjected to strong shock, such as if the instrument is dropped. Handle with care.

Although the instrument has a weatherproof construction, the transmitter can be harmed if it becomes submerged in water or becomes excessively wet.

Do not use an abrasive material or solvent when cleaning the instrument.

Do not modify the PH202 transmitter.

# 

Electrostatic charge may cause an explosion hazard. Avoid any actions that cause the generation of electrostatic charge, e.g., rubbing with a dry cloth.

# Warning label

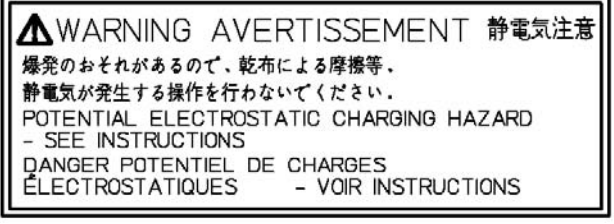

Because the enclosure of the pH/ORP transmitter Type PH202S-E, -P, -F are made of aluminium, if it is mounted in an area where the use of category

1 G Zone 0 apparatus is required, it must be installed such, that, even in the event of rare incidents, ignition sources due to impact and friction sparks are excluded.

# Notice

- This manual should be passed on to the end user.
- The contents of this manual are subject to change without prior notice.
- The contents of this manual shall not be reproduced or copied, in part or in whole, without permission.
- This manual explains the functions contained in this product, but does not warrant that they are suitable the particular purpose of the user.
- Every effort has been made to ensure accuracy in the preparation of this manual. However, when you realize mistaken expressions or omissions, please contact the nearest Yokogawa Electric representative or sales office.
- This manual does not cover the special specifications. This manual may be left unchanged on any change of specification, construction or parts when the change does not affect the functions or performance of the product.
- If the product is not used in a manner specified in this manual, the safety of this product may be impaired.

Yokogawa is not responsible for damage to the instrument, poor performance of the instrument or losses resulting from such, if the problems are caused by:

- Improper operation by the user.
- · Use of the instrument in improper applications
- Use of the instrument in an improper environment or improper utility program
- Repair or modification of the related instrument by an engineer not authorized by Yokogawa.

# Safety and Modification Precautions

• Follow the safety precautions in this manual when using the product to ensure protection and safety of the human body, the product and the system containing the product.

# The following safety symbols are used on the product as well as in this manual.

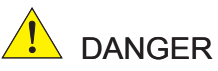

This symbol indicates that an operator must follow the instructions laid out in this manual in order to avoid the risks, for the human body, of injury, electric shock, or fatalities. The manual

# 

take to avoid such risks.

This symbol indicates that the operator must refer to the instructions in this manual in order to prevent the instrument (hardware) or software from being damaged, or a system failure from occurring.

describes what special care the operator must

# 

This symbol gives information essential for understanding the operations and functions.

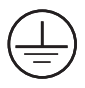

This symbol indicates Protective Ground Terminal

Ŧ

This symbol indicates Function Ground Terminal (Do not use this terminal as the protective ground terminal.)

 $\sim$ 

This symbol indicates Alternating current.

-----

This symbol indicates Direct current.

# Warranty and service

Yokogawa products and parts are guaranteed free from defects in workmanship and material under normal use and service for a period of (typically) 12 months from the date of shipment from the manufacturer. Individual sales organizations can deviate from the typical warranty period, and the conditions of sale relating to the original purchase order should be consulted. Damage caused by wear and tear, inadequate maintenance, corrosion, or by the effects of chemical processes are excluded from this warranty coverage.

In the event of warranty claim, the defective goods should be sent (freight paid) to the service department of the relevant sales organization for repair or replacement (at Yokogawa discretion). The following information must be included in the letter accompanying the returned goods:

- · Part number, model code and serial number
- Original purchase order and date
- Length of time in service and a description of the process
- Description of the fault, and the circumstances of failure
- Process/environmental conditions that may be related to the installation failure of the device
- A statement whether warranty or non-warranty service is requested
- Complete shipping and billing instructions for return of material, plus the name and phone number of a contact person who can be reached for further information.

Returned goods that have been in contact with process fluids must be decontaminated/disinfected before shipment. Goods should carry a certificate to this effect, for the health and safety of our employees. Material safety data sheets should also be included for all components of the processes to which the equipment has been exposed.

# **ATEX Documentation**

This procedure is only applicable to the countries in European Union.

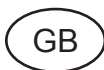

All instruction manuals for ATEX Ex related products are available in English, German and French. Should you require Ex related instructions in your local language, you are to contact your nearest Yokogawa office or representative.

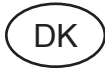

Alle brugervejledninger for produkter relateret til ATEX Ex er tilgængelige på engelsk, tysk og fransk. Skulle De ønske yderligere oplysninger om håndtering af Ex produkter på eget sprog, kan De rette henvendelse herom til den nærmeste Yokogawa afdeling eller forhandler.

Tutti i manuali operativi di prodotti ATEX contrassegnati con Ex sono disponibili in inglese, tedesco e francese. Se si desidera ricevere i manuali operativi di prodotti Ex in lingua locale, mettersi in contatto con l'ufficio Yokogawa più vicino o con un rappresentante.

# E

Todos los manuales de instrucciones para los productos antiexplosivos de ATEX están disponibles en inglés, alemán y francés. Si desea solicitar las instrucciones de estos artículos antiexplosivos en su idioma local, deberá ponerse en contacto con la oficina o el representante de Yokogawa más cercano.

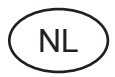

Alle handleidingen voor producten die te maken hebben met ATEX explosiebeveiliging (Ex) zijn verkrijgbaar in het Engels, Duits en Frans. Neem, indien u aanwijzingen op het gebied van explosiebeveiliging nodig hebt in uw eigen taal, contact op met de dichtstbijzijnde vestiging van Yokogawa of met een vertegenwoordiger.

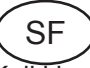

Kaikkien ATEX Ex -tyyppisten tuotteiden käyttöhjeet ovat saatavilla englannin-, saksan- ja ranskankielisinä. Mikäli tarvitsette Ex -tyyppisten tuotteiden ohjeita omalla paikallisella kielellännne, ottakaa yhteyttä lähimpään Yokogawa-toimistoon tai -edustajaan.

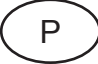

Todos os manuais de instruções referentes aos produtos Ex da ATEX estão disponíveis em Inglês, Alemão e Francês. Se necessitar de instruções na sua língua relacionadas com produtos Ex, deverá entrar em contacto com a delegação mais próxima ou com um representante da Yokogawa.

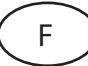

Tous les manuels d'instruction des produits ATEX Ex sont disponibles en langue anglaise, allemande et française. Si vous nécessitez des instructions relatives aux produits Ex dans votre langue, veuillez bien contacter votre représentant Yokogawa le plus proche.

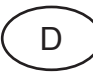

Alle Betriebsanleitungen für ATEX Ex bezogene Produkte stehen in den Sprachen Englisch, Deutsch und Französisch zur Verfügung. Sollten Sie die Betriebsanleitungen für Ex-Produkte in Ihrer Landessprache benötigen, setzen Sie sich bitte mit Ihrem örtlichen Yokogawa-Vertreter in Verbindung.

Alla instruktionsböcker för ATEX Ex (explosionssäkra) produkter är tillgängliga på engelska, tyska och franska. Om Ni behöver instruktioner för dessa explosionssäkra produkter på annat språk, skall Ni kontakta närmaste Yokogawakontor eller representant.

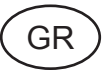

S

Όλα τα εγχειρίδια λειτουργίας των προϊόντων με ΑΤΕΧ Εχ διατίθενται στα Αγγλικά, Γερμανικά και Γαλλικά. Σε περίπτωση που χρειάζεστε οδηγίες σχετικά με Εχ στην τοπική γλώσσα παρακαλούμε επικοινωνήστε με το πλησιέστερο γραφείο της Yokogawa ή αντιπρόσωπο της.

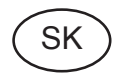

Všetky návody na obsluhu pre prístroje s ATEX Ex sú k dispozícii v jazyku anglickom, nemeckom a francúzskom. V prípade potreby návodu pre Exprístroje vo Vašom národnom jazyku, skontaktujte prosím miestnu kanceláriu firmy Yokogawa.

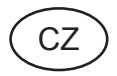

Všechny uživatelské příručky pro výrobky, na něž se vztahuje nevýbušné schválení ATEX Ex, jsou dostupné v angličtině, němčině a francouzštině. Požadujete-li pokyny týkající se výrobků s nevýbušným schválením ve vašem lokálním jazyku, kontaktujte prosím vaši nejbližší reprezentační kancelář Yokogawa.

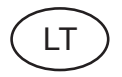

Visos gaminiø ATEX Ex kategorijos Eksploatavimo instrukcijos teikiami anglø, vokieèiø ir prancûzø kalbomis. Norëdami gauti prietaisø Ex dokumentacijà kitomis kalbomis susisiekite su artimiausiu bendrovës "Yokogawa" biuru arba atstovu.

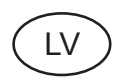

Visas ATEX Ex kategorijas izstrâdâjumu Lietoðanas instrukcijas tiek piegâdâtas angïu, vâcu un franèu valodâs. Ja vçlaties saòemt Ex ierîèu dokumentâciju citâ valodâ, Jums ir jâsazinâs ar firmas Jokogava (Yokogawa) tuvâko ofisu vai pârstâvi.

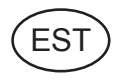

Kõik ATEX Ex toodete kasutamisjuhendid on esitatud inglise, saksa ja prantsuse keeles. Ex seadmete muukeelse dokumentatsiooni saamiseks pöörduge lähima Iokagava (Yokogawa) kontori või esindaja poole.

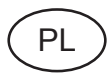

Wszystkie instrukcje obsługi dla urządzeń w wykonaniu przeciwwybuchowym Ex, zgodnych z wymaganiami ATEX, dostępne są w języku angielskim, niemieckim i francuskim. Jeżeli wymagana jest instrukcja. obsługi w Państwa lokalnym ję zyku, prosimy o kontakt z najbliższym biurem Yokogawy.

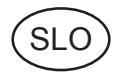

Vsi predpisi in navodila za ATEX Ex sorodni pridelki so pri roki v anglišeni, nemšeini ter francošeini. Ee so Ex sorodna navodila potrebna v vašem tukejnjem jeziku, kontaktirajte vaš najbliši Yokogawa office ili predstaunika.

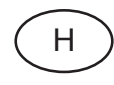

Az ATEX Ex műszerek gépkönyveit angol, német és francia nyelven adjuk ki. Amennyiben helyi nyelven kérik az Ex eszközök leírásait, kérjük keressék fel a legközelebbi Yokogawa irodát, vagy képviseletet.

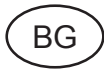

Всички упътвания за продукти от серията ATEX Ex се предлагат на английски, немски и френски език. Ако се нуждаете от упътвания за продукти от серията Ex на родния ви език, се свържете с най-близкия офис или представителство на фирма Yokogawa.

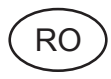

Toate manualele de instructiuni pentru produsele ATEX Ex sunt in limba engleza, germana si franceza. In cazul in care doriti instructiunile in limba locala, trebuie sa contactati cel mai apropiat birou sau reprezentant Yokogawa.

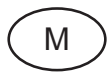

Il manwali kollha ta l istruzzjonijiet ghal prodotti marbuta ma' ATEX Èx huma disponibbli bl-Ingliż, bil-Ĝermaniż u bil-Frančiż. Jekk tkun tehtieġ struzzjonijiet marbuta ma' Ex fil-lingwa lokali tiegħek, għandek tikkuntattja lill-eqreb rappreżentan jew uffičċju ta' Yokogawa

# 1. INTRODUCTION AND GENERAL DESCRIPTION

The Yokogawa EXA 202 is a 2-wire transmitter designed for industrial process monitoring, measurement and control applications. This user's manual contains the information needed to install, set up, operate and maintain the unit correctly. This manual also includes a basic troubleshooting guide to answer typical user questions.

Yokogawa can not be responsible for the performance of the EXA analyzer if these instructions are not followed.

#### 1-1. Instrument check

Upon delivery, unpack the instrument carefully and inspect it to ensure that it was not damaged during shipment. If damage is found, retain the original packing materials (including the outer box) and then immediately notify the carrier and the relevant Yokogawa sales office.

Make sure the model number on the textplate affixed to the side of the instrument agrees with your order. Examples of nameplates are shown.

|                               |                                               | 0                                        |   |                                                     | 0                                                                                                    |     |
|-------------------------------|-----------------------------------------------|------------------------------------------|---|-----------------------------------------------------|----------------------------------------------------------------------------------------------------|-----|
| rument                        | PH/ORP TR                                     | ANSMITTER                                |   | PH/ORP                                              | TRANSMITTER                                                                                                    | र 📗 |
| oment.<br>Driginal            | MODEL<br>SUFFIX                               | PH202                                    |   | MODEL<br>SUFFIX                                     | PH202S-E                                                                                                    |     |
| e outer<br>fy the<br>awa      |                                               |                                          | - | SUPPLY<br>OUTPUT<br>AMB.TEMP.<br>STYLE              | 24V DC<br>4 ~20mA DC<br>-10 ~ 55°C                                                                                                    |     |
| on the<br>he<br>der.<br>hown. | SUPPLY<br>OUTPUT<br>AMB.TEMP.<br>STYLE<br>No. | 24V DC<br>4 ~20mA DC<br>-10 ~ 55°C       |   | No.<br>Zo<br>Zo<br>IPE<br>SEE<br>II 16 Ex<br>SE     | . IECEX KEM 06.0052X<br>ne 0 Ex ia IIC T4<br>ne 0 Ex ia IIC T6 for Ta:40°C<br>iš<br>E CONTROL DRAWING<br>E CONTROL DRAWING<br>Ia IIC T4<br>Ia IIC T4<br>Ia IIC T4<br>E CONTROL DRAWING IP65 |     |
|                               | YO<br>Made in Japan Tok<br>(C) (E)            | KOGAWA♦<br>yo 180-8750 JAPAN<br>○ € N200 |   | Made in Japan Tok                                   | KOGAWA<br>yo 180-8750 JAPAN                                                                                                    | 200 |
| PH<br>MC<br>SU                | H/ORP TRAN<br>DDEL PH<br>JFFIX                | ISMITTER<br>202S-C                       |   | No. IECE<br>Ex nA[nL<br>Ex nA[nL<br>IP65<br>SFE CON | x KEM 06.0052X<br>J IIC T4<br>J IIC T6 for Ta:40°C                                                                                                    |     |

# mA

| PH/ORF                   | P TRANSMITTER                                                                                                  | PH/ORP 1                                                           | RANSMITTER                                                                                                    |                                                  | $\bigcirc$                                                                                                    |
|--------------------------|----------------------------------------------------------------------------------------------------|--------------------------------------------------------------------|----------------------------------------------------------------------------------------------------|--------------------------------------------------|----------------------------------------------------------------------------------------------------|
| MODEL<br>SUFFIX          | PH202S-U                                                                                                    | MODEL<br>SUFFIX                                                    | PH202S-C                                                                                                    | -                                                | No. IECEX KEM 06.0052X<br>Ex nA[nL] IIC T4<br>Ex nA[nL] IIC T6 for Ta:40°C<br>IP65<br>SEE CONTROL DRAWING                                      |
|                          | 0                                                                                                    |                                                                    | 0                                                                                                    | uз G                                             | No. KEMA 06ATEX0219<br>EEx nA[nL] IIC T4<br>EEx nA[nL] IIC T6 for Ta:40°C<br>IP65<br>SEE CONTROL DRAWING                                       |
| UPPLY                    | 24V DC                                                                                                    | SUPPLY                                                             | 24V DC                                                                                                    |                                                  | NI CL I, DIV 2, GP ABCD AND<br>CL I, ZN 2, GP IIC<br>T4                                                                                        |
| OUTPUT                   | 4 ~ 20mA DC                                                                                                    |                                                                    | 4~2011A DC                                                                                                    |                                                  | Type 4X<br>Install per CONTROL DRAWING                                                                                                    |
|                          | -10 ~ 55"0                                                                                                    |                                                                    |                                                                                                    |                                                  | IKE024-A10 P.4-3 to P.4-4                                                                                                    |
|                          |                                                                                                    | No                                                                 |                                                                                                    |                                                  | Ex nA[nL] IIC<br>NI CL I, DIV 2, GP ABCD                                                                                                    |
| IO.<br>Z<br>Z<br>II<br>S | lo. IECEx KEM 06.0052X<br>cone 0 Ex ia IIC T4<br>cone 0 Ex ia IIC T6 for Ta:40°C<br>P65<br>SEE CONTROL DRAWING | No. II<br>Zone<br>IP65<br>SEE                                      | ECEX KEM 06.0052X<br>0 Ex ia IIC T4<br>0 Ex ia IIC T6 for Ta:40°C<br>CONTROL DRAWING<br>DIV 1. GP ABCD                                        | LR81741<br>WARNING<br>Substitution of components | I4<br>T6 for Ta:40°C<br>IP65 Type 3S<br>SEE CONTROL DRAWING<br>AVERTISSEMENT<br>of La substitution de composant<br>may peut rendre ce materiel |
| FM<br>APPROVED           | S CL I, DIV 1, GP ABCD<br>AND AEx ia IIC<br>F4<br>Type 4X<br>Install per CONTROL DRAWING                       | LR81741 C<br>LR81741 C<br>Substitution of<br>components may impair | IIC T4<br>IIC T6 for Ta:40°C<br>CONTROL DRAWING<br>Type 38<br>AVERTISSEMENT<br>La substitution de composants<br>peut compromettre la sécurité | for class I, Div                                 | lity<br>vision 2. Classe I, Division 2.                                                                                                    |
| YO                       |                                                                                                    | YO                                                                 | kogawa                                                                                                    |                                                  |                                                                                                    |
| Ма                       | de in Japan                                                                                                    | l C €                                                              |                                                                                                    |                                                  |                                                                                                    |

Figure 1-1. Nameplate

1-2 Introduction

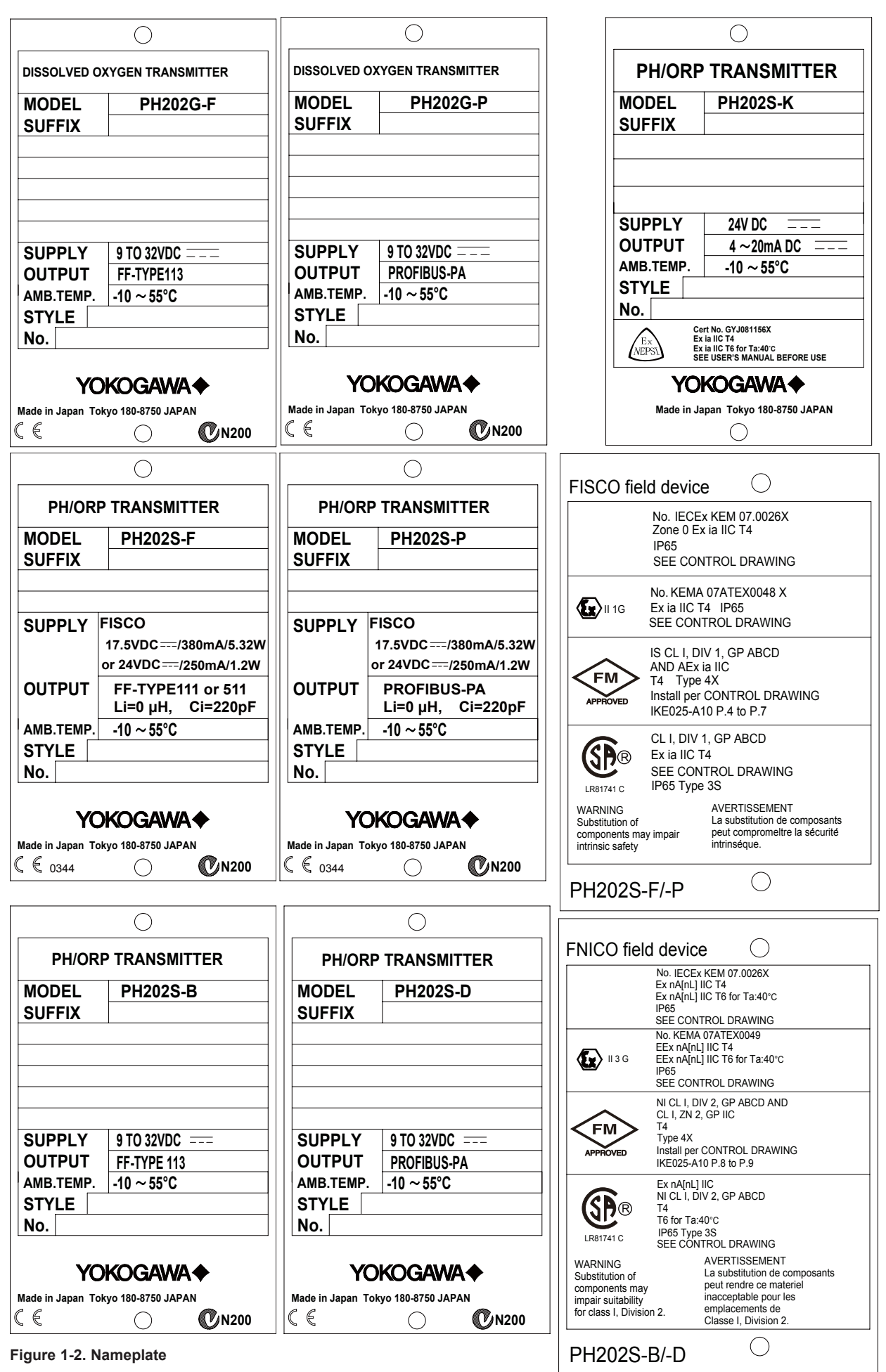

IM 12B07D02-01E

**NOTE**: Check that all the parts are present, including mounting hardware, as specified in the option codes at the end of the model number.

For a description of the model codes, refer to Chapter 2 of this manual under General Specifications.

Basic Parts List: Transmitter PH202

User's Manual English

Optional mounting hardware when specified (See model code)

**NOTE:** mounting screws and special grommet are packed in the terminal compartment, together with a second link for impedance selection.

#### 1-2. Application

The EXA converter is intended to be used for continuous on-line measurement in industrial installations. The unit combines simple operation and microprocessor-based performance with advanced self-diagnostics and enhanced communications capability to meet the most advanced requirements. The measurement can be used as part of an automated process control system. It can also be used to indicate dangerous limits of a process, to monitor product quality, or to function as a simple controller for a dosing/neutralization system.

Yokogawa designed the EXA analyzer to withstand harsh environments. The converter may be installed either indoors or outside because the IP65 (NEMA 4X) housing and cabling glands ensure the unit is adequately protected. The flexible polycarbonate window on the front door of the EXA allows pushbutton access to the keypad, thus preserving the water and dust protection of the unit even during routine maintenance operations.

A variety of EXA hardware is optionally available to allow wall, pipe, or panel mounting. Selecting a proper installation site will permit ease of operation. Sensors should normally be mounted close to the converter in order to ensure easy calibration and peak performance. If the unit must be mounted remotely from the sensors, WF10 extension cable can be used up to a maximum of 50 metres (150 feet) with a BA10 junction box. Except installations with dual high impedance sensors, where the maximum cable length is 20 metres using integral cable only (no junction box).

The EXA is delivered with a general purpose default setting for programmable items. (Default settings are listed in Chapter 5 and again in Chapter 10). While this initial configuration allows easy start-up, the configuration should be adjusted to suit each particular application. An example of an adjustable item is the type of temperature sensor used. The EXA can be adjusted for any one of eight different types of temperature sensors.

To record such configuration adjustments, write changes in the space provided in Chapter 10 of this manual. Because the EXA is suitable for use as a monitor, a controller or an alarm instrument, program configuration possibilities are numerous.

Details provided in this user's manual are sufficient to operate the EXA with all Yokogawa sensor systems and a wide range of third-party commercially available probes. For best results, read this manual in conjunction with the corresponding sensor user's manual.

1-4 Introduction

# 2. PH202 SPECIFICATIONS

#### 2-1. General

#### A. Input specifications

: Dual high impedance inputs  $(2 \times 10^{12} \Omega)$  with provision for liquid earth connection. Suitable for inputs from glass or enamel pH & reference sensors and ORP metal electrodes.

#### B. Input ranges

- pH : -2 to 16 pH
- ORP : -1500 to 1500 mV
- rH : 0 to 55 rH
- Temperature : -30°C to 140°C (-20 to 300°F)
- 8k55Ω NTC sensor: -10°C to 120°C (10 to 250 °F)
- 10k $\Omega$  PTC : -20°C to 140°C (0 to 300°F)

# C. Output ranges

- pH : min 1 max 20 pH
- ORP : min 100 max 3000 mV
- rH : min 2 max 55 rH
- Temperature : min. 25 °C max. 200 °C
- (for 8.55kΩ NTC sensor max. 120 °C)

# mA D. Output signal

: 4-20 mA loop powered, isolated from input, maximum load 425  $\Omega$  at 24 V DC. With the possibility of 21 mA "FAIL" signal (burn up) and 3.6 mA (burn down when HART<sup>®</sup> or distributor comm. is non-used), 3.9 mA (burn down when HART<sup>®</sup> or distributor comm. is used).

# E. Temperature compensation

- Range :-30 °C to 140 °C
- (for 8.55kΩ sensor –10 °C to 120 °C) Sensor types: Pt100, Pt1000, 3kΩ PTC, 5.1kΩ PTC, 8.55kΩ NTC, 350Ω PTC, 6.8kΩ PTC, 10kΩ PTC

Automatic or manual compensation to Nernst equation. Process compensation by configurable coefficient. Adjustable ITP (Iso-thermal point of intersection).

# F. Calibration

: Semi-automatic, using tables in transmitter for pH 4, 7 & 9 buffer solutions, or using userdefined tables, with automatic check of measurement stability.

Manual, using standard sample, by correcting reading to value of standard.

Calibration by slope and asymmetry potential setting. (IEC746-2)

# G. Logbook

: Software record of important events and diagnostic data. Available through HART<sup>®</sup> link,

with key diagnostic information available in the display.

#### H. Serial communication

: Bi-directional HART<sup>®</sup> digital communication superimposed on the 4-20 mA signal.

#### I. Display

Custom liquid crystal display, with a main display of 3 1/2 digits 12.5 mm high.
 Message display of 6 alphanumeric characters, 7 mm high.
 Warning flags and units (pH and mV).

#### J. Power supply

- : Nominal 24 volt DC loop powered system.
- PH202G : 17 to 40 volts, see Fig. 2-1.
- PH202S : 17 to 31.5 volts, see Fig. 2-2.

# K. Maximum load resistance:

For the PH202G, see Fig. 2-1. For the PH202S, see Fig. 2-2.

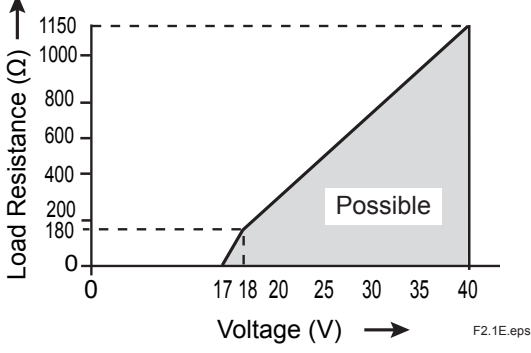

Fig. 2-1. Supply voltage/ load diagram for the PH202G

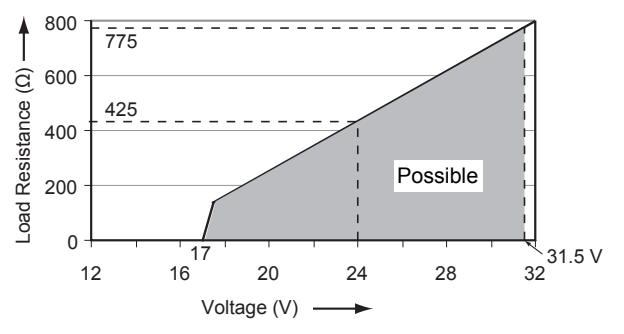

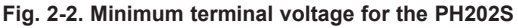

(Note) In this manual a **mA** sign appears if it concerns the PH202G (S)-E, -C, -U, -N, -K.

# 2-2. Operating specifications

# A. Performance : pH

- - Linearity
   :
   ±0.01 pH

   - Repeatability:
   ±0.01 pH

   - Accuracy
   :
   ±0.01 pH
- Accuracy : ±0.0 Performance : ORP
- Linearity : ±1 mV
- Repeatability : ±1 mV
- Accuracy : ±1 mV
- Performance : Temperature with Pt1000  $\Omega$ , 3k $\Omega$  Balco, 5k1 $\Omega$ , 350 $\Omega$ , 6k8 $\Omega$ , PTC10k $\Omega$  & 8k55 $\Omega$
- Linearity : ±0.3 °C
- Repeatability: ±0.1 °C
- Accuracy : ±0.3 °C

# $Performance \quad : Temperature \ with \ Pt100 \ \Omega$

- Linearity : ±0.4 °C
- Repeatability: ±0.1 °C - Accuracy : ±0.4 °C

# Note on performance specifications:

The following tolerance is added to above performance.

mA output tolerance : ± 0.02 mA of "4 - 20 mA"

# B. Ambient operating temperature

: -10 to + 55 °C (10 to 131 °F)

# C. Storage temperature

: -30 to +70 °C (-20 to 160 °F)

# D. Humidity

: 10 to 90% RH (Non-condensing)

# F. Housing:

Case: Cast aluminum case with chemically resistant coating

Cover: Polycarbonate window.

Case color: Off-white (Equivalent to Munsell 2.5Y8.4/1.2)

Cover color: Deep sea Moss green (Equivalent to Munsell 0.6GY3.1/2.0)

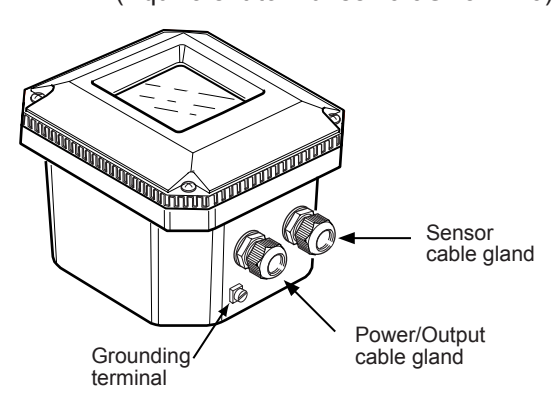

Cable and terminals :

The PH202 is equipped with terminals suitable for the connection of finished cables in the size: 0.13 to 2.5 mm (26 to 14 AWG)

- Cable entry: 2 cable glands 1/2NPT. The cable glands will form a tight seal on cables with an outside diameter in the range of 6 to 12 mm (0.24 to 0.47 inches).
- Construction : Weather resistant to IP65 and NEMA 4X standards
- Mounting : Pipe, wall or panel mounting, using optional hardware Weight : Approx. 1.6 kg

# G. Shipping details

: Package size w x h x d 290 x 300 x 290 mm. 11.5 x 11.8 x 11.5 in. Packed weight approx. 2.5 kg (5lb)

# H. Data protection

: EEPROM for configuration and logbook, and lithium cell for clock.

# I. Watchdog timer

: Checks microprocessor

# J. Automatic safeguard

: Return to measuring mode when no keystroke is made for 10 min.

# K. Operation protection

: 3-digit programmable password.

# L. Sensor impedance checking

: Independent impedance check on measuring and reference sensor elements, with temperature compensation. Display of sensor impedance on message line of display. FAIL flag in event of "out of limits" impedance, and the possibility of 21 mA or (3.6 mA or 3.9 mA) error signal.

# M. Signal processing (pH/ORP)

: The PH202 can measure pH or ORP. Using the FU20 allows simultaneous measurement and display of pH and ORP. It also allows display and out put of pH.

# N. EMC Conformity standards CE , CN200

EN 61326-1 Class A, Table 2 (For use in industrial locations) EN 61326-2-3 EN 61326-2-5 (pending)

This instrument is a Class A product, and it is designed for use in the industrial environment. Please use this instrument in the industrial environment only.

# O. Intrinsically safe

# Refer to conrol drawings.

| mA |
|----|
|    |

| Item                                          | Description                                                                                                    | Code      |  |  |
|-----------------------------------------------|----------------------------------------------------------------------------------------------------|-----------|--|--|
| Factory<br>Mutual (FM)                        | FM Intrinsically safe Approval<br>Applicable standard: FM3600, FM3610, FM3810<br>Intrinsically Safe for Class I, Division 1, Groups ABCD<br>Class I, Zone 0, AEx ia IIC<br>Temp. Class: T4, Amb. Temp.: -10 to 55°C<br>Intrinsically Safe Apparatus Parameters<br>Vmax=31.5 V, Imax=100 mA,<br>Pmax=1.2 W, Ci=22 nF, Li=35 µH                             |           |  |  |
| IEGEX                                         | IECEX Intimisically sale (see Note)                                                                                                    |           |  |  |
| CENELEC<br>ATEX                               | <b>CENELEC ATEX (KEMA) Intrinsically safe Approval</b><br>Applicable standard: EN60079-0, EN50020,<br>EN60079-26<br>Certificate: KEMA 06ATEX0218 X<br>Ex ia IIC, Group: II, Category: 1G<br>Temp. Class: T4, Amb. Temp.: -10 to 55°C<br>T6, Amb. Temp.: -10 to 40°C<br>Ui=31.5 V, Ii=100 mA, Pi=1.2 W, Ci=22 nF, Li=35 μH                                 | -E        |  |  |
| IECEx                                         | IECEx Intrinsically safe (see Note)                                                                                                    |           |  |  |
| Canadian<br>Standards<br>Association<br>(CSA) | CSA Intrinsically safe Approval<br>Applicable standard: C22.2, No.0-M1991,<br>C22.2, No.04-M2004, C22.2, No.157-M1992,<br>C22.2, No.61010-1<br>Ex ia Class I, Division 1, Groups ABCD,<br>Ex ia IIC<br>Temp. Class: T4, Amb. Temp.: -10 to 55°C<br>T6, Amb. Temp.: -10 to 40°C<br>Ui(Vmax)=31.5 V, Ii(Imax)=100 mA,<br>Pi(Pmax)=1.2 W, Ci=22 nF, Li=35 µH | -C        |  |  |
| IECEx                                         | IECEx Intrinsically safe (see Note)                                                                                                    |           |  |  |
| <b>(Note)</b><br>IECEx<br>Scheme              | IECEx Intrinsically safe<br>Applicable standard: IEC60079-0, IEC60079-11,<br>IEC60079-26<br>Certificate: IECEx KEM 06.0052X<br>Zone 0 Ex ia IIC<br>Temp. Class: T4, Amb. Temp.: -10 to 55°C<br>T6, Amb. Temp.: -10 to 40°C<br>Ui=31.5 V, Ii=100 mA, Pi=1.2 W, Ci=22 nF, Li=35 μH                                                                          | T1E.EPS   |  |  |
| Item                                          | Description                                                                                                    | Code      |  |  |
| CENELEC<br>ATEX<br>Entity                     | CENELEC ATEX (KEMA) Intrinsically safe Approval<br>Applicable standard: EN60079-0, EN50020<br>EN60079-26<br>Certificate: KEMA 07ATEX0048 X<br>Ex ia IIC, Group: II, Category: 1G                                                                                                    | -P        |  |  |
|                                               | Temp. Class: T4, Amb. Temp.: -10 to 55°C<br>Ui=24 V, Ii=250 mA, Pi=1.2 W, Ci=220 pF, Li=0 µH<br>CENELEC ATEX (KEMA) Intrinsically safe Approval                                                                                                    | or        |  |  |
| CENELEC<br>ATEX<br>FISCO                      | Applicable standard: EN60079-0, EN50020<br>EN60079-26, EN60079-27<br>Certificate: KEMA 07ATEX0048 X<br>Ex ia IIC, Group: II, Category: 1G<br>Temp. Class: T4, Amb. Temp.: -10 to 55°C<br>Ui=17.5 V, Ii=380 mA, Pi=5.32 W, Ci=220 pF, Li=0 μH                                                                                                    | -F        |  |  |
| CENFLEC                                       | CENELEC ATEX (KEMA) Type of protection "n"<br>Applicable standard: EN60079-0:2006,<br>EN60079-15:2003                                                                                                    | -В        |  |  |
| ATEX                                          | Exruticate: KEMA 0/A1EX0049<br>EEx nA [nL] IIC, Group: II, Category: 3G<br>Temp. Class: T4, Amb. Temp.: -10 to 55°C<br>T6, Amb. Temp.: -10 to 40°C                                                                                                    | or        |  |  |
|                                               | Ui=32 V, Ci=220 pF, Li=0 μH                                                                                                    | -0        |  |  |
|                                               |                                                                                                    | ATEV FROM |  |  |

| ltem                      | Description                                                                                                    | Code |
|---------------------------|----------------------------------------------------------------------------------------------------|------|
| IECEx<br>Scheme<br>Entity | IECEx Intrinsically safe<br>Applicable standard: IEC 60079-0, IEC60079-11,<br>IEC60079-26<br>Certificate: IECEx KEM 07.0026X<br>Zone 0 Ex ia IIC<br>Temp. Class: T4, Amb. Temp.: -10 to 55°C<br>Ui=24 V, Ii=250 mA, Pi=1.2 W, Ci=220 pF, Li=0 μH                 | -P   |
| IECEx<br>Scheme<br>FISCO  | IECEx Intrinsically safe<br>Applicable standard: IEC 60079-0, IEC60079-11,<br>IEC60079-26, IEC60079-27<br>Certificate: IECEx KEM 07.0026X<br>Zone 0 Ex ia IIC<br>Temp. Class: T4, Amb. Temp.: -10 to 55°C<br>Ui=17.5 V, Ii=380 mA, Pi=5.32 W, Ci=220 pF, Li=0 μH | -F   |
| IECEx                     | IECEx Type of protection "n"<br>Applicable standard: IEC 60079-15:2001,<br>IEC 60079-0:2004<br>Certificate: IECEx KEM 07.0026X                                                                                                    | -B   |
| Scheme                    | Ex nA [nL] IIC<br>Temp. Class: T4, Amb. Temp.: -10 to 55°C<br>T6, Amb. Temp.: -10 to 40°C<br>Ui=32 V, Ci=220 pF, Li=0 μH                                                                                                    | -D   |

| Item                                          | Description                                                                                                    | Code   |
|-----------------------------------------------|----------------------------------------------------------------------------------------------------|--------|
| Factory<br>Mutual (FM)                        | <b>FM Non-incendive safe Approval</b><br>Applicable standard: FM3600, FM3611, FM3810<br>Non-incendive for Class I, Division 2, Groups ABCD,<br>Zone 2<br>Temp. Class: T4, Amb. Temp.: -10 to 55°C<br>Non-incendive Safe Apparatus Parameters<br>Vmax=31.5 V, Ci=22 nF, Li=35 μH                                                                                       |        |
| CENELEC<br>ATEX                               | CENELEC ATEX (KEMA) Type of protection "n"<br>Applicable standard: EN60079-0:2006,<br>EN60079-15:2003<br>Certificate: KEMA 06ATEX0219<br>EEx nA [nL] IIC, Group: II, Category: 3G<br>Temp. Class: T4, Amb. Temp.: -10 to 55°C<br>T6, Amb. Temp.: -10 to 40°C<br>Ui=31.5 V, Ci=22 nF, Li=35 µH                                                                         | -N     |
| Canadian<br>Standards<br>Association<br>(CSA) | CSA Non-incendive safe Approval or<br>type of protection "n"<br>Applicable standard: C22.2, No.0-M1991,<br>C22.2, No.04-M2004, C22.2, No.157-M1992,<br>C22.2, No.213-M1987, C22.2, No.61010-1<br>Class I, Division 2, Groups ABCD<br>Ex nA [nL] IIC<br>Temp. Class: T4, Amb. Temp.: -10 to 55°C<br>T6, Amb. Temp.: -10 to 40°C<br>Ui(Vmax)=31.5 V, Ci=22 nF, Li=35 µH |        |
| IECEx<br>Scheme                               | IECEx Type of protection "n"<br>Applicable standard: IEC 60079-15:2001,<br>IEC 60079-0:2004<br>Certificate: IECEx KEM 06.0052X<br>Ex nA [nL] IIC<br>Temp. Class: T4, Amb. Temp.: -10 to 55°C<br>T6, Amb. Temp.: -10 to 40°C<br>Ui=31.5 V, Ci=22 nF, Li=35 µH                                                                                                    |        |
|                                               |                                                                                                    | T2.EPS |

| Item                   | Description                                                                                                    | Code   |
|------------------------|----------------------------------------------------------------------------------------------------|--------|
|                        | FM Intrinsically safe Approval<br>Applicable standard: FM3600, FM3610, FM3810<br>Intrinsically Safe for Class I, Division 1, Groups ABCD<br>Class I, Zone 0, AEx ia IIC                         | -P     |
|                        | Temp. Class: T4, Amb. Temp.: -10 to 55°C<br>Intrinsically Safe Apparatus Parameters                                                                                                    | or     |
| Factory<br>Mutual (FM) | Entity<br>{ Vmax=24 V, Imax=250 mA,<br>Pmax=1.2 W, Ci=220 pF, Li=0 μH<br>FISCO { Vmax=17.5 V, Imax=380 mA,<br>Pmax=5.32 W, Ci=220pF, Li=0 μH                                                    | -F     |
|                        | FM Non-incendive safe Approval<br>Applicable standard: FM3600, FM3611, FM3810<br>Non-incendive Safe for Class I, Division 2,<br>Groups ABCD, Zone 2<br>Temp. Class: T4. Amb. Temp.: -10 to 55°C | -В     |
|                        | Non-incendive Safe Apparatus Parameters<br>Entity ∫Vmax=32 V, Pmax=1.2 W,                                                                                                    | or     |
|                        | Ci=220 pF, Li=0 μH<br>FNICO<br>Ci=220 pF, Li=0 μH                                                                                                    | -D     |
|                        | 1                                                                                                    | FM.EPS |

| Item                                 | Description                                                                                                    | Code    |
|--------------------------------------|----------------------------------------------------------------------------------------------------|---------|
|                                      | CSA Intrinsically safe Approval<br>Applicable standard: C22.2, No. 0-M1991,<br>C22.2, No. 04-M2004, C22.2, No. 157-M1992,<br>C22.2, No. 61010-1                     | -P      |
|                                      | Ex ia Class I, Division 1, Groups ABCD<br>Ex ia IIC<br>Temp. Class: T4, Amb. Temp.: -10 to 55°C                                                                     | or      |
| Canadian<br>Standards<br>Association | Entity<br>{Ui(Vmax)=24 V, li(lmax)=250 mA,<br>Pi(Pmax)=1.2 W, Ci=220 pF, Li=0 μH<br>FISCO {Ui(Vmax)=17.5 V, li(lmax)=380 mA,<br>Pi(Pmax)=5.32 W, Ci=220 pF, Li=0 μH | -F      |
| (USA)                                | CSA Non-incendive safe Approval or                                                                                                    |         |
|                                      | <b>type of protection "n"</b><br>Applicable standard: C22.2, No.0-M1991,<br>C22.2, No.04-M2004, C22.2, No.157-M1992,                                                | -В      |
|                                      | C22.2, No.213-M1987, C22.2, No. 61010-1<br>Class I. Division 2. Groups ABCD                                                                                         | or      |
|                                      | Ex nA [nL] IIC                                                                                                    |         |
|                                      | Temp. Class: T4, Amb. Temp.: -10 to 55°C<br>T6, Amb. Temp.: -10 to 40°C<br>Entity: U(Vmax)=32 V, Ci=220 pF, Li=0 μH<br>FNICO: Ui(Vmax)=32 V, Ci=220 pF, Li=0 μH     | -D      |
|                                      |                                                                                                    | CSA.EPS |

# mA

# NEPSI Certification (PH202S-K)

NEPSI Intrinsically Safe Type

- Cert No. GYJ081156X • Applicable Standard: GB3836.1-2000, GB3836.4-2000
- Type of Protection and Marking Code: Ex ia IIC T4/T6
- Ambient Temperature : T6; -10 to 40°C, T4; -10 to 55°C

# Note 1 Entity Parameters

- Intrinsically safe input parameters (terminal + and -): Maximum Input Voltage (Ui) = 31.5 V Maximum Input Current (Ii) = 100 mA Maximum Input Power (Pi) = 1.2 W Maximum Internal Capacitance (Ci) = 22 nF Maximum Internal Inductance (Li) = 35 µH
- Intrinsically safe output parameters and maximum external parameters (terminal 11 and 17): Uo=14.4 V, Io=32.3 mA, Po=0.12 W, Co=600

nF. Lo=34 mH

# Note 2 Installation

- Electrostatic charges on the display window shall be avoided.
- The external earth connection facility shall be connected reliably.
- The instrument modification or parts replacement by other than authorized representative of Yokogawa Electric Corporation and will void NEPSI Intrinsically safe certification.
- The user shall not change the configuration in order to maintain/ensure the explosion protection performance of the equipment. Any change may impair safety.
- For installation, use and maintenance of the product, the end user shall observe the instruction manual and the following standards: GB50257-1996 "Code for construction and acceptance of electric device for explosion atmospheres and fire hazard electrical equipment installation engineering". GB3836.13-1997 "Electrical apparatus for explosive gas atmospheres Part 13: Repair and overhaul for apparatus used in explosive gas atmospheres".

GB3836.15-2000 "Electrical apparatus for explosive gas atmospheres- Part 15: Electrical installations in hazardous area (other than mines)".

GB3836.16-2006 "Electrical apparatus for explosive gas atmospheres- Part 16: Inspection and maintenance of electrical installation (other than mines)".

# mA mA-HART<sup>®</sup> communication

- A. Input : Two wire system 4-20 mA
- B. Power supply :
  - PH202G : up to 40 volts
  - PH202S : up to 31.5 volts Note: The transmitter contains a switched power supply, drawing its energy from the 0-4 mA section of the signal. Consequently the 17 volt limit is applied at 4 mA. The characteristic of the unit is such that above about 7 mA on the output, the terminal voltage can drop to 14.5 volts without problem. (see figure 2-2)
  - C. Transmission: Isolated output of 4 to 20 mA DC.
- D. Signal : Maximum load 425Ω. (see figure 2-1) Burn to signal failure acc. NAMUR Recommendation NE43 (18.01.1994)
- E. Operating range : 3.9 to 21mA
- F. Communication : HART<sup>®</sup>, 1200 Baud, FSK modulated on 4 to 20 mA signal G. Configuration : Local with 6 keys
- H. Software : Firmware based on Yokogawa stack.
- I. Hardware : Yokogawa HART® Modem F9197UB
- J. Other Control systems

: Yokogawa PRM, Rosemount AMS, Siemens PDM

- K. Hand Terminal : Rosemount HHT 275/375
- L. Other control systems: Yokogawa PRM, Rosemount AMS, Siemens PDM

# M. Output span

- pH : min 1 pH, max 20 pH. (max 90% zero suppression) :The instrument is user programmable for linear or nonlinear pH ranges.

# N. Cable specification

: 0.5 mm diameter or 24 AWG over maximum length of 1500 m

# O. DD specification

: The PH202 Device Description is available enabling communications with the Handheld Communicator and compatible devices.

# **PROFIBUS-PA** communications

- A. Input signal: Digital
- B. Supply voltage: 9 to 32 V DC
- C. Operating current: 26.0 mA
- **D. Operating values:** According to IEC 1158-2
- E. Bus connection
  - : Fieldbus interface base on IEC1158-2 according to FISCO-Model
- F. Power supply: Power supply is achieved dependant on the application by means of segment coupler
- **G. Data transfer:** According to PROFIBUS- PA profile class B based on EN 50170 and DIN 19245 part 4
- H. GSD file: The actual file can be downloaded from www.profibus. com Configuration: Local with 6 keys
- I. Software: Firmware based on Siemens DPC31 stack.
- J. Hardware:

PC- or PCMCIA-interfaces from Siemens

- K. Other control: Siemens PDM systems
- L Electrical connection:

Terminals acc. to IEC 1158-2

M. Fieldbus-cable-types:

Twisted and shielded two wire cable according to recommendation based on IEC 1158-2 Cable diameter: 6 to 12 mm (0.24 to 0.47 inch)

# **FOUNDATION FIELDBUS H1 communications**

- A. Input signal: Digital
- B. Supply voltage: 9 to 32 V DC
- C. Operating current: 26.0 mA (base current)
- D. Operating values: According to IEC 1158-2
- E. Bus connection

: Fieldbus interface based on IEC 1158-2 according to FISCO-Model

F. Power supply:

Power supply is achieved dependant on application by means of segment coupler

- G. Data transfer: FF specification Rev. 1.4 Basic device
- H. Function blocks:

3 x Al, Transducer, Resource

- I. Files: Actual file can be downloaded from our homepage
- J. Configuration: locally with 6 keys
- K. Software: National Instruments: NI-FBUS configurator
- L. Hardware: F-BUS interfaces from National Instruments (AT-FBUS, PCMIA-FBUS)
- M. Other control systems:

YOKOGAWA PRM, DTM

# 2-3. Model and suffix codes

#### 1. 2-Wire pH/ORP Transmitter (Non-explosionproof type)

[Style : S3]

| Model     | Su      | uffix Code              | Option Code | Description                                   |
|-----------|---------|-------------------------|-------------|-----------------------------------------------|
| PH202G    | ••••    | • • • • • • • • • • • • | •••••       | 2-Wire pH/ORP Transmitter (*1)                |
| Туре      | -E      |                         |             | mA with HART (Europe type)                    |
|           | -C      |                         | •••••       | mA with HART (Canada type)                    |
|           | -U      |                         | •••••       | mA with HART (North America type)             |
|           | -P      |                         |             | Profibus                                      |
|           | -F      |                         |             | FF                                            |
| Language  |         | -J                      |             | Japanese                                      |
|           |         | -E                      | •••••       | English                                       |
| Option Mo | unting  | Hardware                | /U          | Pipe, wall mounting bracket (Stainless steel) |
|           | •       |                         | /PM         | Panel mounting bracket (Stainless steel)      |
| Ha        | od      |                         | /H          | Hood for sun protection (Carbon steel)        |
|           |         |                         | /H2         | Hood for sun protection (Stainless steel)     |
| Ta        | Plate   |                         | /SCT        | Stainless steel tag plate                     |
| Co        | nduit A | dapter                  | /AFTG       | G 1/2                                         |
|           |         |                         | /ANSI       | 1/2 NPT                                       |
|           |         |                         | /тв         | Screw terminal (*2)                           |
|           |         |                         | /X1         | Epoxy baked finish (*3)                       |

(\*1) The PH202G can be also used as ORP transmitter. (Setting can be made in the field. )

(\*2) It can be specified when the suffix code -A is selected.

(\*3) The housing is coated with epoxy resin.

#### 2. 2-Wire pH/ORP Transmitter (Explosionproof type)

| r (Explosionpro  | [Style : S3]                          |                                                 |
|------------------|---------------------------------------|-------------------------------------------------|
| Suffix Code      | Option Code                           | Description                                     |
| •••••            | • • • • • • • • • • • • • • • • • • • | 2-Wire pH/ORP Transmitter (*1)                  |
| -E               | •••••                                 | Intrinsic safe mA with HART (ATEX)              |
| -C               |                                       | Intrinsic safe mA with HART (CSA)               |
| -U               |                                       | Intrinsic safe mA with HART (FM)                |
| -К               | •••••                                 | Intrinsic safe mA with HART (NEPSI)             |
| -P               |                                       | Intrinsic safe Profibus (ATEX, CSA, FM)         |
| -F               |                                       | Intrinsic safe FF (ATEX, CSA, FM)               |
| -В               |                                       | Non-incendive FF (ATEX, CSA, FM) (*3)           |
| -N               |                                       | Non-incendive mA with HART (ATEX, CSA, FM) (*3) |
| -D               |                                       | Non-incendive Profibus (ATEX, CSA, FM) (*3)     |
| -J               | •••••                                 | Japanese                                        |
| -E               | •••••                                 | English                                         |
| ounting Hardware | /U                                    | Pipe, wall mounting bracket (Stainless steel)   |
| -                | /PM                                   | Panel mounting bracket (Stainless steel)        |
| ood              | /H                                    | Hood for sun protection (Carbon steel)          |
|                  | /H2                                   | Hood for sun protection (Stainless steel)       |
| ag Plate         | /SCT                                  | Stainless steel tag plate                       |
| onduit Adapter   | /AFTG                                 | G 1/2                                           |
|                  | /ANSI                                 | 1/2 NPT                                         |
|                  |                                       |                                                 |
|                  | r (Explosionpro<br>Suffix Code<br>    | Suffix Code         Option Code           -E    |

(\*1) The PH202S can be also used as ORP transmitter. (Setting can be made in the field. )

(\*2) The housing is coated with epoxy resin. (\*3) When the instrument with Suffix Code "-B,-N,-D" is used, take measures so that the display window is not exposed to direct sunlight.

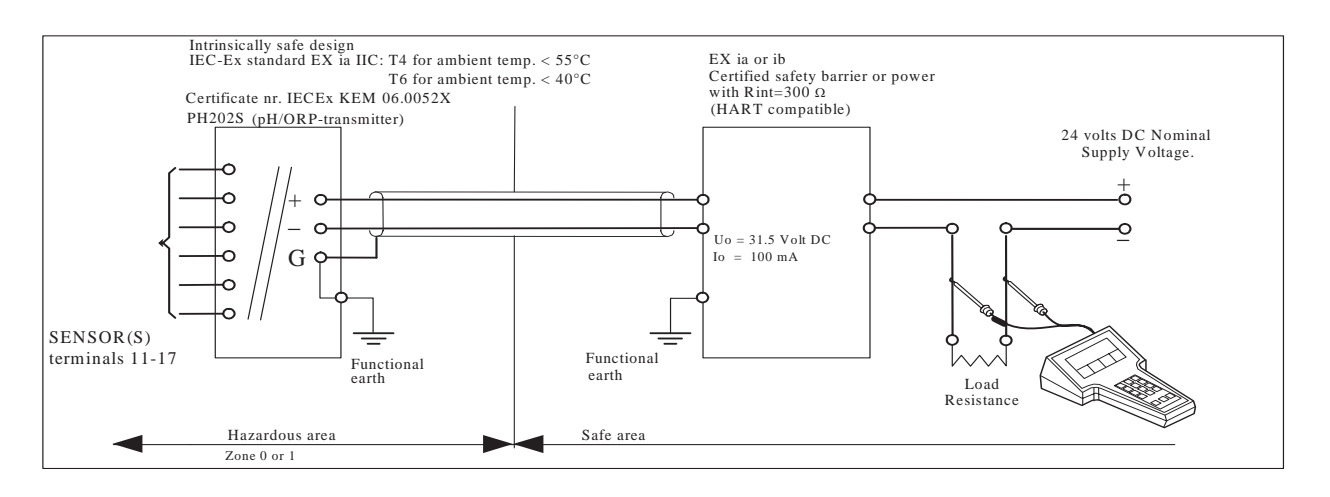

#### 2-4. Control Drawing of PH202S mA HART® Specification (IECEx).

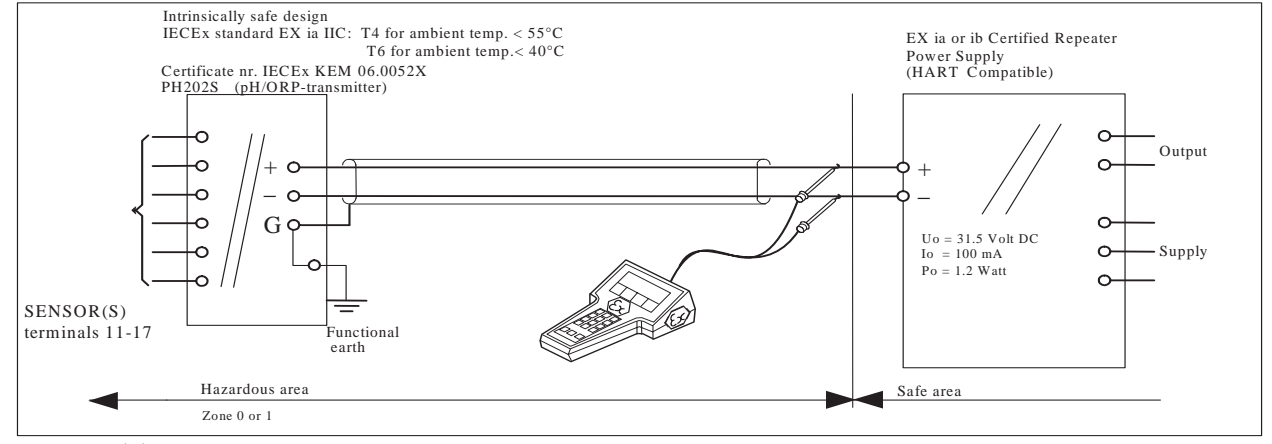

- Sensor(s) are of a passive type to be regarded as 'simple apparatus'.
- · Electrical data of the PH202S.
  - Supply and output circuit (terminals + and -):

Maximum input voltage  $U_i = 31.5$  V. Maximum input current  $I_i = 100$  mA.

- Maximum input power  $P_i = 1.2$  W.
  - Effective internal capacitance  $C_i = 22 \text{ nF}.$
- Effective internal inductance  $L_i = 35 \mu H$ .
- Sensor input circuit (terminals 11 through 17):
  - Maximum output voltage  $U_0 = 14.4$  V.<br/>Maximum allowed external capacitanceMaximum output current  $I_0 = 32.3$  mA.<br/>Co = 600 nF. (for PH202S-E,-C,-U),<br/>Co = 3.5  $\mu$ F (for PH202S-E,-C,-U),<br/>Lo = 34 mH (for PH202S-E,-C,-U),<br/>Lo = 76 mH (for PH202S-N).
- Barriers and power supply specification must not exceed the maximum values as shown in the diagram above. These safety descriptions cover most of the commonly used industry standard barriers, isolators and power supplies.
- The Hand Held Communicator must be of a IECEx certified intrinsically safe type in case it is used on the intrinsically safe circuit in the hazardous area or of a IECEx certified nonincendive type in case it is used in the nonincendive circuit in the hazardous area.

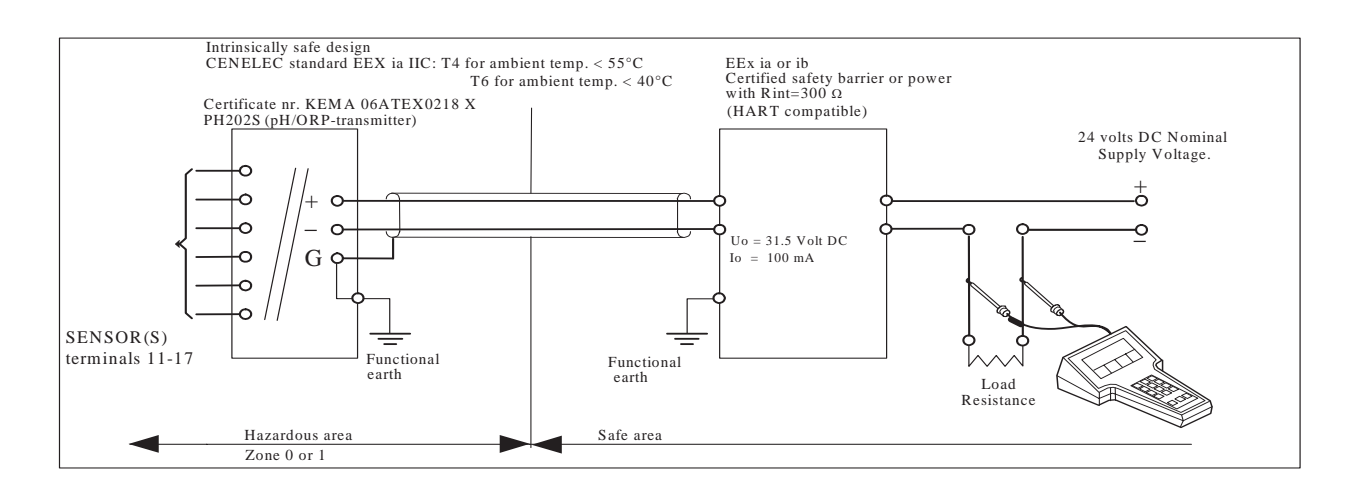

# 2-5. Control Drawing of PH202S mA HART® Specification (ATEX)

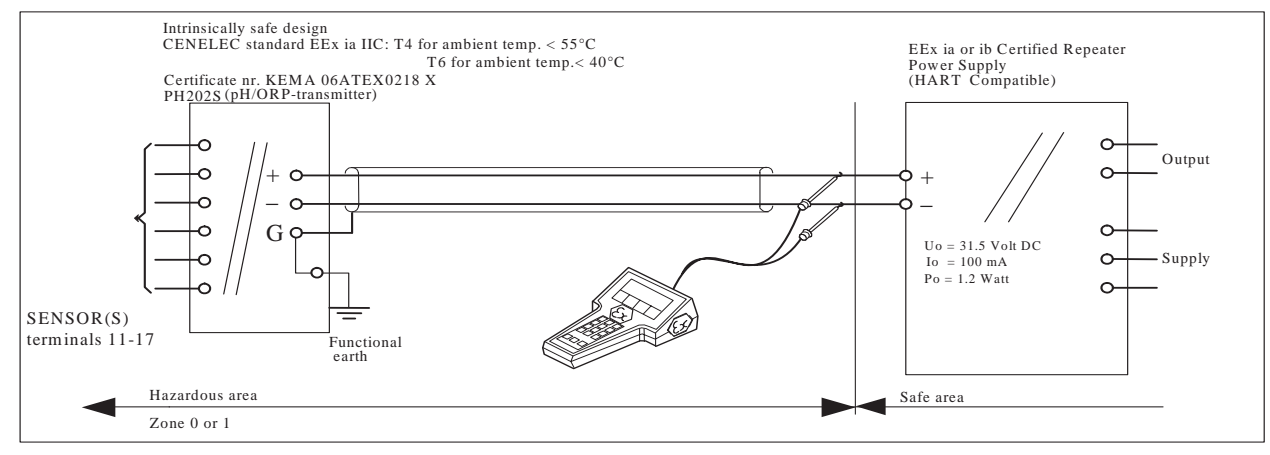

- Sensor(s) are of a passive type to be regarded as 'simple apparatus'.
- Electrical data of the PH202S.
  - Supply and output circuit (terminals + and -):

Maximum input voltage  $U_i = 31.5$  V. Maximum input current  $I_i = 100$  mA. Maximum input power  $P_i = 1.2$  W.

- Effective internal capacitance C<sub>i</sub> = 22 nF.
- Effective internal inductance  $L_i = 35 \mu H$ .
- Sensor input circuit (terminals 11 through 17):

| I I I I I I I I I I I I I I I I I I I           |                                         |
|-------------------------------------------------|-----------------------------------------|
| Maximum output voltage U <sub>0</sub> = 14.4 V. | Maximum output current $I_0 = 32.3$ mA. |
| Maximum allowed external capacitance            | Co = 600  nF. (for PH202S-E,-C,-U),     |
|                                                 | $Co = 3.5 \ \mu F$ (for PH202S-N).      |
| Maximum allowed external inductance             | Lo = 34  mH (for PH202S-E,-C,-U),       |
|                                                 | Lo = 76  mH (for PH202S-N).             |
|                                                 |                                         |

- Barriers and power supply specification must not exceed the maximum values as shown in the diagram above. These safety descriptions cover most of the commonly used industry standard barriers, isolators and power supplies.
- The safety barrier shall be certified by notify body.
- Installation should be in accordance with local installation requirements.
- If use ordinary wirings, the general purpose equipment must have Nonincendive Field Wiring terminal approved.
- The Hand Held Communicator must be of a ATEX certified intrinsically safe type in case it is used on the intrinsically safe circuit in the hazardous area or of a ATEX certified non-incendive type in case it is used in the non-incendive circuit in the hazardous area.

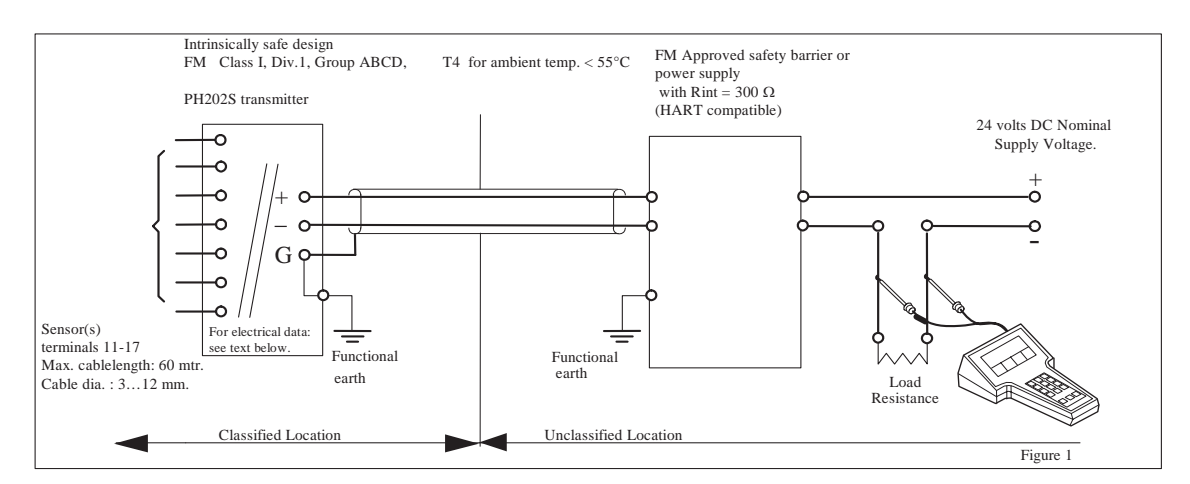

#### 2-6. Control Drawing of PH202S mA HART® Specification (FM Intrinsically safe design)

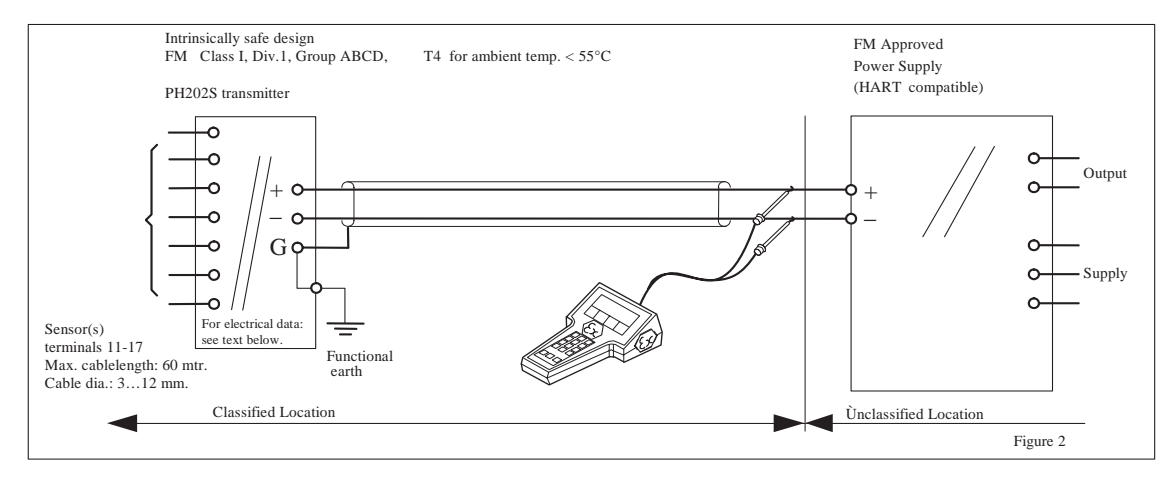

· Electrical data of the PH202S.

-Supply circuit (terminals + and -):

Maximum input voltage Vmax = 31.5 V. Maximum input power Pmax = 1.2 W.

Effective internal capacitance Ci = 22 nF.

Maximum input current Imax = 100 mA.

Effective internal inductance  $Li = 35 \mu H$ . - Sensor input circuit (terminals 11 through 17):

Maximum output voltage Vt = 14.4 V. Maximum output current It = 32.3 mA.

Maximum allowed external capacitance Ca = 600 nF. Maximum allowed external inductance La = 34 mH

• If Hand Held Terminal (HHT) is not connected to the power supply lines of the PH202S (see figure 1):

Any FM Approved barrier or power supply may be used that meets the following requirements. Voc or Vt  $\leq 31.5$  V; Isc or It  $\leq 100$  mA; Ca  $\geq 22nF + Ccable$ ; La  $\geq 35\mu H + Lcable$ 

If HHT is connected to the power supply lines of the PH202S (see figure 2):

The Hand Held Terminal must be FM Approved. Refer to the manufacturers control drawing of the HHT and the barrier/power supply to determine the cable parameters.

 $(Voc \text{ or } Vt) + VHHT \leq 31.5 V; (Isc \text{ or } It) + IHHT \leq 100 \text{ mA};$ 

Ca  $\geq 22nF$  + Ccable+ CHHT ; La  $\geq 35\mu H$  + Lcable+ LHHT

When installing this equipment, follow the manufacturer's installation drawing.

Installation should be in accordance with ANSI/ISA RP 12.06.01 "Installation of Intrinsically Safe Systems for Hazardous (Classified) Locations" and the National Electrical Code (ANSI/NFPA 70). Control equipment connected to the barrier/power supply must not use or generate more than 250 Vrms or Vdc.

• Resistance between Intrinsically Safe Ground and earth ground must be less than 1.0 Ohm.

• In case of using cable glands in Outdoor location, they shall be UV rated or made of metal. WARNING

- Substitution of components may impair Intrinsic Safety
- To prevent ignition of flammable or combustible atmospheres, disconnect power before servicing or read, understand and adhere to the manufacturer's'live maintenance procedures.

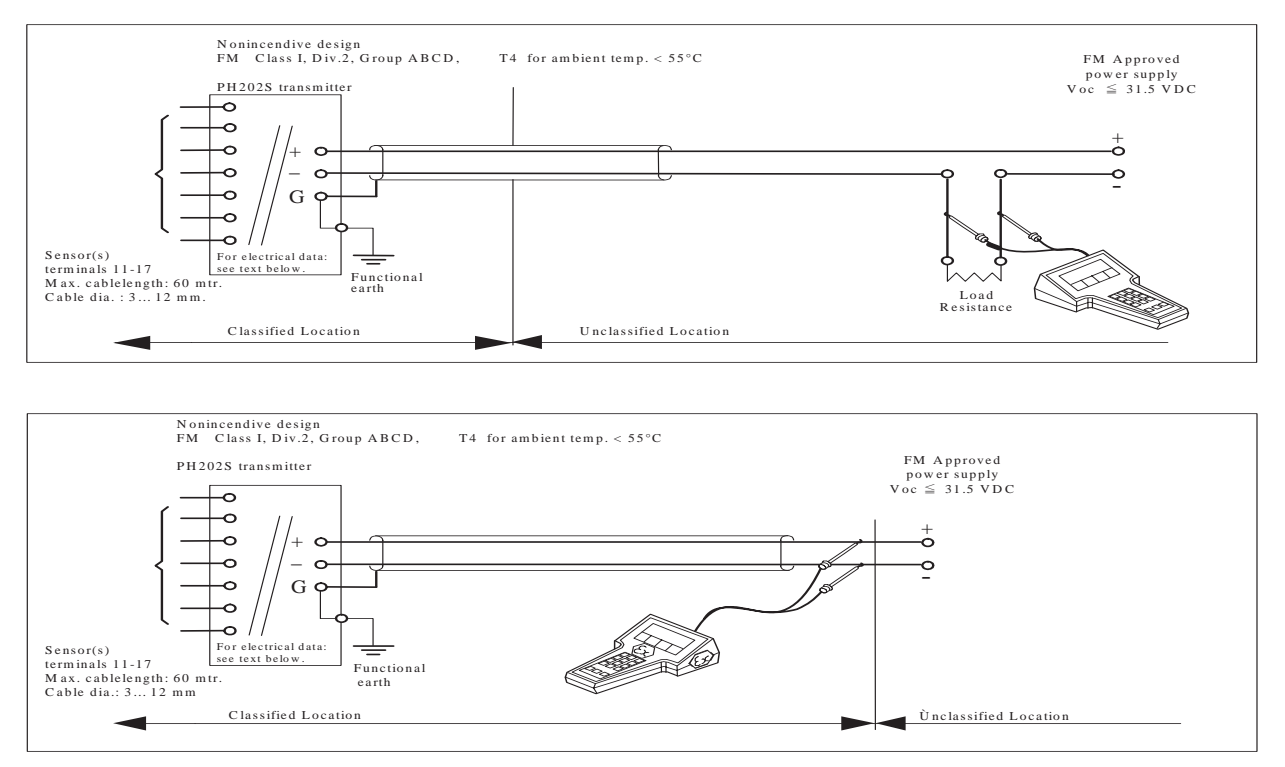

# 2-7. Control Drawing of PH202S mA HART® Specification (FM Non-incendive design).

- Electrical data of the PH202S.
  - Supply circuit (terminals + and -): Maximum input voltage V<sub>max</sub> = 31.5 V. Effective internal capacitance Ci = 22 nF
     Sensor input circuit (terminals 11 through 17):
  - Maximum output voltage  $V_t = 14.4 \text{ V.}$ Maximum output current  $I_t = 32.3 \text{ mA.}$ Maximum allowed external capacitance  $C_a = 2.29 \mu \text{F.}$ Maximum allowed external inductance  $L_a = 64.96 \text{ mH.}$
- The Hand Held Terminal must be FM Approved in case it is used in the classified location. When installing this equipment, follow the manufacturers installation drawing. Installation shall be in accordance with Article 501.4(B) of the National Electrical Code. Non-incendive field wiring may be installed in accordance with Article 501 of the National Electrical Code.
- · Grounding shall be in accordance with Article 250 of the National Electrical code.
- In case of using cable glands in Outdoor location, they shall be UV rated or made of metal.

#### WARNING

- Substitution of components may impair suitability for Division 2
- Do not remove or replace while circuit is live unless area is know to be non-hazardous
- Explosion Hazard Do not disconnect equipment unless area is know to be non-hazardous
- Do not reset circuit breaker unless power has been removed from the equipment or the area is know to be non-hazardous

Application Doc. No.: IKE024-A10 P.4-3 to P.4-4

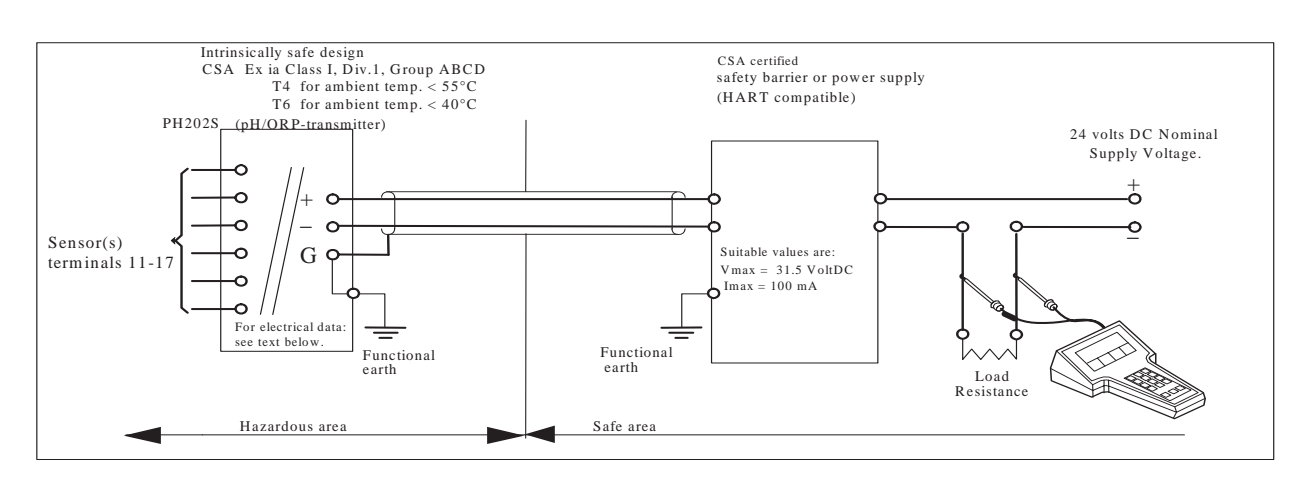

#### 2-8. Control Drawing of PH202S mA HART® Specification (CSA).

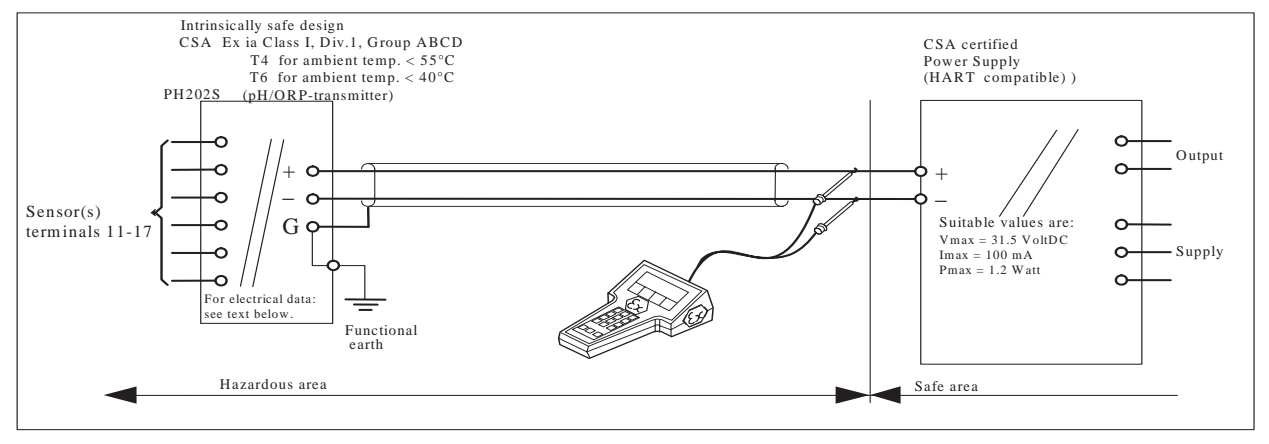

- Sensor(s) are thermocouples, RTD's, passive resistive switch devices, or are CSA entity approved and meet connection requirements.
- Electrical data of the PH202S.
  - Supply and output circuit (terminals + and -):
    - Maximum input voltage Vmax = 31.5 V. Maximum input current Imax = 100 mA. Maximum input power Pmax = 1.2 W.
  - Effective internal capacitance Ci = 22 nF. Effective internal inductance Li =  $35 \mu$ H. - Sensor input circuit (terminals 11 through 17):
  - Maximum output voltage Voc = 14.4 V. Maximum output current Isc = 32.3 mA. Maximum allowed external capacitance Ca = 600 nF
  - Maximum allowed external inductance La = 34 mH.
- Barriers and power supply should be CSA certified. The specifications must not exceed the maximum values as shown in the diagram above.
  - Installation should be in accordance with Canadian Electrical Code, Part I.

Maximum safe area voltage should not exceed 250 VRMS.

For Class I, Div. 2, Group ABCD the CSA certified barrier is not required, and the Sensor input circuit (terminals 11 through 17) is non-incendive having the parameters :

- Maximum output voltage Voc = 14.4 V. Maximum output current Isc = 32.3 mA. Maximum allowed external capacitance Ca = 3.5 μF.
- Maximum allowed external capacitance  $Ca = 5.5 \,\mu\text{r}$ . Maximum allowed external inductance  $La = 76 \,\text{mH}$ .
- The Hand Held Communicator must be of a CSA certified intrinsically safe type in case it is used on the intrinsically safe circuit in the hazardous area, or of a CSA certified
  - non-incendive type in case it is used on the non-incendive circuit in the hazardous area.

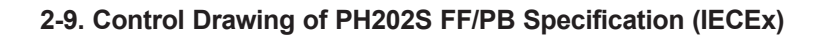

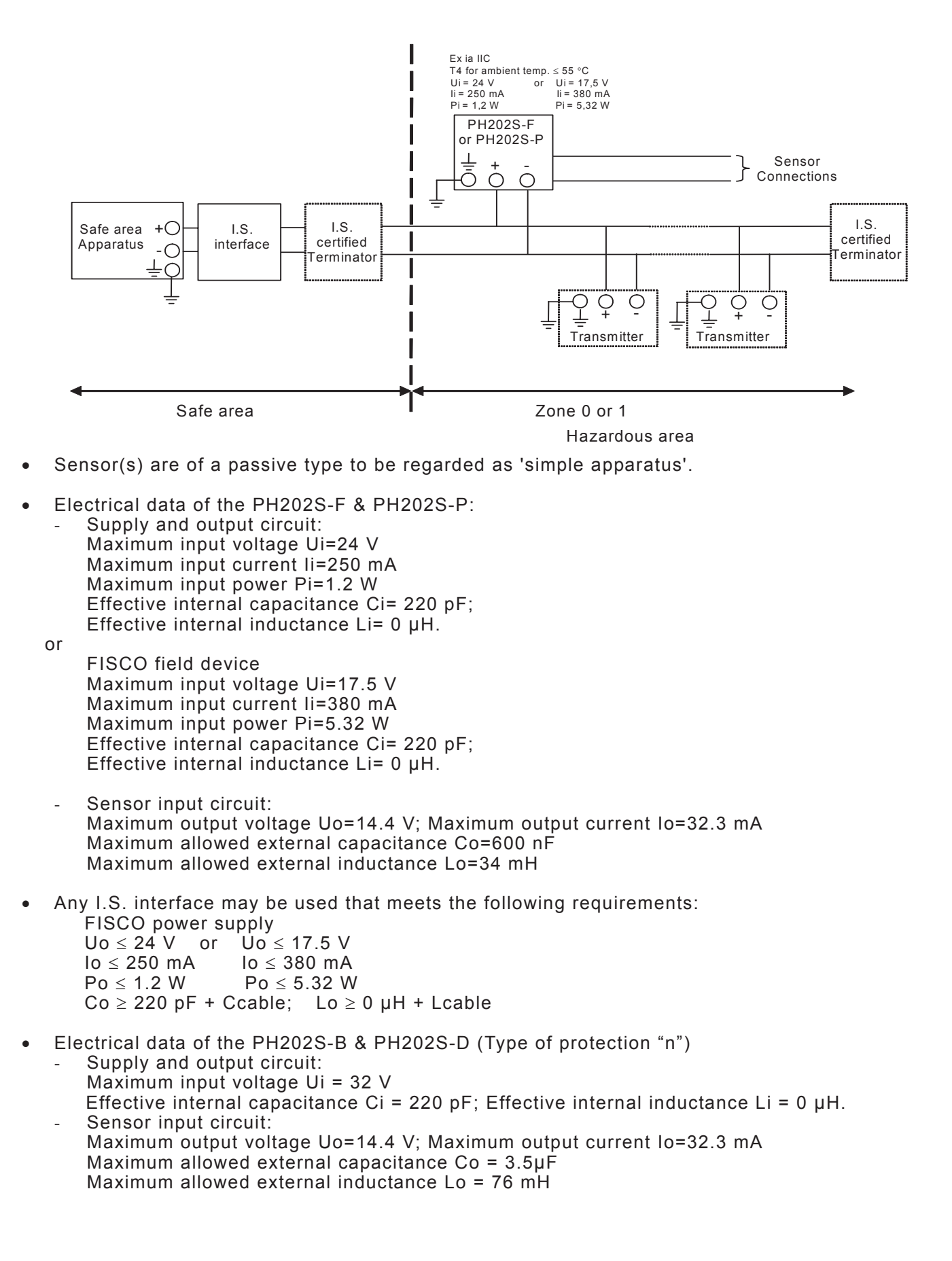

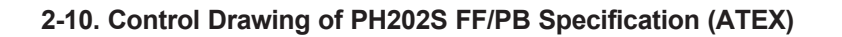

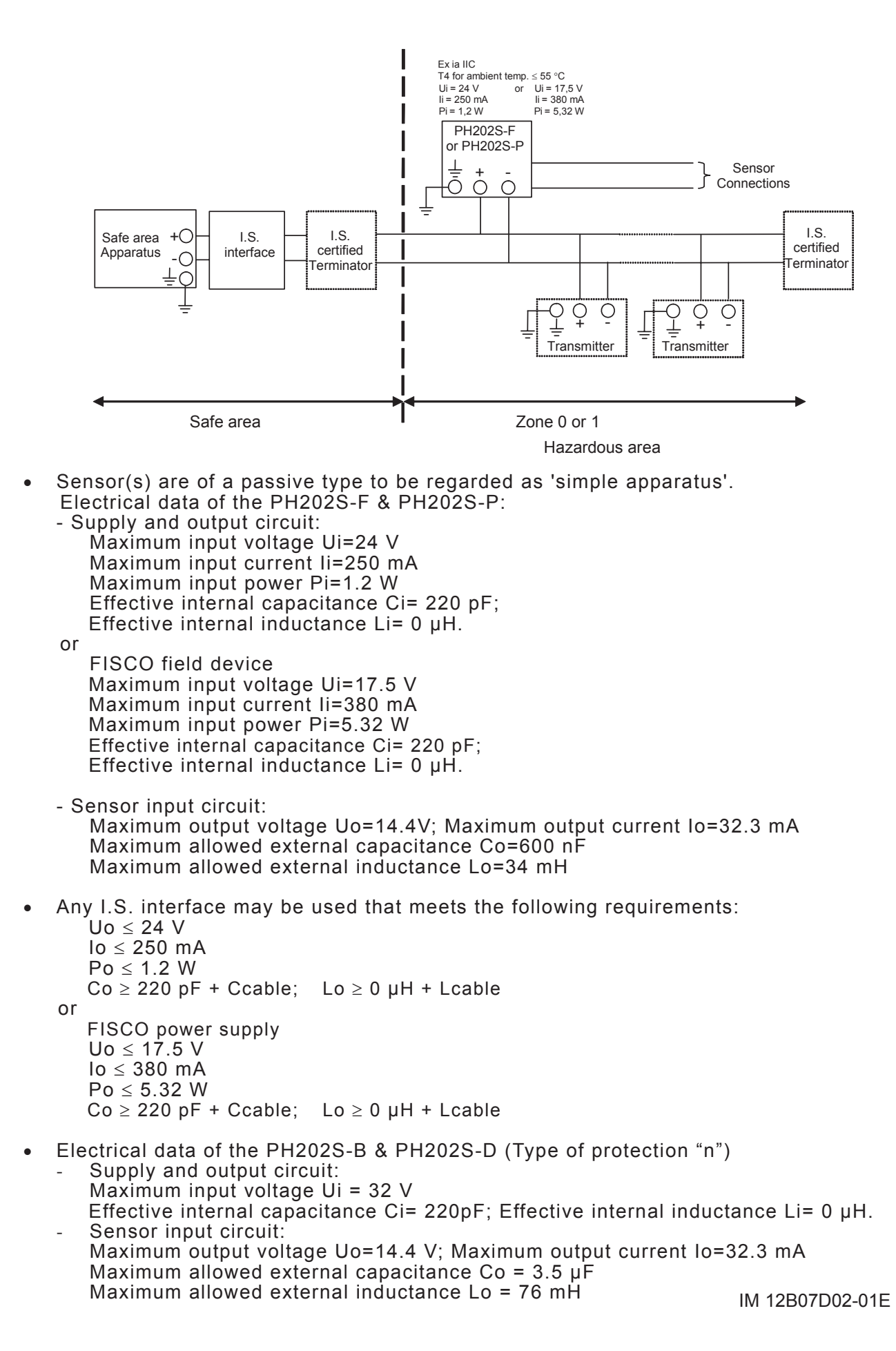

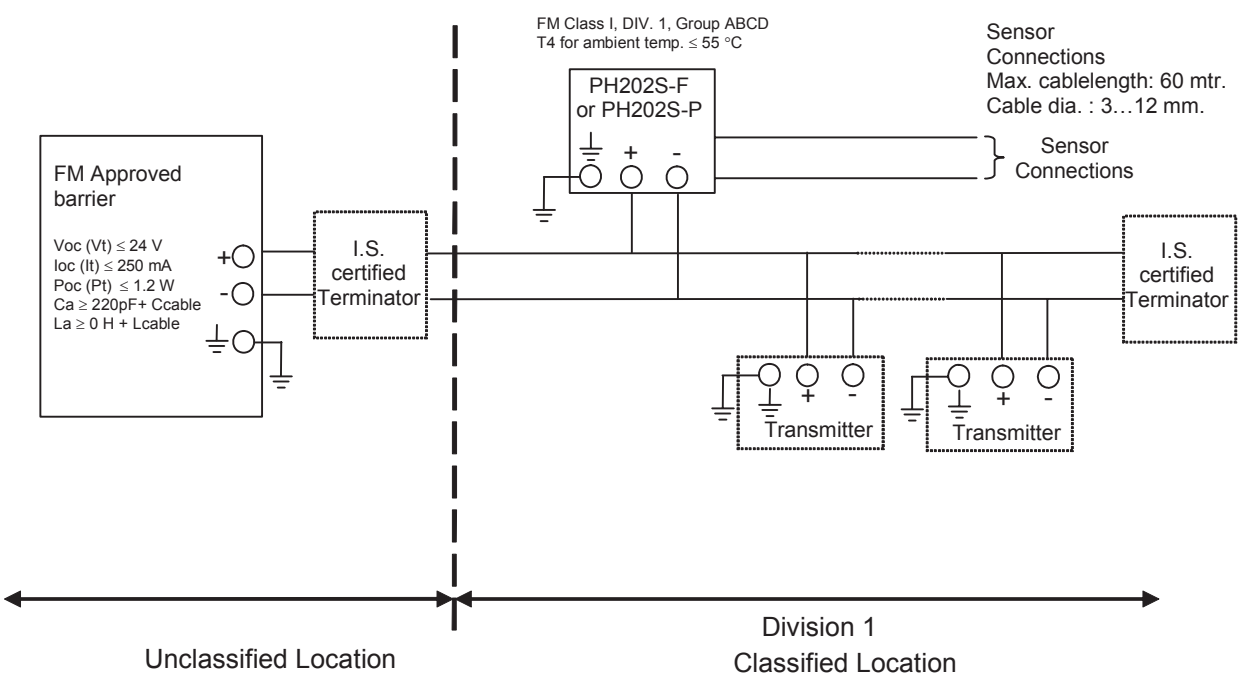

# 2-11. Control Drawing of PH202S FF/PB Specification (FM Intrinsically safe Entity).

Unclassified Education

- Sensor(s) are of a passive type to be regarded as 'simple apparatus', devices which neither store nor generate voltages over 1.5 V, currents over 0.1 A, power over 25 mW or energy over 20 µJ, or are FM Approvals entity approved and meet connection requirements.
- Electrical data of the PH202S-F & PH202S-P:
  - Supply circuit: Maximum input voltage Vmax = 24 V Maximum input current Imax = 250 mA Maximum input power Pi=1.2 W Effective internal capacitance Ci = 220 pF; Effective internal inductance Li = 0 μH.
     Sensor input circuit:
  - Sensor input circuit.
     Maximum output voltage Vt = 14.4 V;
     Maximum output current It = 32.3 mA
     Maximum allowed external capacitance Ca = 600 nF
     Maximum allowed external inductance La = 34 mH
- Any FM Approved barrier may be used that meets the following requirements: Voc or Vt  $\leq$  24 V loc or It  $\leq$  250 mA Poc or Pt  $\leq$  1.2 W Ca  $\geq$  220 pF + Ccable; La  $\geq$  0  $\mu$ H + Lcable

When installing this equipment, follow the manufacturer's installation drawing. Installation should be in accordance with ANSI/ISA RP 12.06.01 "Installation of Intrinsically Safe Systems for Hazardous (Classified) Locations" and the National Electrical Code (ANSI/NFPA 70). Associated apparatus connected to the barrier must not use or generate more than 250 Vrms or Vdc.

- Resistance between Intrinsically Safe Ground and earth ground must be less than 1.0 Ohm.
- In case of using cable glands in Outdoor location, they shall be UV rated or made of metal.

WARNING

- Substitution of components may impair Intrinsic Safety
- To prevent ignition of flammable or combustible atmospheres, disconnect power before servicing or read, understand and adhere to the manufacturer's live maintenance procedures.
- The cable used to interconnect the devices needs to comply with the following parameters: Loop resistance R': 15 ... 150 Ω/km; Inductance per unit length L': 0,4 ... 1 mH/km Capacitance per unit length C': 80 ... 200 nF/km (C' = C' line/line + 0,5 C' line/screen if both line are floating) (C' = C' line/line + C' line/screen if the screen is connected to one line) Length of spur cable: max. 30 m Length of trunk cable: max. 1 km Length of splice : max. 1 m

#### WARNING

- Substitution of components may impair Intrinsic Safety
- To prevent ignition of flammable or combustible atmospheres, disconnect power before servicing or read, understand and adhere to the manufacturer's live maintenance procedures.

Application Doc. No.: IKE025-A10 P.4 to P.5

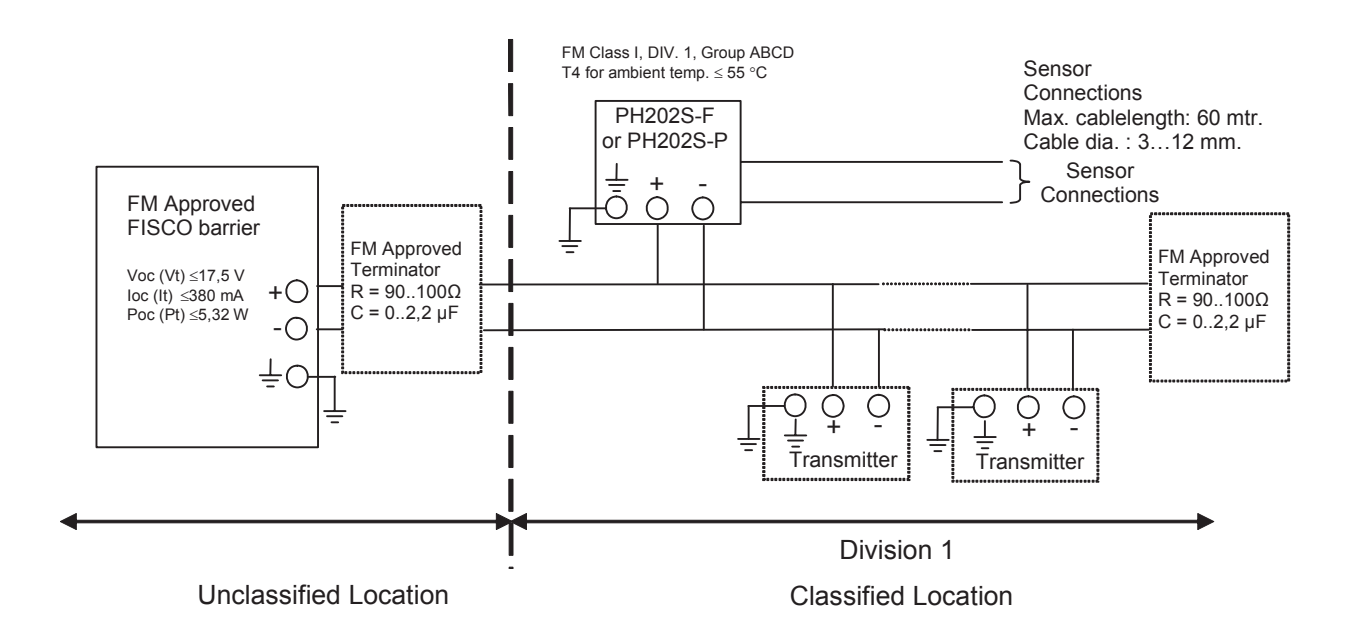

#### 2-12. Control Drawing of PH202S FF/PB Specification (FM Intrinsically safe FISCO)

- Sensor(s) are of a passive type to be regarded as 'simple apparatus', devices which neither store nor generate voltages over 1.5 V, currents over 0.1 A, power over 25 mW or energy over 20 µJ, or are FM Approvals entity approved and meet connection requirements.
- Electrical data of the PH202S-F & PH202S-P:
  - Supply circuit: Ui = 17.5 V; Ii = 380 mA; Pi = 5.32 W; Ci = 220 pF; Li = 0 μH.
  - Sensor input circuit: Vt = 14.4 V; It = 32.3 mA; Ca =600 nF; La = 34 mH
- Any FM Approved FISCO barrier may be used that meets the following requirements: Voc or Vt ≤ 17.5 V; loc or It ≤ 380 mA; Poc or Pt ≤ 5.32 W
   When installing this equipment, follow the manufacturer's installation drawing. Installation should be in accordance with ANSI/ISA RP 12.06.01 "Installation of Intrinsically Safe Systems for Hazardous (Classified) Locations" and the National Electrical Code (ANSI/NFPA 70). Associated apparatus connected to the FISCO barrier must not use or generate more than 250 Vrms or Vdc.
- Resistance between FISCO Intrinsically Safe Ground and earth ground must be less than 1.0 Ohm.
- In case of using cable glands in Outdoor location, they shall be UV rated or made of metal.
- The FISCO concept allows the interconnection of several I.S. apparatus not specifically examined in such combination. The criterion for such interconnection is that the voltage (Vmax), the current (Imax) and the power (Pi) which I.S. apparatus can receive and remain intrinsically safe, considering faults, must be equal to or greater that the voltage (Voc, Vt), the current (loc, It) and the power (Poc, Pt) which can be providede by the FM approved FISCO barrier. In addition, the maximum unprotected residual capacitance (Ci) and inductance (Li) of each apparatus (other than the terminator) connected to the Fieldbus must be less than or equal to 5 nF and 10 µH respectively.

- In each I.S. Fieldbus segment only one active source, normally the FM Approved FISCO barrier, is allowed to provide the necessary power for the Fieldbus system. All other equipment connected to the bus cable has to be passive (not providing energy to the system), except to a leakage current of 50µA for each connected device. Seperately powered equipment needs a galvanic isolation to insure that the I.S. Fieldbus circuit remains passive.
- The cable used to interconnect the devices needs to comply with the following parameters: Loop resistance R': 15 ... 150 Ω/km; Inductance per unit length L': 0,4 ... 1 mH/km Capacitance per unit length C': 80 ... 200 nF/km (C' = C' line/line + 0,5 C' line/screen if both line are floating) (C' = C' line/line + C' line/screen if the screen is connected to one line) Length of spur cable: max. 30 m Length of trunk cable: max. 1 km Length of splice : max. 1 m

WARNING

- Substitution of components may impair Intrinsic Safety
- To prevent ignition of flammable or combustible atmospheres, disconnect power before servicing or read, understand and adhere to the manufacturer's live maintenance procedures.

Application Doc. No.: IKE025-A10 P.6 to P.7

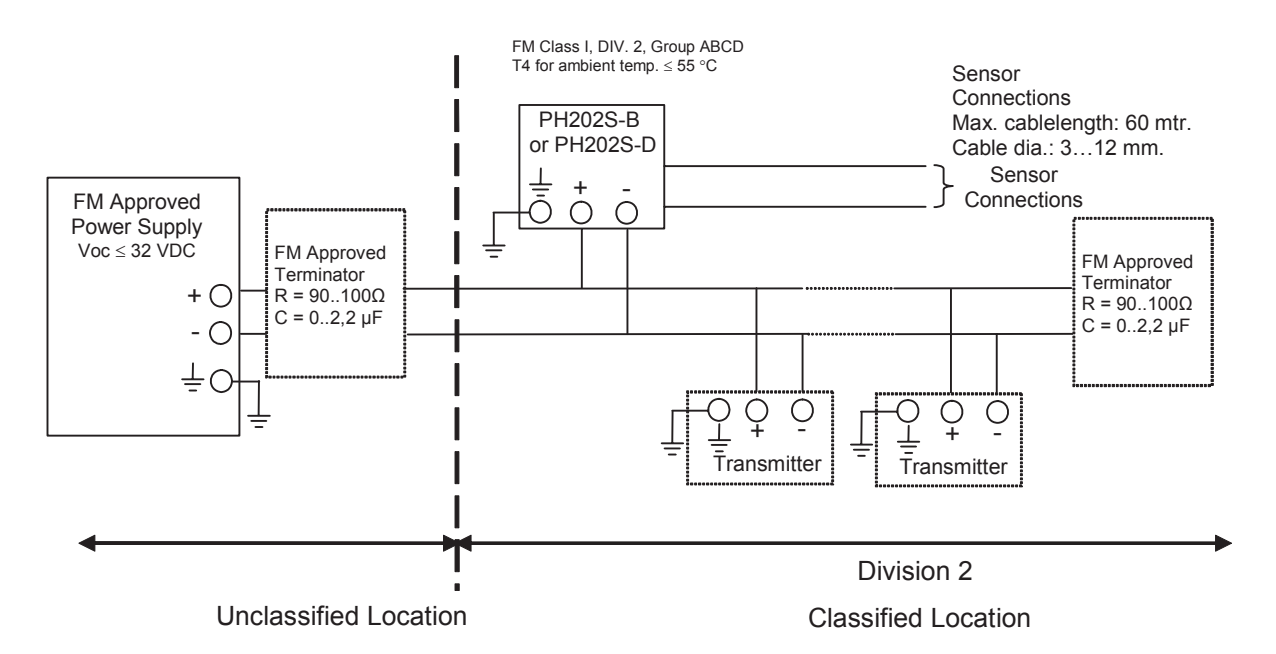

# 2-13. Control Drawing of PH202S FF/PB Specification (FM Non-incendive Entity).

- Sensor(s) are of a passive type to be regarded as 'simple apparatus', devices which neither store nor generate voltages over 1.5 V, currents over 0.1 A, power over 25 mW or energy over 20 µJ, or are FM Approvals entity approved and meet connection requirements.
- Electrical data of the PH202S-B & PH202S-D:
  - Supply circuit: Vmax=32 V; Pi=1.2 W; Ci= 220 pF; Li= 0 μH
  - Sensor input circuit: Vt=14.4 V; It=32.3 mA; Ca=2.29 $\mu$ F; La=64.96 mH When installing this equipment, follow the manufacturers installation drawing. Installation shall be in accordance with Article 501.4(B) of the National Electrical Code (ANSI/NFPA 79). Nonincendive field wiring may be installed in accordance with Article 501.4(B)(3)
- Grounding shall be in accordance with Article 250 of the National Electrical code.
- In case of using cable glands in Outdoor location, they shall be UV rated or made of metal.

# WARNING

- Substitution of components may impair suitability for Division 2.
- Do not remove or replace while circuit is live unless area is know to be non-hazardous
- Explosion Hazard Do not disconnect equipment unless area is know to be non-hazardous
- Do not reset circuit breaker unless power has been removed from the equipment or the area is know to be non-hazardous

Application Doc. No.: IKE025-A10 P.8

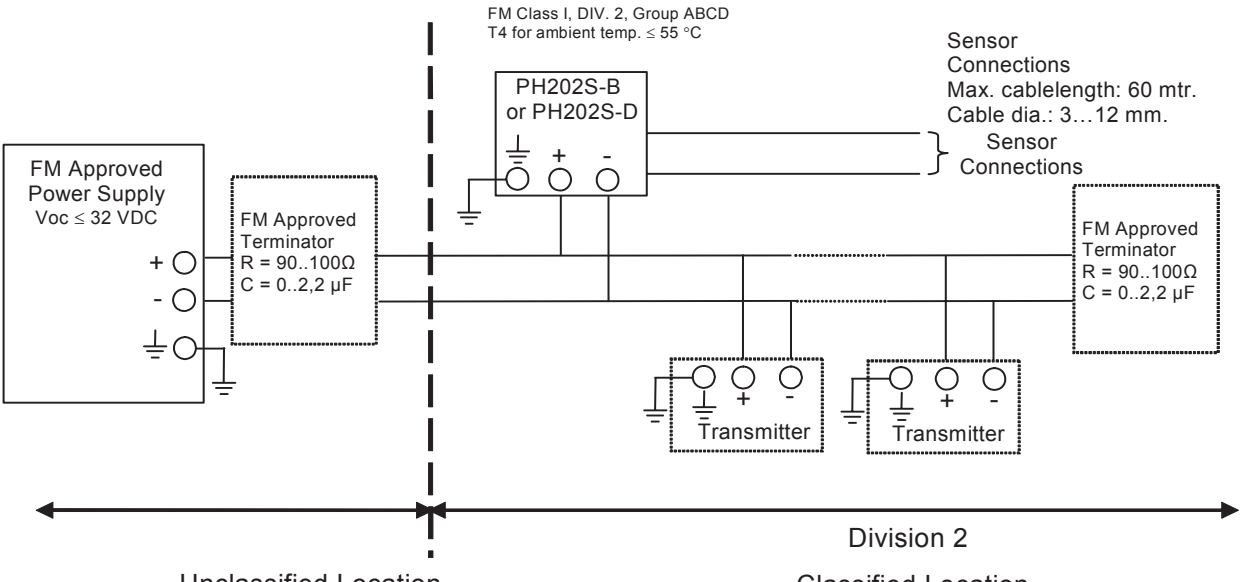

# 2-14. Control Drawing of PH202S FF/PB Specification (FM Non-incendive FNICO)

**Unclassified Location** 

**Classified Location** 

- Sensor(s) are of a passive type to be regarded as 'simple apparatus', devices which . neither store nor generate voltages over 1.5 V, currents over 0.1 A, power over 25 mW or energy over 20 μJ, or are FM Approvals entity approved and meet connection requirements.
- Electrical data of the PH202S-B & PH202S-D:
  - Supply circuit: Vmax=32 V; Pi=5.32 W; Ci= 220 pF; Li= 0 µH Sensor input circuit: Vt=14.4 V; It=32.3 mA; Ca = 2.29  $\mu$ F; La = 64.96 mH When installing this equipment, follow the manufacturers installation drawing. Installation shall be in accordance with Article 501.4(B) of the National Electrical Code (ANSI/NFPA 79).

Non-incendive field wiring may be installed in accordance with Article 501.4(B)(3)

- Grounding shall be in accordance with Article 250 of the National Electrical code.
- In case of using cable glands in Outdoor location, they shall be UV rated or made of metal.

WARNING

- Substitution of components may impair suitability for Division 2.
- Do not remove or replace while circuit is live unless area is know to be non-hazardous
- Explosion Hazard Do not disconnect equipment unless area is know to be non-hazardous
- Do not reset circuit breaker unless power has been removed from the equipment or the area is know to be non-hazardous

Application Doc. No.: IKE025-A10 P.9

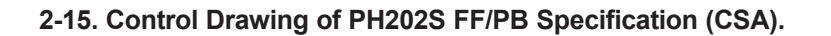

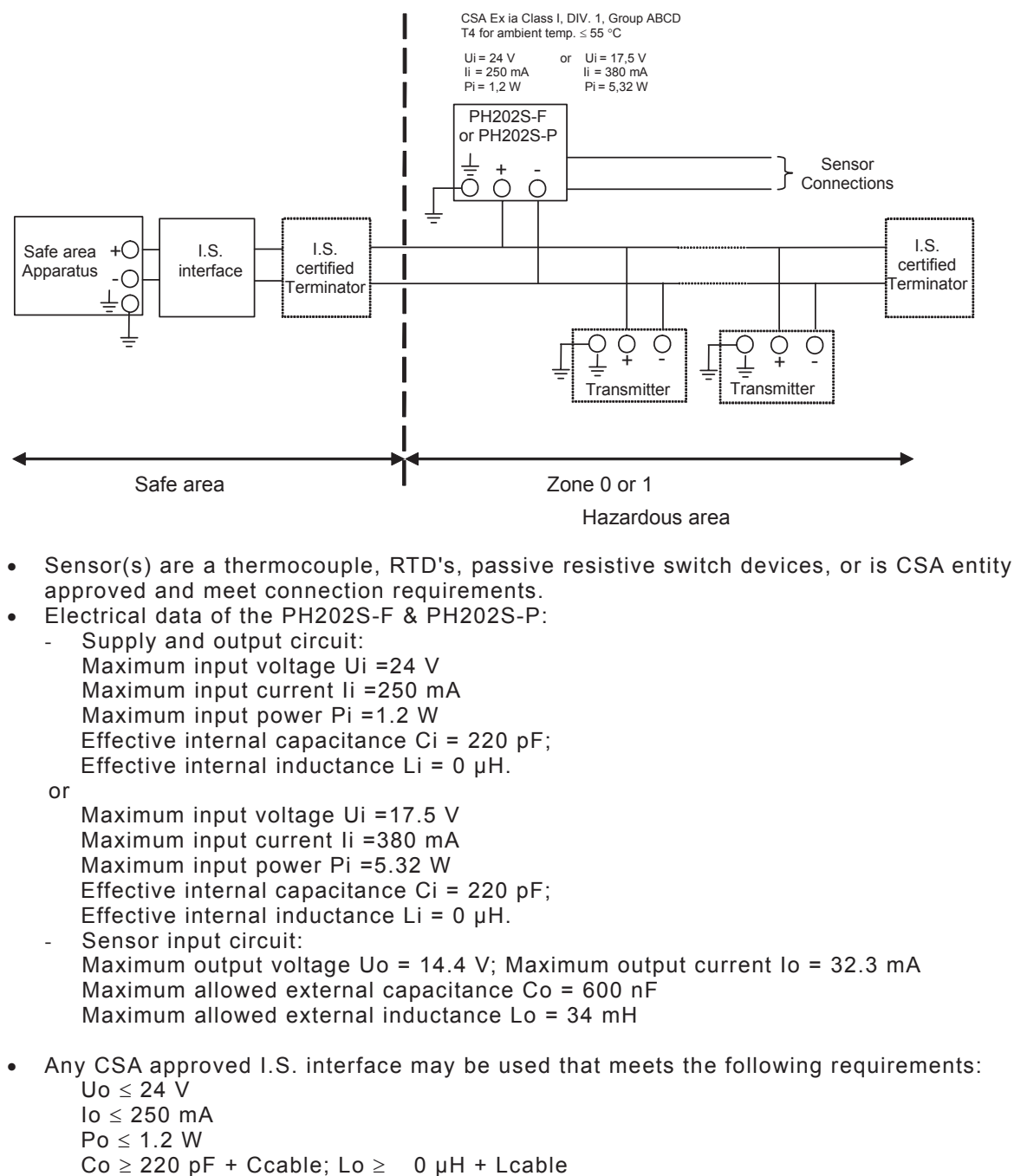

```
or
```

Uo  $\leq$  17.5 V lo x  $\leq$  380 mA Po  $\leq$  5.32 W Co  $\geq$  220 pF + Ccable; Lo  $\geq$  0 µH + Lcable

Installation should be in accordance with Canadian Electrical Code, Part I or CEC, Part I. Maximum safe area voltage should not exceed 250 Vrms.

- Electrical data of the PH202S-B & PH202S-D (non-incendive): For Class I, Div.2, Group ABCD the CSA approved I.S. interface is not required, and the sensor input circuit is non-incendive having the parameters: Maximum output voltage Uo = 14.4 V; Maximum output current Io = 32.3 mA Maximum allowed external capacitance Co = 3.5 µF
  - Maximum allowed external inductance Lo = 76 mH

# 3. INSTALLATION AND WIRING

#### 3-1. Installation and dimensions

#### 3-1-1. Installation site

The EXA transmitter is weatherproof and can be installed inside or outside. It should, however, be installed as close as possible to the sensor to avoid long cable runs between sensor and transmitter. In any case, the cable length should not exceed 50 meters (162 feet). Select an installation site where:

- Mechanical vibrations and shocks are negligible
- · No relay/power switches are in the direct environment
- Access is possible to the cable glands (see figure 3-1)
- The transmitter is not mounted in direct sunlight or severe weather conditions When the instrument with Suffix Code "-B,-N,-D" is used, take measures so that the display window is not exposed to direct sunlight
- Maintenance procedures are possible (avoiding corrosive environments)

The ambient temperature and humidity of the installation environment must be within the limits of the instrument specifications. (See chapter 2).

# 3-1-2. Mounting methods

Refer to figures 3-2 and 3-3. Note that the EXA transmitter has universal mounting capabilities:

- Panel mounting using optinal bracket, refer to Fig. 3-2a.
- Panel mounting using two (2) self-tapping screws, refer to Fig. 3-2b.
- Surface mounting on a plate (using bolts from the back)
- · Wall mounting on a bracket (for example, on a solid wall)
- Pipe mounting using a bracket on a horizontal or vertical pipe (nominal pipe diameter JIS 50A)

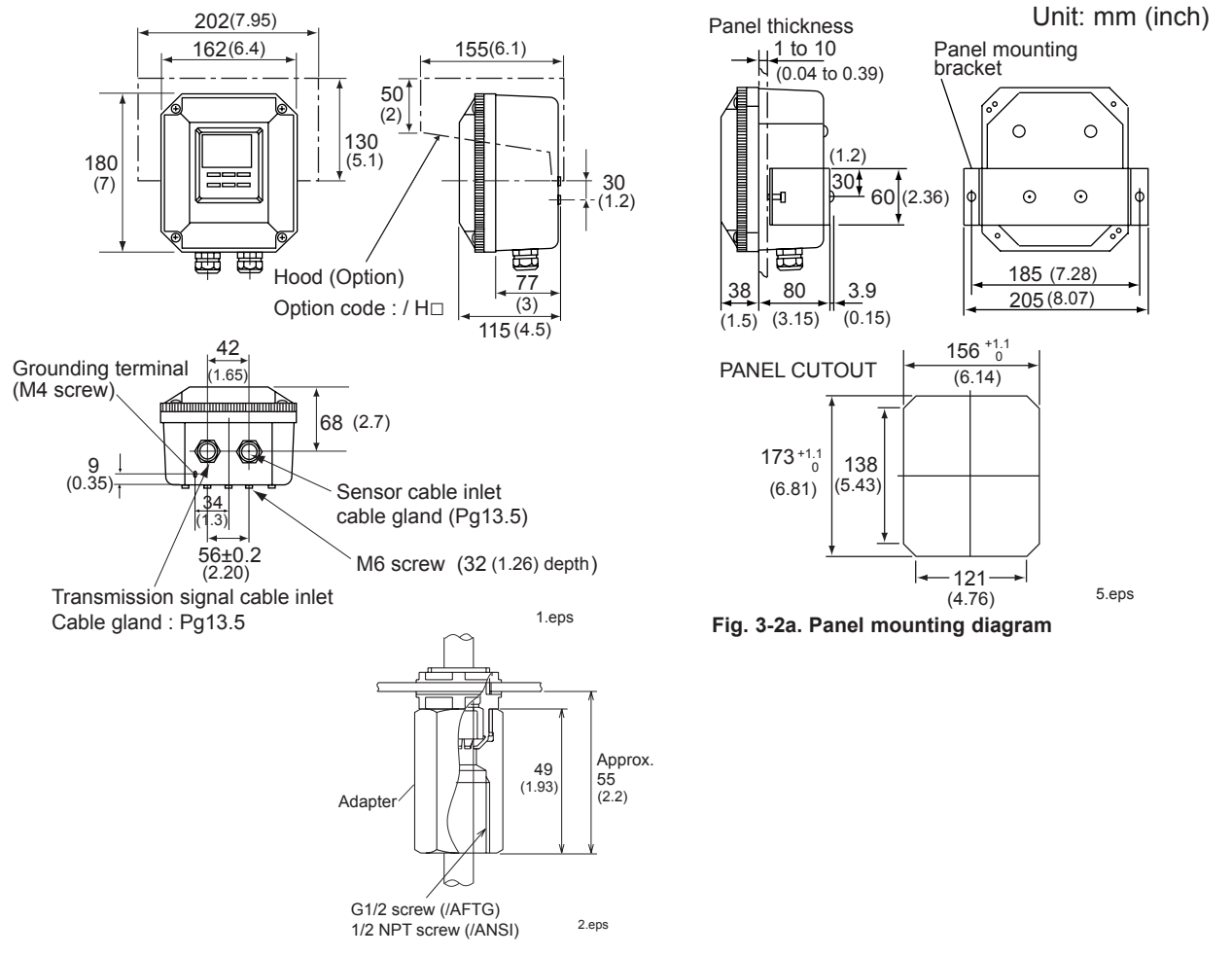

Fig. 3-1. Housing dimensions and layout of glands

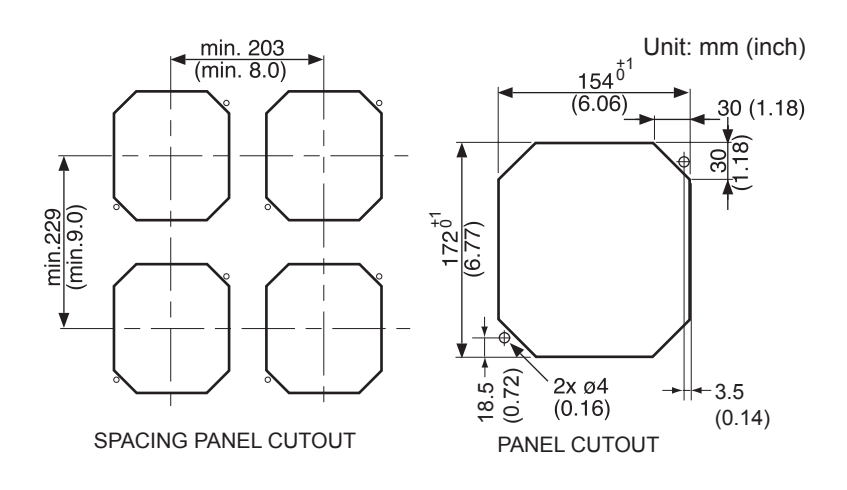

Fig. 3-2b. Panel mounting using two (2) self-tapping screws

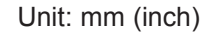

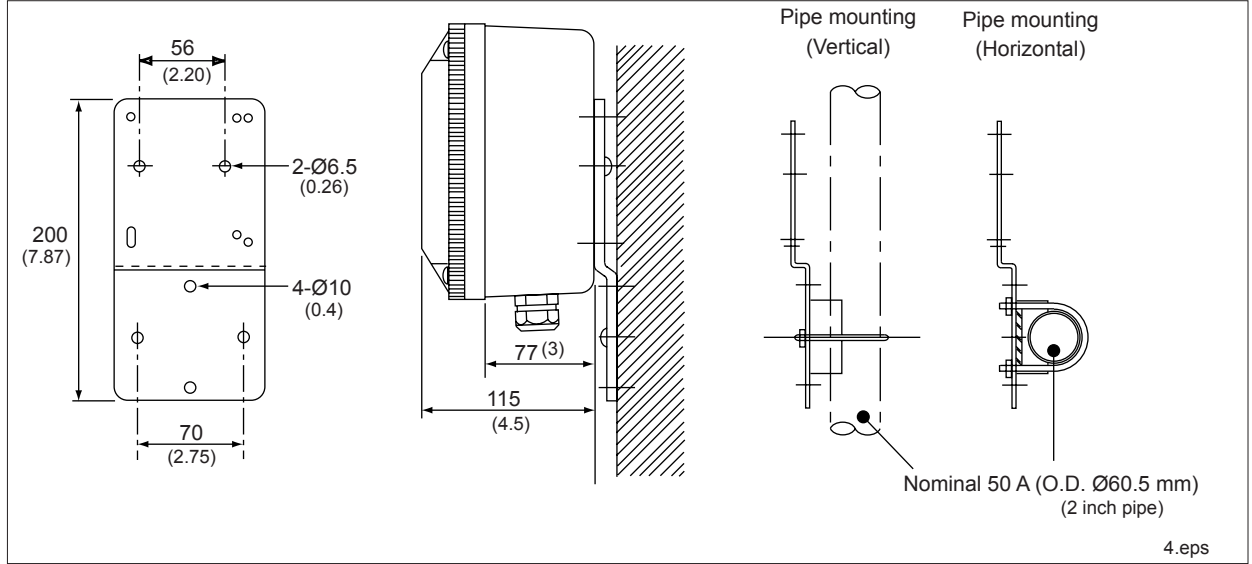

Figure 3-3. Wall and pipe mounting diagram

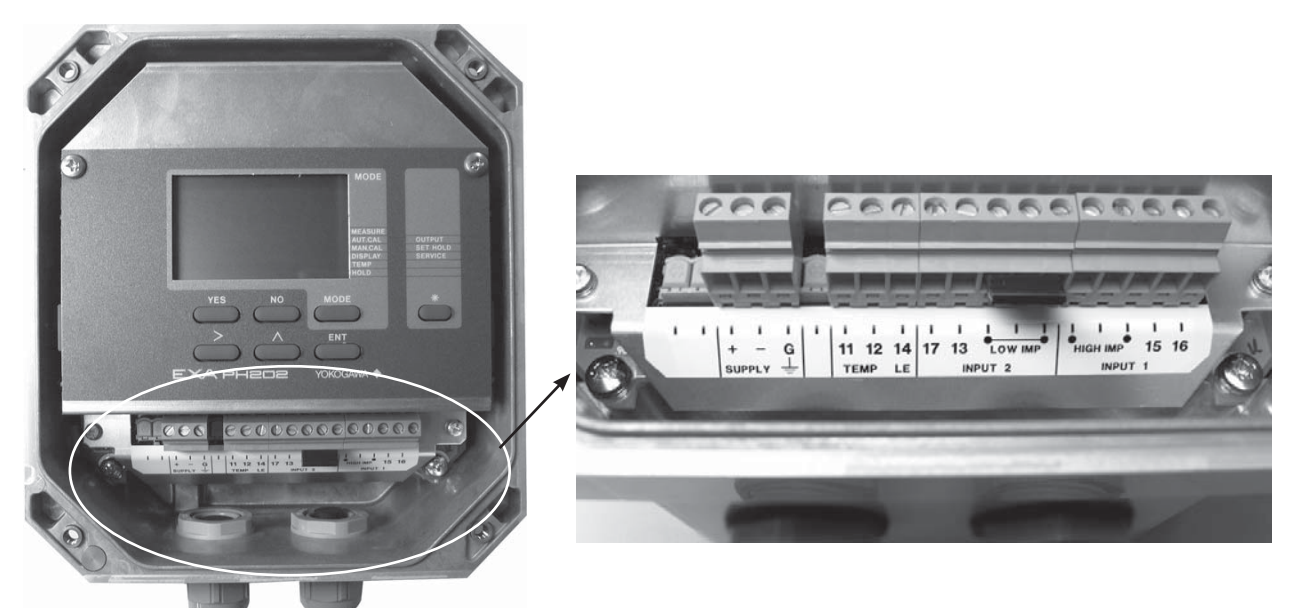

Figure 3-4. Internal view of EXA wiring compartment

# 3-2. Preparation

Refer to figure 3-4. The power/output connections and the sensor connections should be made in accordance with the diagram on page 3-6. The terminals are of a plug in style for ease of mounting.

To open the EXA 202 for wiring:

- 1. Loosen the four frontplate screws and remove the cover.
- The terminal strip is now visible. 2.
- Connect the power supply. Use the gland on the left for this cable.
   Connect the sensor input, using the gland on the right (see fig. 3-5). Switch on the power. Commission the instrument as required or use the default settings.
- Replace the cover and secure frontplate with the four screws. 5.
- Connect the grounding terminals to protective earth. 6.
- 7. The optional hose connection is used to guide the cables coming from an immersion fitting through a protective plastic tubing to the transmitter.

#### 3-2-1. Cables, terminals and glands

The PH202 is equipped with terminals suitable for the connection of finished cables in the size range: 0.13 to 2.5 mm (26 to 14 AWG). The glands will form a tight seal on cables with an outside diameter in the range of 6 to 12 mm (0.24 to 0.47 inches).

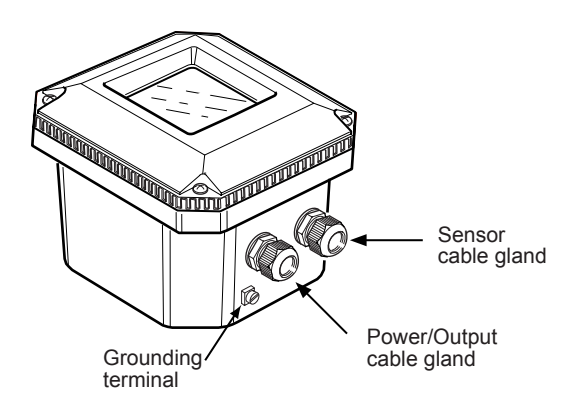

Figure 3-5. Glands to be used for cabling
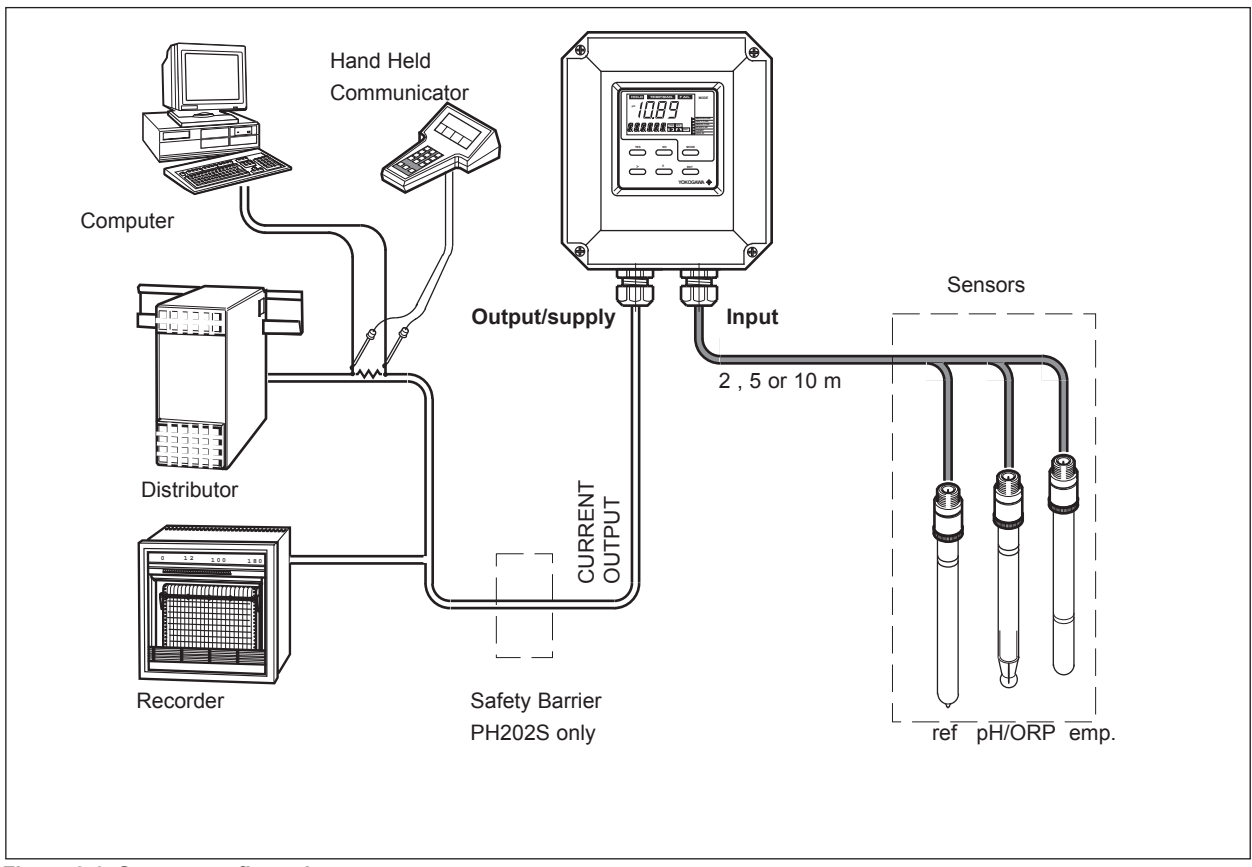

Figure 3-6. System configuration

#### 3-3. Wiring of sensors

#### 3-3-1. General precautions

Generally, transmission of signals from pH sensors is at a very low voltage and high impedance level. Thus a lot of care must be taken to avoid interference. Before connecting sensor cables to the transmitter make sure that next conditions are met:

- the sensor cables are not mounted in tracks together with high voltage and or power switching cables
- only standard coaxial electrode cables or extension cable are used
- the transmitter is mounted within the distance of the sensor cables (max. 10 m)
- the setup is kept flexible for easy insertion and retraction of the sensors in the fitting.

#### 3-3-2. Additional precautions for installations in hazardous areas

Make sure that the total of capacitance and inductances connected to the input terminals of the EXA PH202S do not exceed the limits given in the certificate.

This sets a limit to the cable and extensions used.

- The intrinsic safe version of the PH202S instrument can be mounted in Zone 0 or 1 (PH202S-B, -N, -D).
- The sensors can be installed in Zone 0 or Zone 1 if a safety barrier according to the limits given in the system certificate is used.
- Ensure that the total of capacitance and inductances connected to the terminals of the EXA PH202S do not exceed the limits given in the certificate of the safety barrier or distributor.
- The cable used should preferably have a BLUE colour or marking on the outside.

– Installation for (sensors in Zone 0 or 1): Generally, the distributor with input/output isolation has no external earth connection. If there is an earth connection on the distributor and the external connection of the transmitter is connected to "protective" earth, the shield of the 2-wire cable may NOT be connected to "protective" earth at the distributor too.

#### 3-3-3. Installation in: Hazardous Area-Non-Incendive

The EXA PH202S-N may be installed in a Category 3/ Zone 2/ Div.2 area without the use of safety barriers. Maximum permissible supply voltage 31.5V

#### 3-3-4. Liquid earth

In all circumstances, the sensor side of the measuring loop must be grounded to the measuring liquid. The EXA PH202S uses advanced differential high impedance input circuits. This technique calls for a grounding to the liquid. In addition to that the sensor checking circuits also use the liquid earth for measurement of impedance of the sensors. All Yokogawa fittings have provisions for this connection. It is usually called liquid earth in all our manuals.

A separate connection should be made to the terminal numbered 14 in all cases to get a proper and stable measuring loop.

#### 3-3-5. Access to terminal and cable entry

- To access terminals remove the front cover of the EXA PH202S by releasing the 4 captive screws.
   Thread the sensor cables into the connection space and connect the cables to the terminals as
- indicated in the wiring diagram. Make sure all connections are firm and do not touch each other.
- Screw the gland securely and tighten it to keep out moisture. DO NOT use a wrench to tighten the nut.
- 4. The optional hose connection is used to guide the cables coming from an immersion fitting through a protective plastic tubing to the transmitter.

#### 3-4. Wiring of power supply

# 3-4-1. General precautions

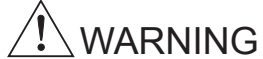

Do not activate the power supply yet. First make sure that the DC-power supply is according to the specifications given.

#### DO NOT USE ALTERNATING CURRENT OR MAINS POWER SUPPLY!!

The cable leading to the distributor (power supply) or safety barrier transports power to and output signal from the transmitter. Use a two conductor shielded cable with a size of at least 1.25 mm and an outside diameter of 6 to 12 mm. The cable gland supplied with the instrument accepts these diameters. The maximum length of the cable is 2000 metre, or 1500 metres when using the communications. This ensures the minimum operating voltage for the instrument.

Grounding:

- If the transmitter is mounted on a grounded surface (e.g. a metal frame fixed in the soil) the shield of the 2-wire cable may NOT be connected to ground at the distributor.
- If the transmitter is mounted on a non-conducting surface (e.g. a brick wall) it is recommended to ground the shield of the 2-wire cable at the distributor end.

#### 3-4-2. Connection of the power supply

The terminal strip is accessed as was described in §3-2-1. Use the left-hand gland to insert the supply/ output cable to the transmitter. Connect the supply to the terminals marked +, - and G as is indicated in figures 3-8 and 3-9.

#### 3-4-3. Switching the instrument on

After all connections are made and checked, the power can be switched on from the distributor. Observe the correct activation of the instrument at the display. If for any reason the display does not indicate a value, consult the trouble shooting section.

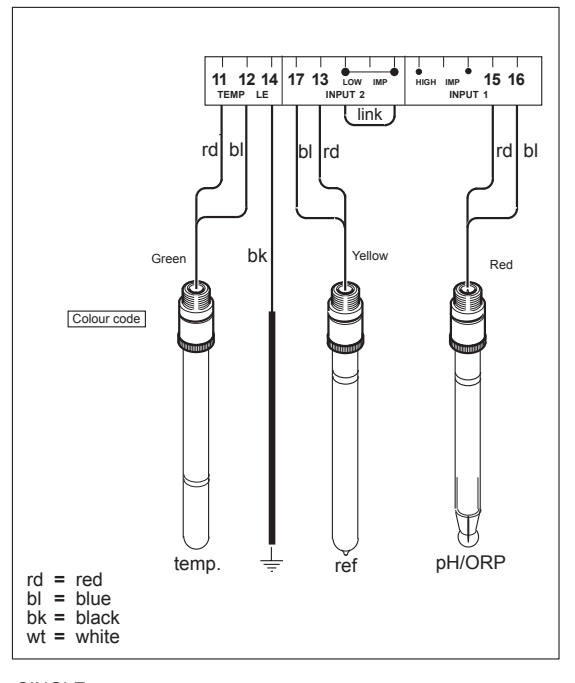

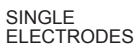

COMBINED ELECTRODES

rd = red bl = blue bk = black

wt = white

HIGH IMP

rd

15 16

wt

Blue

Ŧ

Combi

pH/Ref

ORP/Ref

11 12 14 TEMP LE IT 13 LOW IMP

rd bl

b١

Ŧ

temp.

Green

Colour code

link

Fig. 3-7. Connection diagrams

#### 3-5. Wiring the sensor system

#### 3-5-1. Impedance measurement jumper settings

#### NOTE:

It is important to decide first which application and which settings are appropriate for the installation. This decision is best made before the jumpers are installed, because the cables will rest beside the jumpers in their installed positions.

#### Table 3-1. Impedance measuring jumpers

| Figure no. | Jumper Settings | Jumper Settings | Application & Sensor Connections    |
|------------|-----------------|-----------------|-------------------------------------|
|            | Input #1        | Input #2        |                                     |
| 1          | High Impedance  | Low Impedance   | Normal pH sensors                   |
|            |                 |                 | Glass sensor on Input #1            |
|            |                 |                 | Reference sensor on Input #2        |
| 2          | High Impedance  | High Impedance  | Special electrodes using            |
|            |                 |                 | 2 dlass sensors                     |
|            |                 |                 | (e.g. Pfaudler 18)                  |
|            |                 |                 |                                     |
| 3          | Low Impedance   | High Impedance  | ORP (pH compensated) and/or rH      |
|            |                 |                 | metal sensor on Input #1            |
|            |                 |                 | pH glass (as reference) on Input #2 |
| 4          | Low Impedance   | Low Impedance   | ORP (Redox measurement)             |
|            |                 |                 | metal sensor on Input #1            |
|            |                 |                 | Normal reference on Input #2        |
|            |                 |                 | p                                   |

For convenience insulated jumper links are provided. Ordinary wire links can also be used, and are just as effective.

The following four jumper figure illustrations (figure 3-8) show the jumper positions related to the figure numbers in the above table.

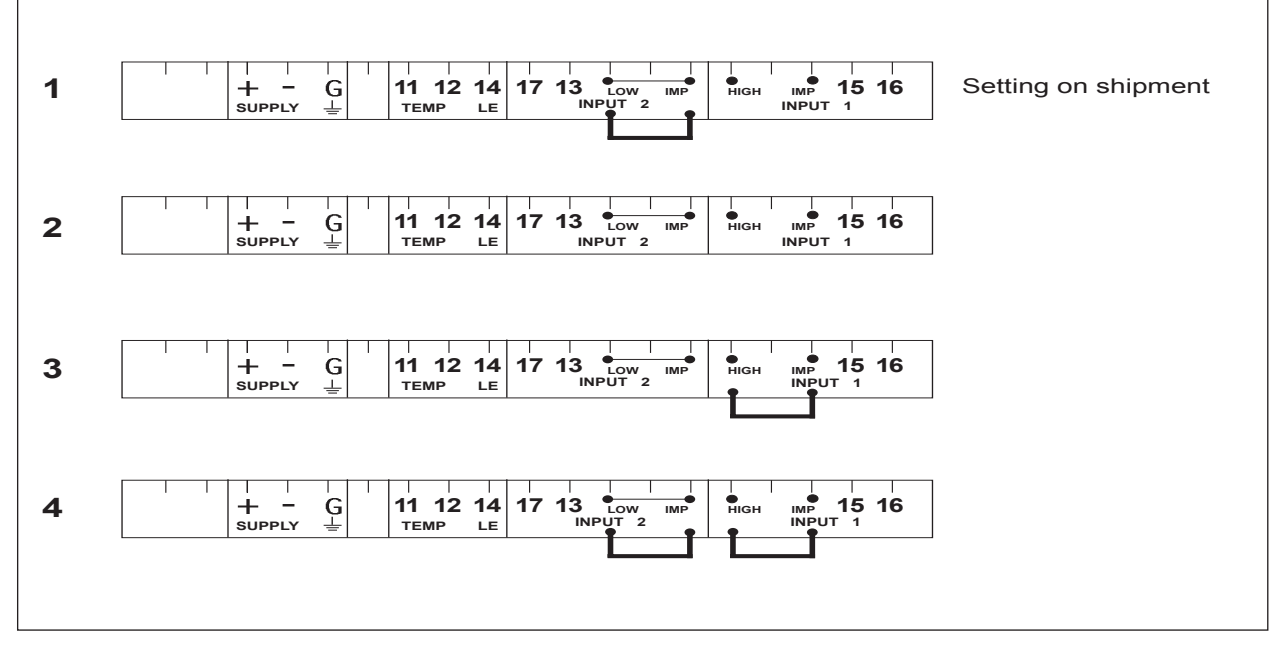

Fig. 3-8. Jumper positions

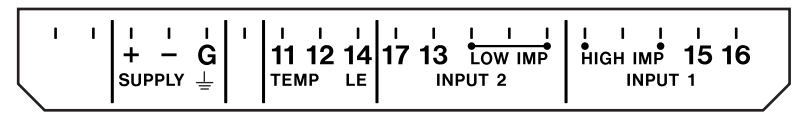

Figure 3-9. Terminal identification labels

#### 3-6. Sensor wiring

Refer to figure 3-10, which includes drawings that outline sensor wiring. For sensor wiring of PH8EFP, PH8ERP, PH8EHP, OR8EFG, OR8ERG, HA405, HA406, HA485, DPA405, DPA406, DPA485, HF405, DPAS405, DPAS485 and FU20, see APPENDIX 2 (Chapter 11).

The EXA analyzers can be used with a wide range of commercially available sensor types, both from Yokogawa and other manufacturers. The sensor systems from Yokogawa fall into two categories; the ones that use a fixed cable and the ones with separate cables.

To connect sensors with fixed cables, simply match the terminal numbers in the instrument with the identification numbers in the instrument on the cable ends.

The separate sensors and cables are not numbered, but instead use a color-coding system. The electrodes have a colored band incorporated in the label on the connection cap:

- Red for measuring electrodes (both pH and ORP)
- Yellow for reference electrodes
- Blue for combined sensors with both measuring and reference elements in the same body
- Green for temperature sensors

The recommended procedure is to color-code each end of the cables to match the sensors with the color strips provided with each cable. This provides a quick way to identify the ends of the cables belonging to a particular sensor when they are installed. (The procedure for fixing the identification labels is described in detail in the instruction sheet provided with the cable.)

## **3-6-1.** Connection cable

There are two types of connection cable, one for single sensors and one for combined sensors. The former is a coaxial cable and has only two connections.

- Red to measuring element
- Blue to screen (shield)

The latter is a triaxial cable with three connections, (it has an extra white wire termination) these wires are connected:

- Red to measuring element
- Blue to reference
- White to screen (shield)

To connect the other sensor systems, follow the general pattern of the terminal connections as listed below:

- 11 & 12 Temperature compensation resistor input
- 13 Input no. 2 (normally the reference element)
- 17 Screen (shield) for input no. 2
- 14 Liquid earth (solution ground) connection
- 15 Input no. 1 (normally the measuring element)
- 16 Screen (shield) for input no. 1

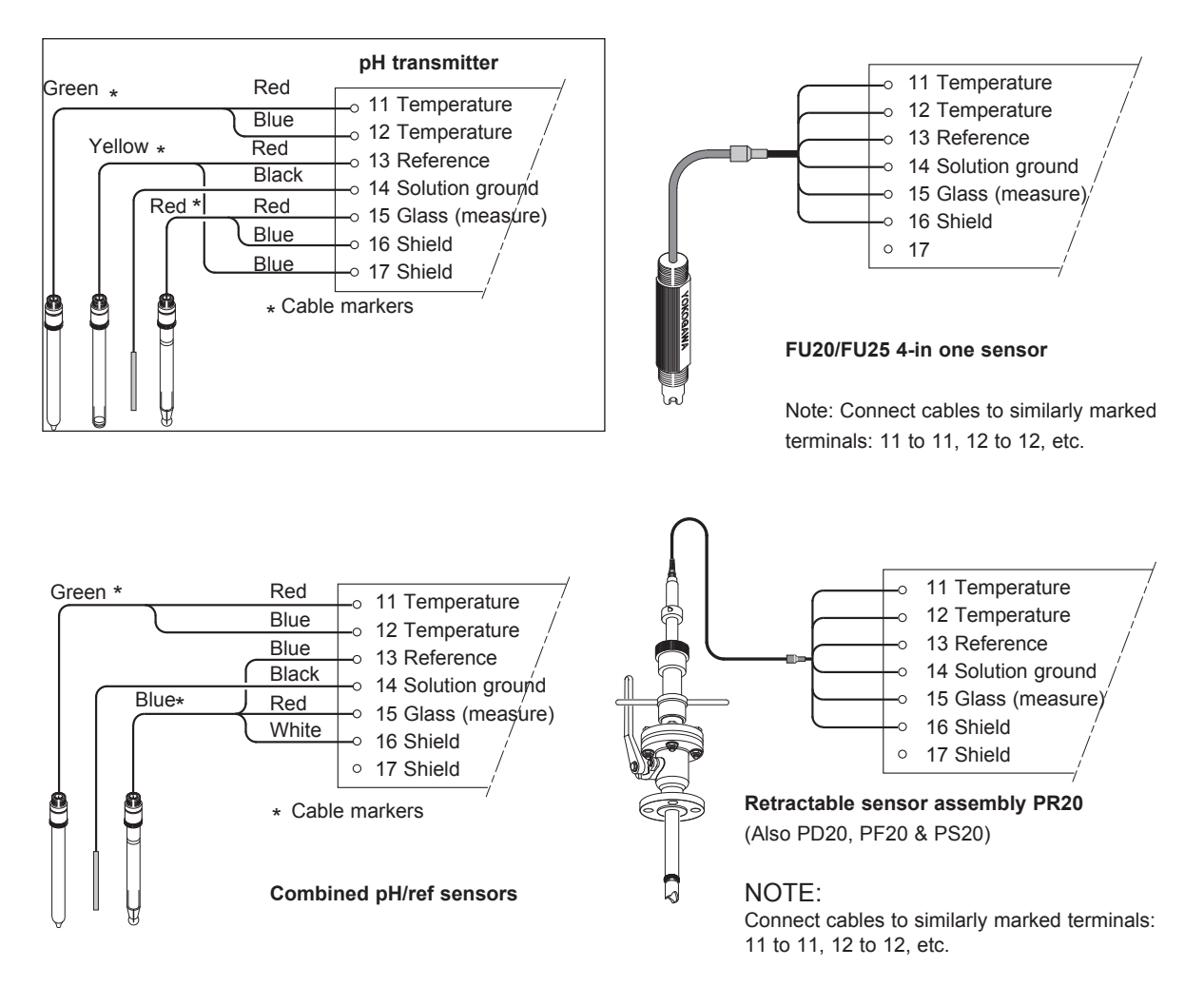

Figure 3-10a. Sensor wiring

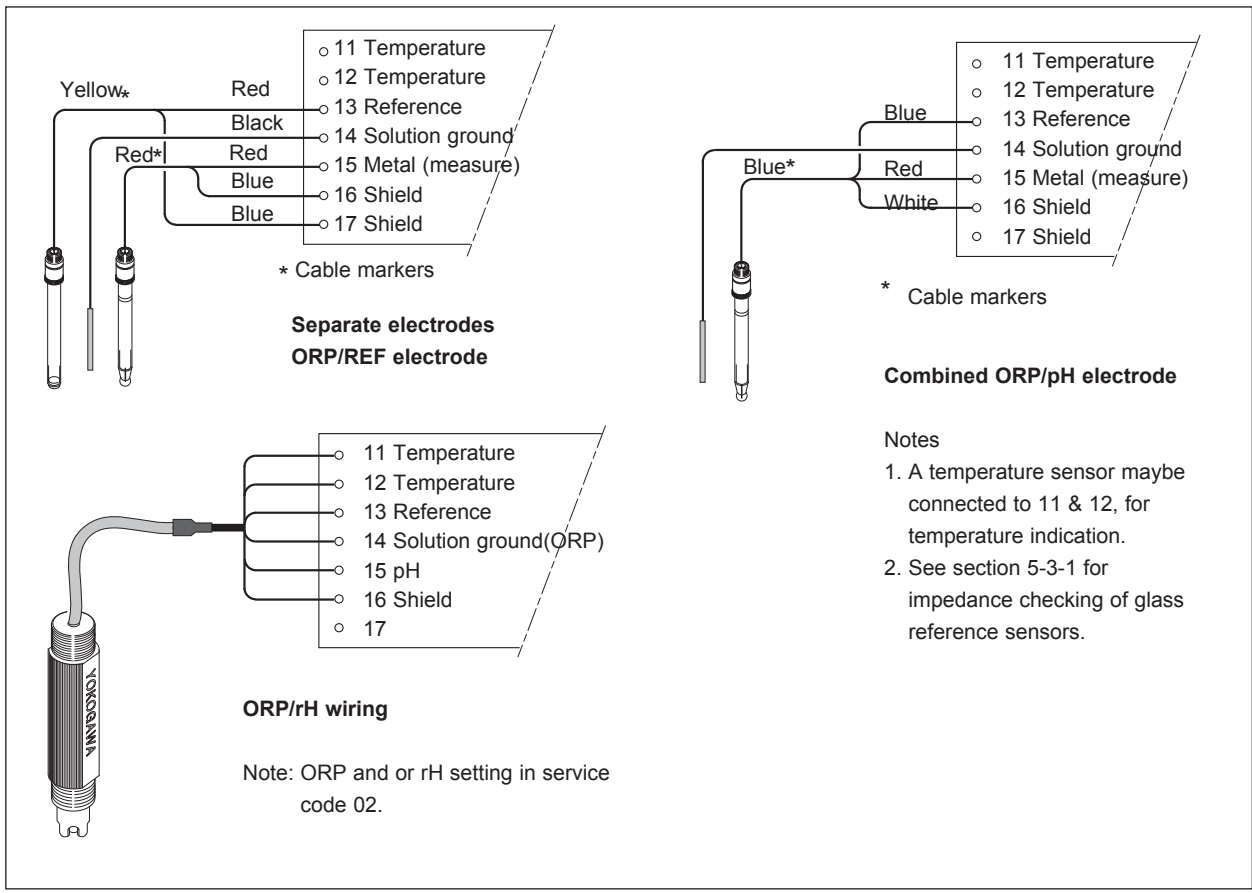

Figure 3-10b. Sensor wiring

#### 3-6-2. Sensor cable connection with special grommet

In order to seal multiple sensor cables into EXA, a special grommet is provided that is designed to accommodate one, two or three sensor cables (5 mm dia.) plus a liquid earth cable (2.5 mm dia.). In the pack with the grommet are blanking pieces to close any unused holes. When correctly assembled, the grommet maintains the IP65, NEMA 4X rating of the EXA PH202 housing.

Refer to figure 3-5 to assemble the grommet connections:

- 1. First remove the nut and standard rubber seal from the selected gland
- 2. Discard the seal. This will be replaced later by the special grommet
- 3. Thread the cables through the nut and the gland
- Connect the cables to their designated terminals
- 5. Arrange the cables to avoid tangles and insert the grommet between the gland and the nut
- The grommet is split to permit the cables to be mounted after connection. (This also ensures even 6. length adjustment.)
- 7. Ensure that any unused holes are filled with the blanking pieces
- 8. Tighten the nut to form a firm seal. (Hand-tight is sufficient.)

#### NOTE:

The special gland is intended to be used to seal the multiple cables from the Yokogawa flow fittings such as FF20 and FP20. The designated cables are WU20 sensor cables, which are approximately 5 mm (0.2") in diameter, and 82895002 liquid earth cables, which are approximately 2.5 mm (0.1") in diameter.

For sensor systems using a single cable, like the FU20 (FU25) and the PR20, PD20, PF20 and PS20, the standard gland will accommodate the cable adequately. Single cables between approximately 6 mm and 12 mm (0.28" and 0.47") can be sealed properly with these glands.

# **3-6-3.** Sensor cable connections using junction box (BA10) and extension cable (WF10) For the WTB10 terminal box, see APPENDIX.

Where a convenient installation is not possible using the standard cables between sensors and transmitter, a junction box and extension cable may be used. The Yokogawa BA10 junction box and the WF10 extension cable should be used. These items are manufactured to a very high standard and are necessary to ensure that the specifications of the system are not compromised. The total cable length should not exceed 50 metres (e.g. 5 m fixed cable and 45 m extension cable). In the case of systems using dual high impedance sensors (e.g. Pfaudler 18), then the cable length is restricted to 20 metres (fixed cable only, no extension with WF10).

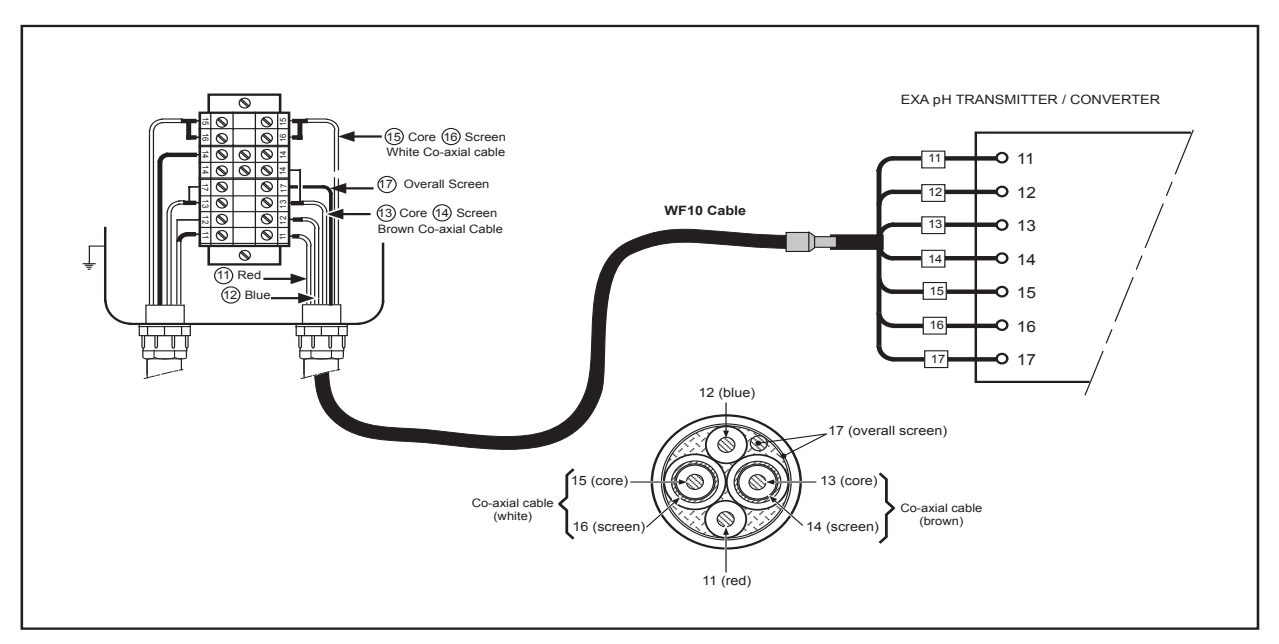

Fig. 3-11. Connection of WF10 extension cable and BA10/BP10 junction box

NOTE: See page 3-12 for termination for WF10 cable in combination with EXA pH.

# 3-6-4. Connection VP type sensor

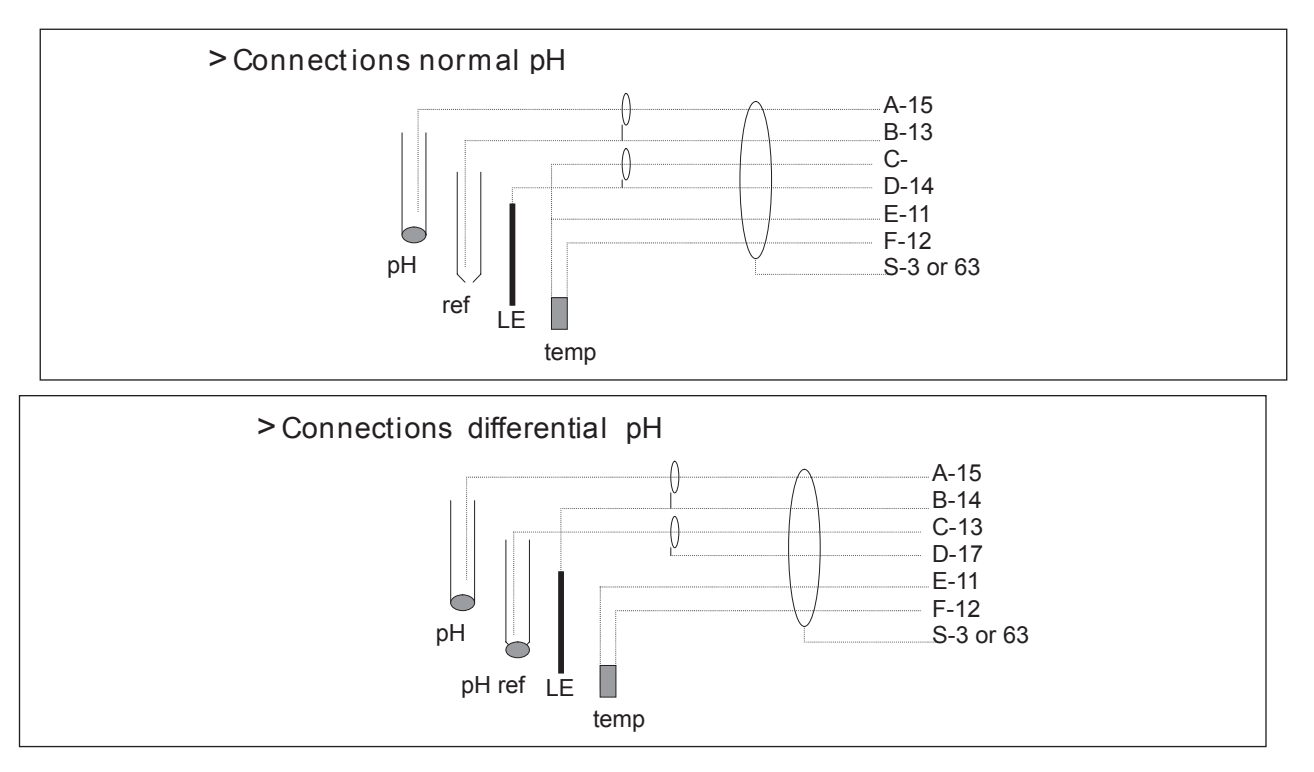

Extension cable may be purchased in bulk quantities, cut to length. Then it is necessary to terminate the cable as shown below.

- Termination procedure for WF10 cable. 1. Slide 3 cm of heat shrink tube  $(9 \times 1.5)$  over the cable end to be terminated.
- 2. Strip 9 cm of the outer (black) insulating material, taking care not to cut or damage internal cores.

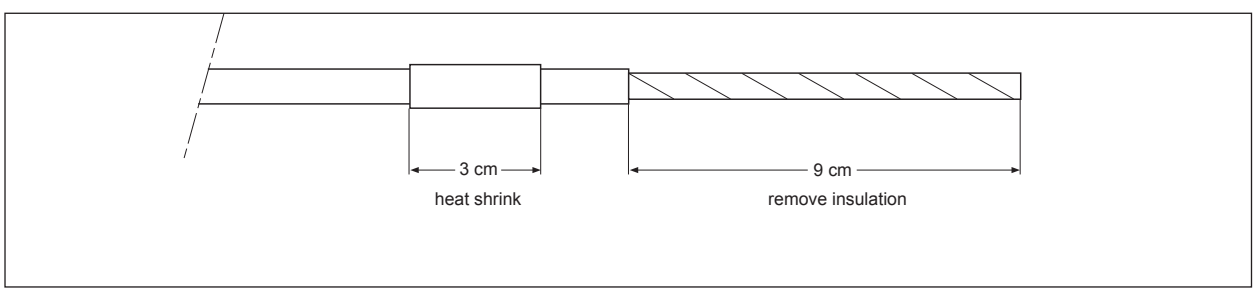

Fig. 3-12a.

- 3. Remove loose copper screening, and cut off the cotton packing threads as short as possible.
- 4. Strip insulation from the last 3 cm of the brown, and the white coaxial cores.

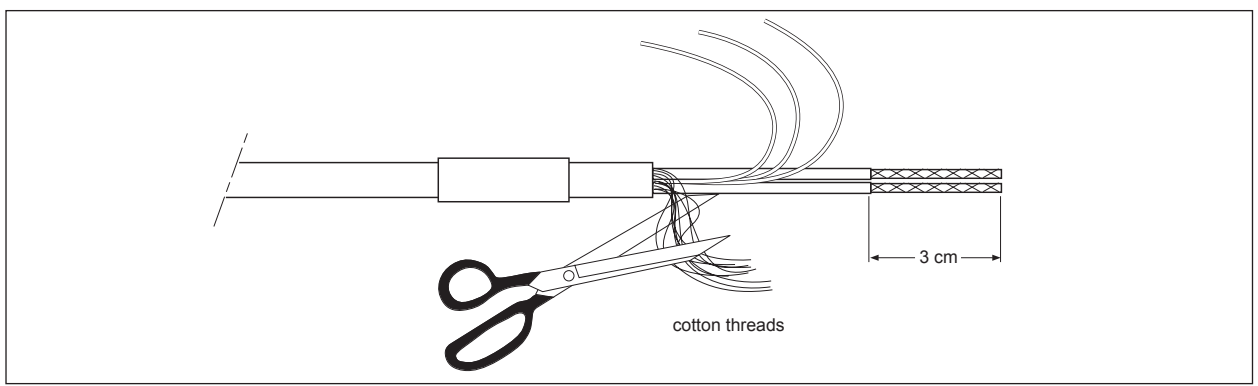

Fig. 3-12b.

- 5. Extract the coaxial cores from the braid, and trim off the black (low-noise) screening material as short as possible.
- Insulate the overall screen and the 2 coaxial screens with suitable plastic tubing. 6.
- 7. Strip and terminate all ends with suitable (crimp) terminals and identify with numbers as shown.

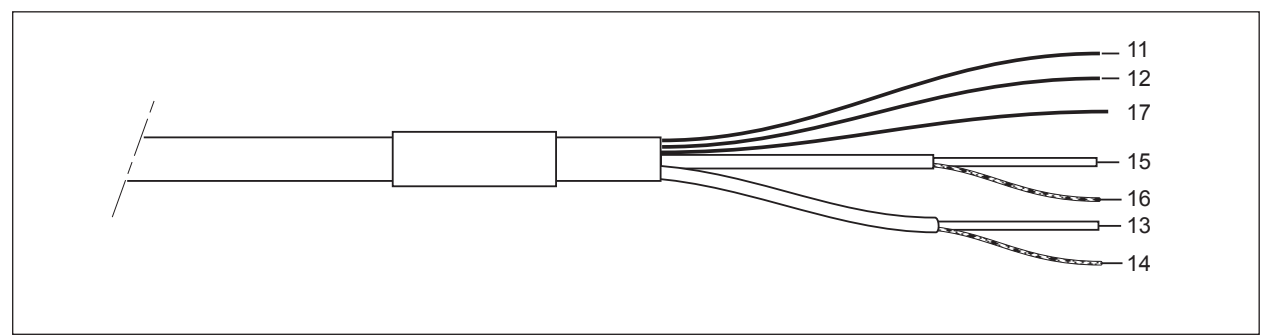

Fig. 3-12c.

8. Finally shrink the overall heat shrink tube into position.

#### 4. OPERATION; DISPLAY FUNCTIONS AND SETTING

#### 4-1. Operator interface

This section provides an overview of the operation of the EXA operator interface. The basic procedures for obtaining access to the three levels of operation are described briefly. For a step-by-step guide to data entry, refer to the relevant section of this user's manual. Figure 4-1 shows the EXA operator interface.

#### **LEVEL 1: Maintenance**

These functions are accessible by pushbutton through a flexible front cover window. The functions make up the normal day-to-day operations that an operator may be required to complete. Adjustment of the display and routine calibration are among the features accessible in this way. (See table 4-1).

#### **LEVEL 2: Commissioning**

A second menu is exposed when the EXA front cover is removed and the display board is revealed. Users gain access to this menu by pressing the button marked \* in the lower right of the display board. This menu is used to set such values as the output ranges and hold features. It also gives access to the service menu. (See table 4-1).

#### **LEVEL 3: Service**

For more advanced configuration selections, press the button marked **\***, then press "NO" repeatedly until you reach \*SERV. Now push the "YES" button. Selecting and entering "Service Code" numbers in the commissioning menu provide access to the more advanced functions. An explanation of the Service Codes is listed in chapter 5 and an overview table is shown in chapter 10.

|                          | Routine | Function                                               | Chapter |
|--------------------------|---------|--------------------------------------------------------|---------|
| Maintenance              | AUT.CAL | Calibration with programmed buffer solutions           | 6       |
|                          | MAN.CAL | Calibration with other buffer solutions                | 6       |
|                          | SAMPLE  | Grab sample calibration                                | 6       |
|                          | DISP    | Read auxiliary data or set message display             | 4       |
|                          | MAN.IMP | Manual start of impedance check                        | 5       |
|                          | TEMP    | Select automatic or manual compensation                | 5       |
|                          | HOLD    | Switch hold on/off (when activated)                    | 5       |
| Commissioning            | *OUTP   | Adjust the output range                                | 5       |
|                          | *HOLD   | Activate the hold function                             | 5       |
| Service                  | *SERV   | Fine tune the specialized functions of the transmitter | 5       |
| (Access to coded entries |         |                                                        |         |
| from the commissioning   |         |                                                        |         |
| level)                   |         |                                                        |         |

#### Table 4-1. Operations overview

#### NOTE:

All three levels may be separately protected by a password. See Service Code 52 in chapter 5 Service Code table for details on setting passwords.

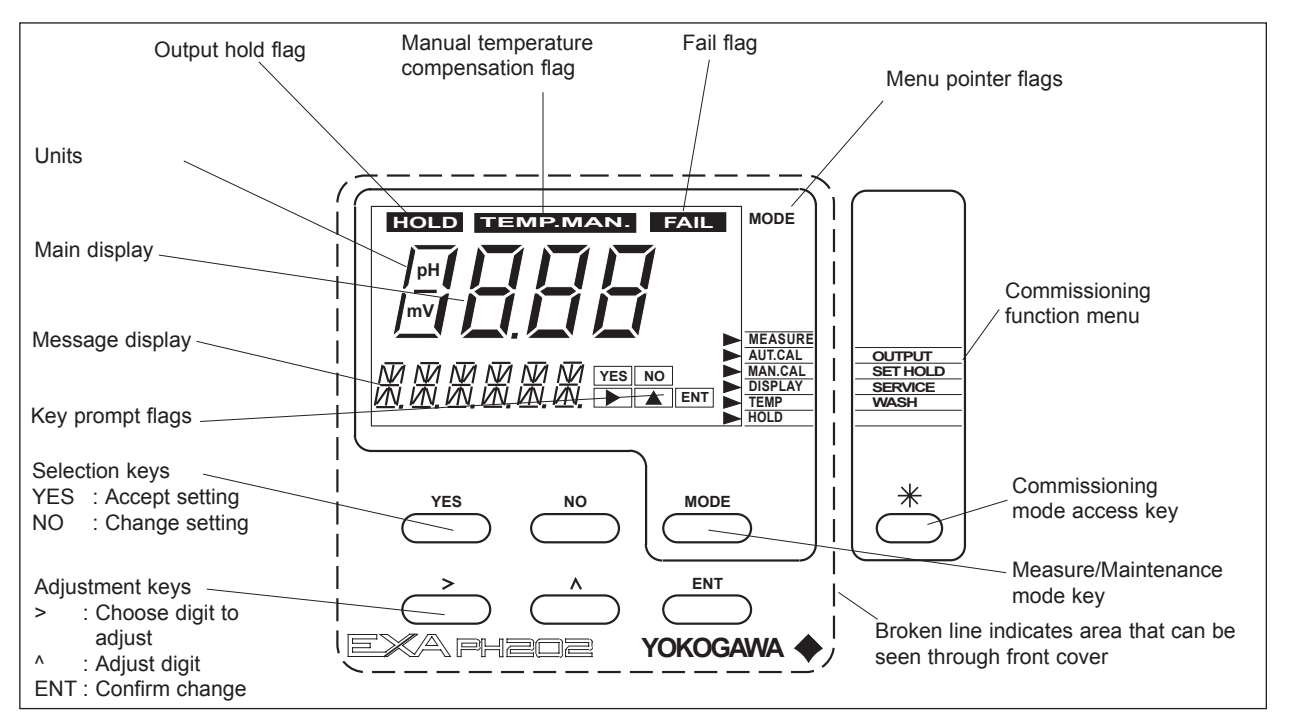

#### Figure 4-1. PH202 operator interface

#### 4-2. Explanation of operating keys

- MODE key This key toggles between the measuring and maintenance modes. Press once to obtain access to the maintenance function menu.
  - AUT.CAL MAN.CAL DISP SETPOINT WASH MAN.IMP TEMP HOLD

Press again to return to the measuring mode (press twice when hold is activated)

YES/NO keys These are used to select choices from the menu.

YES is used to accept a menu selection.

NO is used to reject a selection, or to move ahead to the next option.

#### DATA ENTRY keys ( **D**ATA ENT)

- ▶ is used as a "cursor" key. Each press on this key moves the cursor or flashing digit one place to the right. This is used to select the digit to be changed when entering numerical data.
- ▲ is used to change the value of a selected digit. Each press on this key increases the value by one unit. The value can not be decreased, so in order to obtain a lower value, increase past nine to zero, then increase to the required number.
- ENT When the required value has been set using the > & ^ keys, press ENT to confirm the data entry. Please note that the EXA does not register any change of data until the ENT key is pressed.
- \* key This is the commissioning mode key. It is used to obtain access to the commissioning menu. This can only be done with the cover removed or opened. Once this button has been used to initiate the commissioning menu, follow the prompts and use the other keys as described above.

#### 4-3. Setting passcodes

#### 4-3-1. Passcode protection

In Service Code 52, EXA users can set passcode protection for each one of the three operating levels, or for any one or two of the three levels. This procedure should be completed after the initial commissioning (setup) of the instrument. The passcodes should then be recorded safely for future reference.

When passcodes have been set, the following additional steps are introduced to the configuration and programming operations:

#### Maintenance

Press MODE key. The display shows 000 and \*PASS\* Enter a 3-digit passcode as set in Service Code 52 to obtain access to the Maintenance Mode

#### Commissioning

Press \* key. The display shows 000 and \*PASS\* Enter a 3-digit passcode as set in Service Code 52 to obtain access to the Commissioning Mode.

#### Service

From the commissioning menu, select \*SERV by pressing YES key. The display shows 000 and \*PASS\* Enter a 3-digit passcode as set in Service Code 52 to obtain access to the Service Mode.

#### NOTE:

See Service Code 52 for the setting of passcodes.

#### 4-4. Display examples

The following pages show the sequence of button presses and screens displayed when working in some standard configurations.

More or less options will be made available by the configuration of some service codes. For instance the impedance measurement screens do not appear when impedance checking is switched off in service codes 03 and 04.

4-5. Display functions

4-5-1. Display functions pH (default)

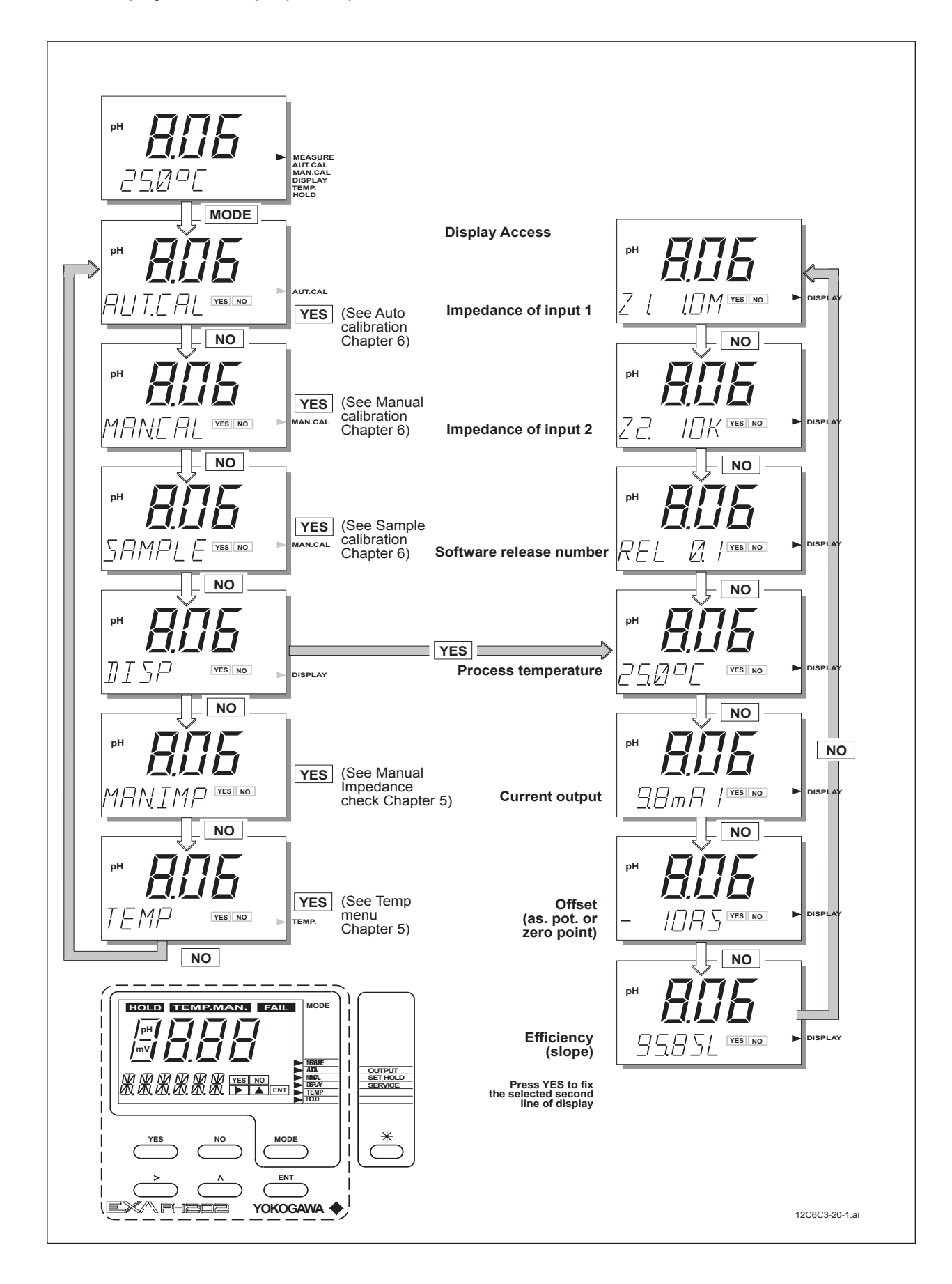

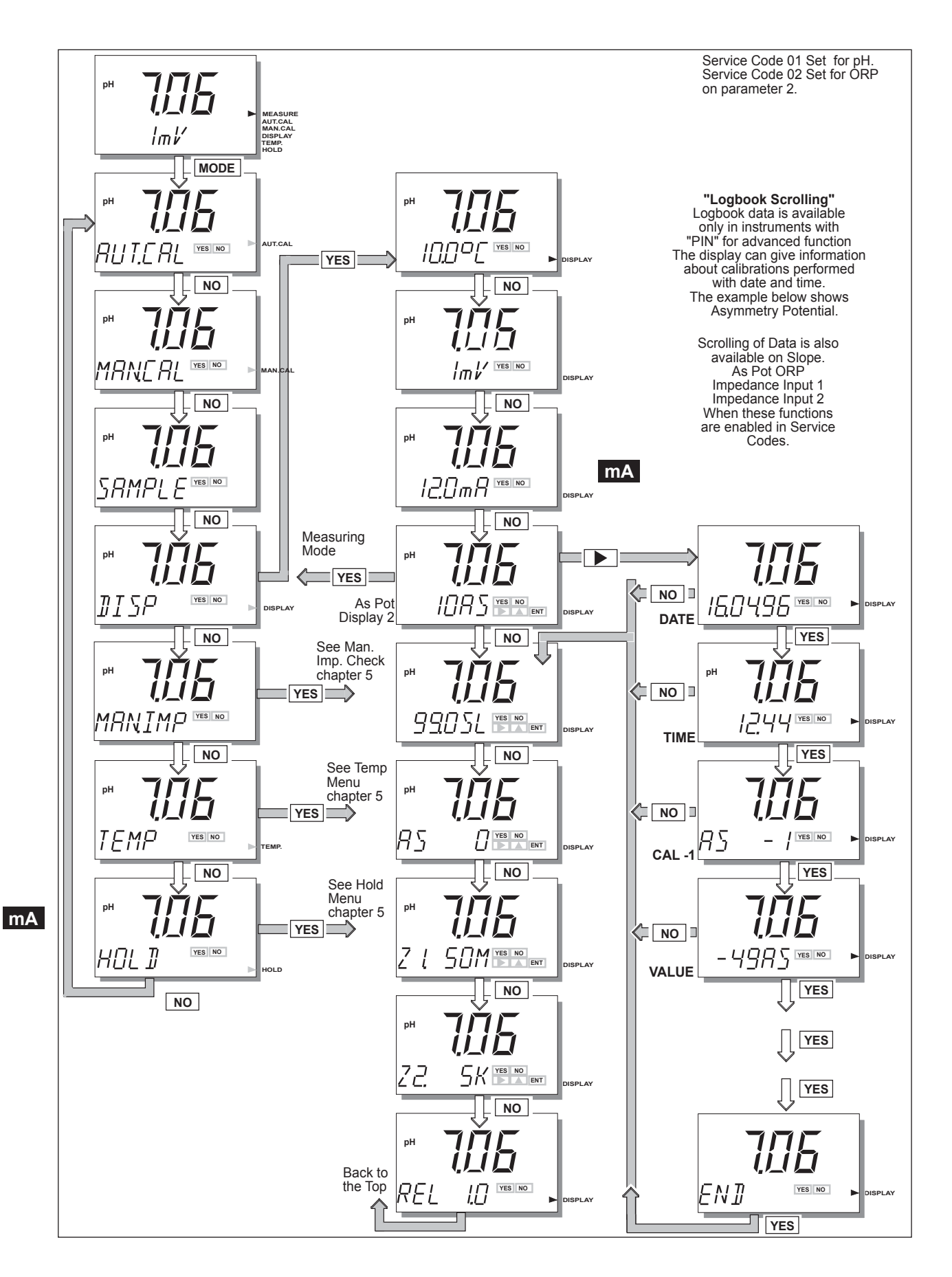

# 4-5-3. Display functions pH (rH)

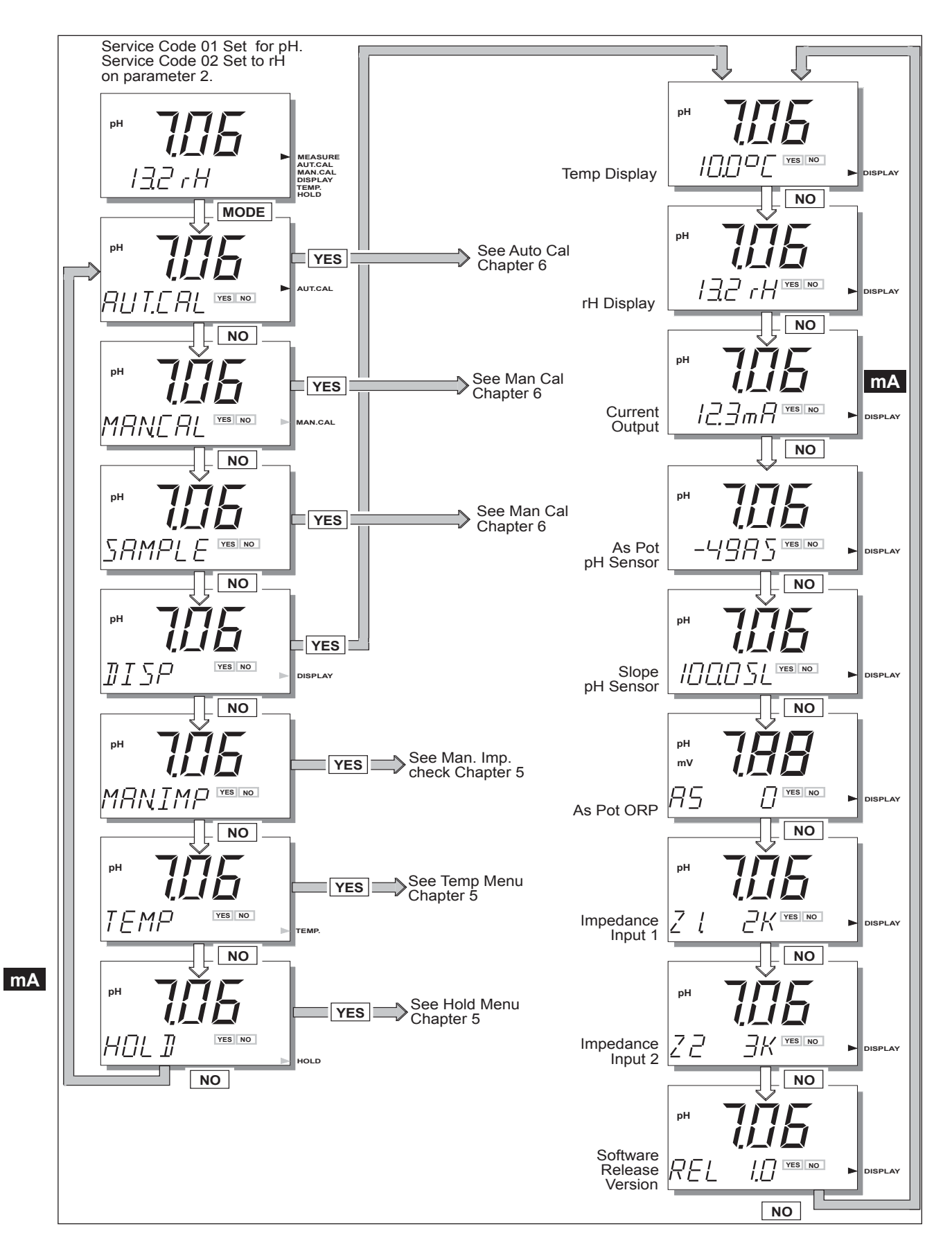

#### 5. PARAMETER SETTING

#### 5-1. Maintenance mode

Standard operation of the EXA instrument involves use of the maintenance (or operating) mode to set up some of the parameters.

Access to the maintenance mode is available via the six keys that can be pressed through the flexible window in the instrument cover. Press the MODE-key once to enter this dialog mode. **Note:** 

At this stage the user will be prompted for pass code where this has been previously set up in service code 52 in chapter 5.

| Automatic calibration<br>(AUT.CAL)  | See "calibration" section 6.                                                                                                    |
|-------------------------------------|----------------------------------------------------------------------------------------------------|
| Manual calibration<br>(MAN.CAL)     | See "calibration" section 6.                                                                                                    |
| Sample calibration<br>(SAMPLE)      | See "calibration" section 6.                                                                                                    |
| Display setting<br>(DISP)           | See "operation" section 4.                                                                                                    |
| Manual impedance check<br>(MAN.IMP) | See "parameter setting" §5-1-4 and §5-3-5 code 51.                                                                                                    |
| Temperature<br>(TEMP)               | Set automatic or manual compensation and adjust manual reading (when pH is set in section 5 service code 01). See adjustment proce-<br>dure in §5-1-1. |
|                                     | Set automatic reading (when ORP is set in Section 5, service code 01).<br>See adjustment procedure §5-1-2.                                             |
| mA Hold<br>(HOLD)                   | Manually switch on/off HOLD (when enabled in commissioning menu section). See adjustment procedure in §5-1-3.                                          |

# 5-1-1. Manual temperature selection and adjustment

pH selected in service code 01.

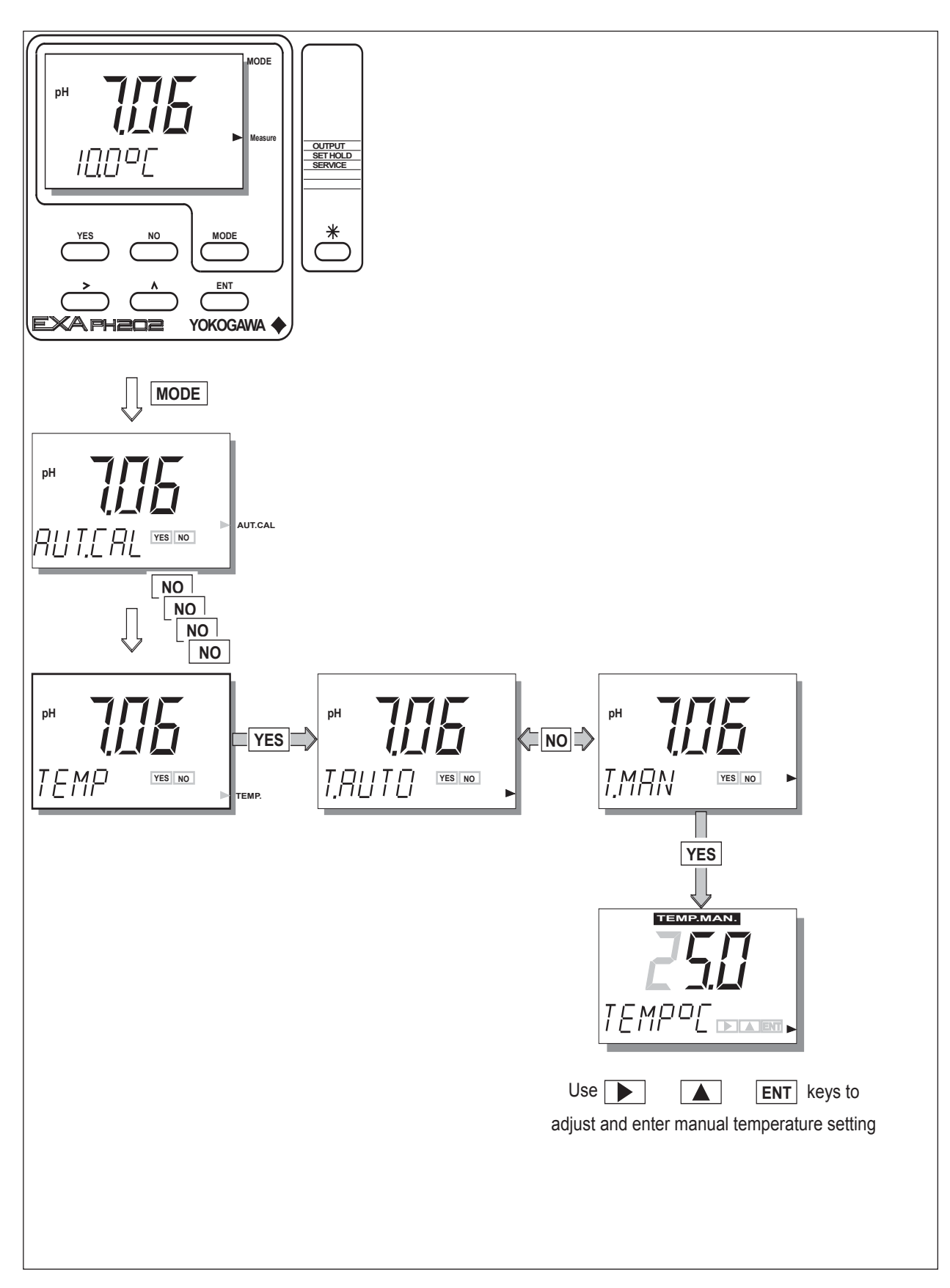

# 5-1-2. Process temperature measuring in ORP mode

ORP selected in service code 01.

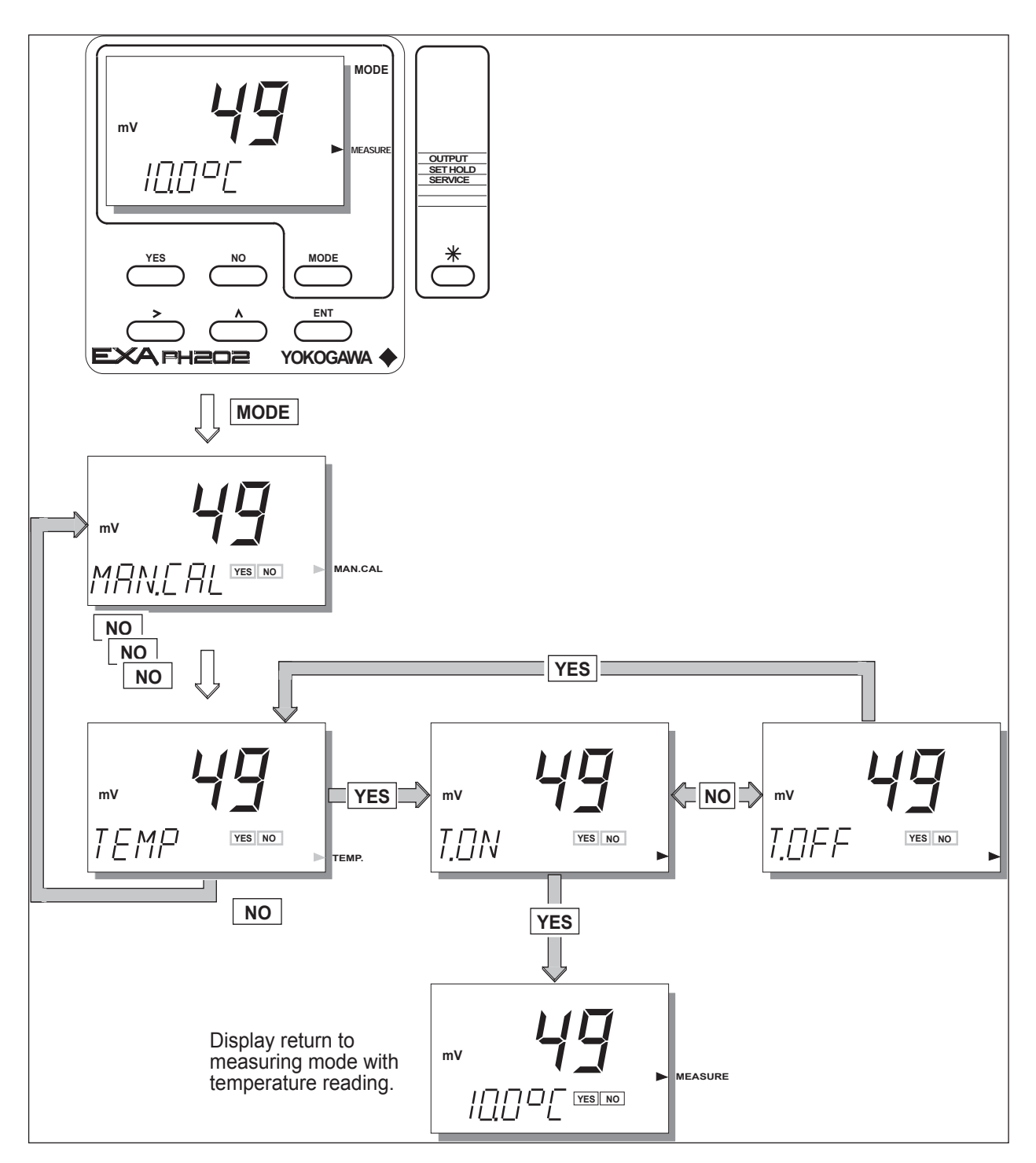

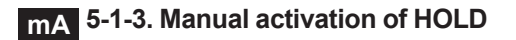

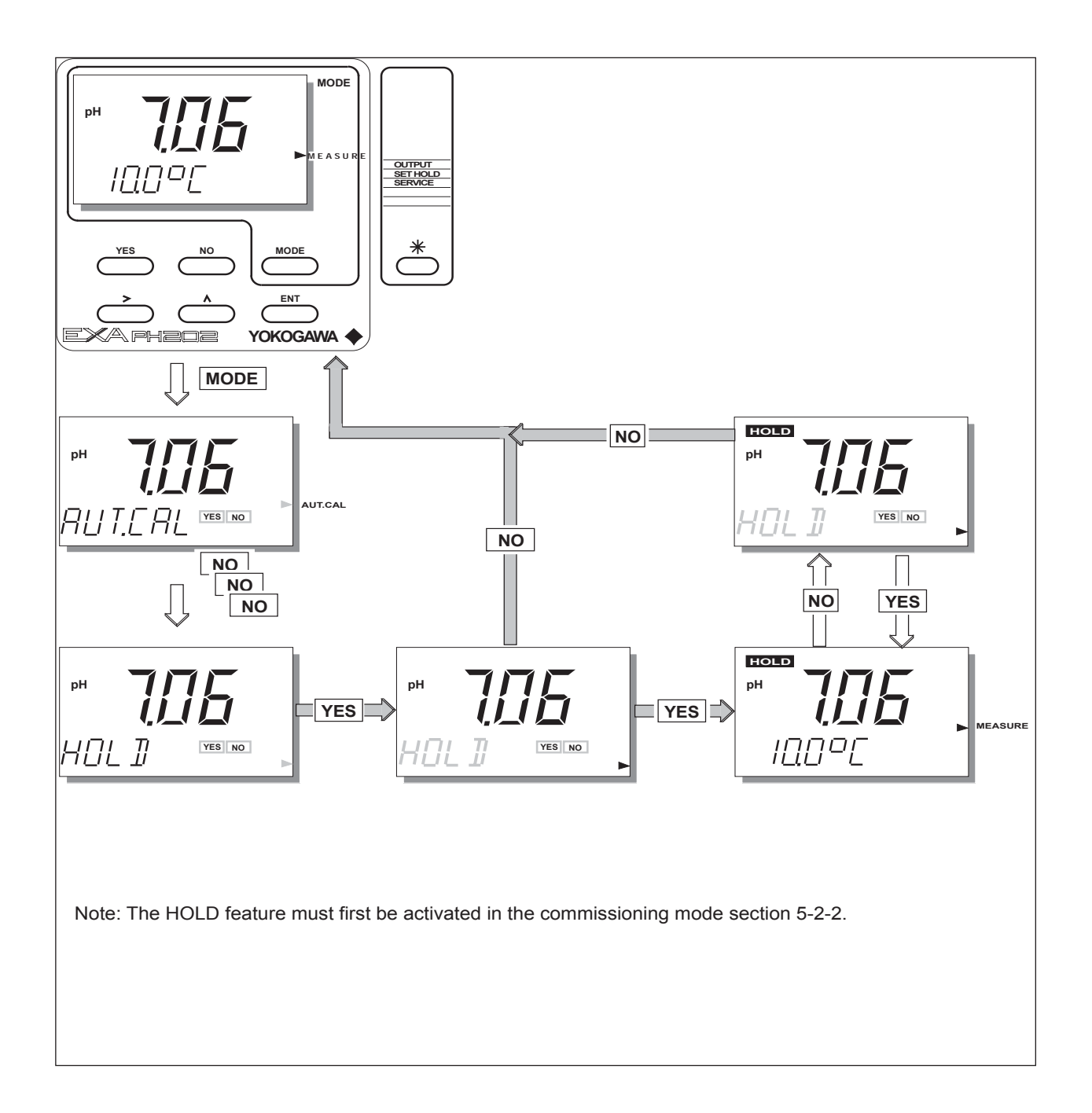

#### 5-1-4. Manual impedance check

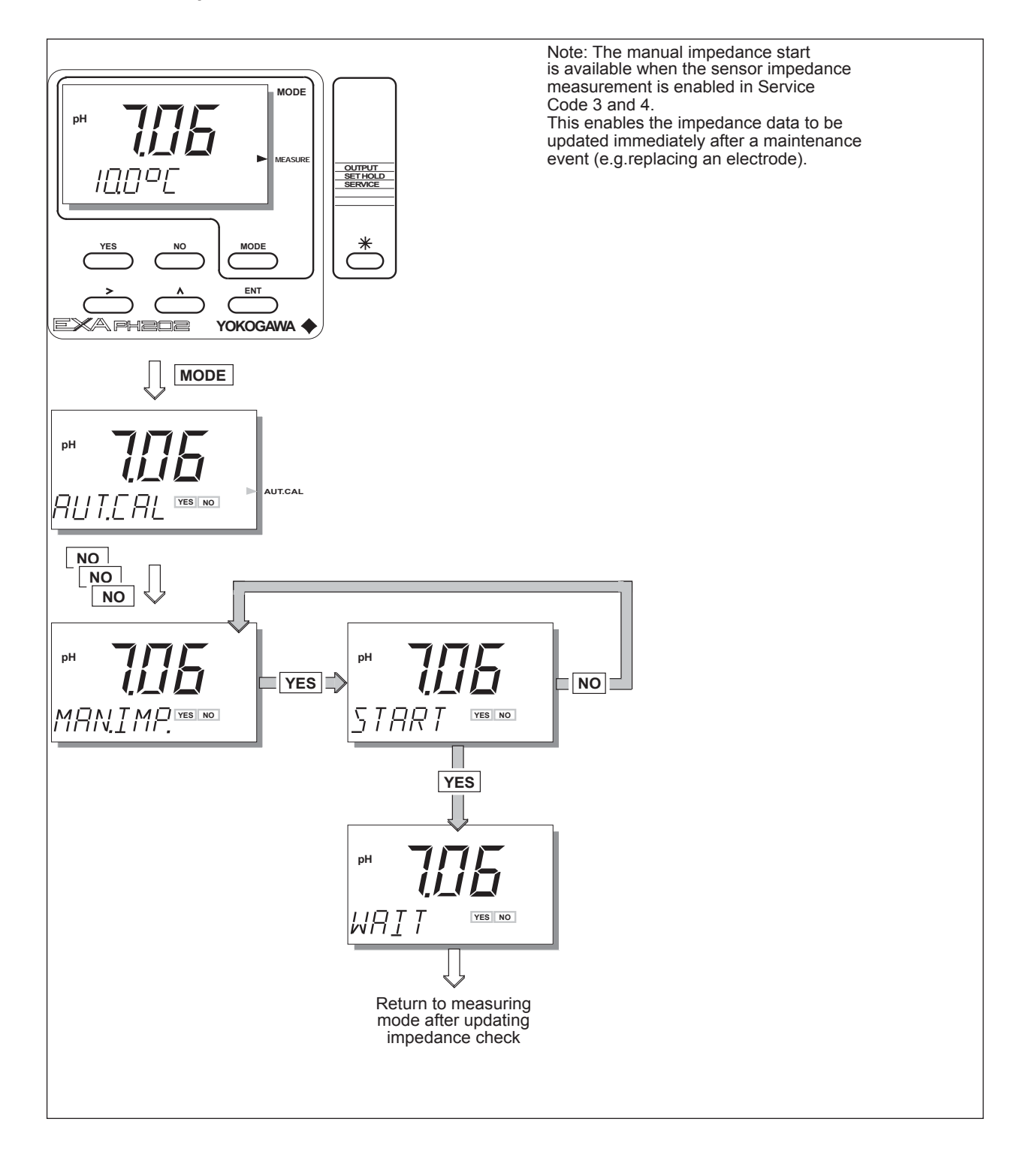

#### 5-2. Commissioning mode

In order to obtain peak performance from the EXA, you must set it up for each custom application.

| mA Output range (*OUTP) | mA output is set as default to 0 - 14 pH.                                                                                                    |
|-------------------------|----------------------------------------------------------------------------------------------------|
|                         | For enhanced resolution in more stable measuring processes, it may be desir-<br>able to select 5 - 10 pH range, for example.                                                                     |
|                         | Service codes 31 and 35 can be used to choose output function on mA output.                                                                                                    |
| mA Hold<br>(*HOLD)      | The EXA transmitter has the ability to "hold" the output during maintenance peri-<br>ods. This parameter should be set up to hold the last measured value, or a fixed value to suit the process. |
| Service<br>(*SERV)      | This selection provides access to the service menu.                                                                                                    |

What follows are pictorial descriptions of typical frontplate pushbutton sequences for each parameter setting function. By following the simple YES/NO prompts and arrow keys, users can navigate through the process of setting range, hold and service functions.

# mA 5-2-1. Output range

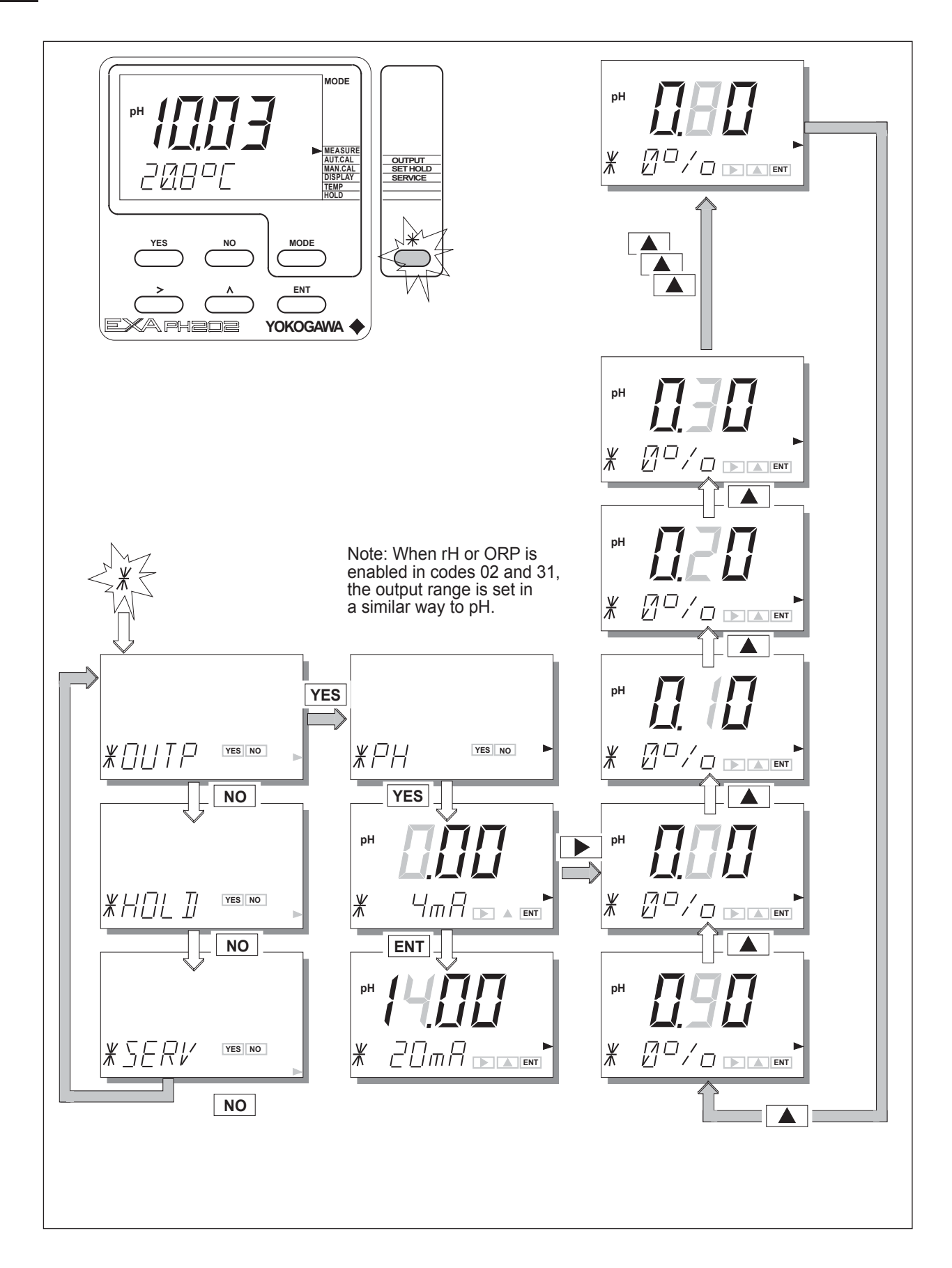

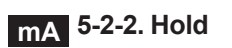

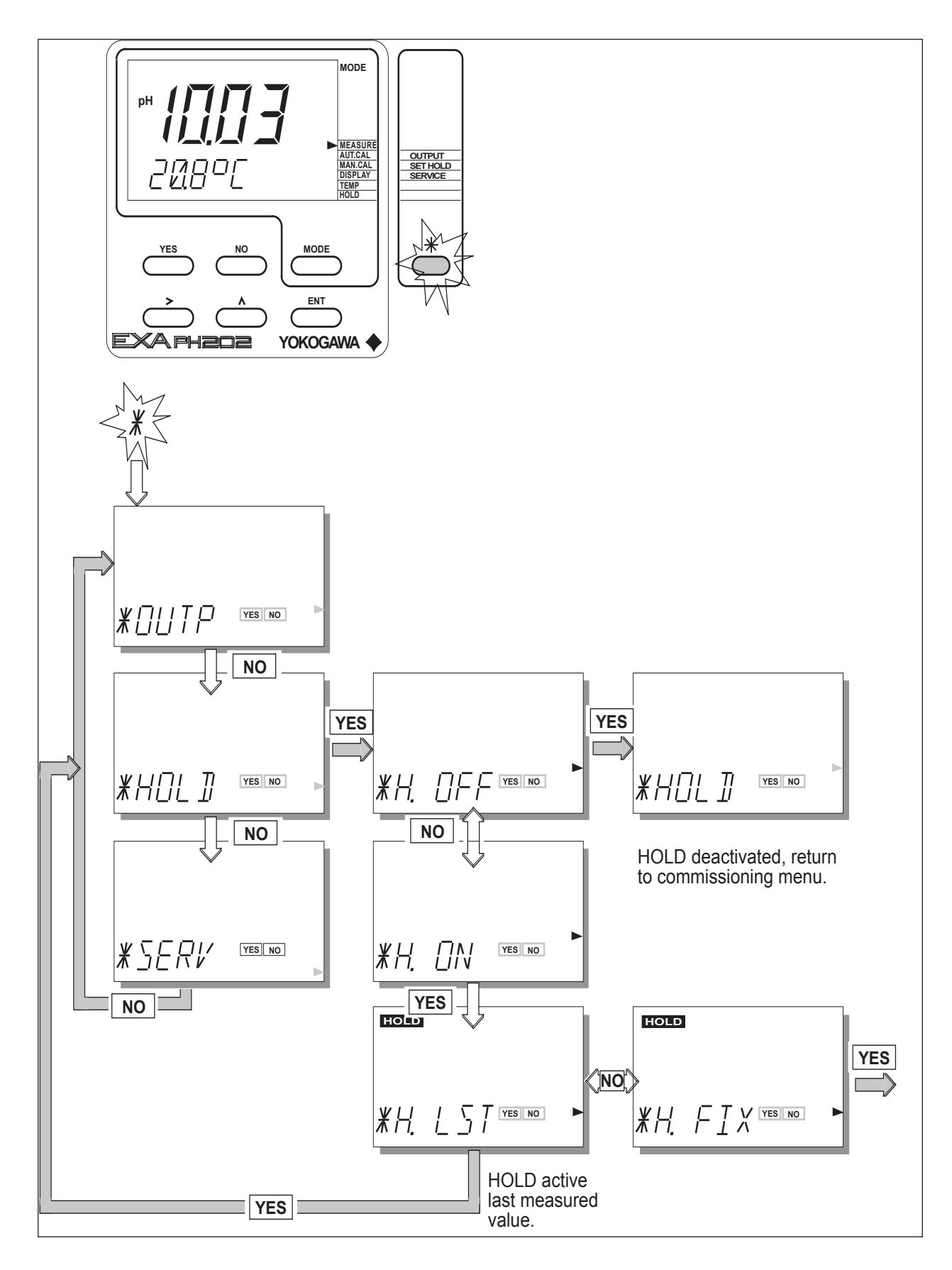

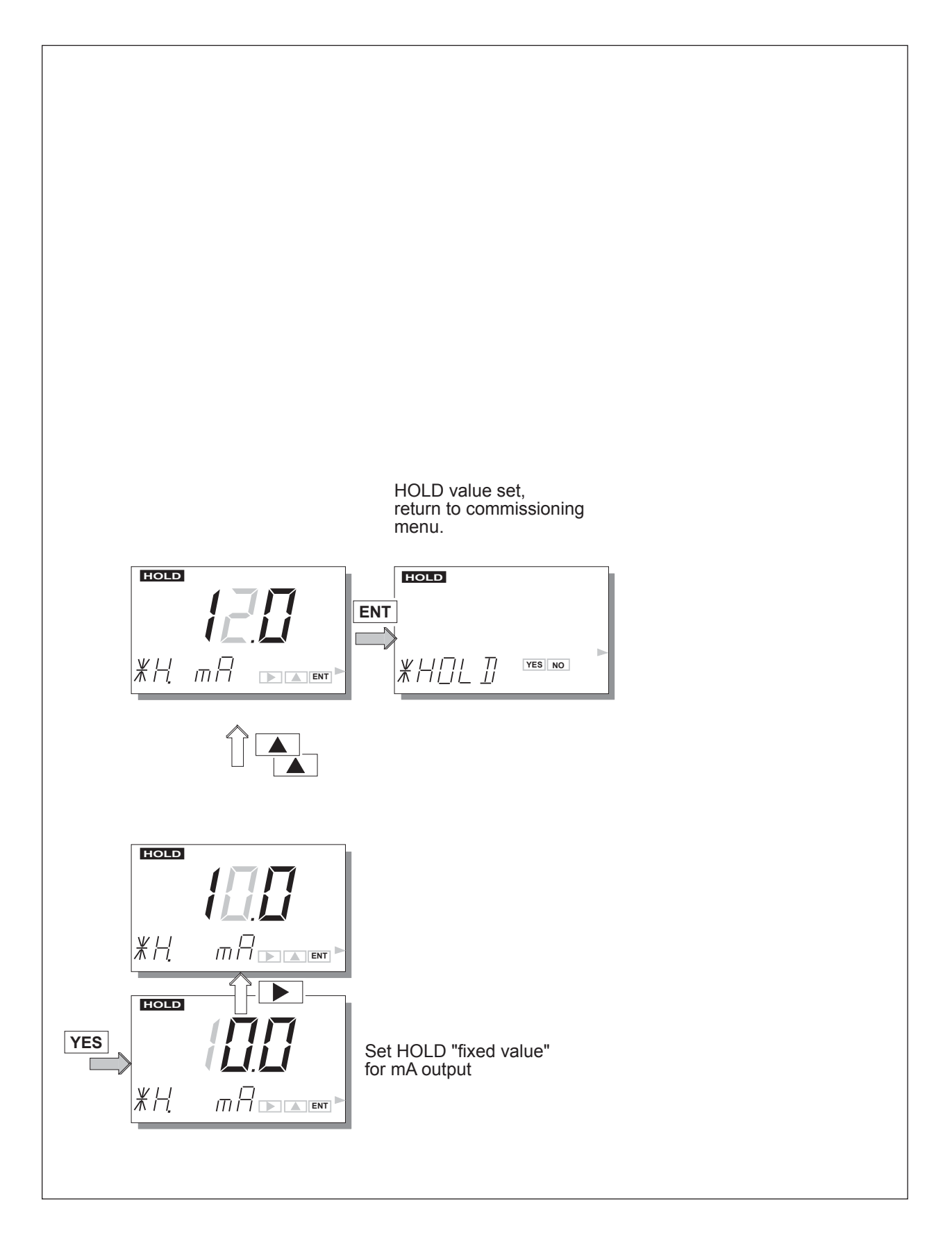

#### 5-10 Parameter setting

#### 5-2-3. Service

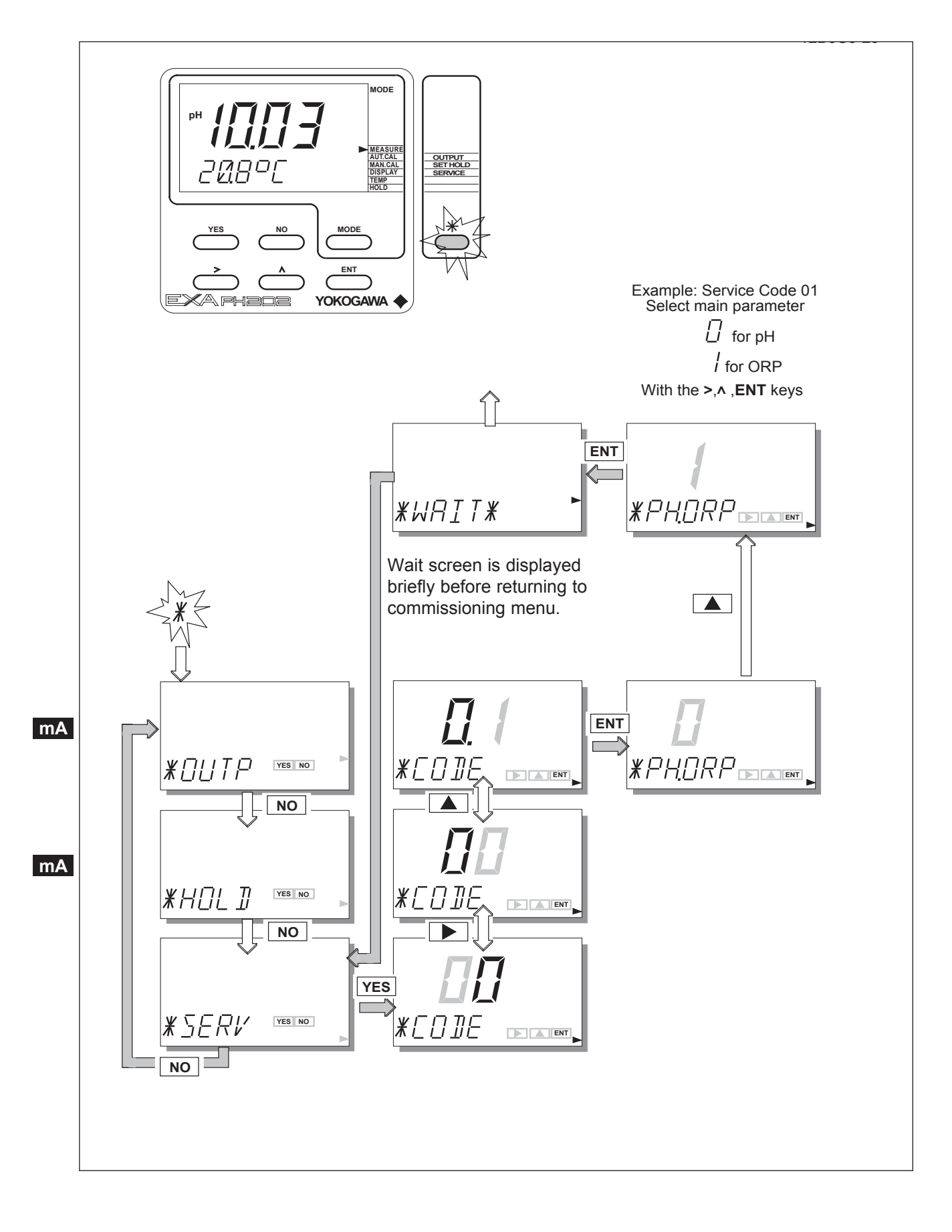

#### 5-3. Notes for guidance in the use of service coded settings

Don't set or input service code numbers other than the code numbers defined in this manual. Setting an undefined service code may make the transmitter malfunction.

When an undefined service code is input by some accident, push the MODE key and escape from the service level.

#### 5-3-1. Parameter specific functions

- Code 01 \*pH/ORP Choose the main measuring parameter. The option of the ORP input is used with an inert metal electrode as measuring sensor which gives a reading directly in millivolts. This signal can then be interpreted to give information about the oxidation state of the process solution, and derived information like the absence of a compound (like Cyanide for example which is destroyed in oxidizing solutions).
- Code 02 \*PRM.2 Enable the use of a second measuring parameter simultaneously with pH (the main parameter). With the correct sensor (e.g FU20), ORP measurement is possible as parameter 2 With the same sensor, rH measurement is possible as parameter 2, this is calculated from pH and ORP and is a value which gives the oxidizing power of the solution while compensating for the effect of pH. This function is particularly useful for applications where both the pH and oxidation-reduction potential of the process need to be known. The availability of both measurements in a single system is convenient. Note that in both cases a suitable sensor combination is needed to make this possible. The Yokogawa FU20 (4-in-1) sensor can be used for this purpose, or a combination of individual sensors. Contact your local Yokogawa sales office for advice regarding applications and sensor selection.

Code 03 & 04 \*Z1.CHK The EXA PH202 has an impedance check capable of monitoring the impedance & \*Z2.CHK of all sorts of sensor systems. In order to "fine tune" this diagnostic tool it is necessary to set it up to match the sensors used. The default settings give a good setup for a conventional system comprising pH glass sensor and a reference electrode, either as individual electrodes or as a combination style sensor. The impedance limits will need to be adjusted to get the best from systems using heavy duty, or fast response electrodes. The impedance measuring system has a very wide span requirement. As it can measure in k $\Omega$  and also in G $\Omega$  (10<sup>9</sup>) there are hardware switches to set high range (1M $\Omega$  to 2 G $\Omega$ ) or low range (1k $\Omega$  to 1M $\Omega$ ) measuring. As a default the system is set to measure high impedances on input 1 (the one normally used for the pH glass sensor input) and low impedances on input 2 (the one normally used for the reference input). Examples of where these settings need to be changed from the default, are Pfaudler enamel sensors which need two high impedance settings, and Platinum sensors with a standard reference. which need two low impedance settings. The temperature compensation of the impedance measurement is for conventional pH glass sensors. When other sensors are used, switch this feature off.

Code 05 \*CAL.CK The calibration checking feature, when enabled, gives security against entering wrong calibration data. For example when aged sensors are due for replacement, the EXA flags an error message and prevents a calibration being completed where the subsequent measurement can only exhibit errors and drift.

Limits are set for the maximum permissible Asymmetry potential, and Slope.

| Code   | Display          | Function              | Function detail                           | Х | Y | Ζ | Defau | lt values |
|--------|------------------|-----------------------|-------------------------------------------|---|---|---|-------|-----------|
| Parame | eter specific fu | unctions              |                                           |   |   |   |       |           |
| 01     | *PH.ORP          | Select main parameter | рН                                        | 0 |   |   | 0     | pН        |
|        |                  |                       | ORP                                       | 1 |   |   |       |           |
| 02     | *PRM.2           | Enable 2nd parameter  | Off                                       | 0 |   |   | 0     | Off       |
|        |                  |                       | ORP                                       | 1 |   |   |       |           |
|        |                  |                       | rH                                        | 2 |   |   |       |           |
| 03     | *Z1.CHK          | Impedance check 1     | Low                                       | 0 |   |   | 1.1.1 |           |
|        |                  |                       | High                                      | 1 |   |   |       | High      |
|        |                  |                       | Temp comp off                             |   | 0 |   |       |           |
|        |                  |                       | Temp comp on                              |   | 1 |   |       | On        |
|        |                  |                       | Imp check off                             |   |   | 0 |       |           |
|        |                  |                       | Imp check on                              |   |   | 1 |       | On        |
|        | *Z.L.xΩ          | Low impedance limit   | Press NO to step through choice of units, |   |   |   |       | 1 MΩ      |
|        |                  | x = None, K, M or G   | press YES to select units, then use the   |   |   |   |       |           |
|        |                  |                       | >, ^ ENT keys to set the value            |   |   |   |       |           |
|        | *Z.H.xΩ          | High impedance limit  | Press NO to step through choice of units, |   |   |   |       | 1 GΩ      |
|        |                  | x=None, K, M or G     | press YES to select units, then use the   |   |   |   |       |           |
|        |                  |                       | >, ^ ENT keys to set the value            |   |   |   |       |           |
| 04     | *Z2.CHK          | Impedance check 2     | Low                                       | 0 |   |   | 0.0.1 | Low       |
|        |                  |                       | High                                      | 1 |   |   |       |           |
|        |                  |                       | Temp comp off                             |   | 0 |   |       | Off       |
|        |                  |                       | Temp comp on                              |   | 1 |   |       |           |
|        |                  |                       | Imp check off                             |   |   | 0 |       |           |
|        |                  |                       | Imp check on                              |   |   | 1 |       | On        |
|        | *Z.L.xΩ          | Low impedance limit   | Press NO to step through choice of units, |   |   |   |       | 100 Ω     |
|        |                  | x = None, K, M or G   | press YES to select units, then use the   |   |   |   |       |           |
|        |                  |                       | >, ^ ENT keys to set the value            |   |   |   |       |           |
|        | *Z.H.xΩ          | High impedance limit  | Press NO to step through choice of units, |   |   |   |       | 200 kΩ    |
|        |                  | x = None, K, M or G   | press YES to select units, then use the   |   |   |   |       |           |
|        |                  |                       | >, ^ ENT keys to set the value            |   |   |   |       |           |
| 05     | *CAL.CK          | Calibration check     | Asymmetry check off                       | 0 |   |   | 1.1   |           |
|        |                  |                       | Asymmetry check on                        | 1 |   |   |       | On        |
|        |                  |                       | Slope check off                           |   | 0 |   |       |           |
|        |                  |                       | Slope check on                            |   | 1 |   |       | On        |
| 06-09  |                  |                       | Not used                                  |   |   |   |       |           |

#### 5-3-2. Temperature compensation and measuring functions.

- Code 10 \*T.SENS Selection of the temperature compensation sensor. The default selection is the Pt1000 Ohm sensor, which gives excellent precision with the two wire connections used. The other options give the flexibility to use a very wide range of other pH sensors. Code 11 \*T.UNIT Celsius or Fahrenheit temperature scales can be selected to suit user preference. Code 12 \*T.ADJ With the process temperature sensor at a stable known temperature, the temperature reading is adjusted in the main display to correspond. The calibration is a zero adjustment to allow for the cable resistance, which will obviously vary with length. The normal method is to immerse the sensor in a vessel with water in it, measure the temperature with an accurate thermometer, and adjust the reading for agreement. Code 13 \*T.COMP
- Code 13 \*T.COMP Process compensation automatically allows for changes in the pH or ORP of the process with temperature. The characteristic of each process will be different, and the user should determine if this feature is to be activated, and what compensation figure to choose.

The compensation is given in pH per 10  $^{\circ}$ C or mV per 10  $^{\circ}$ C. The standard temperature is 25  $^{\circ}$ C (fixed value) in setting the temperature compensation.

Example: For pure water with an alkali dose, (e.g. boiler feed water) a coefficient of approx. 0.35pH can be expected. However, applications vary and a simple test will determine what if any coefficient is suitable for the process.

| Code  | Display       | Function              | Function detail                      | Х | Y | Ζ | Defau | lt values |
|-------|---------------|-----------------------|--------------------------------------|---|---|---|-------|-----------|
| Tempe | rature measur | ing and compensation  | functions                            |   |   |   |       |           |
| 10    | *T.SENS       | Temperature sensor    | Pt1000                               | 0 |   |   | 0     | Pt1000    |
|       |               |                       | Pt100                                | 1 |   |   |       |           |
|       |               |                       | 3kBalco                              | 2 |   |   |       |           |
|       |               |                       | 5k1                                  | 3 |   |   |       |           |
|       |               |                       | 8k55                                 | 4 |   |   |       |           |
|       |               |                       | 350                                  | 5 |   |   |       |           |
|       |               |                       | 6k8                                  | 6 |   |   |       |           |
|       |               |                       | PTC10k                               | 7 |   |   |       |           |
| 11    | *T.UNIT       | Display in °C or °F   | Ο°                                   | 0 |   |   | 0     | °C        |
|       |               |                       | °F                                   | 1 |   |   |       |           |
| 12    | *T.ADJ        | Calibrate temperature | Adjust to allow for cable resistance |   |   |   |       | None      |
| 13    | *T.COMP       | Set temp comp         | Compensation for process changes off | 0 |   |   | 0     | Off       |
|       |               |                       | Compensation for process changes on  | 1 |   |   |       |           |
|       | *T.COEF       | Adjust process TC     | Set for TC in pH per 10 °C           |   |   |   | -0.00 | pH per    |
|       |               |                       |                                      |   |   |   |       | 10 °C     |
| 14-19 |               |                       | Not used                             |   |   |   |       |           |
|       |               |                       |                                      |   |   |   |       |           |

#### 5-3-3. Calibration functions

- Code 20\*Δt.SEC &<br/>\*ΔPHThese functions are used to determine the stability level demanded by the<br/>EXA as acceptance criteria for the automatic calibration. for general purpose<br/>electrode systems with a fast response. Where heavy duty electrodes are<br/>used, or when low temperatures are concerned, these values should be adjusted.<br/>When adjusting these settings, the longer the time interval and the smaller the<br/>pH change, the more stable will be the reading. However, it is important to<br/>bear in mind that the time taken to reach stability is an exponential function,<br/>and too ambitious a setting will cause the instrument to wait for a very long<br/>time before accepting a calibration.
- Code 21 \*AS.LOW & Limit values for the drift of an electrode system before an error is signalled \*AS.HI when a calibration is done. These default values should be adjusted to suit the application, this will be especially important with enamel or Antimony probes. In case in service code 27 the Asymmetry Potential is disabled and the Zero Point is used, service code 21 is used for entering the limits of the Zero Point.

\*ZP.LOW & Limit values for zero point, if enabled in service code 27. \*ZP.HI

- Code 22 \*SL.LOW & Limit values for acceptable slope (sensitivity) calibrations. \*SL.HI
- Code 23 \*ITP, \*SLOPE Values can be entered directly in this section. These data can be provided by the manufacturer of the probe, or by the users laboratory etc. They are determined independently of the measuring loop.
  - Note: it is not necessary to enter this data in most cases as the EXA automatically does this while performing a calibration. The feature is used in the case of special electrode systems and where calibration in the process environment is not possible.
- Code 24, \*BUF.ID The following buffer calibration tables are programmed into the EXA. They are 25, & 26 the primary buffer standards according to NIST (formerly NBS) and various other national standards. We strongly recommend the use of these buffer solutions as they give the best buffer capacity, reliability and accuracy when calibrating.

Table 5-1.

|       | pH 4 | pH 7 | рН 9 |       | pH 4 | рН 7 | рН 9 |
|-------|------|------|------|-------|------|------|------|
| 0 °C  | 4.00 | 6.98 | 9.46 | 45 °C | 4.05 | 6.83 | 9.04 |
| 5 °C  | 4.00 | 6.95 | 9.40 | 50 °C | 4.06 | 6.83 | 9.01 |
| 10 °C | 4.00 | 6.92 | 9.33 | 55 °C | 4.08 | 6.83 | 8.99 |
| 15 °C | 4.00 | 6.90 | 9.28 | 60 °C | 4.09 | 6.84 | 8.96 |
| 20 °C | 4.00 | 6.88 | 9.23 | 65 °C | 4.11 | 6.84 | 8.94 |
| 25 °C | 4.01 | 6.87 | 9.18 | 70 °C | 4.13 | 6.85 | 8.92 |
| 30 °C | 4.02 | 6.85 | 9.14 | 75 °C | 4.15 | 6.85 | 8.90 |
| 35 °C | 4.02 | 6.84 | 9.10 | 80 °C | 4.16 | 6.86 | 8.89 |
| 40 °C | 4.04 | 6.84 | 9.07 |       |      |      |      |

These tables may be adjusted in the case that the user wishes to use other calibration solutions. The "name" of the buffer can be changed at the \*BUF.ID prompt. The other values can then be adjusted in sequence.

No. IEC 60746-2.

Code 27 \*ZERO.P As an alternative to Asymmetry Potential, the Zero point can be used to define and calibrate the EXA pH unit. Note that this method conforms to the DIN standard for instruments

| Code     | Display        | Function              | Function detail                           | X | Y | Z | Defau | ilt values |
|----------|----------------|-----------------------|-------------------------------------------|---|---|---|-------|------------|
| Calibra  | tion functions | 5                     |                                           |   |   |   |       |            |
| 20       | *∆t.SEC        | Stability check time  |                                           |   |   |   |       | 5 sec.     |
|          | *∆PH           | Stability check pH    |                                           |   |   |   |       | 0.02 pH    |
| 21       | *AS.LOW        | As Pot low limit      |                                           |   |   |   |       | -120 mV    |
| (As Pot) | *AS.HI         | As Pot high limit     |                                           |   |   |   |       | 120 mV     |
| 21       | *ZP.LOW        | Zero Point low limit  |                                           |   |   |   |       | 5.00 pH    |
| (Zero)   | *ZP.HI         | Zero Point high limit |                                           |   |   |   |       | 9.00 pH    |
|          |                |                       |                                           |   |   |   |       |            |
| 22       | *SL.LOW        | Slope low limit       |                                           |   |   |   |       | 70 %       |
|          | *SL.HI         | Slope high limit      |                                           |   |   |   |       | 110 %      |
| 23       | *ITP           | Set ITP               | Preset calibration data from manufacturer |   |   |   |       | 7.00 pH    |
| (pH)     | *SLOPE         | Set slope             | or from laboratory determinations.        |   |   |   |       | 100 %      |
|          | *ASP.1D        | Set As Pot            | For the main parameter                    |   |   |   |       | 0.0 mV     |
|          |                | <b>↑</b>              | Press YES to confirm 0.1 mV resolution,   |   |   |   |       |            |
|          |                | Select YES/NO         | then set value with >, ^, ENT keys.       |   |   |   |       |            |
|          |                | $\downarrow$          | Press NO to change to *ASP.               |   |   |   |       |            |
|          | *ASP           | Set As Pot            | For the main parameter                    |   |   |   |       |            |
|          |                |                       | Press YES to confirm 1 mV resolution,     |   |   |   |       |            |
|          |                |                       | then set value with >, ^, ENT keys.       |   |   |   |       |            |
|          | *ASPmV         | Set As Pot ORP        | For parameter 2 (when activated in        |   |   |   |       |            |
|          |                |                       | service code 02)                          |   |   |   |       |            |
| 23       | *ASP.1D        | Set As Pot (ORP)      | For the main parameter                    |   |   |   |       |            |
| (ORP)    |                | ▲                     | Press YES to confirm 0.1 mV resolution,   |   |   |   |       |            |
|          |                | Select YES/NO         | then set value with >, ^, ENT keys.       |   |   |   |       |            |
|          |                | ↓ ↓                   | Press NO to change to *ASP.               |   |   |   |       |            |
|          | *ASP           | Set As Pot            | For the main parameter                    |   |   |   |       |            |
|          |                |                       | Press YES to confirm 1 mV resolution,     |   |   |   |       |            |
|          |                |                       | then set value with >, ^, ENT keys.       |   |   |   |       |            |
| 24       | *BUF.ID        | Buffer table 4        | Buffer tables to NIST (formerly NBS)      |   |   |   |       |            |
| 25       | *BUF.ID        | Buffer table 7        | (see section 10 for table details)        |   |   |   |       |            |
| 26       | *BUF.ID        | Buffer table 9        | User adjustable for special requirements  |   |   |   |       |            |
| 27       | *ZERO.P        | Enable zero point in  | Disable zero point (enable As Pot)        | 0 |   |   | 0     | Disabled   |
|          |                | pH units              | Enable zero point (disable As Pot)        | 1 |   |   |       |            |
| 28-29    |                |                       | Not used                                  |   |   |   |       |            |

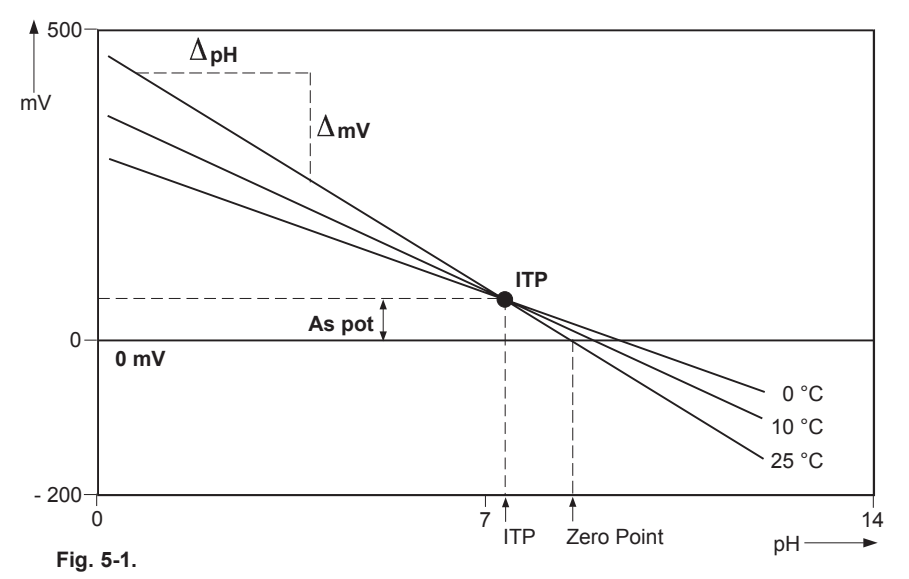

# mA 5-3-4. mA output functions

| Code 31 | *OUTP.F | <ul> <li>When pH is set in code 01 as the main parameter, the output functions may be set as follows:-</li> <li>0: pH</li> <li>1: pH (table)</li> <li>2: Parameter 2 (ORP or rH as set in code 02)</li> <li>When ORP is set in code 01 as the main parameter, the output functions may be set to:</li> <li>0: ORP</li> <li>1: ORP (table)</li> </ul>                                                                                                    |
|---------|---------|----------------------------------------------------------------------------------------------------|
| Code 32 | *BURN   | Diagnostic error messages can signal a problem by sending the output signals upscale or downscale (21 mA or 3.6 mA when HART or distributor comm. is non-used, 3.9 mA when HART or distributor comm. is used). This is called upscale or downscale burnout, from the analogy with thermocouple failure signalling of a burned-out or open circuit sensor. The pulse burnout setting gives a 21 mA signal for the first 30 seconds of an alarm condition. After the "pulse" the signal returns to normal. This allows a latching alarm unit to record the error. In the case of the EXA the diagnostics are extensive and cover the whole range of possible sensor faults. |
| Code 35 | *TABLE  | The table function allows the configuration of an output curve by 21 steps (intervals of 5%).                                                                                                    |

The following example shows how the table may be configured to linearise the output with a mA curve.

| Table | 5-2. |
|-------|------|
|-------|------|

|     | 4-20 mA |      | 4-20 mA |
|-----|---------|------|---------|
| 0%  | 4.0 mA  | 50%  | 12.0 mA |
| 5%  | 4.8 mA  | 55%  | 12.8 mA |
| 10% | 5.6 mA  | 60%  | 13.6 mA |
| 15% | 6.4 mA  | 65%  | 14.4 mA |
| 20% | 7.2 mA  | 70%  | 15.2 mA |
| 25% | 8.0 mA  | 75%  | 16.0 mA |
| 30% | 8.8 mA  | 80%  | 16.8 mA |
| 35% | 9.6 mA  | 85%  | 17.6 mA |
| 40% | 10.4 mA | 90%  | 18.4 mA |
| 45% | 11.2 mA | 95%  | 19.2 mA |
|     |         | 100% | 20.0 mA |

# 5-18 Parameter setting

| Code   | Display | Function            | Function detail                             | Х | Y | Z | De | fault values |
|--------|---------|---------------------|---------------------------------------------|---|---|---|----|--------------|
| mA Ou  | tputs   | ·                   |                                             |   |   |   |    |              |
| 30     |         |                     | Not used                                    |   |   |   |    |              |
| 31     | *OUTP.F | mA output functions | рН                                          | 0 |   |   | 0  |              |
|        |         | Code 01 set for pH  | pH (table)                                  | 1 |   |   |    |              |
|        |         |                     | Parameter 2 (with suitable sensor(s),       | 2 |   |   |    |              |
|        |         |                     | and when enabled in code 02)                |   |   |   |    |              |
| 32     | *BURN   | Burn function       | No burnout                                  | 0 |   |   | 0  | No Burn.     |
|        |         |                     | Burnout downscale                           | 1 |   |   |    |              |
|        |         |                     | Burnout upscale                             | 2 |   |   |    |              |
|        |         |                     | Pulse burnout                               | 3 |   |   |    |              |
| 33, 34 |         |                     | Not used                                    |   |   |   |    |              |
| 35     | *TABLE  | Output table for mA |                                             |   |   |   |    |              |
|        | *0%     |                     | Linearisation table for mA1 in 5% steps.    |   |   |   |    |              |
|        | *5%     |                     | The measured value is set in the main       |   |   |   |    |              |
|        | *10%    |                     | display using the >, ^, ENT keys, for       |   |   |   |    |              |
|        |         |                     | each of the 5% interval steps.              |   |   |   |    |              |
|        |         |                     | Where a value is not known, that value may  |   |   |   |    |              |
|        | *90%    |                     | be skipped, and a linear interpolation will |   |   |   |    |              |
|        | *100%   |                     | take place.                                 |   |   |   |    |              |
| 36-39  |         |                     | Not used                                    |   |   |   |    |              |
|        |         |                     |                                             |   |   |   |    |              |

#### 5-3-5. User interface

- Code 50 \*RET. When Auto return is enabled, the transmitter reverts to the measuring mode from anywhere in the configuration menus, when no button is pressed during the set time interval of 10 minutes.
- Code 51 \*MODE The manual impedance check (on demand) can be setup for operation in the maintenance mode. (Through the closed front cover).
- Code 52 \*PASS Passcodes can be set on any or all of the access levels, to restrict access to the instrument configuration.
- Code 53 \*Err.4.1 Error message configuration. Two different types of failure mode can be set.

Hard fail gives a steady FAIL flag in the display, A Fail signal is transmitted on the outputs when enabled in code 32.

Soft fail gives a flashing FAIL flag in the display. The call for maintenance is a good example of where a SOFT fail is useful. A warning that the regular maintenance is due, should not be used to shut down the whole measurement.

#### Code 54 Not used

- Code 55 \*CALL.M Call for maintenance is a trigger to signal that the system has been in service for longer than the set time without calibration. The user can set up to 250 days as a routine service interval.
- Code 56 \*DISP The display resolution can be set to either 0.01pH or 0.1pH. Not applicable to the ORP (mV) display.

| Code    | Display  | Function              | Function detail                    | X | Y | Z | Defau | ult values |
|---------|----------|-----------------------|------------------------------------|---|---|---|-------|------------|
| User ir | iterface |                       |                                    |   |   |   |       |            |
| 50      | *RET.    | Auto return           | Auto return to measuring mode Off  | 0 |   |   |       |            |
|         |          |                       | Auto return to measuring mode On   | 1 |   |   | 1     | On         |
| 51      | *MODE    | Mode setup            | Manual impedance check Off         | 0 |   |   | 0     | Off        |
|         |          |                       | Manual impedance check On          | 1 |   |   |       |            |
| 52      | *PASS    | Passcode              | Maintenance passcode Off           | 0 |   |   | 0.0.0 | Off        |
|         |          | Note # = 0 - 9, where | Maintenance passcode On            | # |   |   |       |            |
|         |          | 0 = no passcode       | Commissioning passcode Off         |   | 0 |   |       | Off        |
|         |          | 1=111, 2=333, 3=777   | Commissioning passcode On          |   | # |   |       |            |
|         |          | 4=888, 5=123, 6=957   | Service passcode Off               |   |   | 0 |       | Off        |
|         |          | 7=331, 8=546, 9=847   | Service passcode On                |   |   | # |       |            |
| 53      | *Err.4.1 | Error setting         | Impedance low (input 1) Soft fail  | 0 |   |   |       |            |
|         |          |                       | Impedance low (input 1) Hard fail  | 1 |   |   | 1     | Hard       |
|         | *Err.5.1 |                       | Impedance high (input 1) Soft fail | 0 |   |   |       |            |
|         |          |                       | Impedance high (input 1) Hard fail | 1 |   |   | 1     | Hard       |
|         | *Err.4.2 |                       | Impedance low (input 2) Soft fail  | 0 |   |   |       |            |
|         |          |                       | Impedance low (input 2) Hard fail  | 1 |   |   | 1     | Hard       |
|         | *Err.5.2 |                       | Impedance high (input 2) Soft fail | 0 |   |   |       |            |
|         |          |                       | Impedance high (input 2) Hard fail | 1 |   |   | 1     | Hard       |
|         | *Err.07  |                       | Temperature too high Soft fail     | 0 |   |   |       |            |
|         |          |                       | Temperature too high Hard fail     | 1 |   |   | 1     | Hard       |
|         | *Err.08  |                       | Temperature too low Soft fail      | 0 |   |   |       |            |
|         |          |                       | Temperature too low Hard fail      | 1 |   |   | 1     | Hard       |
|         | *Err.09  |                       | pH out of range Soft fail          | 0 |   |   |       |            |
|         |          |                       | pH out of range Hard fail          | 1 |   |   | 1     | Hard       |
|         | *Err.11  |                       | Wash recovery check Soft fail      | 0 |   |   | 0     | Soft       |
|         |          |                       | Wash recovery check Hard fail      | 1 |   |   |       |            |
|         | *Err.16  |                       | Call for maintenance Soft fail     | 0 |   |   | 0     | Soft       |
|         |          |                       | Call for maintenance Hard fail     | 1 |   |   |       |            |
| 54      |          |                       | Not used                           |   |   |   |       |            |
| 55      | *CALL.M  | Call for maintenance  | Set time limit for calibration Off | 0 |   |   | 0     | Off        |
|         |          |                       | Set time limit for calibration On  | 1 |   |   |       |            |
|         |          |                       | Set valid maintenance period if On |   |   |   | 250   | days       |
| 56      | *DISP    | Display resolution    | Set pH decimal display 0.1 pH      | 0 |   |   |       |            |
|         |          |                       | Set pH decimal display 0.01pH      | 1 |   |   | 1     | 0.01 pH    |
| 57-59   |          |                       | Not used                           |   |   |   |       |            |

| mA | Code 60 | *COMM.                                               | The settings should be adjusted to suit the communicating device connected to the output. The communication can be set to HART® or to PH201*B distributor (for Japanese market only)                                                                          |
|----|---------|------------------------------------------------------|----------------------------------------------------------------------------------------------------|
|    |         | *ADDR.                                               | Select adress 00 for point to point communication with 4-20 mA transmission.<br>Address 01 to 15 are used in multi-drop configuration (fixed 4 mA output).<br>For the Yokogawa PC202 software package, the default settings match the<br>software as shipped. |
| mA | Code 61 | *HOUR<br>*MINUT<br>*SECND<br>*YEAR<br>*MONTH<br>*DAY | The clock/calendar for the logbook is set for current date and time as reference.                                                                                                    |
|    | Code 62 | *ERASE                                               | Erase logbook function to clear the recorded data for a fresh start. This may<br>be desirable when re-commissioning an instrument that has been out of service<br>for a while.                                                                                |

# 5-3-7. General

- Code 70 \*LOAD The load defaults code allows the instrument to be returned to the default set up with a single operation. This can be useful when wanting to change from one application to another.
- Code 79 \*CUST.D Load customer defaults. This code allows the instrument to be returned to the factory default set, except that buffer tables (code 24,25,26) are unchanged.

#### 5-3-8. Test and setup mode

Code 80 \*TEST Not used

**Note**: attempting to change data in service code, 80 and above without the proper instructions and equipment, can result in corruption of the instrument setup, and will impair the performance of the unit.
# 5-22 Parameter setting

|    | Code  | Display   | Function        | Function detail                       | X | Y | Z | Defa | ult values |
|----|-------|-----------|-----------------|---------------------------------------|---|---|---|------|------------|
|    | Comm  | unication |                 |                                       |   |   |   |      |            |
| mA | 60    | *COMM.    | Communication   | Set HART® communication Off           | 0 |   |   | 1.0  | On         |
|    |       |           |                 | Set HART® communication On            | 1 |   |   |      |            |
|    |       |           |                 | write enable                          |   | 0 |   |      | write      |
|    |       |           |                 | write protect                         |   | 1 |   |      | enable     |
|    |       |           |                 | Set communication PH201*B             | 2 |   |   |      |            |
|    |       |           |                 | Without half time check               |   | 0 |   |      |            |
|    |       |           |                 | With half time check                  |   | 1 |   |      |            |
|    |       | *ADDR.    | Network address | Set address 00 to 15                  |   |   |   | 00   |            |
| mA | 61    | *HOUR     | Clock setup     | Adjust to current date and time using |   |   |   |      |            |
|    |       | *MINUT    |                 | >, ^ and ENT keys                     |   |   |   |      |            |
|    |       | *SECND    |                 |                                       |   |   |   |      |            |
|    |       | *YEAR     |                 |                                       |   |   |   |      |            |
|    |       | *MONTH    |                 |                                       |   |   |   |      |            |
|    |       | *DAY      |                 |                                       |   |   |   |      |            |
|    | 62    | *ERASE    | Erase logbook   | Press YES to clear logbook data       |   |   |   |      |            |
|    | 63-69 |           |                 | Not used                              |   |   |   |      |            |
|    |       |           |                 |                                       |   |   |   |      |            |
|    |       |           |                 |                                       |   |   |   |      |            |

| Code   | Display | Function      | Function detail                       |  | Y | Z | Defau | It values |
|--------|---------|---------------|---------------------------------------|--|---|---|-------|-----------|
| Genera | I       |               |                                       |  |   |   |       |           |
| 70     | *LOAD   | Load defaults | Reset configuration to default values |  |   |   |       |           |
| 71-78  |         |               | Not used                              |  |   |   |       |           |
| 79     | *CUST.D | Load Customer | Reset configuration to default values |  |   |   |       |           |
|        |         | Defaults      | except buffer tables                  |  |   |   |       |           |

| Code    | Display             | Function       | Function detail | X | Y | Z | Defau | It values |
|---------|---------------------|----------------|-----------------|---|---|---|-------|-----------|
| Test an | Test and setup mode |                |                 |   |   |   |       |           |
| 80      | *TEST               | Test and setup | Not used        |   |   |   |       |           |
|         |                     |                |                 |   |   |   |       |           |
|         |                     |                |                 |   |   |   |       |           |
|         |                     |                |                 |   |   |   |       |           |

# 6. CALIBRATION

The EXA PH202 can be calibrated in three distinct ways.

## 6-1. Automatic calibration

This method uses internally programmed buffer tables, (from Service Codes 24, 25 and 26), to calculate the buffer value at the actual temperature during the calibration. In addition, the stability of the reading is automatically calculated, and when the reading has stabilized fully automatic adjustments of slope and asymmetry are made. This eliminates the question of how long the operator should allow prior to adjustment. A menu driven prompt system conducts the operator through the simple, foolproof routine.

Default settings for the buffer solutions are the standard NIST (formerly NBS) recognised solutions "4", "7" and "9". These are known as primary buffers. They have a much better buffer capacity than the "commercial" or adjusted buffers. Yokogawa strongly recommends the use of these buffers to provide the best pH calibration.

## 6-2. Manual calibration

In this method, the operator decides on the actual value to enter. Manual calibration is most often used for single-point adjustment of the asymmetry potential, by comparison method.

Manual calibration can also be used to perform a full 2-point calibration with solutions other than the NIST buffers that are listed in the calibration tables. In this case, the solutions are applied sequentially as in the AUT CAL method, but the user determines the adjustment of reading and stability.

# NOTE:

During manual calibration the temperature coefficient is still active. This means that the readings are referred to 25 °C. This makes grab sample calibration easy and accurate. However, if the manual calibration technique is used for buffer calibration, the temperature coefficient must be set to zero in maintenance mode in the "TEMP" routine (see chapter 5).

#### 6-3. Sample calibration

The operator activates the "SAMPLE" calibration routine, at the same time as taking a representative process sample. After determining the pH of this sample by independent methods, (in the lab for example) the reading can be adjusted. While the sample is being analyzed, EXA holds the sample data in memory, while continuing to control and read pH normally.

#### 6-4. Data entry

In special circumstances, users can directly enter the calibration data in the service code menu (see chapter 5). This is appropriate where the manufacturer provides calibration data for each probe (as with the Pfaudler sensors) or where electrodes are laboratory calibrated for subsequent installation on the plant.

Service Code 23 allows the values of ITP, asymmetry potential (or zero point) and slope to be entered.

#### NOTE:

- · Be sure to use fresh, pure standard solution to ensure that the calibration is accurate.
- · If the temperature of the standard solution changes then its pH will also change.
- Ensure that the temperature of the standard solution is stable at calibration time.
- In using a pH sensor which isn't incorporated with a temperature element for automatic temperature compensation, the temperature of measured solution should be set on the PH202 transmitter.
- · When an antimony sensor is applied, measured temperature value also should be set.

# 6-5. Calibration procedures

# 6-5-1. Automatic calibration

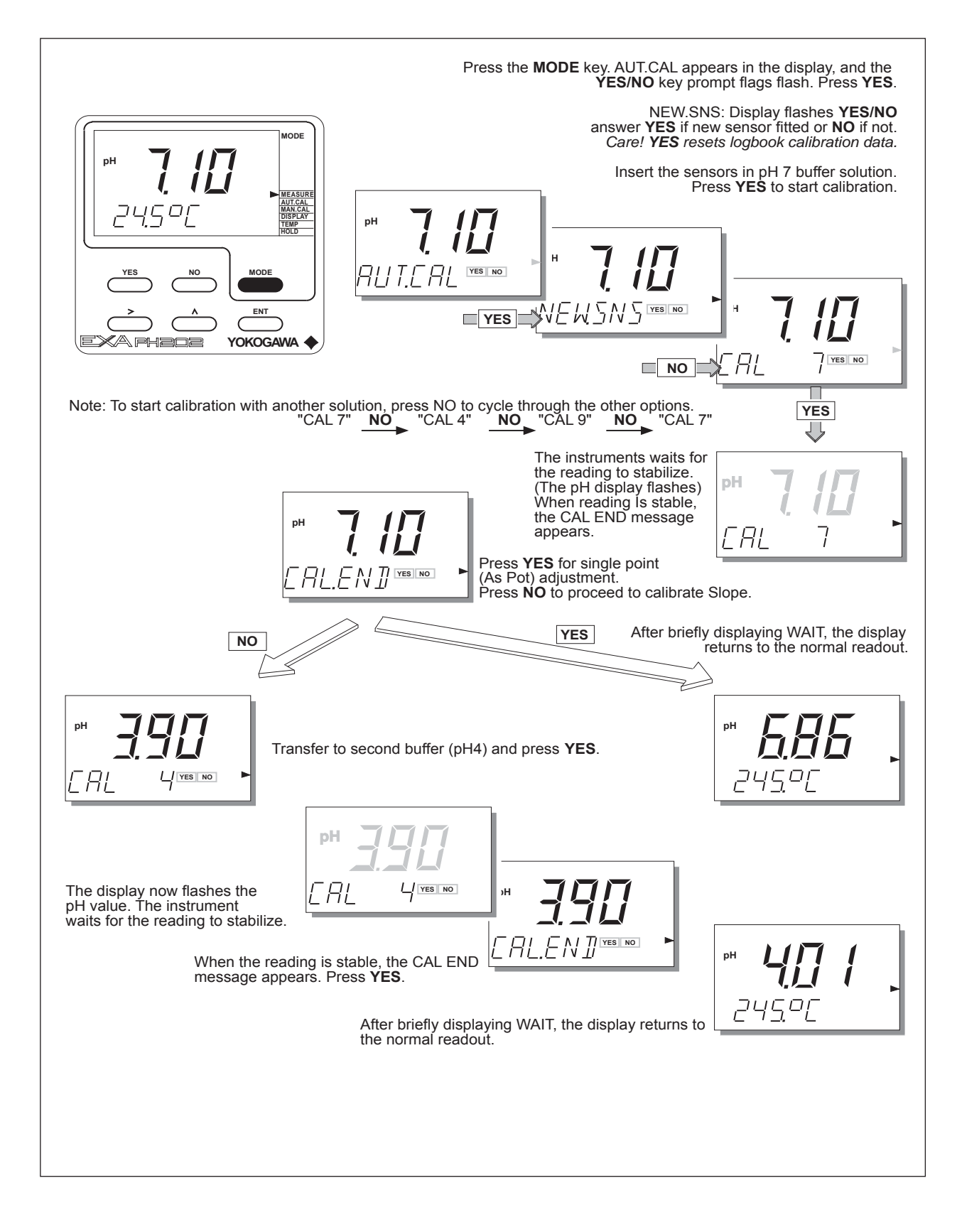

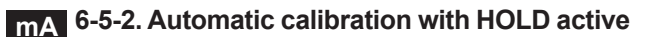

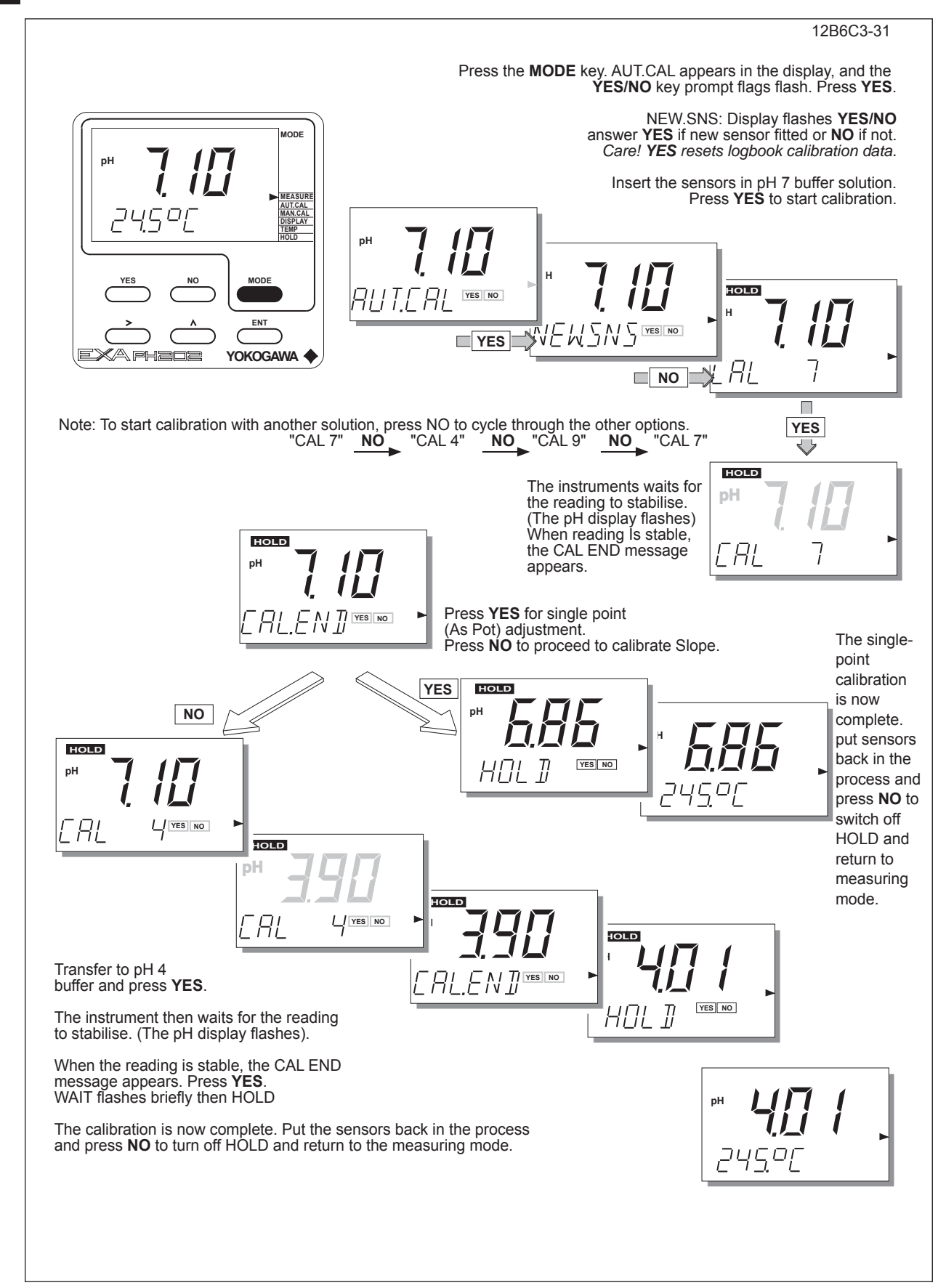

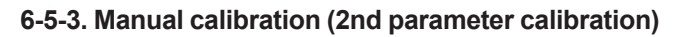

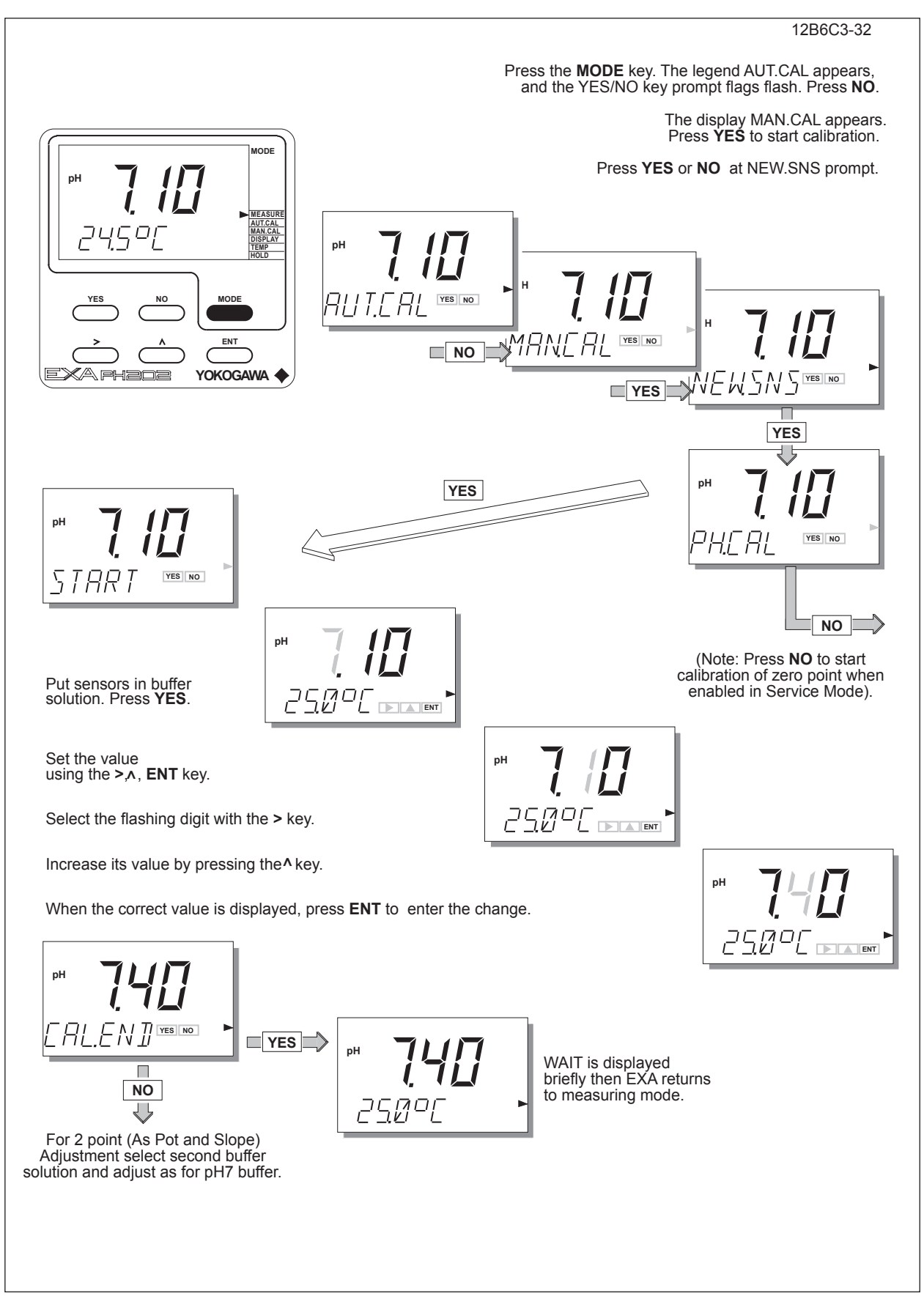

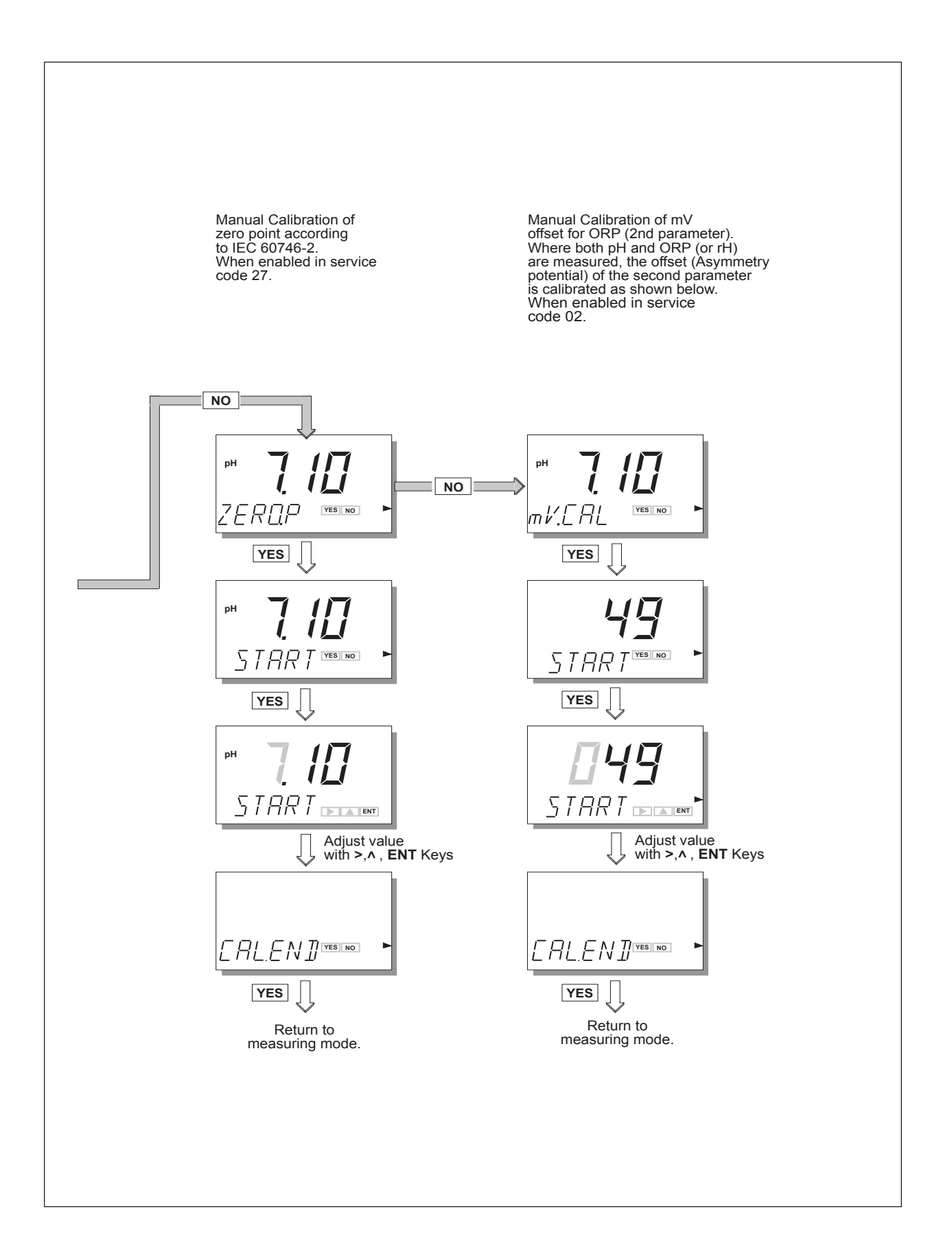

# 6-5-4. Sample calibration

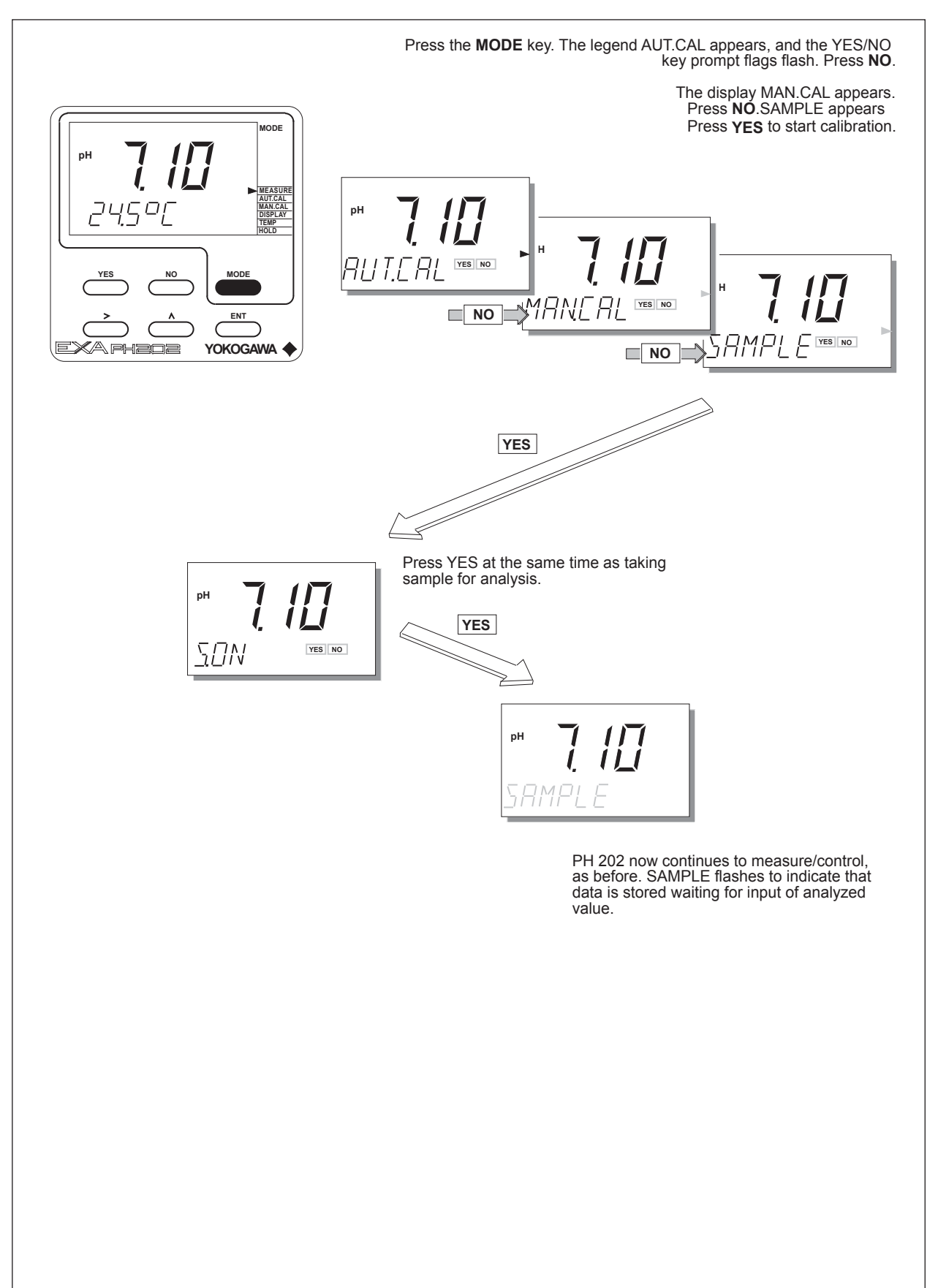

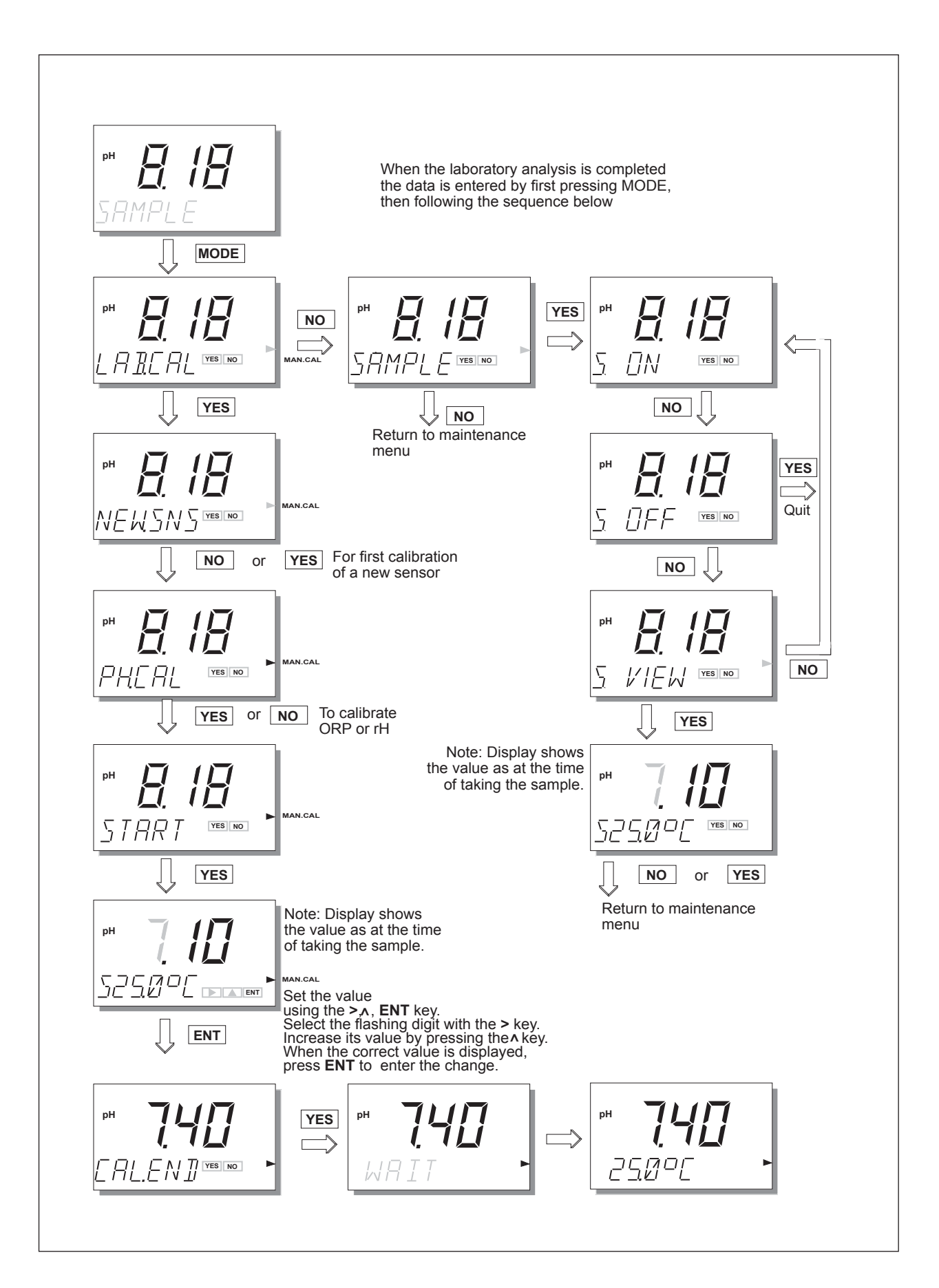

## 7. MAINTENANCE

#### 7-1. Periodic maintenance for the EXA transmitter

The transmitter requires very little periodic maintenance. The housing is sealed to IP65, NEMA 4X standards, and remains closed in normal operation. Users are required only to make sure the front window is kept clean in order to permit a clear view of the display and allow proper operation of the pushbuttons. If the window becomes soiled, clean it using a soft damp cloth or soft tissue. To deal with more stubborn stains, a neutral detergent may be used.

#### NOTE:

Never used harsh chemicals or solvents. In the event that the window becomes heavily stained or scratched, refer to the Customer Maintenance Parts Lists for replacement part numbers.

When you must open the front cover and/or glands, make sure that the seals are clean and correctly fitted when the unit is reassembled in order to maintain the housing's weatherproof integrity against water and water vapor. The pH measurement uses high impedance sensors and may otherwise be prone to problems caused by exposure of the circuitry to condensation.

The EXA analyzer contains a logbook feature which needs a clock to provide the timings. The EXA instrument contains a lithium cell (battery) to support the clock function when the power is switched off. This cell needs to be replaced at 5 yearly intervals (or when discharged). Contact your nearest Yokogawa service centre for spare parts and instructions.

#### 7-2. Periodic maintenance for the sensor system

#### NOTE:

Maintenance advice listed here is intentionally general in nature. Sensor maintenance is highly application specific.

The sensor system must be kept clean to function well. This may require regular cleaning of the electrodes. (The effect of dirty electrodes will be to slow the system response and perhaps corrupt the measuring loop entirely). The frequency of cleaning and the method of cleaning will depend entirely on the process.

Where a refillable (flowing electrolyte) reference system is employed, make sure that the reservoir is kept topped up. The rate of electrolyte consumption will again be process dependent, so experience will show how often you must refill.

The periodic recalibration of the sensor system is necessary to ensure best accuracy. This takes into account the aging of the sensors, and the nonrecoverable changes that take place. These processes are slow, however. If frequent recalibration is needed, it is usually because the cleaning process is not effective, the calibration is not well executed or the pH readings are temperature dependent. Monthly calibrations should be sufficient for most applications.

If a film remains on the pH sensor after cleaning, or if the reference junction is partly plugged, then measuring errors can be interpreted as a need for recalibration. Because these changes are reversible with correct cleaning and/or proper selection or adjustment of the electrolyte flow through the junction, make sure that these items are correct before recalibrating the system.

# 7-3. Calibration procedures are described in step-by-step detail in chapter 6. However, follow these guidelines.

- 1. Before starting a calibration, make sure the electrode system is properly cleaned so that electrodes are fully functional. They must then be rinsed with clean water to avoid contamination of the calibration solution.
- 2. Always use fresh buffer solutions to avoid the possibility of introducing errors from contaminated or aged solutions. Buffers supplied as liquids have a limited shelf life, especially alkaline buffers which absorb CO<sub>2</sub> from the air.
- 3. Yokogawa strongly recommends NIST (primary) buffer standards in order to ensure the best accuracy and best buffer capacity is available. Commercially adjusted buffers (e.g. 7.00, 9.00 or 10.00 pH) are a compromise as a standard, and are often supplied without the temperature dependency curve. Their stability will be much worse than for NIST solutions.

#### NOTE:

NIST (formerly NBS) buffers are available as consumable items from any Yokogawa sales office under the following part numbers:

6C232 4.01 pH at 25°C}

6C237 6.87 pH at 25°C} A box contains 5 packets of powder. Each makes a 200 ml solution. 6C236 9.18 pH at 25°C}

## 8. TROUBLESHOOTING

The EXA is a microprocessor-based analyzer that performs continuous self-diagnostics to verify that it is working correctly. Error messages resulting from faults in the microprocessor systems itself are few. Incorrect programming by the user can be corrected according to the limits set in the following text.

In addition, the EXA also checks the electrodes to establish whether they are still functioning within specified limits. The transmitter checks the glass-electrode impedance for a low value to determine if it is broken or cracked, and for a high impedance to check for internal breakage or disconnection.

The reference system is prone to more faults than the glass electrode in general. The unit measures the impedance value and compares it to the programmed value in memory to determine acceptance during testing. A high impedance signals pollution or poisoning of the reference electrode diaphragm.

Also, the EXA checks the electrodes during calibration to determine if the reaction time is suitable for pH measurement. A specially timed check can be activated following each cleaning cycle. After calibration, the unit checks the calculated asymmetry potential and the slope to determine if they are still within limits specified by the software.

The slow shift of asymmetry potential could signal a poisoning of the reference electrode system by the process. The decrease of slope equals a decrease of sensitivity of the glass electrode or can show a coating buildup at the electrode.

The EXA makes a distinction among diagnostic findings. All errors are signaled by the FAIL flag in the display. Only faults in the measuring circuit can be set as HARD FAIL, with "Burn-up or Burn-down" signals on the mA output.

What follows is a brief outline of some of the EXA troubleshooting procedures, followed by a detailed table of error codes with possible causes and remedies.

#### NOTE:

The diagnostic function of the EXA gives a variable time interval between impedance checks, up to 5 minutes. When trouble shooting, a manual impedance check can be initiated by following the procedure in section 5-1-4.

# 8-1. Diagnostics

#### 8-1-1. Off-line calibration checks

The EXA transmitter incorporates a diagnostic check of the asymmetry potential after a calibration has been completed. This is a valid check for both manual and automatic calibration routines.

The actual value can be called up from the DISPLAY routine in the maintenance menu. A large value often indicates poisoning or pollution of the reference system used. If the asymmetry potential exceeds programmable limits, the EXA generates an error (E2).

The EXA also performs diagnostics to check for the slope of the pH electrode after automatic calibration is completed. The actual value of the slope can be called up on the DISPLAY routine in the maintenance menu (SL). This value is an indication of the age of the electrode. If the value stays within the limits of 70 to 110 percent of the theoretical value (59.16 mV/pH at 25°C), it is accepted. Otherwise, the unit generates an error (E3).

Activation or deactivation of the asymmetry diagnostic check and slope check is made from the Service Codes. See Chapter 5 or Chapter 10 (Appendix).

## 8-1-2. On-line impedance checks

The EXA has a sophisticated impedance checking system. The sensors can be checked for their impedance over a very wide range, which makes the tool equally useful for glass, enamel, reference and metal (ORP) sensors. The measurement is temperature compensated for the characteristic of the pH glass sensor.

In order to measure accurately over such a wide range, it is necessary to split the range into two. This is done by a pair of jumper settings, high range and low range can be set on either input, making the system extremely flexible.

The following error message table gives a list of problems that are indicated when the high or low impedance limits are exceeded for a sensor. Such things as fouling, breakage and cable faults are readily detected. The non-immersion of the sensors in the process fluid is also signalled.

# Table 8-1. Error Codes

|    | Code       | Error description                                 | Possible cause                      | Suggested remedy            |
|----|------------|---------------------------------------------------|-------------------------------------|-----------------------------|
|    | E0         | Buffer solution temperature                       | Buffer solution too hot or too cold | Adjust buffer temperature   |
|    |            | outside the programmed range                      |                                     | Check cabling               |
|    | E1         | Measurement failed to stabilize.                  | Sensors fouled                      | Clean sensors               |
|    |            | during the calibration                            | Sensors too slow (aged sensor)      | Replace sensors             |
|    | E2         | Asymmetry potential too high.                     | Sensors are aged or polluted        | Check buffer solution       |
|    |            | (Limits set in service code 21.)                  | Mistake in calibration              | Recalibrate at pH7          |
|    |            |                                                   |                                     | Replace sensor              |
|    | E3         | Slope (sensitivity) is outside limits.            | Measuring sensor aged               | Replace measuring sensor    |
|    |            | (Limits set in service code 22.)                  | Poor insulation at the connector    | Replace or dry cables       |
|    | E4.1       | Impedance of input 1 too low.                     | Measuring sensor broken             | Replace measuring sensor    |
|    |            | (Limits set in service code 03.)                  | Damaged or damp connections         | Replace or dry cable        |
|    | F4 2       | Impedance of input 2 too low                      | Reference sensor broken             | Replace reference sensor    |
|    | L          | (Limits set in service code 04.)                  | Damaged connections                 | Replace cables              |
|    | F5 1       | Impedance of input 1 too high                     | Measuring sensor disconnected       | Check connections           |
|    | 20.1       | (Limits set in service code 03.)                  | Sensors not immersed in process     | Check process               |
|    |            |                                                   | Liquid earth disconnected           | Check connections           |
| -  | E5 2       | Impedance of input 2 too high                     | Reference sensor fouled             |                             |
|    | L0.2       | (Limits set in service code 04.)                  | Liquid earth disconnected           | Check sensor immersion      |
|    |            |                                                   |                                     | Check electrolyte reservoir |
| -  | E7         | Temperature concer open                           | Broosen ten het er ten sold         |                             |
|    |            | $\sim 140^{\circ}C$ (or < $10^{\circ}C$ for 9kEE) | Wrong tomporature concer offing     | Check process               |
|    |            | > 140 C (01 <-10 C 101 6K55)                      |                                     | Check sensor & setting      |
|    | <b>F</b> 0 | Townseture concerctored                           | Presses tas sold antas hat          |                             |
|    | Eð         | remperature sensor shortened                      |                                     |                             |
|    |            | $< -30^{\circ}$ C (or $> 120^{\circ}$ C for 8k55) | wrong temperature sensor used       | Check sensor & setting      |
|    | 50         |                                                   | Temperature sensor damaged          |                             |
|    | E9         | Measurement out of range (-2 to 16 pH)            | Sensors disconnected                | Check cabling               |
|    |            |                                                   | Sensor wrongly connected            | Check cabling               |
|    |            |                                                   | Sensor(s) defective                 | Replace sensor(s)           |
|    | E10        | EEPROM write failure                              | Fault in electronics                | Try again, if unsuccessful  |
|    |            |                                                   |                                     | contact Yokogawa            |
| mA | E11        | Wash recovery check error                         | Measuring sensor aged               | Replace measuring sensor    |
|    |            | (if communication is set to pH201*B in code       | Sensor still coated after washing   | Check cleaning system       |
|    |            | 60)                                               | Defective wash system               | If needed adjust timings    |
|    | E12        | ORP / rH outside of preset limits                 | Sensors disconnected or wrongly     | Check cabling               |
|    |            |                                                   | connected                           |                             |
|    | E14        | No valid calibration data.                        | Data lost after switching from      | Recalibrate                 |
|    |            |                                                   | pH to ORP                           |                             |
|    | E15        | Cable resistance to temperature                   | Cable resistance too high           | Use Pt1000Ω                 |
|    |            | sensor exceeds limit value.                       | Corroded contacts                   | Clean and reterminate       |
|    |            |                                                   | Wrong sensor programmed             | Reprogram                   |
|    | E16        | Call for maintenance interval time exceeded.      | System not maintained in            | Perform maintenance         |
|    |            |                                                   | preset time period                  | Reset interval              |
| mA | E17        | Output span too small < 1pH                       | Incorrect configuration by user     | Reprogram                   |
| mΔ | E18        | Table values make no sense                        |                                     |                             |
|    | E19        | Programmed values outside acceptable limits       | Incorrect configuration by user     | Reprogram                   |
|    | E20        | All programmed data lost                          | Fault in electronics                | Contact Yokogawa            |
|    |            |                                                   | Very severe interference            | _                           |
|    | E21        | Checksum error                                    | Software problem                    | Contact Yokogawa            |
|    | E23        | Zero point outside limits                         | Sensors are aged or polluted        | Check buffer solution       |
|    |            |                                                   | Mistake in calibration              | Recalibrate at pH7          |
|    |            |                                                   |                                     | Replace sensor              |
| l  |            |                                                   | 1                                   |                             |

# 9. SPARE PARTS

See Customer Maintenance Parts List

# 10. APPENDIX

# 10-1. User setting table

| FUNCTION SETTING DEF. |             | DEFAULTS      | USER SETTING      | S |  |  |
|-----------------------|-------------|---------------|-------------------|---|--|--|
| Para                  | ameter spec | ific function | s                 |   |  |  |
| 01                    | *PH.ORP     | 0             | рН                |   |  |  |
| 02                    | *PRM2       | 0             | Off               |   |  |  |
| 03                    | *Z1.CHK     | 1.1.1         | High range, TC on |   |  |  |
|                       |             |               | check on,         |   |  |  |
| 04                    | *Z2.CHK     | 0.0.1         | Low range, TC off |   |  |  |
|                       |             |               | check off no TC   |   |  |  |
| 05                    | *CAL.CK     | 1.1           | AP on, Slope on   |   |  |  |
| Tem                   | perature fu | nctions       |                   |   |  |  |
| 10                    | *T.SENS     | 0             | Pt1000            |   |  |  |
| 11                    | *T.UNIT     | 0             | °C                |   |  |  |
| 12                    | *T.ADJ      |               | None              |   |  |  |
| 13                    | *T.COMP     | 0             | Off               |   |  |  |
|                       | *T.COEF     | -0.00         | pH/10°C           |   |  |  |
| Cali                  | bration fun | ctions        |                   |   |  |  |
| 20                    | *∆t.SEC     | 5             | Sec               |   |  |  |
|                       | *∆PH        | 0.02          | pН                |   |  |  |
| 21                    | *AS.LOW     | -120          | mV                |   |  |  |
|                       | *AS.HI      | 120           | mV                |   |  |  |
| 22                    | *SL.LOW     | 70            | %                 |   |  |  |
|                       | *SL.HI      | 110           | %                 |   |  |  |
| 23                    | *ITP        | 7.00          | pН                |   |  |  |
|                       | *SLOPE      | 100.0         | %                 |   |  |  |
|                       | *ASP.1D     | 0.0           | mV                |   |  |  |
|                       | *ASP.mV     |               | mV                |   |  |  |
| 24                    | *BUF.ID     | 4             | NIST 4            |   |  |  |
| 25                    | *BUF.ID     | 7             | NIST 7            |   |  |  |
| 26                    | *BUF.ID     | 9             | NIST 9            |   |  |  |
| 27                    | *ZERO.P     | 0             | disabled          |   |  |  |
| mA                    | outputs     |               |                   |   |  |  |
| 31                    | *OUTP.F     | 0             | pH (ORP)          |   |  |  |
| 32                    | *BURN       | 0             | off               |   |  |  |
| 35                    | *TABLE      | 21 pt table   | see code 31       |   |  |  |

| FUNCTION SETTING DEFAULTS |               | USER SETTINGS |               |  |  |  |
|---------------------------|---------------|---------------|---------------|--|--|--|
| User                      | interface     |               |               |  |  |  |
| 50                        | *RET.         | 1             | on            |  |  |  |
| 51                        | *MODE         | 0             | off           |  |  |  |
| 52                        | *PASS         | 0.0.0         | all off       |  |  |  |
| 53                        | *Err.4.1      | 1             | hard fail     |  |  |  |
|                           | *Err.5.1      | 1             | hard fail     |  |  |  |
|                           | *Err.4.2      | 1             | hard fail     |  |  |  |
|                           | *Err.5.2      | 1             | hard fail     |  |  |  |
|                           | *Err.07       | 1             | hard fail     |  |  |  |
|                           | *Err.08       | 1             | hard fail     |  |  |  |
|                           | *Err.09       | 1             | hard fail     |  |  |  |
|                           | *Err.11       | 0             | soft fail     |  |  |  |
|                           | *Err.16       | 0             | soft fail     |  |  |  |
| 55                        | *CALL.M       | 0             | 250 days      |  |  |  |
| 56                        | *DISP         | 1             | 0.01 pH       |  |  |  |
| Comn                      | nunication    |               |               |  |  |  |
| 60                        | *COMM.        | 1.0           | on/write ena. |  |  |  |
|                           | *ADDR.        | 00            | 00            |  |  |  |
| 61                        | *HOUR         |               |               |  |  |  |
| 62                        | *ERASE        |               |               |  |  |  |
| General                   |               |               |               |  |  |  |
| 70                        | *LOAD         |               |               |  |  |  |
| 79                        | *CUST.D       |               |               |  |  |  |
| Test a                    | and setup mod | e             |               |  |  |  |
| 80                        | *TEST         |               |               |  |  |  |

mA mA

# 10-2. Configuration checklist for PH202G

|                            | Standard Configuration       | Options                                       | Reference for change |
|----------------------------|------------------------------|-----------------------------------------------|----------------------|
| Measured Variable(s)       |                              |                                               |                      |
| primary inputs             | pH, ORP and Temp             |                                               |                      |
| pH range                   | 0-14 pH                      | any span within -2-16 pH                      | "output"             |
| pH range linearized        | disabled                     | 21 point table                                | codes 31& 35         |
| ORP range                  | -500 to 500 mV               | spans up to 3000 mV between                   | "output"             |
|                            |                              | -1500 to 1500mV                               |                      |
| Temperature range          | -30-140°C                    |                                               |                      |
| Temperature unit           | Celsius                      | Fahrenheit                                    | code 11              |
| mA Outputs                 |                              |                                               |                      |
| analog output              | 4- 20 mA for pH              | pH/ORP/(parameter 2)                          | code 01, 02, 31      |
| output linearization       | disabled                     | pH/ORP                                        | codes 35             |
| Communication              |                              |                                               |                      |
| digital interface          | disabled                     | HART                                          | 60                   |
| communication software     | external                     | HHC or PC202                                  | contact factory      |
| variables on display       | pH/ORP and temp              | pH/ORP, parameter 2, mA output                | "display"            |
|                            |                              | SL, AP, Z1, Z2 etc.                           |                      |
| burn out                   | disabled                     | burn low (3.6 or 3.9)/ high (21) on mA output | code 32              |
| password protection        | disabled                     | for maint/ comm./ serv level                  | code 52              |
| autoreturn                 | return to measure in 10 min. | enable or disable                             | code 50              |
| add. functions in MAINT    | disabled                     | Impedance check start                         | code 51              |
| Diagnostics                |                              |                                               |                      |
| impedance checking         | active                       | enable or disable                             | code 03 & 04         |
| check on calibration data  | active                       | enable or disable                             | code 05              |
| check on stability         | 0.02 pH per 5 s              | choose stability level                        | code 20              |
| display calibration log.   | enabled with logbook         | diagnostics setup                             | codes 03, 04 & 05    |
| Compatibility              |                              |                                               |                      |
| pH or ORP                  | glass sensor/metal electrode | pH or ORP                                     | code 01              |
| temperature sensor         | Pt 1000Ω                     | Pt1000; Pt100, etc                            | code 10              |
| other sensors              | enamel sensors (Pfaudler)    | ITP & impedance check setup                   | codes 23, 03 & 04    |
| 2nd parameter              | disabled                     | pH & ORP/ pH &rH                              | code 02              |
| manual temp. comp.         | disabled                     | disable or enable                             | "temp"               |
| Special Features           |                              |                                               |                      |
| buffer table configuration | NIST standard                | fully configurable                            | codes 24, 25 & 26    |
| temperature calibration    | none                         | adjustment +/- 20 °C                          | code 12              |
| zero point calibration     | disabled                     | disable or enable                             | code 27              |
| call for maintenance       |                              | set time interval 1 - 250 days                | code 55              |
| HOLD during maintenance    |                              | hold last or hold fix                         | "hold"               |
| process temp. compensation | disabled                     | set temperature coefficient                   | code 13              |
| logbook                    | disabled                     | 2 x 50 events                                 | code 61, 62          |

# 10-3. Setup for sensor compatibility

## 10-3-1. General

The inputs of the EXA transmitter are freely programmable for ease of installation. Standard glass pH electrodes, Ag/AgCl reference electrodes and Pt100 and Pt1000 temperature sensors need no special programming. The EXA indicates a fault with a signal in the display field if there is a mismatch of sensors in the connection.

## 10-3-2. Selection of measurement and reference electrode

The EXA PH202 is preprogrammed to accept industry standard glass electrodes and reference electrodes. The unit initiates checks for asymmetry and slope during calibration. The on-line impedance checking function has been upgraded in this most recent EXA release.

The EXA is universally compatible with all types of electrodes, such as enamel and antimony. In such systems, however, the specific isothermal point of intersection (ITP), slope (pH/mV) and asymmetry potential can be set for the type of electrode.

#### 10-3-3. Selecting a temperature sensor

The EXA PH202 reaches its highest accuracy when used with the Pt1000 temperature sensor. This element offers a 10-fold increase in resistance dependence over the Pt100 sensor. Choice of temperature sensor is made in the Service Codes found in Chapter 5 of this manual.

# • ITP

Most Yokogawa sensor systems use an Iso-thermal point (ITP) of pH7 and a zero point at pH7. This is the default condition for which the transmitter is set. It is only necessary to consider this adjustment when installing a system with a different ITP. Antimony systems and Pfaudler probes are good examples of systems with different ITP values. Service code 23 is used. This also permits the setting of calibration data for precalibrated sensors.

#### Temperature sensor

The Pt 1000 $\Omega$  RTD sensor is now becoming the most commonly used for temperature compensation. The transmitter accepts inputs from several different temperature sensors to suit most sensor systems. Service code 10-19 are used to set the temperature parameters and the process temperature coefficient.

#### Temperature calibration

For best accuracy, the temperature sensor should be calibrated to compensate for connection cable errors. See Service code 12.

# pH Calibration

Traditionally, users select buffer solutions to suit the chosen output range. This is merely a continuation of the days of analog instruments that used indicators driven by the mA output. With digital technology, it is better to choose good buffer solutions and make an effective calibration than to use commercial (adjusted) buffers which may have round number values, but are less effective buffers with lower buffer capacity. It is for this reason that Yokogawa recommends that the NIST 4, 7 and 9 standard buffers be used to calibrate solutions. The temperature responses of these are pre-programmed into Service codes 24, 25, and 26 in the EXA PH202. Where other buffers are used with the semi-automatic calibration function, their temperature response should be programmed into the relevant code.

# **10-4.** Set up for other functions

## mA • Current outputs

Transmission signals for the measured parameters and FAIL signals can be set up in service codes 31, 32 and 35.

## Diagnostic Checks

Impedance checks, response time and stability checks are all included in the PH202. In order to get the best performance from each of these features, the transmitter should be fine tuned according to experience in the installation, and for the particular sensors selected. Service codes 3, 4, 5 & 20 all contribute to the diagnostics. Please note that the default settings provide an excellent starting point and provide most valuable information about the performance of the electrode system.

## mA • Communications

The proprietary HART (FSK) communication link allows remote configuration and data retrieval through the PC202 communication package. This is an excellent tool for the maintenance engineer, quality engineer or plant manager. Service codes 60-62 are used to set up the communications.

## Logbook

In combination with the communications link, a "logbook" is available to keep an electronic record of events such as error messages, calibrations and programmed data changes. By reference to this log, users can easily evaluate diagnostic information to determine predictive maintenance schedules. For example, by monitoring the deterioration in the slope of the pH sensor, it can be changed before a failure (or process shutdown) occurs.

## 10-5. Set up for Pfaudler Type 18 sensor

The PH202 is intended to measure with all sorts of pH sensors, including the Pfaudler Type 18 sensor. The Pfaudler design of dual membrane system uses two enamels of differing sensitivity. The first a pH sensitive membrane, and the second one that responds to  $Na^+$  and  $K^+$  and acts as a reference.

The analyzer has dual high impedance inputs which measure perfectly even with very high impedance sensors. However, the impedance measuring system (diagnostics) needs to be set up for best performance.

#### 10-5-1. General set up

- 1. Set impedance measuring hardware. This is done by the use of links on the terminals adjacent to the input terminals. For the Pfaudler system, this means that the terminals should have the links disconnected in order to set for HIGH/HIGH impedance measuring.
- 2. Set the impedance check in software. Use codes 03 & 04 to enable the measurement and set for high impedance and configure appropriate limits.

| low limit  | 1 Megaohm                                          |
|------------|----------------------------------------------------|
| high limit | 1 Gigaohm                                          |
| Iow limit  | 1 Megaohm                                          |
| high limit | 1 Gigaohm                                          |
|            | low limit<br>high limit<br>low limit<br>high limit |

3. Set the temperature compensation sensor as 100 Ohm Platinum RTD with service code 10.

Code 10 set to 1 100 Ohms Pt.

The system will now respond properly to the Pfaudler type 18 sensor, and the other functions of the EXA analyzer will need to be set in the normal way to suit the use to which the loop is being put. Output ranges, control functions and alarms should all be set as described elsewhere in this manual.

#### 10-5-2. Calibration set up

- 4. The alternative Zero point (calibration and display) according to IEC 60746-2 may be enabled in service code 27, and set in the MAN.CAL routine. A value of 10.5 pH is a good starting point for the Pfaudler 18 sensor.
- 5. Where lab test data are available for the sensor, service code 23 can be used to set values for ITP & Slope (and As pot for parameter 2 when enabled).

(This method can be useful for the type 18 sensor, as it is not usual to perform regular calibrations on this system as with normal sensors. This is because the system may well respond differently, to ordinary buffers, than with the process solutions. The procedure is to determine the temperature response (ITP) and the sensitivity (Slope) of the sensor, and enter these values in code 23.)

Because this is a rather complex procedure, it is recommended instead to use the default settings of ITP = 7.00, and Slope = 100 %, and make a single point (MAN.CAL) calibration in the process at the working temperature, and at the normal operating (control setpoint) pH. This ensures that the desired control point will be measured accurately, even if there may be small deviations when there is a big deviation from the setpoint. This of course has no effect on the accuracy of a control loop. The special construction of the Pfaudler sensor ensures that there is practically no drift in the calibration. All that is necessary is to keep the sensor membranes clean. This is best done by cleaning with low pressure steam, which restores the original condition of the sensor, including the original calibration values.

# mA 10-6. Device Description (DD) menu structure

The Device Description (DD) is available from Yokogawa or the HART foundation. An example is shown below of the ON LINE menu structure. This manual makes no attempt to explain the operation of the Hand Held Terminal (HHT). For detailed operating instructions, refer to the HHT user's manual and the on-line help structure. For menu structure of HHT 375, see next page.

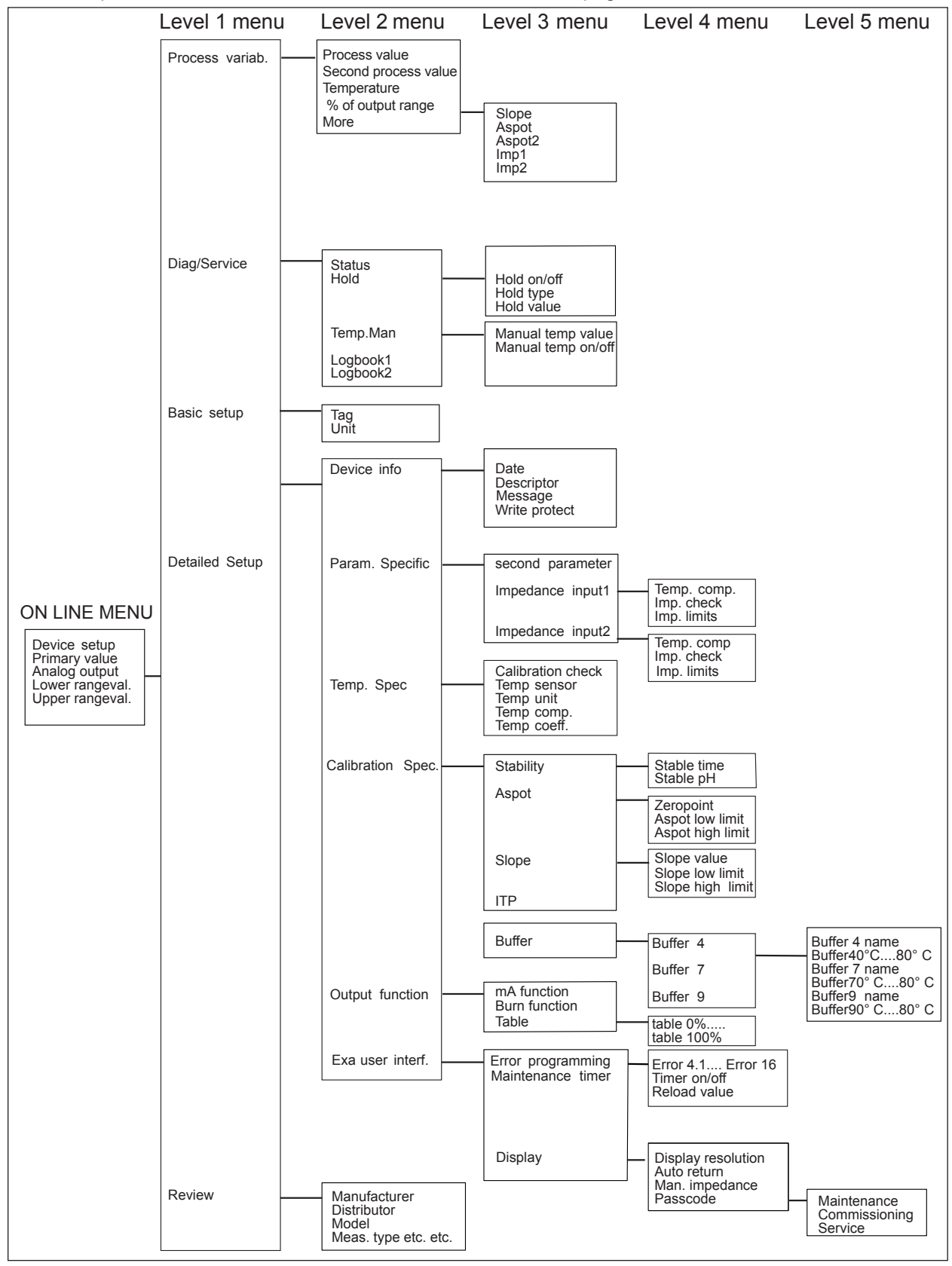

Menu structure for HHT 375 shown below.

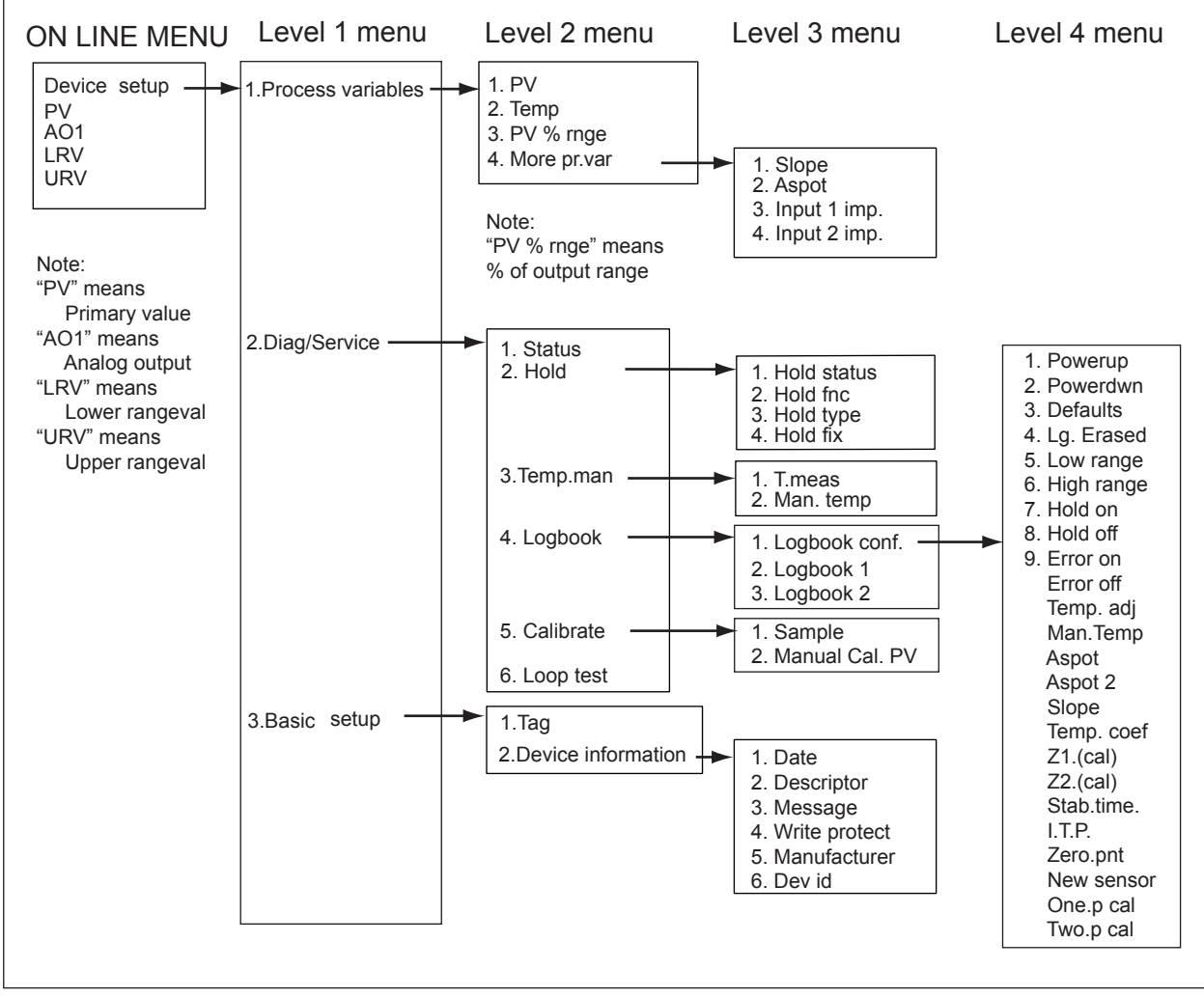

(Note): HART protocol DD files can be downloaded by following URL. http://www.yokogawa.com/an/download/an-dl-fieldbus-001en.htm Continued next page

(Continued)

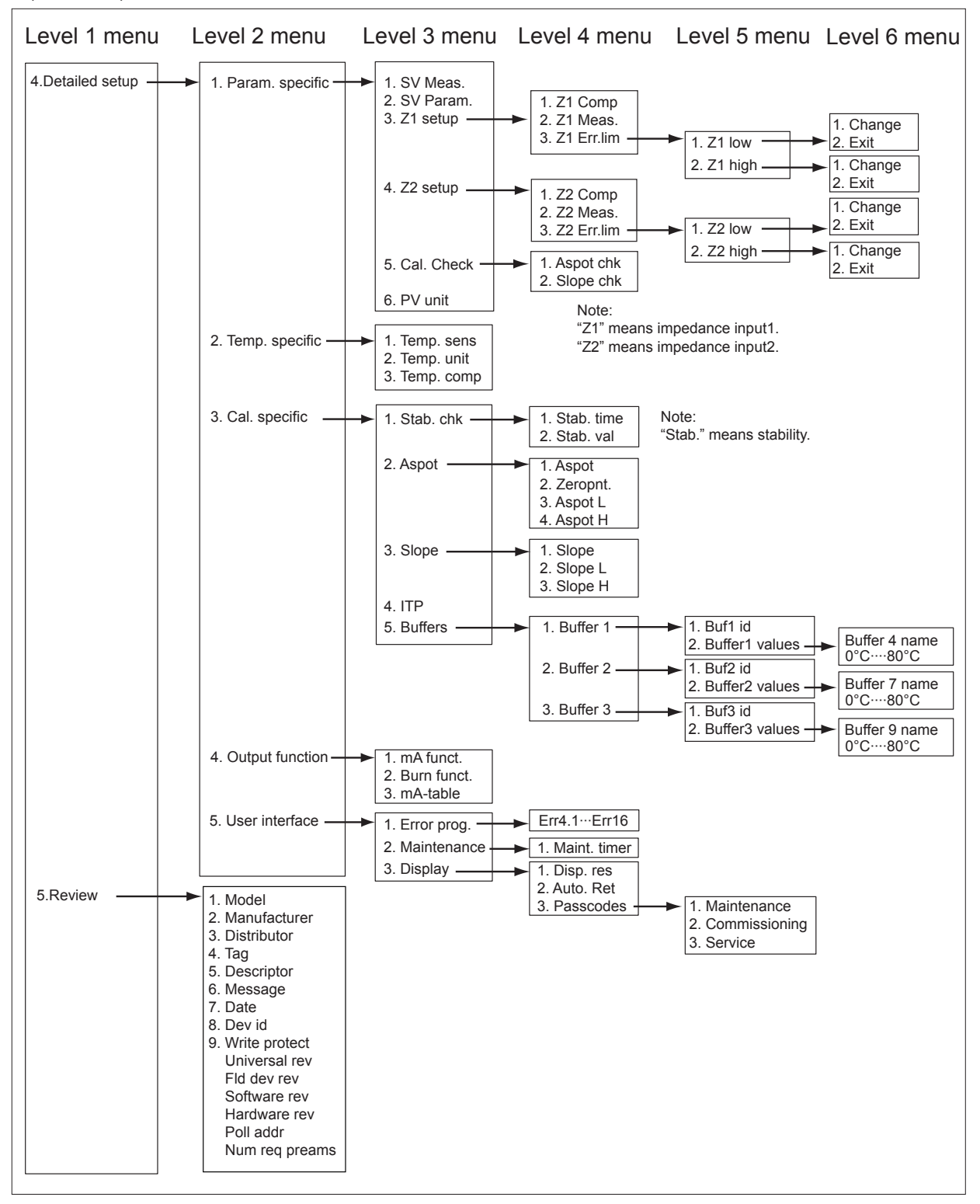

10-10 Appendix

# Glossary

| pH (-log [H+] )     | This is a logarithmic function of the Hydrogen ion activity (concentration). This<br>provides a quick indication of the acidic or alkaline behavior of a dilute solution.<br>Normally measured on a scale of 0-14 pH where low numerical values are acidic<br>(0 is approximately 1 Normal acid) and high numbers are alkaline (14 is approxi-<br>mately 1 Normal NaOH). The neutral point is pH 7.<br>Defined by Nernst in the following equation: $E = Eo + RT/nF \times Ln [H+]$<br>E = measured potential<br>R = gas constant<br>T = absolute temperature<br>n = valence<br>F = Faraday number<br>Ln = Napierian logarithm<br>[H+] = activity of the Hydrogen ion<br>Eo = Reference potential |  |  |  |
|---------------------|----------------------------------------------------------------------------------------------------|--|--|--|
| ORP                 | Oxidation reduction potential is a measure of oxidizing power of a solution. The greater the milli Volt value with a negative polarity, the greater the oxidizing power. Reducing power is indicated by positive values of mV.                                                                                                    |  |  |  |
| rH                  | This is a composite value that indicates the oxidizing power of a solution com-<br>pensating for the influence of the acid or alkaline components. The scale is 0-<br>55 rH, where oxidizing solutions provide the highest readings.                                                                                                    |  |  |  |
| Asymmetry potential | This is the difference between the isothermal point of intersection and the zero point.                                                                                                    |  |  |  |
| Slope               | This is the sensitivity of the pH electrode (mV/pH) usually expressed as a $\%$ of the theoretical value (Nernst).                                                                                                    |  |  |  |
| ITP                 | This is the isothermal point of intersection. This is the value in pH at which the temperature response of the system is at a null point. In other words, the point of intersection of the temperature lines on a graph of milli volts vs pH. This point is critical to the correct operation of the temperature compensation circuitry.                                                                                                    |  |  |  |
| Zero point          | This is the value of pH at which the electrode combination yields 0 mV as an output.                                                                                                    |  |  |  |

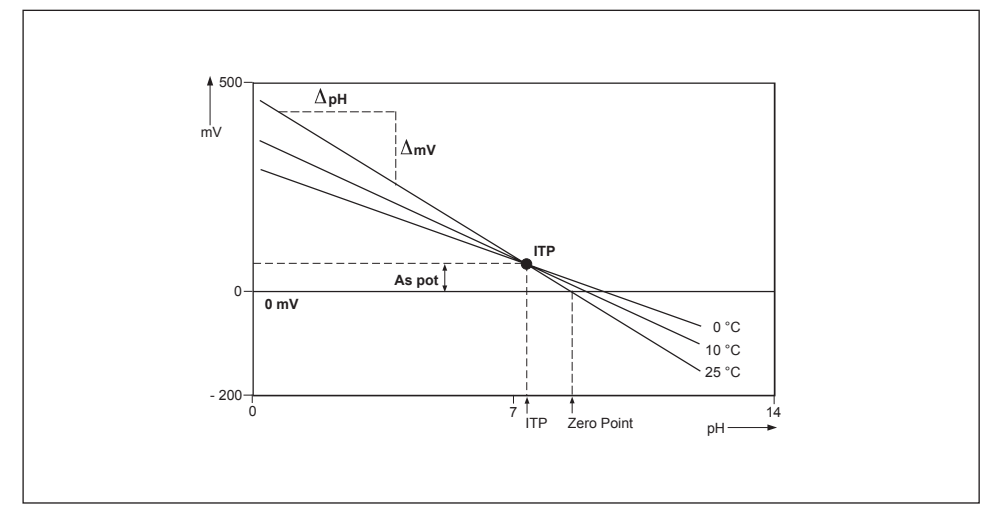

T1.eps

# 11. APPENDIX 2

#### 11-1. Preface

Feasible combinations of the PH202G pH/ORP transmitters with different styles of the PH201G distributor are listed in the table below. The distributor has the usual distributor functions (supply power to transmitter, receive current output from transmitter, and provide analog output) as well as contact output functions (maintenance, wash and fail status signals). Since the two transmitters provide different digital signals to control the distributor contact outputs, two distributor styles are provided for compatibility. The PH202G is not intrinsically safe (explosionproof), so never install it in a hazardous area.

| Conductivity | Use of Distoribute         | Refference            |                         |
|--------------|----------------------------|-----------------------|-------------------------|
| transmitter  | No use of contact output   | Use of contact output |                         |
| PH202G       | Style A & Style B possible | Only Style B possible | Non-Explosionproof type |

For information about instruments related to the PH202, refer to the following Instruction Manuals.

| Manual Name                                   | IM No.          | Instruments mentioned                           |
|-----------------------------------------------|-----------------|-------------------------------------------------|
| pH sensor & holders                           | IM 12B7K1-02E   | PH8ERP KCI Refillable pH sensor                 |
| for general purpose                           | IM 12B7J1-01E   | PH8EFP KCI Filling type pH sensor               |
|                                               | IM 12B7M2-01E   | PH8HG Guide-pipe                                |
|                                               | IM 12B07M01-01E | PH8HS, PH8HSF Submersion type holder            |
|                                               | IM 12B07N01-01E | PH8HF, PH8HFF Flow-through type holder          |
|                                               | IM 12B07W03-01E | PH8AX Accessories                               |
| ORP sensor                                    | IM 12C07J01-01E | OR8EFG KCI filling type ORP sensor              |
| for general purpose                           | IM 12C04K01-01E | OR8ERG KCI Refillable ORP sensor                |
|                                               | IM 12C04W02-01E | OR8AX Accessories                               |
| pH sensor & holder                            | IM 12B7J2-01E   | PH8EHP pH sensor for pure water                 |
| for pure water                                | IM 12B07P01-01E | PH8HH holder for pH sensor for pure water       |
| pH electrode & holder<br>for fermentation use | IM 12B7Q1-11E   | Y/465 pH sensor for fermentation use            |
| Terminal box                                  | IM 19D01B01-01E | WTB10-PH1, WTB10-PH2 Terminal Box               |
| Ultrasonic oscillator                         | IM 19C1B3-01E   | PUS400G Ultrasonic Oscillator                   |
|                                               | IM 12B5U2-E     | PH8USF (Explosionproof type)                    |
| PH201G distributor (Style B)                  | IM 19B01E04-02E | PH201G (style B) Distributor                    |
| SDBT, SDBS distributor                        | IM 1B4T1-01E    | SDBT, SDBS Distributor                          |
| Attachment rack instrument                    | IM 1B4F2-01E    | Instruments for rack attachment                 |
| HA405 pH sensor                               | IM 12B07E01-01E | HA405 Solid electrolyte (Xerolyt®)              |
| HA406 pH sensor                               | IM 12B07E02-01E | HA406 Solid electrolyte (Xerolyt <sup>®</sup> ) |
|                                               |                 | with temperature element                        |
| DPAS405 pH sensor                             | IM 12B7G1-01E   | DPAS405 pH sensor for small culture tanks       |
| DPA405 pH sensor                              | IM 12B07H01-01E | DPA 405 pH sensor for chemical process          |
| DPA406 pH sensor                              | IM 12B07H02-01E | DPA 406 pH sensor for chemical process          |
|                                               |                 | with temperature element                        |
| FU20 pH sensor                                | IM 12B07K02-01E | FU20 pH/ORP electrode                           |
| HF405 pH sensor                               | IM 12B07L01-01E | HF405 Hydrofluoric Acid-resistant pH sensor     |
| BARD Safety Barrier                           | IM 01B04S10-01E | Model BARD-800 Safety Barrier                   |
| 2-wire pH/ORP Transmitter                     | IM 12B07D02-01E | PH202G/PH202S 2-wire pH/ORP Transmitter         |

T2.eps

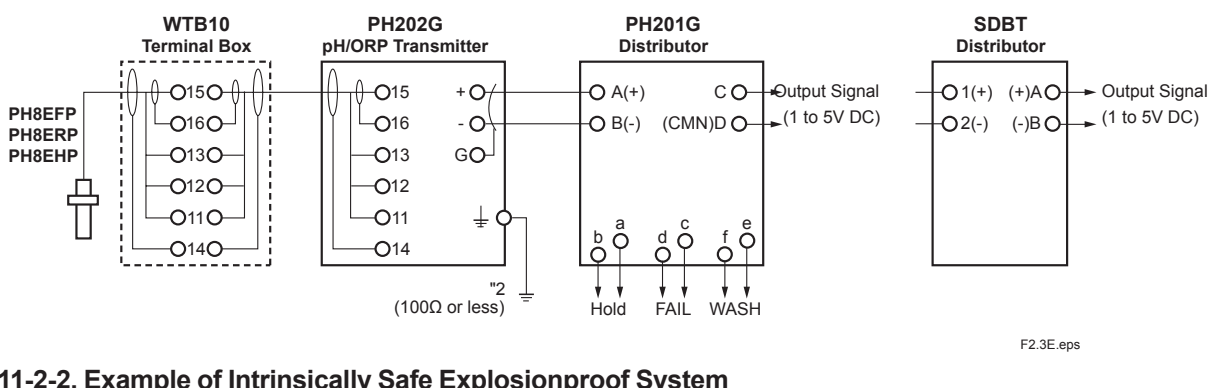

#### 11-2. Wiring diagrams 11-2-1. Example of Non-Explosionproof System

## 11-2-2. Example of Intrinsically Safe Explosionproof System

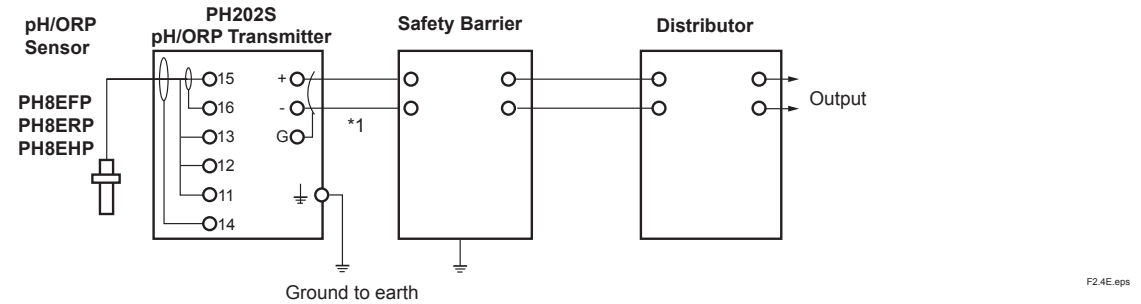

\*1: Use a 2-conductor shielded cable with an outside diameter of 6 to 12 mm. Shield must be connected to internal terminal G of transmitter and left unconnected at the other side.

Transmitter must be grounded using external terminal: for general purpose version ground resistance of PH202G should not exceed 100V \*2: (Japanese Class D grounding)

# WARNING

Use an appropriate DC power supply (such as from the PH201G distributor) for the PH202 transmitter. Under no circumstances should you connect AC power such as 100V AC or similar AC power supply line. To measure pH or ORP in hazardous locations, use the PH202S or PH202SJ with intrinsic safety barriers.

Grounding:

Be sure to ground the transmitter by using the ground terminal on its case.

Connect the G terminal inside the transmitter, to the shield wire of two-core shield cable which is conneced between the distributor and transmitter.

For the PH202G transmitter (this does not apply to the PH202S) if you cannot ground the G terminal on the transmitter case then connect this G terminal to the shield of the two-wire cable connecting the transmitter and distributor, and ground it at the distributor end.

# 11-3. Sensor wiring

Refer to Figure 11-1 and 11-2, which includes drawings that outline sensor wiring.

The PH202 can be used with a wide range of commercially available sensor types, both from Yokogawa and other manufacturers. The sensor systems from Yokogawa fall into two categories; the ones that use a fixed cable and the ones with separate cables.

To connect sensors with fixed cables, simply match the terminal numbers in the instrument with the identification numbers in the instrument on the cable ends.

The recommended procedure is to color-code each end of the cables to match the sensors with the color strips provided with each cable. This provides a quick way to identify the ends of the cables belonging to a particular sensor when they are installed.

(The procedure for fixing the identification labels is described in detail in the instruction sheet provided with the cable.)

# 11-3-1. Connection cable

To connect the other sensor systems, follow the general pattern of the terminal connections as listed below:

- 11 & 12 Temperature compensation resistor input
- (Pt100, Pt1000, 3kΩPTC, 5.1kΩPTC, 8.55kΩNTC, 350ΩPTC, 6.8kΩPTC, 10kΩPTC)
- 13 Input no. 2 (normally the reference element)
- 14 Liquid earth (solution ground) connection
- 15 Input no. 1 (normally the measuring element)
- 16 Screen (shield) for input no. 1
- 17 Screen (shield) for input no. 2

In connecting to a general purpose pH sensor

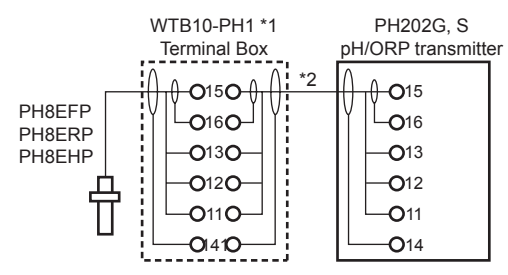

#### In connecting to a special purpose pH sensor

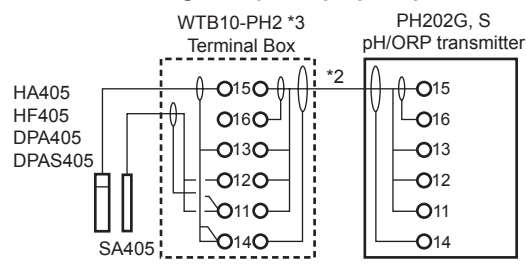

In connecting to a gerneral purpose ORP sensor

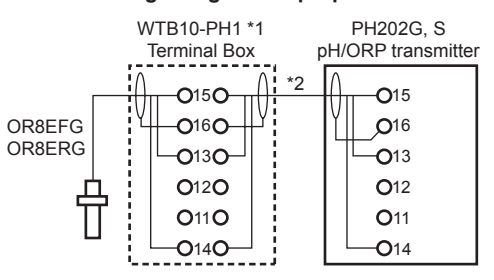

In connecting to a special purpose ORP sensor

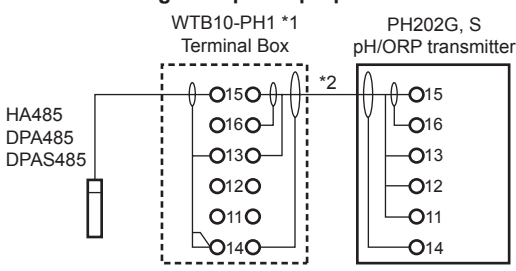

\*1 : Terminal Box is used only when pH/ORP transmitter is installed far from the cable length of pH/ORP sensor.

\*2 : The cable is specified by an option code of the terminal box.

\*3 : Use the box in combining PH202 with SA405.

F3.6.1E.eps

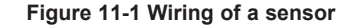

| In connecti sensor hav                                          | on of the PH202G, S and ing temperature element | as         | special purpos                                                 | se pH                                                                                                    |
|-----------------------------------------------------------------|-------------------------------------------------|------------|----------------------------------------------------------------|----------------------------------------------------------------------------------------------------|
| Core cable n of pH senso                                        | umber<br>r                                      | Ter<br>pH/ | minal number of<br>/ORP transmitter                            |                                                                                                    |
| HA406<br>DPA406<br>(14)<br>(15)<br>(13)<br>(12)<br>(11)<br>(14) |                                                 |            | PH202G, S<br>pH/ORP transm<br>16<br>15<br>13<br>12<br>11<br>14 | itter<br>NOTE :<br>* Two core cable numbered by 14 are connected<br>to the No. 14 terminal of the PH202G, S.<br>* Nothing is connected to the 16 terminal<br>of the PH202G, S. |
| In connect                                                      | ion of the PH202G, S and                        | F          | <b>U20 pH/ORP s</b><br>PH202G, S                               | sensor                                                                                                    |
| FU20                                                            |                                                 |            | pH/ORP transm                                                  | itter                                                                                                    |
| 11                                                              | (                                               | С          | 11                                                             |                                                                                                    |
| 12                                                              | (                                               | С          | 12                                                             |                                                                                                    |
| 13                                                              | (                                               | С          | 13                                                             |                                                                                                    |
| 14                                                              | (                                               | С          | 14                                                             |                                                                                                    |
| 15                                                              | (                                               | С          | 15                                                             |                                                                                                    |
| 16                                                              | (                                               | С          | 16                                                             | F3.6.2E.eps                                                                                                    |

#### Figure 11-2 Optional Sensor wiring

| NOTE                                                                                                    | pН                              | sensor                                                                          | ORP sensor          |                                                    |  |
|----------------------------------------------------------------------------------------------------|---------------------------------|---------------------------------------------------------------------------------|---------------------|----------------------------------------------------|--|
| When PH202/TB option specified for using<br>the sensor with folk terminal<br>—for PH200/PH400, OR200/OR400 type—.<br>Use the cable gland within the transmitter.<br>For wiring, refer to right figure . | GE<br>RE<br>T1<br>T2<br>SE<br>S | 15 (Red)<br>13 (Brown)<br>11 (Black)<br>12 (White)<br>14 (Green)<br>16 (Yellow) | GE<br>RE<br>SE<br>G | 15 (Red)<br>13 (Brown)<br>14 (Black)<br>16 (Green) |  |
|                                                                                                    | 0                               | 10 (101000)                                                                     |                     |                                                    |  |

#### Cables, terminals and glands

For the PH202G, PH202SJ use cable of outside diameter 6 to 12 mm. When using individual electrodes -- glass electrode, reference electrode -- and separate temperature sensor, rather than an all-in-one sensor, use the circular packing with four holes. Plug the unused hole in the packing with the black plug. When using this packing, you have to be careful to ensure that it is well enough sealed to be waterproof.

Requirement of connecting with external instruments

|                   | Terminal for pin cable terminal    | Screw terminal (option /TB)            |
|-------------------|------------------------------------|----------------------------------------|
| Crimp contact     | Pin-shaped crimp contact           | Ring-shaped or fork-shaped             |
| for cable         | with sleeve insulator              | crimp contact                          |
| Usable contact    | max. 2.5 mm                        | Crimp contact shown as the figures     |
|                   |                                    | under this table, which meets M3 screw |
| Torque for fixing | 0.5 N·m or less                    | 1.35 N·m (recommended)                 |
| Example of        | Weidmuller Co., Ltd. made:         | JST, Mfg. Co., Ltd. made:              |
| crimp contact*    | H0.34/10, H0.5/12, H1/12, H1.5/12S | VD1.25-3 (Ring shape),                 |
|                   |                                    | VD1.25-S3A (Fork shape)                |

\*Note: Other crimp contact may be required , depending on core-cable diameter .

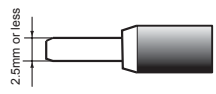

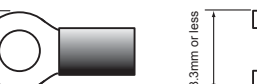

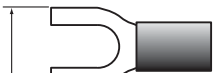

Pin-shaped terminal

Ring-shaped terminal

3mm or

Fork-shaped terminal

T3.2E.eps

When the option of the screw terminal "/TB" is specified, the terminal block layout is as follows.

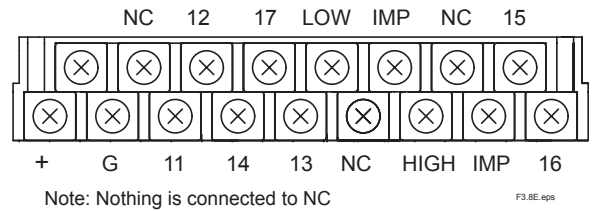

When a pH sensor is used, connect both terminals LOW and IMP on the upper row with a shorting bar and nothing to both terminals HIGH and IMP on the lower row.

When an ORP sensor is used, connect both terminals LOW and IMP on the upper row with a shorting bar as well both terminals HIGH and IMP on the lower row with another one.

## 11-3-2. Sensor cable connection using terminal box

If you can't install a sensor close to the PH202 transmitter, you may need to connect to an intermediate terminal box (WTB10-PH1, -PH2) and use an extension cable. You should order these from Yokogawa, as these Yokogawa parts are specially designed so that system specifications will be met. The total cable length (for 5 m electrode cable plus 15 m extension cable) may be up to 20 m. Refer to Figure 11-1 for the wiring.

## 11-4. PH201G\*B Dedicated Distributor

The PH202 supports proprietary bidirectional serial communications with the PH201G (Style B) for remote maintenance, washing and remote diagnostic purposes. This allows PH202 status (under maintenance/abnormal) to be monitored remotely, and commands to be sent to an instrument for wash. Prepare for the instrument separately. Service codes 60 relates to communication settings.

#### 11-4-1. Communication setup

Code 60 \*COMM. The settings should be adjusted to suit the communicating device connected to the output. The communication can be set to HART or to PH201G (Style B) distributor. When used with our PH201G (Style B) you can enable or disable contact outputs, namely, Fail contact and Hold contact. The PH201G (Style B) can output Hold contact and Fail contact signals. You can set Service Code 53 to "0" for "soft fail" to disable.

Fail contact output. When you set Service Code 53 to "1" for "hard fail", set Service Code 60 to "2.0" to enable Fail contact output of PH201G (Style B), or set Service Code 60 to "0.1" to disable Fail contact output of PH201G (Style B).

\*ADDR. Select address 00 for point communication with 4-20 mA transmission. Addresses 01 to 15 are used in multi-drop configuration (fixed 4 mA output).

| Code | Display       | Function        | Function detail                        | Х | Y | Ζ | Ddefault values |     |
|------|---------------|-----------------|----------------------------------------|---|---|---|-----------------|-----|
| Comm | Communication |                 |                                        |   |   |   |                 |     |
| 60   | *COMM         | Communication   | Set communication Off                  | 0 |   |   | 1.0(*)          | Off |
|      |               |                 | Set communication On                   | 1 |   |   |                 |     |
|      |               |                 | write enable                           |   | 0 |   |                 |     |
|      |               |                 | write protect                          |   | 1 |   |                 |     |
|      |               |                 | Set communication PH201G*B             | 2 |   |   |                 |     |
|      |               |                 | Without half time check by setting 2.0 |   | 0 |   |                 |     |
|      |               |                 | With half time check by setting 2.1    |   | 1 |   |                 |     |
|      | *ADDR.        | Network address | Set address 00 to 15                   |   |   |   | 00              |     |

(\*) Valid for instrument using software version 3.1 or later.

For earlier versions the default is 0.1.

T5.3.6.eps

IM 12B07D02-01E

# 11-4-2. The setting of sending WASH signal (\*WASH)

\*WASH Commissioning mode has the setting ability of sending signal for WASH output contact to the PH201G distributor (style B). Converning to On/Off WASH selection, when selecting "On", wash period, wash time and retention time (waiting time after wash) should be set.

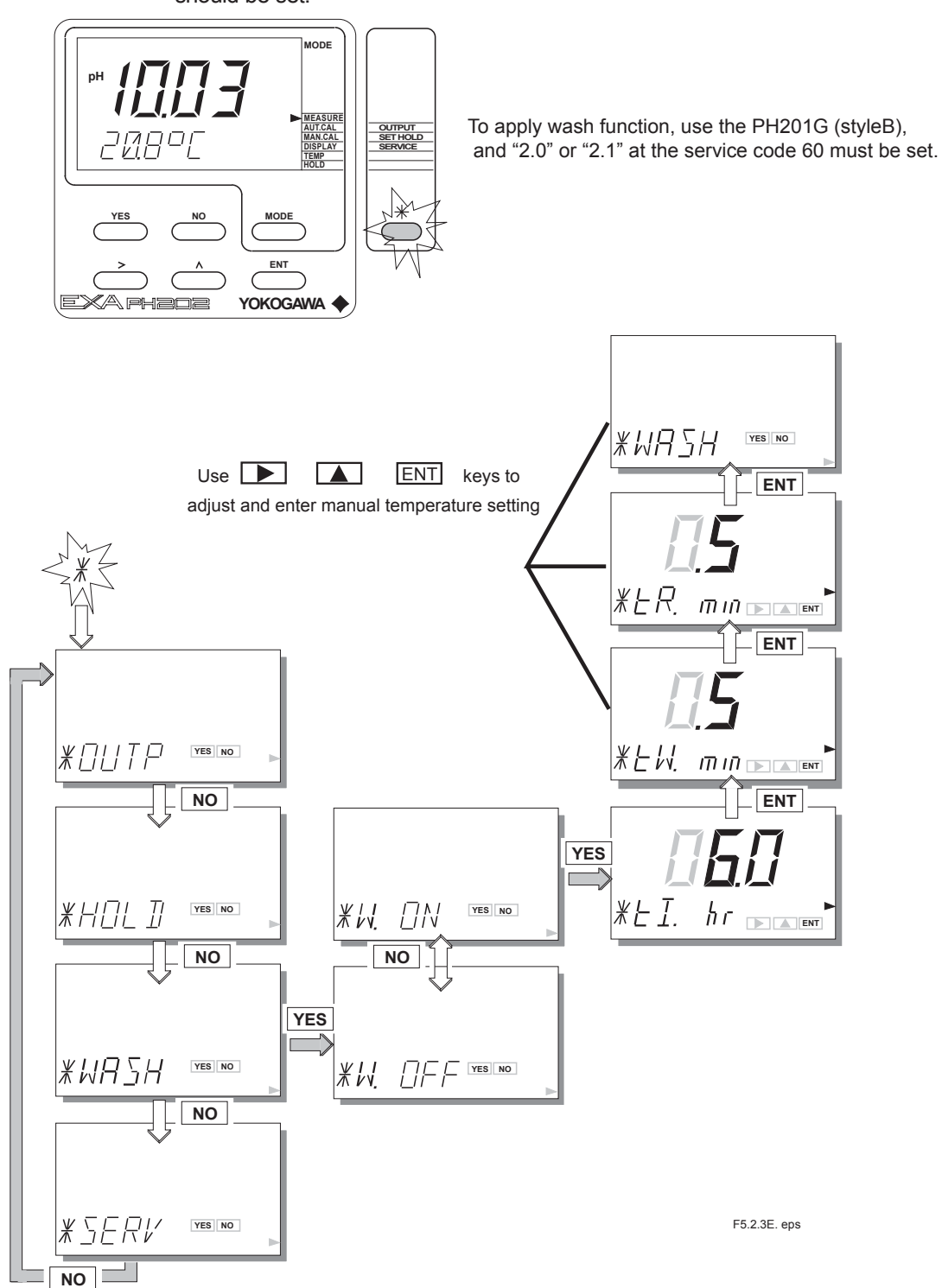

The contact output for wash can be controlled by sending wash siganals. This function is available with the PH201G (style B). Control the contact output in combination of the PH202 and the PH201G (style B). Set communication setting of the PH201G at the Service Code 60 of PH202. You can individually set the wash period "interval between wash cycles", tl; the wash time "length of the wash phase", tw; and the recovery time, tR.

You can individually set the wash period "interval between wash cycles", tl; the wash time "length of the wash phase", tw; and the recovery time, tR

During the recovery phase of the wash cycle, the detector checks if the sensor response is sluggish - the detector checks if the time to recover half the wash-cycle pH change  $(1/2\Delta pH)$  is within one third of the recovery time (1/3tR) setting -- to determine if the sensor requires manual cleaning or is near the end of its useful life. Determine the recovery time setting accordingly. To disable this check, you need to set service code 60 accordingly.

The wash cycle pH change is  $\Delta pH$ , the difference between the pre-wash pH and the pH during the wash.

If the difference between the normal pH value in process and the pH during the wash is small, then half the difference  $(1/2\Delta pH)$  will be too small to measure reliably, so this check should be disabled in this case. The monitoring of waste water pH is an example of such an application.

If you select water jet cleaning in such a case, the normal pH as well as the washingtime pH will be around pH7; the difference will be approximately zero, too small for the recovery time check to measure, so the recovery time check will not work normally and should be disabled.

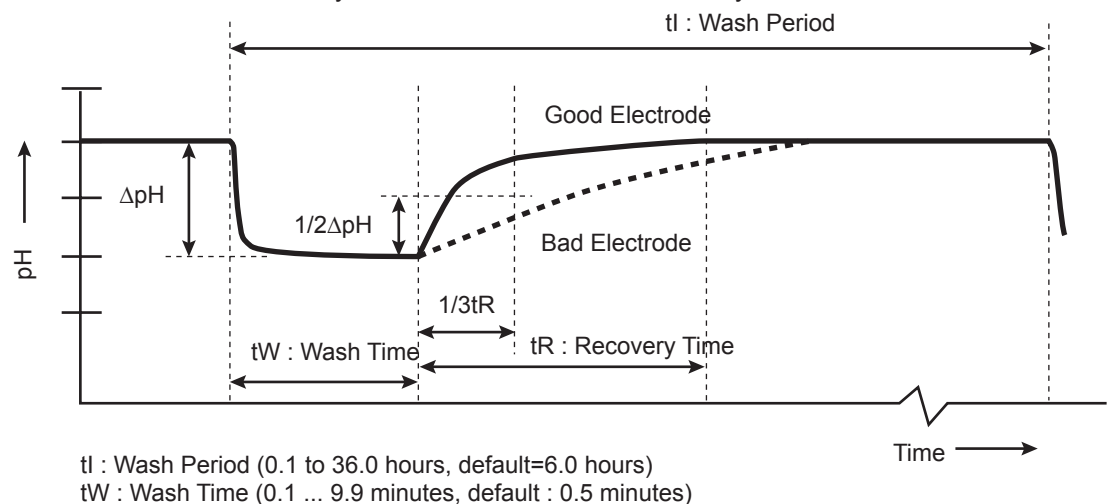

tR : Recovery Time (0.1 ... 9.9 minutes, default : 0.5 minutes)

F5.0.eps

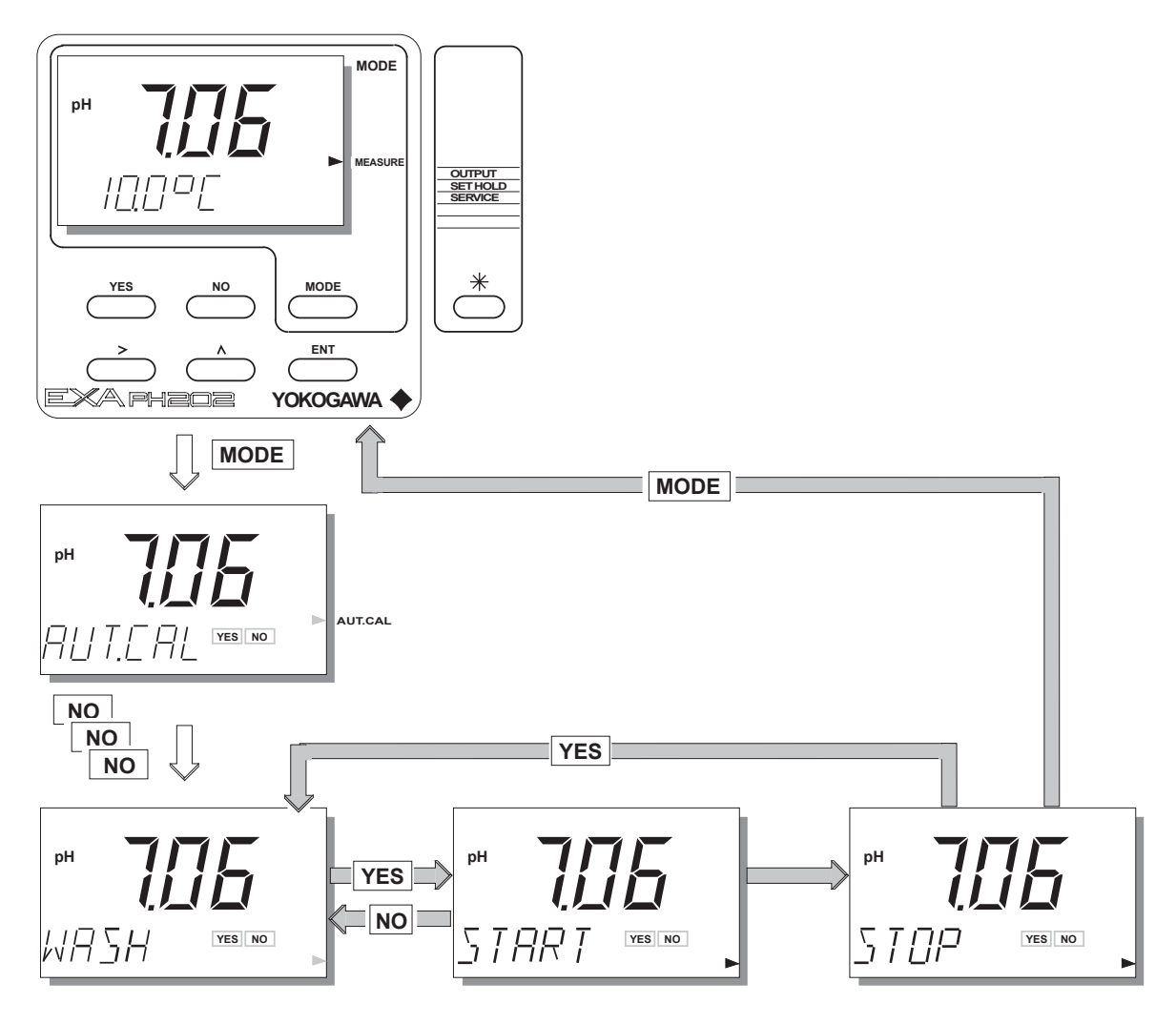

11-4-3. How to output manual wash signal

T5.1.5E.eps

Note : Wash functuon is only avairable when using the PH201G(style B) distributor. In using the function, it is necessary to set 2.0 or 2.1 at service code 60, enabling the PH202 to communicate with the PH201G (Style B). In addition, set the wash function on, enabling wash function (\*WASH.ON) on parameter setting. In this time, ▶ on the LCD shows because "Wash" isn't made on MODE of the text plate.

# 11-4-4. Setting of errors (FAIL contact)

Code 53 \*Err.4.1-\*Err .16 (9 items)

These set how errors are notified to the user. Either of two modes can be set. "Hard Fail" mode lights the "FAIL" indicator on the LCD panel. When "enable status output contact" is set for the PH201G distributor (Style B), the FAIL contact remains closed and the "wash" contact stops operating. If Burnout functions are enabled by Code 32, then the output becomes Burnout Upscale or Burnout Downscale.

"Soft Fail" mode blinks the "FAIL" indicator on the LCD panel. When "enable status output contact" is set for the PH201G distributor (Style B), the FAIL contact pulses and the "wash" contact and maintenance contact continue to operate normally. In "Soft Fail" mode, notification that "periodic maintenance is due" still functions (service code 55) so – for this reason – it is better to set "Soft Fail" mode than "Hard Fail" mode.

| Code           | Display  | Function      | Function detail          |           | Х | Y | Z | Ddefault | t values |
|----------------|----------|---------------|--------------------------|-----------|---|---|---|----------|----------|
| User interface |          |               |                          |           |   |   |   |          |          |
| 53             | *Err.4.1 | Error setting | Impedance low (input 1)  | Soft fail | 0 |   |   |          |          |
|                |          |               | Impedance low (input 1)  | Hard fail | 1 |   |   | 1        | Hard     |
|                | *Err.5.1 |               | Impedance higt (input 1) | Soft fail | 0 |   |   |          |          |
|                |          |               | Impedance high (input 1) | Hard fail | 1 |   |   | 1        | Hard     |
|                | *Err.4.2 |               | Impedance low (input 2)  | Soft fail | 0 |   |   |          |          |
|                |          |               | Impedance low (input 2)  | Hard fail | 1 |   |   | 1        | Hard     |
|                | *Err.5.2 |               | Impedance higt (input 2) | Soft fail | 0 |   |   |          |          |
|                |          |               | Impedance high (input 2) | Hard fail | 1 |   |   | 1        | Hard     |
|                | *Err.07  |               | Temperrature too high    | Soft fail | 0 |   |   |          |          |
|                |          |               | Temperrature too high    | Hard fail | 1 |   |   | 1        | Hard     |
|                | *Err.08  |               | Temperrature too low     | Soft fail | 0 |   |   |          |          |
|                |          |               | Temperrature too low     | Hard fail | 1 |   |   | 1        | Hard     |
|                | *Err.09  |               | pH out of range          | Soft fail | 0 |   |   |          |          |
|                |          |               | pH out of range          | Hard fail | 1 |   |   | 1        | Hard     |
|                | *Err.11  |               | Wash recovery check      | Soft fail | 0 |   |   | 0        | Soft     |
|                |          |               | Wash recovery check      | Hard fail | 1 |   |   |          |          |
|                | *Err.16  |               | Call for maintenance     | Soft fail | 0 |   |   | 0        | Soft     |
|                |          |               | Call for maintenance     | Hard fail | 1 |   |   |          |          |

T5.3.5E.eps

# 11-5. Calibration in ORP Mode

For an ORP meter, unlike the case for a pH meter, there is no predefined "standard solution" that you must use for calibration. For an ORP meter, normal maintenance is limited to a check of the electrodes. Electrode checks and calibration are performed in the following circumstances:

#### **Electrode Check**

\* When you change the ORP sensor, or when you stop continuous operation.

\* When you wash the sensor tip or liquid path of the ORP sensor.

## Calibration

\* When the electrode potential is out of limits.

- \* When you want two or more ORP meters to read as near as possible to the same value.
- Note: There are two ways of calibrating the PH202 in ORP mode, but both are one-point calibration (zero shift).
- 1. Manual calibration (MAN.CAL) and
- 2. Calibration with sample (SAMPLE).

If you use the FU20 combination pH and ORP sensor, then you can calibrate ORP using the "2nd parameter" setting as per the section 6-5-3. Manual Calibration.

## 11-5-1 Electrode Check

To determine whether the ORP electrode is normal or not, a solution of known ORP is measured to check if the measured value is within tolerance (see Fig. 11-3). This is done in measurement mode.

#### Electrode test solution

A solution of known ORP (Oxygen Reduction Potential) is used. Usually quinhydrone or ferric chloride solution is used as the test solution.

Yokogawa sells the following chemicals for making test solution. The procedure for mixing solution is described below.

Quinhydrone salts (P/N K9024EC) and Ferrous & Ferric salts (P/N K9024ED)

# Procedure for Electrode Test

You determine whether or not the ORP sensor is normal by measuring the ORP of a test solution of known ORP and determining if the measured value is within tolerance.

Before starting normal operation, when you need to check if the ORP sensor is normal or not, use the procedure below:

A solution of known ORP is measured to check if the measured value is within tolerance. Here we describe how to mix test solutions using the quinhydrone salts supplied with the OR8AX accessory kit, or the ferrous salts that are sold separately by Yokogawa.

# (1) Mix test solution

<To mix quinhydrone test solution>

Pour one packet of quinhydrone into a wide-mouth (250 ml) beaker and dissolve in pure water to make 250 ml of solution. If the pure water is cold, the powder will not completely dissolve and some may float on the surface, but this will not cause any problems in practice.

# <To mix ferrous & ferric chloride test solution>

Pour one packet of the light purple or light green powder to a wide-mouth (250 ml) beaker and add a 2 mol/l solution of sulfuric acid to make 250 ml of solution. If you want to start with concentrated sulfuric acid, mix one packet of the powder with approximately 150 ml of pure water in a wide-mouth beaker then, stirring vigorously, add 14 ml of concentrated sulfuric acid. Top up with pure water to make 250 ml.

- (2) Transfer about 50-100 ml of test solution to a clean 200 ml beaker.
- (3) Remove the ORP sensor from its holder. If an immersion holder is used, first remove the holder then remove the (sensor) protector from the holder.
- (4) Wash off any of the measured solution adhering to the sensor using tap water, then wipe off any moisture droplets adhering to the sensor.
- (5) Immerse the sensor tip in the test liquid (see (2.) above), wait for the ORP reading to stabilize (this typically takes 5 to 10 minutes).

- (6) After the display reading has stabilized, read and note it. Measure the temperature of the test solution, and check the ORP of the test solution at that temperature using Fig. 11-3.
  - If the ORP reading is within the tolerance shown in Fig. 11-3 then the sensor is normal.
  - Note: If the measurement value is only slightly out of tolerance, you should check whether the test solution was fresh and whether it was mixed in the correct amounts (see mixing instructions above).

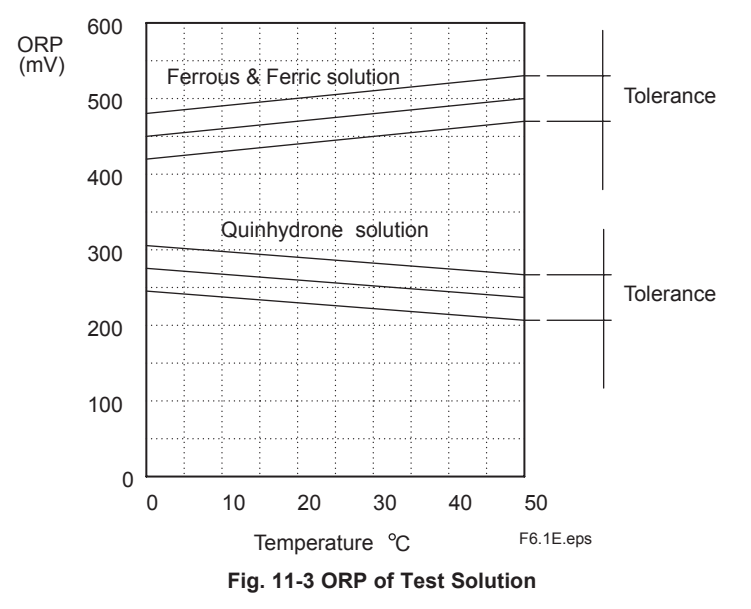

(7) Replace the sensor in its holder.

# 

Be careful to make sulfuric acid solution.

#### 11-5-2. Manual Calibration

The procedure for calibration is described in 11-5-5 (1).

Calibration is performed by using a solution of known ORP value, and adjusting the PH202 to read the same value. Alternatively you may calibrate the PH202 to read the same as another 'standard' instrument in a given solution. The electrode check described in 11-5-1 above is performed if the measured value appears to be well out of tolerance. Calibration of the ORP value is performed by zero-shift one-point calibration.

#### 11-5-3. Calibration with Sample

The procedure is described in 11-5-5 (2).

Calibration with a sample enables measuring a representative sample (e.g. by laboratory analysis) while the ORP sensor is on line and measuring the same sample solution, saving the measured data in the memory of the PH202, and then adjusting the PH202 to read the same value (as obtained e.g. by laboratory analysis). So normal on-line control or pH measurement is not affected. The ORP measurement is calibrated by zero-shift one-point calibration.

#### 11-5-4. Data Entry

If the above methods of calibration present problems, another alternative is the direct entry of calibration data using the Service Code Menu (refer to Chapter 5). For example, the sensor may be calibrated in a test laboratory and then transported to its location in the field and the sensor parameters entered into the associated PH202.

Service Code 23 allows you to access and enter ITP, Asymmetry Potential (or Zero Point) and Slope parameters.
## 11-5-5. Calibration Procedure

### (1) Manual Calibration

- This involves calibration by direct entry of ORP sensor zero offset.
- 1) Press the MODE key.
- 2) MAN.CAL is displayed. (If you press NO then you will proceed to calibration with sample).
- 3) Press YES.
- 4) NEW.SNS is displayed, asking if you wish to change the sensor parameters as for a new sensor.
- 5) If you press YES then the existing calibration data stored in PH202 memory is deleted. If replacing the sensor is not desired, press NO.
- 6) In either case, ORP.CAL is displayed.
- 7) If you press YES then START is displayed, and you should immerse the sensor in the test solution. (If you press NO then you will proceed to Calibration with Sample see (2) following).
- 8) Next press YES again then 0000 mV is displayed, so enter a suitable zero offset value and press ENT. CAL.END is displayed.
- 9) Press YES and WAIT is displayed for a moment, then the PH202 reverts to measurement mode.
- (2) Calibration with Sample

This involves calibration by adjusting the PH202 to read the same as the ORP value derived by laboratory analysis, for example.

- 1) Press the MODE key.
- 2) MAN.CAL is displayed.
- 3) Press NO.
- 4) SAMPLE is displayed. (To abort calibration, press NO and S.OFF is displayed, then press YES to revert to MEAS mode).
- 5) While SAMPLE is displayed, and when the measured value stabilizes, acquire some sample liquid for laboratory analysis and at the same time press YES. S.ON is displayed, so press YES again to confirm. SAMPLE is displayed, flashing, on the display, and the PH202 waits for a value -- derived by laboratory analysis or the like -- to be entered.
- 6) To enter the value derived by laboratory analysis or the like, while SAMPLE is lashing press the MODE key. LAB.CAL is displayed. (To abort calibration, press NO and you will be returned to step (4) above).
- 7) Press YES. NEW.SNS is displayed. If you want to change the sensor, press YES, otherwise press NO. ORP.CAL is displayed.
- 8) Press YES. START is displayed, so press YES again.
- 9) 0000 mV is displayed, so enter a suitable zero offset value and press ENT.
- 10) CAL.END is displayed.
- 11) Press YES to exit Calibration with Sample.

### 11-6. Supplement of troubleshooting

## 11-6-1. Error Codes

The following error message table gives a list of problems that are indicated when the high or low impedance limits are exceeded for a sensor. Such things as fouling, breakage and cable faults are readily detected. The non-immersion of the sensors in the process fluid is also signalled.

| Code     | Error description                           | Possible cause                      | Suggested remedy            |
|----------|---------------------------------------------|-------------------------------------|-----------------------------|
| E0       | Buffer solution temoerature                 | Buffer solution too hot or too cold | Adjust buffer temperature   |
|          | outside the programmed range                |                                     | Check cabling               |
| E1       | Measurement failed to stabilize.            | Sensors fouled                      | Clean sensors               |
|          | during the calibration                      | Sensors too slow (aged sensor )     | Replace sensors             |
| E2       | Asymmetry potential too high.               | Sensors are aged or polluted        | Check buffer solution       |
|          | (Limits set in service code 21)             | Mistake in calibration              | Recalibrate at pH7          |
|          |                                             |                                     | Replace sensor              |
| E3       | Slope ( sensitivity ) is outside limits.    | Measuring sensor aged               | Replace measuring sensor    |
|          | (Limits set in service code 22)             | Poor insulation at the connector    | Replace or dry cables       |
| E4.1     | Impedance of input 1 too low.               | Measuring sensor broken             | Replace measuring sensor    |
| (Note 1) | (Limits set in service code 03)             | Dameged or damp connections         | Replace or dry cable        |
| E4.2     | Impedance of input 2 too low.               | Measuring sensor broken             | Replace measuring sensor    |
| (Note 1) | (Limits set in service code 04)             | Dameged connections                 | Replace cable               |
| E5.1     | Impedance of input 1 too high               | Measuring sensor disconnected       | Check connections           |
| (Note 1) | (Limits set in service code 03)             | Sensors not immersed in process     | Check porocess              |
| (        |                                             | Liquid earth disconnented           | Check connentions           |
| E5.2     | Impedance of input 2 too high               | Reference sensor fouled             | Check or replace sensor     |
| (Note 1) | (Limits set in service code 04)             | Liquid earth disconnented           | Check sensor immersion      |
|          |                                             | Insufficient electrolyte            | Check electrolyte reservoir |
| E7       | Temperature sensor open                     | Process too hot or too cold         | Check process               |
| (Note 2) | >140 °C or , <10 °C for 8.55kΩ              | Wrong temperature sensor setting    | Check sensor & setting      |
| ,        |                                             | Temperaure sensor damaged           | Check connections           |
| E8       | Temperature sensor open                     | Process too hot or too cold         | Check process               |
| (Note 2) | < -30 °C or >120 °C for 8.55kΩ              | Wrong temperature sensor used       | Check sensor & setting      |
|          |                                             | Temperaure sensor damaged           | Check connections           |
| E9       | Measurement out of range                    | Sensors disconnected                | Check cabling               |
|          | ( -2 to 16 pH for pH)                       | Sensor wrongly connected            | Check cabling               |
|          | (-1500 to 1500 mV for ORP)                  | Sensor(s) defective                 | Replace sensor(s)           |
| E10      | EEPROM write failure                        | Fault in electronics                | Try agein, if unsuccessful  |
|          |                                             |                                     | contact Yokogawa            |
| E11      | Wash recovery check error                   | Measring sensor aged                | Replace measuring sensor    |
|          | ( if communication is set to PH201(Style B) | Sensor still coated after washing   | Check cleaning system       |
|          | in code 60)                                 | Defective wash system               | if needed adjust timings    |
| E12      | ORP / rH outside of preset limits           | Sensors disconnected or wrongly     | Check cabling               |
|          |                                             | connected                           |                             |
| E14      | No valid calibration data.                  | Data lost after switching from      | Recalibrate                 |
|          |                                             | pH to ORP                           |                             |
| E15      | Cable resistance to temperature             | Cable resistance too high           | Use Pt1000                  |
|          | sensor exceeds limit value.                 | Corroded contacts                   | Clean and reterminate       |
|          |                                             | Wrong sensor programmed             | Reprogram                   |
| E16      | Call for maintenance interval time exceeded | System not maintained in            | Perform maintenance         |
|          |                                             | preset time period                  | Reset interval              |
| E17      | Output span too small <1pH                  | Incorrect configuration by user     | Reprogram                   |
| E18      | Table values make no sense                  |                                     |                             |
| E19      | Programmed values outside acceptable limits | Incorrect configuration by user     | Reprogram                   |
| E20      | Programmed data lost                        | Fault in electronics                | Reprogram                   |
|          |                                             | Very severe interference            |                             |
| E21      | Checksum error                              | Software problem                    | Contact Yokogawa            |
| E23      | Zeropoint outside limits                    | Sensors are aged or poluted         | Check buffer solution       |
|          |                                             | Mistake in calibration              | Recalibration at pH7        |
|          |                                             |                                     | Replace sensor              |

Table 11-1. Error Codes

T11.1E.eps

#### 11-6-2. On-line impedance checks

This check can be applied to a sensor with liquid earth electrode. In using a sensor having no liquid earth electrode, set impedance check off on service code 3 and 4.

| Code  | Display       | Function             | Function detail                           | Х | Y | Z | Ddefault values |       |
|-------|---------------|----------------------|-------------------------------------------|---|---|---|-----------------|-------|
| Param | eter specific | functions            |                                           |   |   |   |                 |       |
| 03    | *Z1.CHK       | Impedance check 1    | Low                                       | 0 |   |   | 1.1.1           |       |
|       |               |                      | High                                      | 1 |   |   |                 | High  |
|       |               |                      | Temp comp off                             |   | 0 |   |                 |       |
|       |               |                      | Temp comp on                              |   | 1 |   |                 | On    |
|       |               |                      | Imp check off                             |   |   | 0 |                 |       |
|       |               |                      | Imp check on                              |   |   | 1 |                 | On    |
|       | *Z.L.xV       | Low impedance limit  | Press NO to step through choice of units. |   |   |   |                 | 1 MΩ  |
|       |               | x=None, K, M or G    | press YES to select units, then use the   |   |   |   |                 |       |
|       |               |                      | $>$ , $\wedge$ ENT keys to set the value  |   |   |   |                 |       |
|       | *Z.H.xV       | High impedance limit | Press NO to step through choice of units. |   |   |   |                 | 1 GΩ  |
|       |               | x=None, K, M or G    | press YES to select units, then use the   |   |   |   |                 |       |
|       |               |                      | $>$ , $\wedge$ ENT keys to set the value  |   |   |   |                 |       |
| 04    | *Z2.CHK       | Impedance check 2    | Low                                       | 0 |   |   | 0.0.1           | Low   |
|       |               |                      | High                                      | 1 |   |   |                 |       |
|       |               |                      | Temp comp off                             |   | 0 |   |                 | Off   |
|       |               |                      | Temp comp on                              |   | 1 |   |                 |       |
|       |               |                      | Imp check off                             |   |   | 0 |                 |       |
|       |               |                      | imp check on                              |   |   | 1 |                 | On    |
|       | *Z.L.xV       | Low impedance limit  | Press NO to step through choice of units. |   |   |   |                 | 100 Ω |
|       |               | x=None, K, M or G    | press YES to select units, then use the   |   |   |   |                 |       |
|       |               |                      | $>$ , $\wedge$ ENT keys to set the value  |   |   |   |                 |       |
|       | *Z.H.xV       | High impedance limit | Press NO to step through choice of units. |   |   |   |                 | 200 Ω |
|       |               | x=None, K, M or G    | press YES to select units, then use the   |   |   |   |                 |       |
|       |               |                      | $>$ , $\wedge$ ENT keys to set the value  |   |   |   |                 |       |

T5.3.1E.eps

Yokogawa sensors with the liquid earth electrode include the PH8EFP, PH8ERP, PH8EHP, OR8ERG, OR8EFG and FU20.

The liquid earth electrode is inside the sensor, and at the potential of the measured solution. The liquid earth electrode is also used for an impedance check (to determine if a functional sensor is connected). Be sure to connect the wire from the liquid earth electrode to terminal 14 on the transmitter.

# 

The impedance check detects when the glass electrode is broken, and also provides a check of junction contamination and junction clogging. Such checks are qualitative rather than absolute , and relatively loose high/low limits for "acceptable" values are usually set.

In the measurement in low conductivity water such as pure water, the impedance check does not work. Set the impedance check function for the reference electrode to off in Service Code 04.

If the sensor doesn't have a liquid earth electrode, it's not possible to perform an automatic impedance check to determine if the sensor is connected. Turn the functions of Service Codes 3 and 4 off when using such a sensor.

Yokogawa sensors without liquid earth terminals include the HA405, HA406, DPA405, DPAS405, DPA406, HF405, HA485, DPA485 and DPAS485.

When the OR8EFG or OR8ERG sensor is used, set both INPUT1 and INPUT2 to the low impedance measurement. Confirm the position of the jumper cable of the wiring diagram.

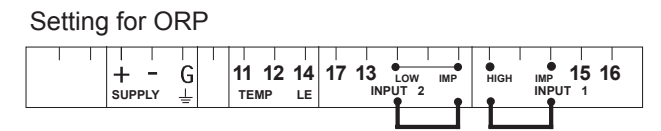

The temperature compensation of the impedance measurement is for conventional pH glass sensors. When other sensors are used, switch this feature off.

#### 11-6-3. Supplement of temperature sensor

When the temperature sensor is not connected with the transmitter (when no connections are made to terminals 11 and 12), set the manual temperature compensation (refer to Section 5-1-1). Yokogawa's pH sensors, Models HA405, DPA405, DPAS405 and HF405, do not have a built-in temperature sensor.

#### 11-6-4. Auto-Return

Manual HOLD is automatically turned OFF.

Calibration mode or Commissioning mode is changed to Measurement mode automatically. If no key is operated for 10 minutes in any mode other than measurement mode or after 10 minutes in Hold status, Auto-Return (factory setting: On (1) in service code 50) will be activated to return the transmitter to measurement mode. To disable Auto-Return, set the service code 50 to Off (0).

# 

If you disable Auto-Return function then the transmitter does not automatically return to Measurement Mode. You need to press [MODE] key to return to Measurement mode.

#### 11-6-5. CALEND

After CAL.END appears once during calibration, it blinks and calibration starts again. For the PH202, even after CAL.END is displayed, a measurement stability check continues for the time interval set by service code 20. If the reading changes significantly\* during this interval\*, then recalibration will start automatically. In auto-calibration mode (AUT.CAL) immediately after CAL.END is displayed, you can press YES or NO within time interval set by service code 20 to confirm or reject (repeat) the reading.

This applies to both calibration points.

- 1. If the reading does not stabilize (and CAL.END appear) within 10 minutes of start of calibration, then error E1 (measurement unstable during calibration) is generated.
- 2. If you press YES or NO then you can continue immediately to the next step.
- 3. If you don't press YES or NO and the pH is stable (within (pH) for time interval (t)), then calibration continues to the next step.

T03.ai

#### 11-6-6. How to cancel sample calibration

In case of stopping calibration at data aquisition situation (waiting for measured value input with blinking "SAMPLE") after sample calibration start, cancel the calibration in accordance with the right table.

| Indication on LCD | Key Operation   |
|-------------------|-----------------|
| "SAMPLE" blink    | Push "MODE" key |
| "LAB.CAL" light   | Push "NO" key   |
| "SAMPLE" light    | Push "YES" key  |
| "S. ON" light     | Push "NO" key   |
| "S.OFF" light     | Push "YES" key  |

#### 12-1. PH202G, PH202SJ 2-Wire pH/ORP Transmitter

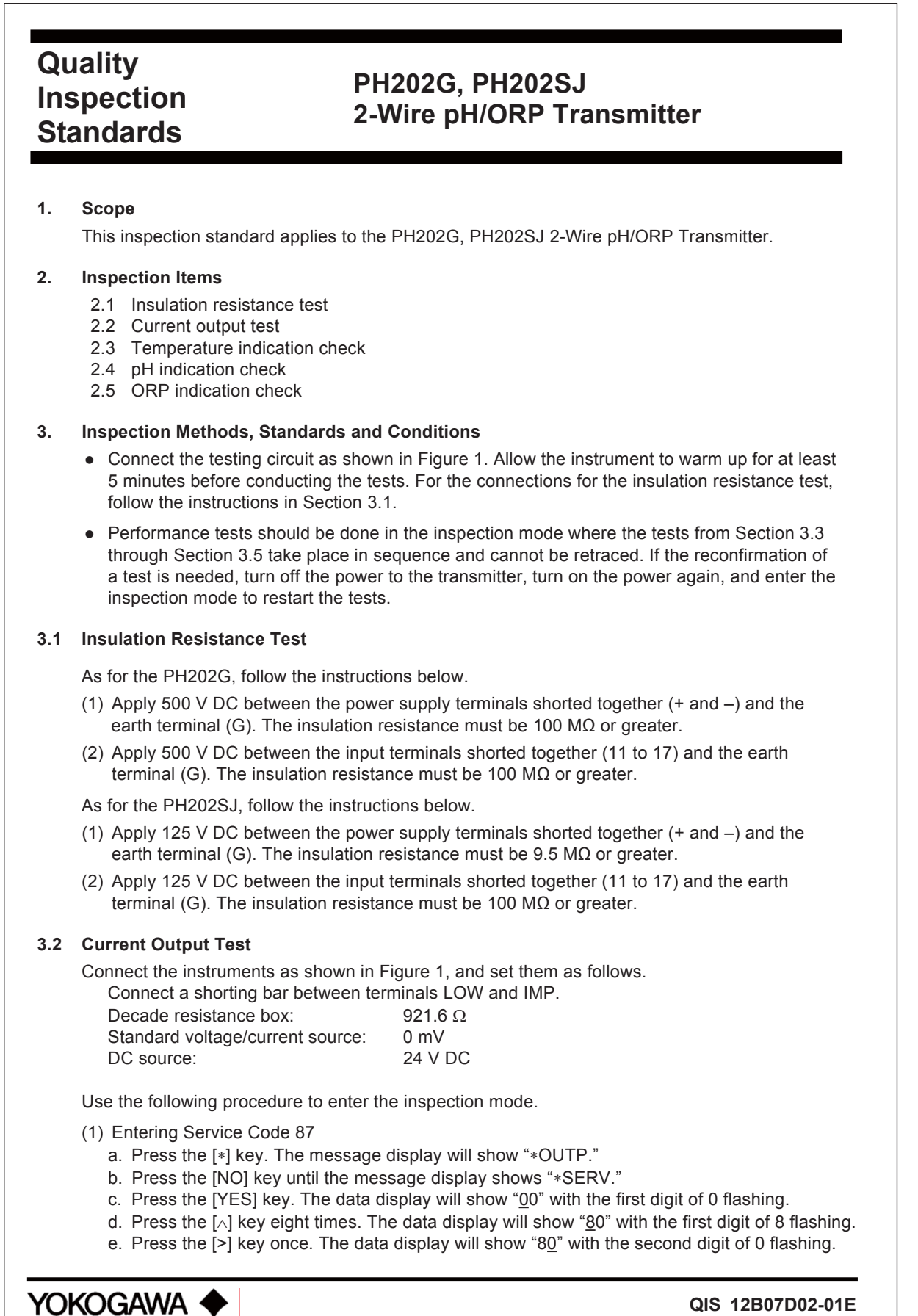

Yokogawa Electric Corporation

1st Edition: Feb. 2001(YK) 6th Edition: Mar. 2007(YK)

- f. Press the [∧] key seven times. The data display will show "87" with the second digit of 7 flashing.
- g. Press the [ENT] key. The message display will show "\*PASS\*."
- (2) Setting Password 070
  - a. Press the [>] key once. The data display will show "000" with the second digit of 0 flashing.
  - b. Press the [∧] key seven times. The data display will show "070" with the second digit of 7 flashing.
  - c. Press the [ENT] key. The message display will show "HIF."
  - d. Press the [YES] key.

(3) Checking the date and time

- a. Press the [ENT] key. The data display will show the date in day-month-year order.
- b. Press the [ENT] key. The data display will show the time in hour-minute-second order.
- c. Press the [ENT] key. The message display will show "mA."

This is the inspection mode. When the message display shows "mA", check the current outputs.

Each time the [ENT] key is pressed, the value on the data display increases in steps of 4.0 like "4.0," "8.0" and "12.0." Check the current outputs. Corresponding to the data display, the current output must be within the range shown in Table 1.

When the data display shows "12.0," pressing the [ENT] key causes the message display to show "RIPPLE" and the data display to remain unchanged. Press the [ENT] key again. The message display will show "mA" and the data display "16.0."

Table 1

| Data Display | Current Output (mA) |
|--------------|---------------------|
| 4.0          | 4 ±0.02             |
| 12.0         | 12 ±0.02            |
| 20.0         | 20 ±0.02            |

#### 3.3 Temperature Indication Check

Following Section 3.3, press the [ENT] key until the message display shows "PT1000." In this state, change the resistance value of the decade resistance box as shown in Table 2 and check the data display. The corresponding value on the data display must be within the range shown in Table 2.

Table 2

| Reference Temperature | Resistance Box Resistance | Data Display |
|-----------------------|---------------------------|--------------|
| (°C)                  | (Ω)                       | (°C)         |
| -20                   | 921.6                     | -20.0 ±0.3   |
| +25                   | 1097.3                    | +25.0 ±0.3   |
| +130                  | 1498.3                    | +130.0 ±0.3  |

#### 3.4 pH Indication Check

Following Section 3.4, press the [ENT] key until the message display shows "PH.INP." In this state, change the simulation input as shown in Table 3 by means of the standard voltage/current source and check the data display. The corresponding value on the data display must be within the range shown in Table 3.

3/3

#### Table 3

| Check Point (pH) | Simulation Input (mV) | Data Display (pH) |
|------------------|-----------------------|-------------------|
| 0                | +414.1                | 0.00 ±0.01        |
| 7                | 0.0                   | 7.00 ±0.01        |
| 14               | -414.1                | 14.00 ±0.01       |

#### 3.5 ORP Indication Check

Following Section 3.5, press the [ENT] key. The message display shows "ORP.INP." In this state, change the simulation input as shown in Table 4 by means of the standard voltage/current source and check the data display. The corresponding value on the data display must be within the range shown in Table 4.

Table 4

| Simulation Input (mV) | Data Display (mV) |
|-----------------------|-------------------|
| -1500                 | -1500 ±1          |
| 0                     | 0 ±1              |
| +1500                 | +1500 ±1          |

Press the [ENT] key until the message display shows "READY." Press the [ENT] key again to end the tests.

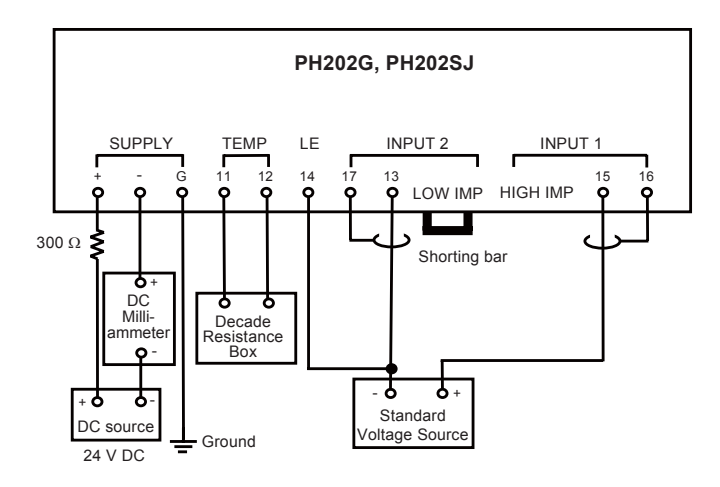

Figure 1 Testing Circuit and Test Equipment

QIS 12B07D02-01E

|                                                |                                                                                                    |                   | 成<br>TEST (     | 績表<br>CERTIFI   | E<br>CATE       |                        |           |             |
|------------------------------------------------|----------------------------------------------------------------------------------------------------|-------------------|-----------------|-----------------|-----------------|------------------------|-----------|-------------|
| 製品名称<br><u>PRODUCT NAME</u><br>形名              | pH∕ORPfz<br>pH∕ORP⊺                                                                                                    | 云送器<br>[RANSMI]   | TER             |                 |                 | タグ№.<br>TAG NO.        |           |             |
| MODEL                                          | PH202G,                                                                                                    | PH202S            | J               |                 |                 |                        |           |             |
| 手配No.<br>ORDER NO.                             |                                                                                                    |                   |                 |                 |                 | 計器番号<br>SERIAL NO      |           |             |
|                                                |                                                                                                    | 埃本項日              | INSPEC.         |                 |                 |                        |           | 4 甲 ┏⊑ ЅШ Т |
| 外観                                             |                                                                                                    | 供且項日              | INGFEO          |                 |                 |                        |           |             |
| APPEARANCE<br>絶縁抵抗<br>INSULATION<br>RESISTANCE | <ul> <li>電源端子(+, -) 一括とアース端子(G)間</li> <li>□100MΩ以上 / 500V DC(PH202G) □9.5MΩ以上 / 125V DC(PH202SJ)</li> <li>BETWEEN POWER SUPPLY TERMINALS(+,-) AND EARTH TERMINAL(G)</li> <li>□100MΩ OR MORE/500V DC(PH202G) □9.5MΩ OR MORE/125V DC (PH202SJ)</li> <li>入力端子(11~17)一括とアース端子(G)間</li> <li>□100MΩ以上 / 500V DC (PH202G) □100MΩ以上 / 125V DC (PH202SJ)</li> </ul> |                   |                 |                 |                 |                        |           |             |
| 山古電法                                           | □100MΩ C                                                                                                    | R MORE/50         | 0V DC (PH20     | <u>2G) □100</u> |                 | RE/125V DC             | (PH202SJ) |             |
| 田刀電流<br>CURRENT OUTPUT                         | 計谷左: 土 表示                                                                                                    | 0.02mA            | ACCURAC         | 出力 OI           | nA<br>JTPUT(mA) |                        |           |             |
|                                                | INDICATION                                                                                                    | 基準値               | REFERENCE       | 実測値             | ACTUAL          | 誤差                     | ERROR     |             |
|                                                | 12.0                                                                                                    |                   | 12              |                 |                 |                        |           |             |
| 但在表示                                           | 20.0                                                                                                    | -0.3°C            |                 | V · +0.3℃       |                 |                        | PT1000    | l           |
| TEMPERATURE                                    | 抵抗                                                                                                    | 0.3 C             | AUCURAU         | 表示 IND          | ICATION (°C     | )                      | P11000    |             |
| INDICATION                                     | RESISTANCE<br>(Ω)                                                                                                    | 基準値               | REFERENCE       | 実測値             | ACTUAL          | 誤差                     | ERROR     |             |
|                                                | 921.6                                                                                                    | -                 | 20              |                 |                 |                        |           |             |
|                                                | 1498.3                                                                                                    | +1                | 130             |                 |                 |                        |           |             |
| pH表示                                           | 許容差: ±                                                                                                    | 0.01pH            | ACCURAC         | Y: ±0.01p       | H               |                        |           |             |
| pH INDICATION                                  | 入力<br>INPUT V                                                                                                    | 電圧<br>OLTAGE      |                 | 隼値              | 表示 IN 実活        | INDICATION (pH)<br>実測値 |           |             |
|                                                | (m                                                                                                    | IV)               | REFER           | RENCE           | ACT             | TUAL                   | E         | RROR        |
|                                                | +41                                                                                                    | 0                 |                 | 7               |                 |                        |           |             |
|                                                | -41                                                                                                    | 4.1               | 1               | 4               |                 |                        |           |             |
| ORP表示<br>ORP INDICATION                        | <u>許容差: ±</u>                                                                                                    | <u>:1mV</u><br>雪圧 | ACCURACY        | : ±1mV          | 表示IN            | DICATION (             | mV)       |             |
|                                                | INPUT V                                                                                                    |                   | 基本              | 隼値              | 実               | 則値                     |           | 誤差          |
|                                                | -15                                                                                                    | 500               |                 | 500             | AC              | IUAL                   |           | RROR        |
|                                                | 0                                                                                                    | )                 | 0               | )               |                 |                        |           |             |
|                                                |                                                                                                    | 300               | <del>+</del> 1; | 500             |                 |                        |           |             |
| NOTES                                          |                                                                                                    |                   |                 |                 |                 |                        |           |             |
| 日付                                             |                                                                                                    |                   |                 | 室内温度·波          | 显度              |                        |           |             |
| DATE                                           |                                                                                                    |                   |                 |                 | EMP. & HUM      |                        | & 3°      | %           |
| 硬査者<br>INSPECTOR                               |                                                                                                    |                   |                 | 承認者<br>APPROVFD | BY              |                        |           |             |
|                                                |                                                                                                    |                   |                 |                 |                 |                        |           |             |

YOKOGAWA 🔶

QIC-12B07D02-01 Ed6: Mar.2007

#### 12-2. PH202S 2-Wire pH/ORP Transmitter

## Quality **PH202S** Inspection 2-Wire pH/ORP Transmitter Standards 1. Scope This inspection standard applies to the PH202S 2-Wire pH/ORP Transmitter. 2. Inspection Items 2.1 Insulation resistance test \*2.2 Dielectric strength test 2.3 Current output test 2.4 Temperature indication check 2.5 pH indication check 2.6 ORP indication check Note: Items marked with an asterisk (\*) may only be confirmed by a test certificate. 3. Inspection Methods, Standards and Conditions • Connect the testing circuit as shown in Figure 1. Allow the instrument to warm up for at least 5 minutes before conducting the tests. For the connections for the insulation resistance test, follow the instructions in Section 3.1 and for the connections for the dielectric strength test, follow the instructions in Section 3.2. Performance tests should be done in the inspection mode where the tests from Section 3.3 through Section 3.6 take place in sequence and cannot be retraced. If the reconfirmation of a test is needed, turn off the power to the transmitter, turn on the power again, and enter the inspection mode to restart the tests. 3.1 Insulation Resistance Test (1) Apply 500 V DC between the power supply terminals shorted together (+ and -) and the earth terminal (G). The insulation resistance must be 100 M $\Omega$ or greater. (2) Apply 500 V DC between the input terminals shorted together (11 to 17) and the earth terminal (G). The insulation resistance must be 100 M $\Omega$ or greater. 3.2 Dielectric strength test Apply 600 V AC, an AC voltage of substantially sinusoidal waveform with a frequency of 50 Hz or 60 Hz, between the terminals shown below, for at least 2 seconds. The insulation must withstand this voltage. (The sensed current should be 10 mA.) (1) Between the power supply terminals shorted together (+ and -) and the earth terminal (G) (2) Between the input terminals shorted together (11 to 17) and the earth terminal (G) (3) Between the input terminals shorted together (11 to 17) and the power supply terminals shorted together (+ and –) Yokogawa < QIS 12B07D02-21E 1st Edition: Mar. 2007(YK) Yokogawa Electric Corporation

3.3 Current Output Test Connect the instruments as shown in Figure 1, and set them as follows. Connect a shorting bar between terminals LOW and IMP. Decade resistance box: 921.6 Ω Standard voltage/current source: 0 mV DC source: 24 V DC Use the following procedure to enter the inspection mode. (1) Entering Service Code 87 a. Press the [\*] key. The message display will show "\*OUTP." b. Press the [NO] key until the message display shows "\*SERV." c. Press the [YES] key. The data display will show "00" with the first digit of 0 flashing. d. Press the  $[\wedge]$  key eight times. The data display will show "80" with the first digit of 8 flashing. e. Press the [>] key once. The data display will show "80" with the second digit of 0 flashing. f. Press the  $[\wedge]$  key seven times. The data display will show "87" with the second digit of 7 flashing. g. Press the [ENT] key. The message display will show "\*PASS\*." (2) Setting Password 070 a. Press the [>] key once. The data display will show "000" with the second digit of 0 flashing. b. Press the [A] key seven times. The data display will show "070" with the second digit of 7 flashing. c. Press the [ENT] key. The message display will show "HIF." d. Press the [YES] key. (3) Checking the date and time a. Press the [ENT] key. The data display will show the date in day-month-year order. b. Press the [ENT] key. The data display will show the time in hour-minute-second order. c. Press the [ENT] key. The message display will show "mA." This is the inspection mode. When the message display shows "mA", check the current outputs. Each time the [ENT] key is pressed, the value on the data display increases in steps of 4.0 like "4.0," "8.0" and "12.0." Check the current outputs. Corresponding to the data display, the current output must be within the range shown in Table 1. When the data display shows "12.0," pressing the [ENT] key causes the message display to show "RIPPLE" and the data display to remain unchanged. Press the [ENT] key again. The message display will show "mA" and the data display "16.0." Table 1 Data Display Current Output (mA) 4.0  $4 \pm 0.02$ 12.0 12 ±0.02 20.0 20 ±0.02 3.4 Temperature Indication Check

Following Section 3.3, press the [ENT] key until the message display shows "PT1000." In this state, change the resistance value of the decade resistance box as shown in Table 2 and check the data display. The corresponding value on the data display must be within the range shown in Table 2.

QIS 12B07D02-21E

2/3

3/3

#### Table 2

| Reference Temperature | Resistance Box Resistance | Data Display |
|-----------------------|---------------------------|--------------|
| (°C)                  | (Ω)                       | (°C)         |
| -20                   | 921.6                     | -20.0 ±0.3   |
| +25                   | 1097.3                    | +25.0 ±0.3   |
| +130                  | 1498.3                    | +130.0 ±0.3  |

#### 3.5 pH Indication Check

Following Section 3.4, press the [ENT] key until the message display shows "PH.INP." In this state, change the simulation input as shown in Table 3 by means of the standard voltage/current source and check the data display. The corresponding value on the data display must be within the range shown in Table 3.

#### Table 3

| Check Point (pH) | Simulation Input (mV) | Data Display (pH) |
|------------------|-----------------------|-------------------|
| 0                | +414.1                | 0.00 ±0.01        |
| 7                | 0.0                   | 7.00 ±0.01        |
| 14               | -414.1                | 14.00 ±0.01       |

#### 3.6 ORP Indication Check

Following Section 3.5, press the [ENT] key. The message display shows "ORP.INP." In this state, change the simulation input as shown in Table 4 by means of the standard voltage/current source and check the data display. The corresponding value on the data display must be within the range shown in Table 4.

#### Table 4

| Simulation Input (mV) | Data Display (mV) |
|-----------------------|-------------------|
| -1500                 | -1500 ±1          |
| 0                     | 0 ±1              |
| +1500                 | +1500 ±1          |

Press the [ENT] key until the message display shows "READY." Press the [ENT] key again to end the tests.

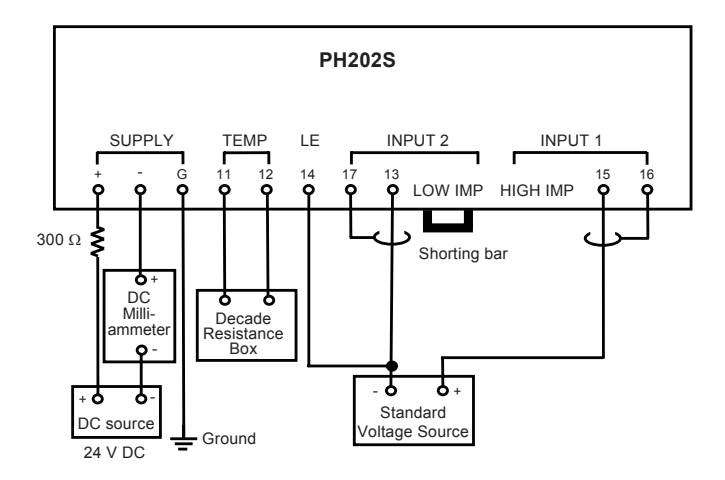

Figure 1 Testing Circuit and Test Equipment

QIS 12B07D02-21E

| 成績表<br>TEST CERTIFICATE           |                                                                                                    |             |  |  |  |  |
|-----------------------------------|----------------------------------------------------------------------------------------------------|-------------|--|--|--|--|
| 製品名称<br><u>PRODUCT NAME</u><br>形名 | pH/ORP伝送器 タグ№.<br>pH/ORP TRANSMITTER                                                                                                    |             |  |  |  |  |
| MODEL<br>手配No.<br>ORDER NO.       | PH202S<br>計器番号<br>SERIAL NO                                                                                                    |             |  |  |  |  |
|                                   |                                                                                                    |             |  |  |  |  |
| 外<br>銀<br>APPEARANCE              | 検査項目 INSPECTION ITEM                                                                                                    | 結果 RESULT   |  |  |  |  |
| 絶縁抵抗<br>INSULATION<br>RESISTANCE  | 電源端子(+,-) 一括とアース端子(G)間<br>BETWEEN POWER SUPPLY TERMINALS(+,-) AND EARTH TERMINAL(G)<br>100M Ω OR MORE/500V DC                                                                                                    |             |  |  |  |  |
|                                   | 入力端子(11~17)一括とアース端子(G)間 100MΩ以上 / 500V DC<br>BETWEEN INPUT TERMINALS(11 TO 17) AND EARTH TERMINAL(G)<br>100MΩ OR MORE/500V DC                                                                                                    |             |  |  |  |  |
| 耐電圧<br>DIELECTRIC<br>STRENGTH     | 電源端子(+, -) 一括とアース端子(G)間 600V AC/2秒<br>BETWEEN POWER SUPPLY TERMINALS(+,-) AND EARTH TERMINAL(G)<br>600V AC/2 SEC                                                                                                    |             |  |  |  |  |
|                                   | 入力端子(11~17)一括とアース端子(G)間 600V AC/2秒<br>BETWEEN INPUT TERMINALS(11 TO 17) AND EARTH TERMINAL(G)<br>600V AC/2 SEC                                                                                                    |             |  |  |  |  |
|                                   | 入力端子(11~17)一括と電源端子(+,-)一括間 600V AC/2秒<br>BETWEEN INPUT TERMINALS(11 TO 17) AND POWER SUPPLY TERMINALS(+,-)<br>600V AC/2 SEC                                                                                                    |             |  |  |  |  |
| 出力電流<br>CURRENT OUTPUT            | 許容差: ±0.02mA ACCURACY: ±0.02mA<br>表示 出力 OUTPUT(mA)<br>INDICATION 基準値 REFERENCE 実測値 ACTUAL 誤差 ERROR                                                                                                    | ]           |  |  |  |  |
|                                   | 4.0         4           12.0         12           20.0         20                                                                                                    |             |  |  |  |  |
| 温度表示<br>TEMPERATURE<br>INDICATION | 許容差:         ±0.3°C         ACCURACY:         ±0.3°C         PT1000           抵抗         表示         INDICATION (°C)           RESISTANCE<br>(Ω)         基準値         REFERENCE         実測値         ACTUAL         誤差         ERROR           921.6         -20         -20         -20         -20         -20         -20         -20         -20         -20         -20         -20         -20         -20         -20         -20         -20         -20         -20         -20         -20         -20         -20         -20         -20         -20         -20         -20         -20         -20         -20         -20         -20         -20         -20         -20         -20         -20         -20         -20         -20         -20         -20         -20         -20         -20         -20         -20         -20         -20         -20         -20         -20         -20         -20         -20         -20         -20         -20         -20         -20         -20         -20         -20         -20         -20         -20         -20         -20         -20         -20         -20         -20         -20         -20         -20         -20< |             |  |  |  |  |
|                                   | 1097.3         +25           1498.3         +130                                                                                                    |             |  |  |  |  |
| pH表示                              | 許容差: ±0.01pH ACCURACY: ±0.01pH                                                                                                    |             |  |  |  |  |
|                                   | 人力電圧     表示     INDIGATION (Inf)       INPUT VOLTAGE     基準値     実測値       (mV)     REFERENCE     ACTUAL                                                                                                    | 誤差<br>ERROR |  |  |  |  |
|                                   | 0.0         7           -414.1         14                                                                                                    |             |  |  |  |  |
|                                   | 許容差: ±1mV ACCURACY: ±1mV                                                                                                    |             |  |  |  |  |
| ORP INDICATION                    | 人力電圧     表示     INDICATION (IIIV)       INPUT VOLTAGE<br>(mV)     基準値<br>REFERENCE     実測値<br>ACTUAL                                                                                                    | 誤差<br>ERROR |  |  |  |  |
|                                   | -1500         -1500           0         0           +1500         +1500                                                                                                    |             |  |  |  |  |
| NOTES                             |                                                                                                    |             |  |  |  |  |
|                                   |                                                                                                    |             |  |  |  |  |
| 日付<br>DATE                        | 室内温度•湿度<br>AMBIENT TEMP. & HUM°C                                                                                                    | 2& %        |  |  |  |  |
| 使宜石<br>INSPECTOR                  | 本認者<br>APPROVED BY                                                                                                    |             |  |  |  |  |

YOKOGAWA 🔶

QIC-12B07D02-21 Ed1: Mar.2007 12-3. PH202G, PH202S 2-Wire pH/ORP Transmitter (Fieldbus Communication)

## Quality PH202G, PH202S 2-Wire pH/ORP Transmitter Inspection (Fieldbus Communication) **Standards** 1. Scope This inspection standard applies to the PH202G and PH202S 2-Wire pH/ORP Transmitters (Fieldbus specification). 2 **Inspection Items** 2.1 Insulation resistance test \*2.2 Dielectric strength test 2.3 Temperature indication check 2.4 pH indication check \*2.5 ORP indication check \*2.6 Fieldbus communication functional check Note: Items marked with an asterisk (\*) may only be confirmed by a test certificate. Inspection Methods, Standards and Conditions 3. · Connect the testing circuit as shown in Figure 1. Allow the instrument to warm up for at least 5 minutes before conducting the tests. For the connections for the insulation resistance test, follow the instructions in Section 3.1 and for the connections for the dielectric strength test, follow the instructions in Section 3.2. • Use test equipment shown in Figure 1, or equivalent, for the tests. 3.1 Insulation Resistance Test (1) Apply 500 V DC between the power supply terminals shorted together (+ and -) and the earth terminal (G). The insulation resistance must be 100 M $\Omega$ or greater. (2) Apply 500 V DC between the input terminals shorted together (11 to 17) and the earth terminal (G). The insulation resistance must be 100 M $\Omega$ or greater. 3.2 Dielectric Strength Test (Required Only for PH202S) Apply 600 V AC, an AC voltage of substantially sinusoidal waveform with a frequency of 50 Hz or 60 Hz, between the terminals shown below, for at least 2 seconds. The insulation must withstand this voltage. (The sensed current should be 10 mA.) (1) Between the power supply terminals shorted together (+ and –) and the earth terminal (G) (2) Between the input terminals shorted together (11 to 17) and the earth terminal (G) (3) Between the input terminals shorted together (11 to 17) and the power supply terminals shorted together (+ and –) 3.3 Temperature Indication Check Connect the instruments as shown in Figure 1, and set them as follows. Connect a shorting bar between terminals LOW and IMP. Decade resistance box: 921.6 Ω Standard voltage source: 0 mV DC source: 24 V DC change the resistance value of the decade resistance box as shown in Table 1. The corresponding temperature indication must be within the range. Yokogawa 🕻

QIS 12B07D02-61E 1st Edition: Apr. 2007(YK)

#### Table 1

| Reference Temperature | Resistance Box Resistance | Data Display |
|-----------------------|---------------------------|--------------|
| (°C)                  | (Ω)                       | (°C)         |
| -20                   | 921.6                     | -20.0 ±0.3   |
| +25                   | 1097.3                    | +25.0 ±0.3   |
| +130                  | 1498.3                    | +130.0 ±0.3  |

#### 3.4 pH Indication Check

Set the instrument as follows.

Decade resistance box: 1000  $\Omega$ 

Change the simulation input value of the standard voltage generator as shown in Table 2. The corresponding pH data must be within the range.

Table 2

| Check Point (pH) | Simulation Input (mV) | Data Display (pH) |
|------------------|-----------------------|-------------------|
| 0                | +414.1                | 0.00 ±0.01        |
| 7                | 0.0                   | 7.00 ±0.01        |
| 14               | -414.1                | 14.00 ±0.01       |

#### 3.5 ORP Indication Check

Put the instrument in ORP mode by following the steps below.

- a. Press the [\*] key. The message display will show "\*SERV."
- b. Press the [YES] key. The message display will show "\*CODE" and the data display will show "00" with the first digit of 0 flashing.
- c. press the [>] key once. The second digit of 0 flashes.
- d. press the [^] key once. The data display will show "01" with 1 flashing.
- e. Press the [ENT] key. The message display will show \*PH.ORP."
- f. Press the  $[\wedge]$  key once. The data display will change from "0" to "1."
- g. Press the [ENT] key.
- h. Turn on power again.

In this state, change the simulation input of the standard voltage generator as shown in Table 3. The corresponding data must be within the range.

#### Table 3

| Simulation Input (mV) | Data Display (mV) |
|-----------------------|-------------------|
| -1500                 | -1500 ±1          |
| 0                     | 0 ±1              |
| +1500                 | +1500 ±1          |

Return to PH mode by following the steps below and then the tests are completed.

- a. Press the [\*] key. The message display will show "\*SERV."
- b. Press the [YES] key. The message display will show "\*CODE" and the data display will show "00" with the first digit of 0 flashing.
- c. press the [>] key once. The second digit of 0 flashes.
- d. press the  $[\land]$  key once. The data display will show "01" with 1 flashing.
- e. Press the [ENT] key. The message display will show \*PH.ORP."
- f. Press the [^] key once. The data display will change from "1" to "0."
- g. Press the [ENT] key.

2/3

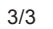

### 3.6 Fieldbus Communication Functional Check

Check for normal function using Fieldbus equipment specified by Yokogawa.

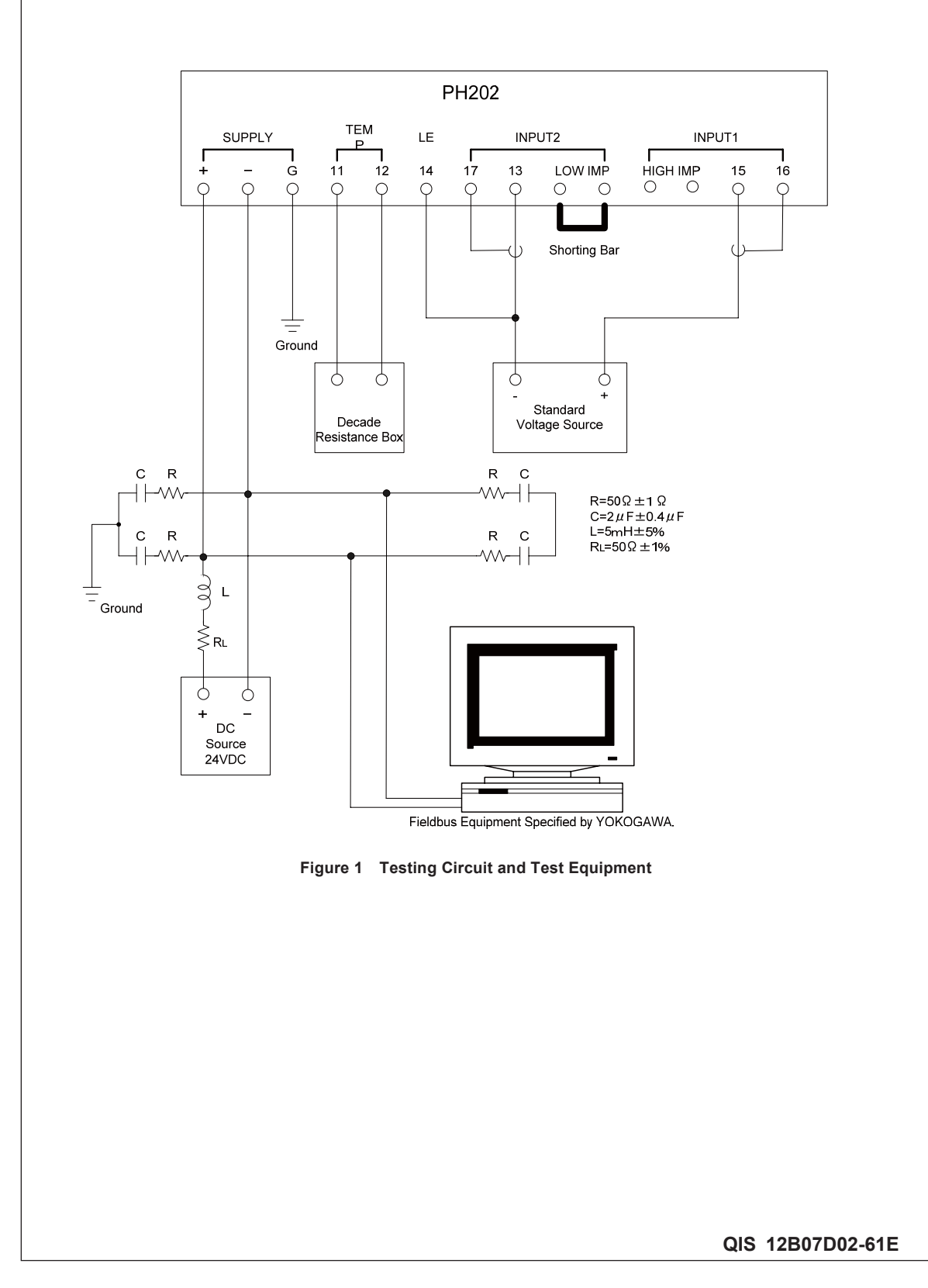

|                                                                     |                                                                                                    | 成<br>TEST (                                                                       | 績表<br>CERTIFI                             | ξ<br>CATE                                                           |                                                                                                    |                             |            |
|---------------------------------------------------------------------|----------------------------------------------------------------------------------------------------|-----------------------------------------------------------------------------------|-------------------------------------------|---------------------------------------------------------------------|----------------------------------------------------------------------------------------------------|-----------------------------|------------|
| 製品名称<br><u>PRODUCT NAME</u><br>形名<br>MODEI                          | pH/ORP伝送器<br>pH/ORP TRANSMI                                                                                                    | TTER                                                                              |                                           |                                                                     | タグNo.<br>TAG NO.                                                                                                    |                             |            |
| 手配No.<br>ORDER NO.                                                  | 111202                                                                                                    |                                                                                   |                                           |                                                                     | 計器番号<br>SERIAL NO.                                                                                                    |                             |            |
| 外観                                                                  | 検 査 項 目                                                                                                    | INSPEC                                                                            | TION ITEM                                 |                                                                     |                                                                                                    |                             | 結果 RESULT  |
| APPEARANCE<br>絶縁抵抗<br>INSULATION<br>RESISTANCE                      | 電源端子(+, -) 一括。<br>BETWEEN POWER SUP<br>入力端子(11~17)一括<br>BETWEEN INPUT TERM                                                                                | とアース端子<br>PLY TERMIN<br>とアース端子<br>INALS(11 TO                                     | (G)間<br>ALS(+,-) AN<br>(G)間<br>17) AND EA | 100M Ω 以上<br>D EARTH TEI<br>100M Ω OR I<br>100M Ω OR<br>ARTH TERMIN | . / 500V DC<br>RMINAL(G)<br>MORE / 500V<br>MORE/500V<br>NAL(G)                                                                    | DC<br>DC                    |            |
| 耐電圧<br>DIELECTRIC<br>STRENGTH<br>(PH202Sのみ)<br>(ONLY FOR<br>PH202S) | 電源端子(+, -) ー括とア<br>BETWEEN POWER SUPPL<br>入力端子(11~17) 一括と<br>BETWEEN INPUT TERMIN<br>入力端子(11~17) 一括と<br>BETWEEN INPUT TERMIN                              | アース端子(G)<br>Y TERMINALS(<br>アース端子(G)<br>ALS(11 TO 17)<br>電源端子(+、<br>ALS(11 TO 17) | 間<br>間<br>) AND EAF<br>一)間<br>) AND POW   | 100MΩ OR<br>EARTH TERMINA<br>RTH TERMINA                            | MORE/500V<br>600V AC/2秒f<br>INAL(G)<br>600V AC/2 SE<br>600V AC/2秒f<br>600V AC/2秒f<br>600V AC/2秒f<br>ERMINALS(+,-)<br>600V AC/2 SE | DC<br>間<br>C<br>四<br>間<br>C |            |
| 温度表示<br>TEMPERATURE<br>INDICATION                                   | 許容差:         ±0.3°C           抵抗            RESISTANCE<br>(Ω)         基準値           921.6         -           1097.3         2           1498.3         1 | ACCURAC<br>REFERENCE<br>20<br>25<br>30                                            | Y: ±0.3℃<br>表示 IND<br>実測値                 | ICATION (°C<br>ACTUAL                                               | 誤差                                                                                                    | PT1000<br>ERROR             |            |
| pH表示<br>pH INDICATION                                               | 許容差: ±0.01pH<br>入力電圧<br>INPUT VOLTAGE<br>(mV)<br>+414.1<br>0.0<br>-414.1                                                                                  | ACCURAC                                                                           | Y:土0.01p<br>集値<br>RENCE<br>0<br>7<br>4    | H<br>表示IN<br>実<br>AC1                                               | DICATION(g<br>則値<br>「UAL                                                                                                    | DH)<br>El                   | 呉差<br>RROR |
| ORP表示<br>ORP INDICATION                                             | 許容差: ±1mV<br>入力電圧<br>INPUT VOLTAGE<br>(mV)<br>-1500<br>0<br>+1500                                                                                         | ACCURACY<br>基準<br>REFEF<br>一1!<br>(<br>(                                          | : ±1mV<br>準値<br>RENCE<br>500<br>500       | 表示 IN<br>実<br>ACT                                                   | DICATION(n<br>則値<br><sup></sup>                                                                                                   | nV)<br>Ef                   | 呉差<br>RROR |
| フィールドバス機能<br>FIELDBUS<br>FUNCTION                                   | フィールドバス機能確認<br>FIELDBUS FUNCTION                                                                                                    | CHECK                                                                             |                                           |                                                                     |                                                                                                    |                             |            |
| NOTES                                                               |                                                                                                    |                                                                                   |                                           |                                                                     |                                                                                                    |                             |            |
| 日付<br>DATE<br>検査者<br>INSPECTOR                                      |                                                                                                    |                                                                                   | 室内温度・<br>AMBIENT T<br>承認者<br>APPROVED     | 显度<br>EMP. & HUM<br>□ BY                                            |                                                                                                    | & 3°                        | %          |

YOKOGAWA 🔶

QIC-12B07D02-61 Ed1Apr. 2007 12-4. PH202G, PH202S 2-Wire pH/ORP Transmitter (Profibus Communication)

## Quality PH202G, PH202S 2-Wire pH/ORP Transmitter Inspection (Profibus Communication) Standards 1. Scope This inspection standard applies to the PH202G and PH202S 2-Wire pH/ORP Transmitters (Profibus specification). 2. Inspection Items 2.1 Insulation resistance test \*2.2 Dielectric strength test 2.3 Temperature indication check 2.4 pH indication check \*2.5 ORP indication check \*2.6 Profibus communication functional check Note: Items marked with an asterisk (\*) may only be confirmed by a test certificate. 3. Inspection Methods, Standards and Conditions · Connect the testing circuit as shown in Figure 1. Allow the instrument to warm up for at least 5 minutes before conducting the tests. For the connections for the insulation resistance test, follow the instructions in Section 3.1 and for the connections for the dielectric strength test, follow the instructions in Section 3.2. • Use test equipment shown in Figure 1, or equivalent, for the tests. 3.1 Insulation Resistance Test (1) Apply 500 V DC between the power supply terminals shorted together (+ and –) and the earth terminal (G). The insulation resistance must be 100 M $\Omega$ or greater. (2) Apply 500 V DC between the input terminals shorted together (11 to 17) and the earth terminal (G). The insulation resistance must be 100 M $\Omega$ or greater. 3.2 Dielectric Strength Test (Required Only for PH202S) Apply 600 V AC, an AC voltage of substantially sinusoidal waveform with a frequency of 50 Hz or 60 Hz, between the terminals shown below, for at least 2 seconds. The insulation must withstand this voltage. (The sensed current should be 10 mA.) (1) Between the power supply terminals shorted together (+ and –) and the earth terminal (G) (2) Between the input terminals shorted together (11 to 17) and the earth terminal (G) (3) Between the input terminals shorted together (11 to 17) and the power supply terminals shorted together (+ and –) 3.3 Temperature Indication Check Connect the instruments as shown in Figure 1, and set them as follows. Connect a shorting bar between terminals LOW and IMP. Decade resistance box: 921.6 Ω Standard voltage source: 0 mV 24 V DC DC source: Change the resistance value of the decade resistance box as shown in Table 1. The corresponding temperature indication must be within the range.

Yokogawa 🖣

Yokogawa Electric Corporation

#### Table 1

| Reference Temperature | Resistance Box Resistance | Data Display |
|-----------------------|---------------------------|--------------|
| (°C)                  | (Ω)                       | (°C)         |
| -20                   | 921.6                     | -20.0 ±0.3   |
| +25                   | 1097.3                    | +25.0 ±0.3   |
| +130                  | 1498.3                    | +130.0 ±0.3  |

#### 3.4 pH Indication Check

Set the instrument as follows. Decade resistance box:  $1000 \Omega$ 

Change the simulation input value of the standard voltage generator as shown in Table 2. The corresponding pH data must be within the range.

Table 2

| Check Point (pH) | Simulation Input (mV) | Data Display (pH) |
|------------------|-----------------------|-------------------|
| 0                | +414.1                | 0.00 ±0.01        |
| 7                | 0.0                   | 7.00 ±0.01        |
| 14               | -414.1                | 14.00 ±0.01       |

#### 3.5 ORP Indication Check

Put the instrument in ORP mode by following the steps below.

- a. Press the [\*] key. The message display will show "\*SERV."
- b. Press the [YES] key. The message display will show "\*CODE" and the data display will show "00" with the first digit of 0 flashing.
- c. Press the [>] key once. The second digit of 0 flashes.
- d. Press the [^] key once. The data display will show "01" with 1 flashing.
- e. Press the [ENT] key. The message display will show \*PH.ORP."
- f. Press the [^] key once. The data display will change from "0" to "1."
- g. Press the [ENT] key.
- h. Turn on power again.

In this state, change the simulation input of the standard voltage generator as shown in Table 3. The corresponding data must be within the range.

#### Table 3

| Simulation Input (mV) | Data Display (mV) |
|-----------------------|-------------------|
| -1500                 | -1500 ±1          |
| 0                     | 0 ±1              |
| +1500                 | +1500 ±1          |

Return to PH mode by following the steps below and then the tests are completed.

- a. Press the [\*] key. The message display will show "\*SERV."
- b. Press the [YES] key. The message display will show "\*CODE" and the data display will show "00" with the first digit of 0 flashing.
- c. Press the [>] key once. The second digit of 0 flashes.
- d. Press the [^] key once. The data display will show "01" with 1 flashing.
- e. Press the [ENT] key. The message display will show \*PH.ORP."
- f. Press the  $[\wedge]$  key once. The data display will change from "1" to "0."
- g. Press the [ENT] key.

QIS 12B07D02-71E

3/3

#### 3.6 Profibus Communication Functional Check

Check for normal function using Profibus equipment specified by Yokogawa. In the tests of Item 3.3 to 3.5, check the communication function using Profibus communication.

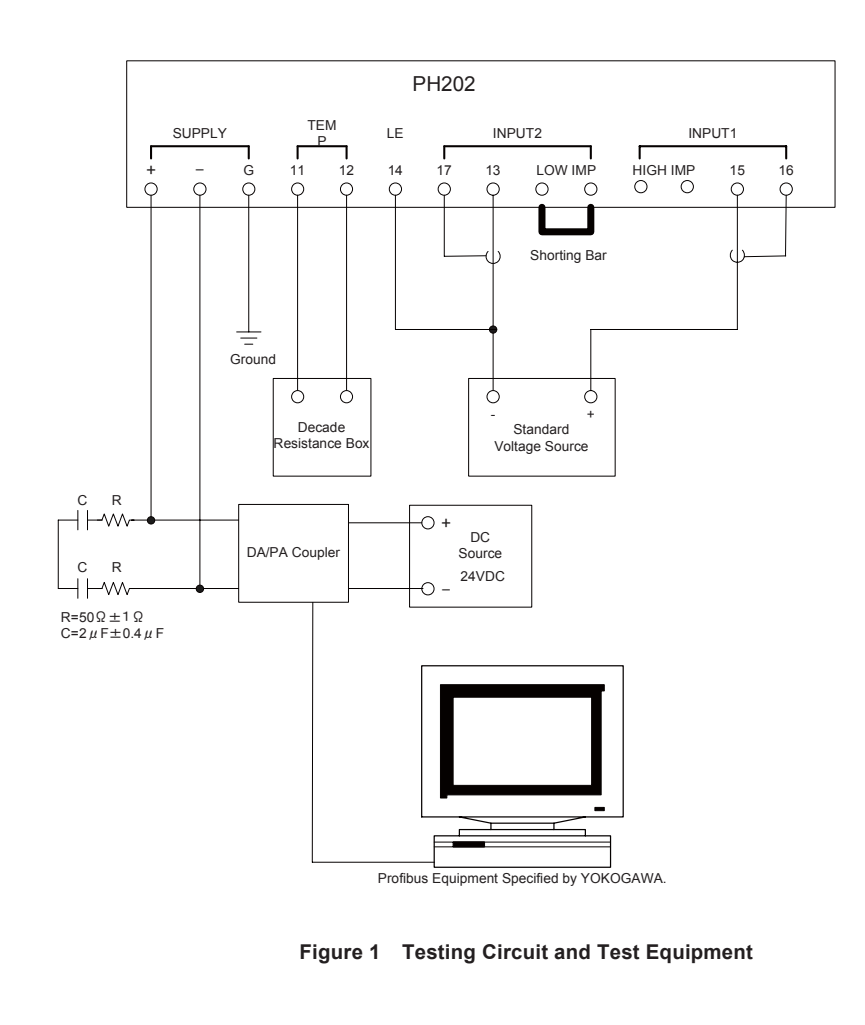

QIS 12B07D02-71E

|                                      |                                    |                     | 成<br>TEST C                                | 積<br>ZERTIFI        | Z<br>CATE                              |                                                  |                             |            |
|--------------------------------------|------------------------------------|---------------------|--------------------------------------------|---------------------|----------------------------------------|--------------------------------------------------|-----------------------------|------------|
| 製品名称<br>PRODUCT NAME                 | pH/ORP伝;<br>pH/ORP TF              | 送器<br>RANSMI        | TTER                                       |                     |                                        | タグNo.<br>TAG NO.                                 |                             |            |
| 形名<br>MODEL                          | PH202                              |                     |                                            |                     |                                        |                                                  |                             |            |
| 手配No.<br>ORDER NO.                   |                                    |                     |                                            |                     |                                        | 計器番号<br>SERIAL NO.                               |                             |            |
|                                      | <b>k</b>                           | 食査 項目               | INSPEC <sup>®</sup>                        | TION ITEM           |                                        |                                                  |                             | 結果 RESULT  |
| 外 観<br>APPEARANCE                    | _                                  |                     |                                            |                     |                                        |                                                  |                             |            |
| 絕緣抵抗<br>INSULATION<br>RESISTANCE     | 電源靖子(十,<br>BETWEEN PO              | 一) 一括。<br>WER SUP   | とアース端子<br>PLY TERMIN/                      | (G)間<br>ALS(+,−) AN | 100M Ω 以上<br>D EARTH TE<br>100M Ω OR I | : / 500V DC<br>RMINAL(G)<br>MORE / 500'          | V DC                        |            |
|                                      | 入力端子(11/<br>BETWEEN INF            | ~17)一括。<br>PUT TERM | とアース端子<br>INALS(11 TO                      | (G)間<br>17) AND E   | 100MΩ OR<br>ARTH TERMIN<br>100MΩ OR    | MORE/500V<br>NAL(G)<br>MORE/500V                 | DC                          |            |
| 耐電圧<br>DIELECTRIC<br>STRENGTH        | 電源端子(+,<br>BETWEEN PO              | 一)一括。<br>WER SUPI   | とアース端子<br>PLY TERMINA                      | (G)間<br>ALS(+,-) A  | ND EARTH                               | 600V AC/2<br>TERMINAL                            | 秒間<br>(G)<br>SEC            |            |
| (PH202Sのみ)<br>(ONLY FOR              | 入力端子(11 <sup>,</sup><br>BETWEEN IN | ~17) 一括<br>PUT TERM | とアース端子<br>/INALS(11 TC                     | ·(G)間<br>017) ANE   | EARTH T                                | 600V AC/2<br>ERMINAL(G)                          | 秒間<br>SEC                   |            |
| Fn2023)                              | 入力端子(11-<br>BETWEEN IN             | ~17)一括<br>PUT TERM  | と電源端子(<br>MINALS(11 TC                     | +、)間<br>)17)AND     | POWER SUP                              | 600V AC/2<br>600V AC/2<br>PLY TERMI<br>600V AC/2 | SEC<br>秒間<br>NALS(+)<br>SEC |            |
| 温度表示                                 | 許容差: ±0                            | 0.3°C               | ACCURACY                                   | Y: ±0.3℃            |                                        | 000V A0/2                                        | PT1000                      |            |
| TEMPERATURE<br>INDICATION            | 抵抗<br>RESISTANCE<br>(Ω)            | 基準値                 | 表示 INDICATION (*<br>直 REFERENCE 実測値 ACTUAL |                     | ACTUAL                                 | "C)<br>誤差 ERROR                                  |                             |            |
|                                      | 921.6<br>1097.3                    | -20<br>25           |                                            |                     |                                        |                                                  |                             |            |
|                                      | 1498.3                             | 1                   | 30                                         | × 1001              |                                        |                                                  |                             | 1          |
|                                      | 入力電                                | .01pH<br>記王         | ACCURAC                                    | 1: ±0.01            | n<br>表示 IN                             | DICATION                                         | (pH)                        |            |
| Total Analysis and the second second | INPUT VO                           | LTAGE               | 基準                                         | <b>些</b> 值          | 実                                      | 則値                                               |                             | 誤差         |
|                                      | (mV<br>+414                        | )<br>1              | REFER                                      | RENCE               | ACI                                    | UAL                                              | E                           | RROR       |
|                                      | 0.0                                |                     |                                            | ,<br>7              |                                        |                                                  |                             |            |
|                                      | -414                               | .1                  | 1                                          | 4                   |                                        |                                                  |                             |            |
| ORP表示                                | 許容差: ±1                            | mV                  | ACCURACY                                   | : ±1mV              |                                        |                                                  |                             |            |
| ORP INDICATION                       | 入力電                                | 正                   |                                            |                     | 表示IN                                   | DICATION (                                       | mV)                         | -0.46      |
|                                      | INPUT VO<br>(mV                    | LTAGE<br>)          | 基本<br>PEFE                                 | MARCE SENCE         | 実) 美)                                  | 則値<br>「IIAI                                      |                             | 誤差<br>PROP |
|                                      | -150                               | 0                   | -15                                        | 500                 | 7.01                                   | 0/12                                             |                             |            |
|                                      | 0                                  |                     | 0                                          |                     |                                        |                                                  |                             |            |
|                                      | +150                               | 0                   | +15                                        | 500                 |                                        |                                                  |                             |            |
| プロフィバス機能<br>PROFIBUS<br>FUNCTION     | プロフィバス機<br>PROFIBUS F              | 能確認<br>UNCTION      | CHECK                                      |                     |                                        |                                                  |                             |            |
| NOTES                                |                                    |                     |                                            |                     |                                        |                                                  |                             | -          |
| NOTES                                |                                    |                     |                                            |                     |                                        |                                                  |                             |            |
| 日付<br>DATE                           |                                    |                     |                                            | 室内温度・<br>AMBIENT 1  | 显度<br>EMP. & HUM                       |                                                  | °C &                        | × %        |
| 検査者                                  |                                    |                     |                                            | 承認者                 | 2.00.001000                            |                                                  |                             | /0         |
| INSPECTOR                            |                                    |                     |                                            | APPROVED            | ) BY                                   |                                                  |                             |            |

YOKOGAWA 🔶

# Customer Maintenance Parts List

# Model PH202G [Style : S3] 2-wire pH/ORP Transmitter

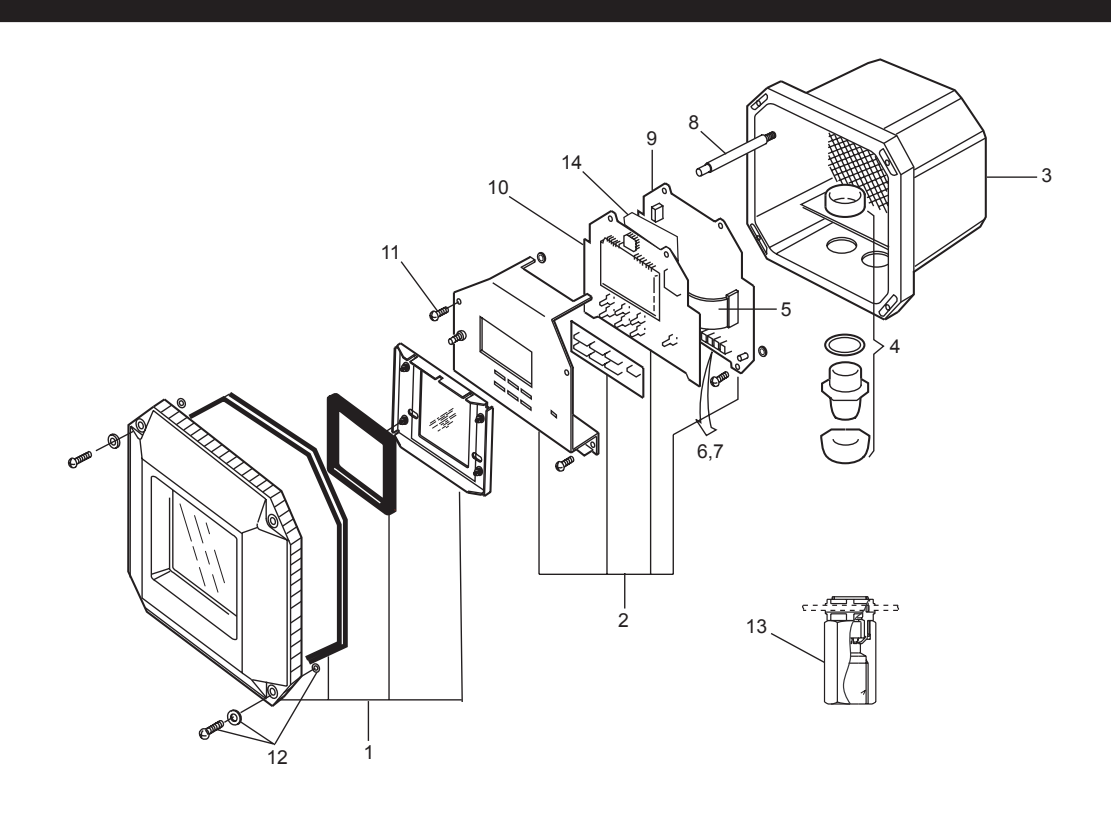

| Item | Part No. | Qty | Description                                     |
|------|----------|-----|-------------------------------------------------|
| 1    |          |     | Cover Assembly                                  |
|      | K9315CA  | 1   | Polyurethane Coating                            |
|      | K9315CN  | 1   | Epoxy-polyester Coating                         |
| 2    |          |     | Internal Works Assembly with amplifier assembly |
|      | K9661AD  | 1   | For mA + HART                                   |
|      | K9661AE  | 1   | For FF                                          |
|      | K9661AF  | 1   | For Profibus                                    |
| 3    |          |     | Housing Assembly                                |
|      | K9661HA  | 1   | Polyurethane Coating                            |
|      | K9661HB  | 1   | Epoxy-polyester Coating                         |
| 4    | L9811FV  | 2   | Cable Gland Assembly                            |
| 5    | K9660AQ  | 1   | Flat Cable                                      |
| 6    | A1726JD  | 1   | Pin Terminal Unit 3 terminals type              |
| 7    | K9184AA  | 1   | Screw Terminal Unit when /TB specified          |
| 8    | K9661HR  | 2   | Stud                                            |
| *9   |          |     | Analog Board Assembly                           |
|      | K9661PA  | 1   | For mA + HART                                   |
|      | K9661PC  | 1   | For FF/Profibus                                 |
| *10  | _        | 1   | Digital/Display Board                           |
|      | K9661AV  | 1   | For mA + HART                                   |
|      | K9661AW  | 1   | For FF/Profibus                                 |
| 11   | K9660YQ  | 1   | Screw Assembly to fix amplifier                 |
| 12   | K9660YP  | 1   | Stainless steel screw assembly to fix cover     |
| 13   | _        |     | Adapter Assembly                                |
|      | K9414DH  | 1   | For G1/2 screw when /AFTG specified (2 units).  |
|      | K9414DJ  | 1   | For 1/2NPT screw when /ANSI specified (2 units) |
| *14  |          |     | Comm. Board Assembly                            |
|      | K9661MA  | 1   | For FF                                          |
|      | K9661NA  | 1   | For Profibus                                    |
|      |          |     |                                                 |

\* Do not exchange these parts. Call service personnel.

YOKOGAWA Yokogawa Electric Corporation ©Copyright 2007, 1st Edition: Mar, 2007 (YK) Subject to change without notice.

Pipe/Wall Mounting Hardware (Option Code : /U)

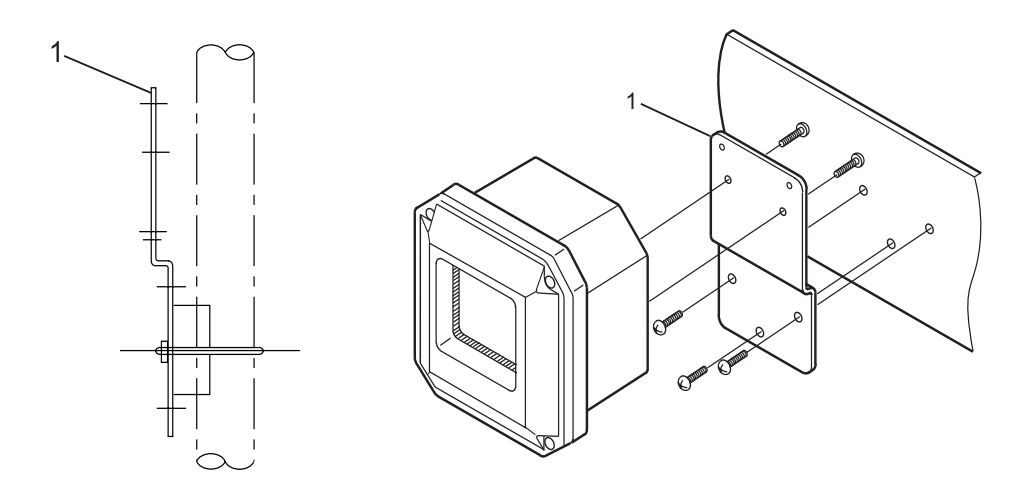

Panel Mounting Hardware

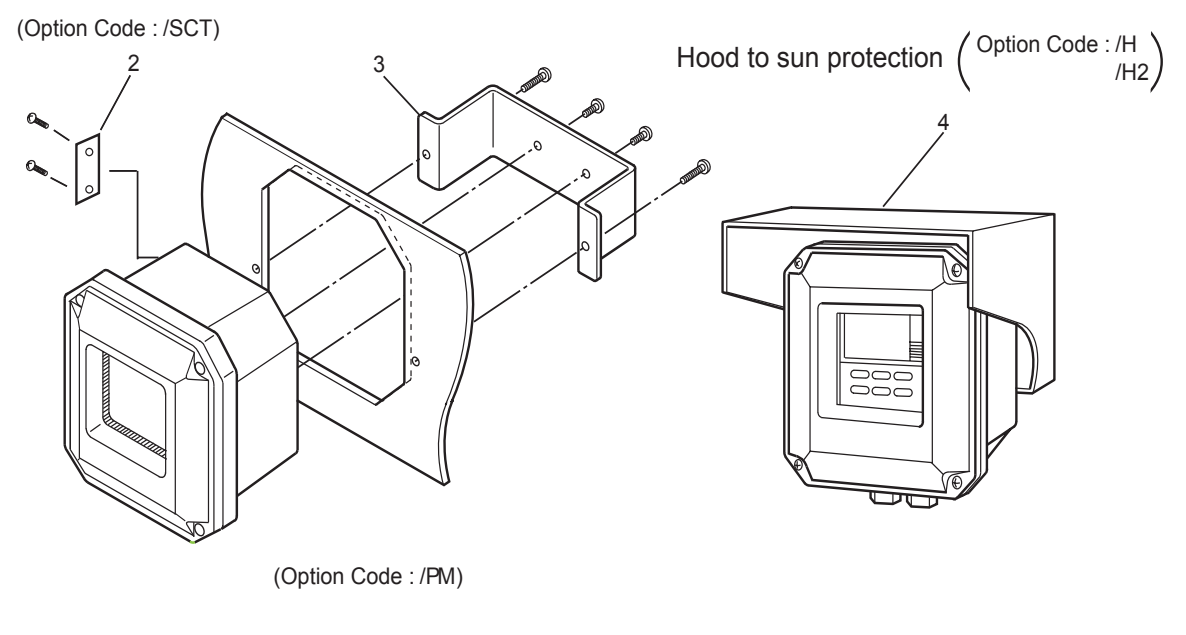

| Item | Parts No. | Qty | Description              |
|------|-----------|-----|--------------------------|
| 1    | K9171SS   | 1   | Universal Mount Set (/U) |
| 2    | K9311BT   | 1   | Tag Plate (/SCT)         |
| 3    | K9311KA   | 1   | Fitting Assembly (/PM)   |
| 4    | K9311KG   | 1   | Hood Assembly (/H)       |
|      | K9660JA   | 1   | Hood Assembly (/H2)      |
|      |           |     |                          |

# Customer Maintenance Parts List

# Model PH202S [Style : S3] 2-wire pH/ORP Transmitter

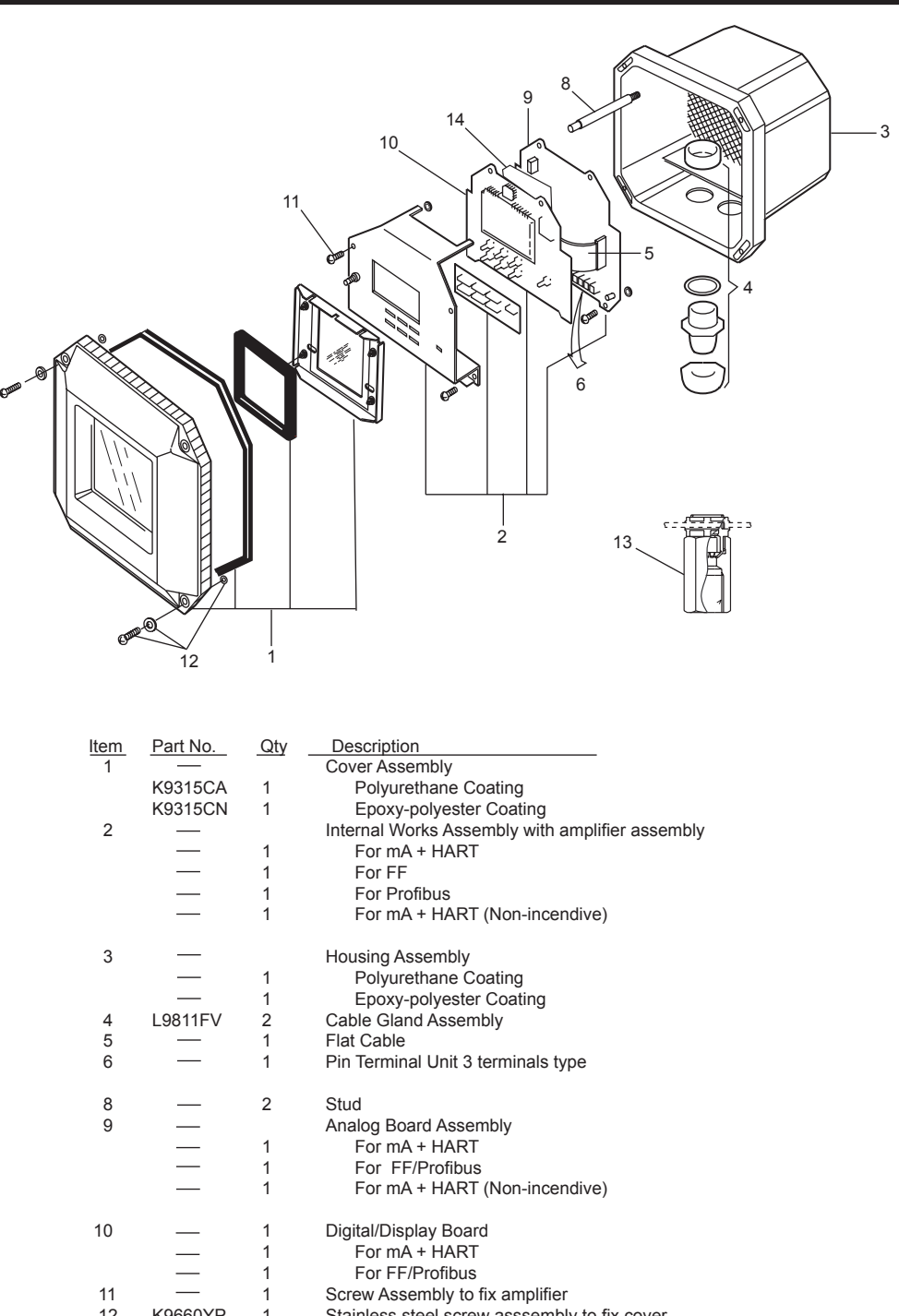

K9660YP Stainless steel screw asssembly to fix cover 12 1 13 Adapter Assembly For G1/2 screw when /AFTG specified (2 units). K9414DH 1 K9414D.I For 1/2NPT screw when /ANSI specified (2 units). 1 Comm. Board Assembly 14 For FF 1 For Profibus 1

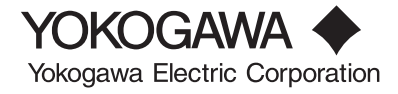

©Copyright 2008, 1st Edition: Feb, 2008 (YK) Subject to change without notice.

Pipe/Wall Mounting Hardware (Option Code : /U)

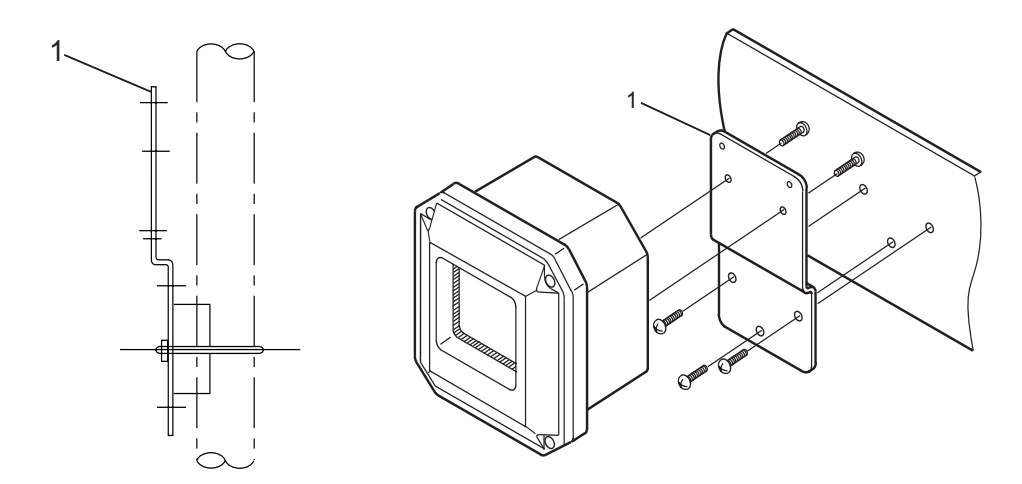

Panel Mounting Hardware

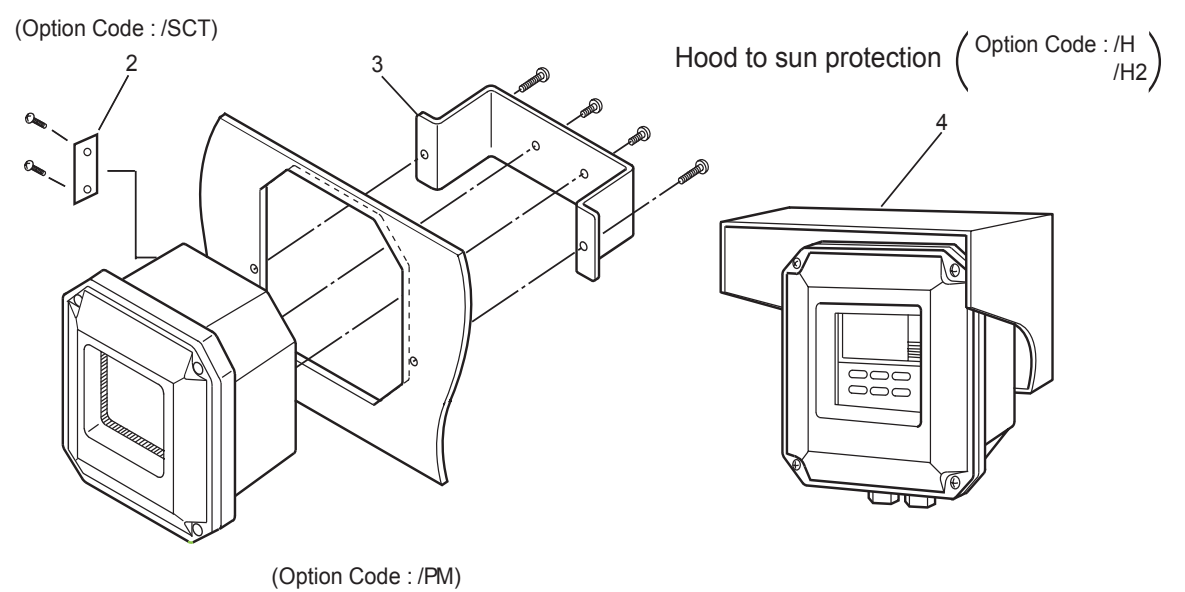

| Item | Parts No. | Qty | Description              |
|------|-----------|-----|--------------------------|
| 1    | K9171SS   | 1   | Universal Mount Set (/U) |
| 2    | K9311BT   | 1   | Tag Plate (/SCT)         |
| 3    | K9311KA   | 1   | Fitting Assembly (/PM)   |
| 4    | K9311KG   | 1   | Hood Assembly (/H)       |
|      | K9660JA   | 1   | Hood Assembly (/H2)      |
|      |           |     |                          |

# **Revision Record**

| Manual Title : | Model PH202G [Style: S3], PH202S [Style: S3] |
|----------------|----------------------------------------------|
|                | 2-wire Type pH/ORP(Redox) Transmitter        |
| Manual Number  | : IM 12B07D02-01E                            |

| Edition | Date      | Remark (s)                                                                     |
|---------|-----------|--------------------------------------------------------------------------------|
| 1st     | Apr. 2000 | Newly published                                                                |
| 2nd     | May. 2002 | CENELEC Certification changed to ATEX (KEMA). CSA Certification added.         |
|         |           | Apart from a general rewite of English.                                        |
| 3rd     | Feb. 2004 | Style changed to S2.                                                           |
| 4th     | May. 2004 | HART Communication function is additionally described.                         |
| 5th     | Dec. 2004 | TIIS intrinsic safe version PH202S [Style : S1] added, etc.                    |
| 6th     | Dec. 2005 | Write in some error correction.                                                |
| 7th     | Nov. 2006 | Model name of TIIS intrinsic safe version PH202S [style : S1] changed to       |
|         |           | PH202SJ [style : S1].                                                          |
| 8th     | Mar. 2007 | All over revised                                                               |
|         |           | (style of PH202G changed to S3, and PH202S changed to S2.)                     |
| 9th     | Oct. 2007 | PREFACE-1, Some of warning description modified; P. 1-1, Some of               |
|         |           | nameplate in Figure 1-1 changed; P. 1-2, Some of nameplate in Figure 1-2       |
|         |           | changed; P. 2-2, EN 61000-3-3 deleted from "N. Regulatory compliance"; P.      |
|         |           | 2-3, Certificate no. of CENELEC ATEX and IECEx Scheme explosionproof           |
|         |           | added, CSA explosionproof description added; P. 2-4, CSA explosionproof        |
|         |           | description added; P. 2-5, P. layout changed; P. 2-6, Miss spering of Model    |
|         |           | and suffix code corrected; P. 2-9, Control Drawing for mA HART Specification   |
|         |           | (FM Intrinsically safe design) corrected; P. 2-10, Control Drawing for mA      |
|         |           | HART Specification (FM Non-incendive design) corrected; P. 2-11, Control       |
|         |           | Drawing for mA HART Specification (CSA) corrected; P. 2-12, Control Drawing    |
|         |           | for FF/PB Specification (IECEx) corrected; P. 2-13, Control Drawing for        |
|         |           | FF/PB Specification (ATEX) corrected; P. 2-14, Control Drawing for FF/PB       |
|         |           | Specification (FM) corrected; P. 2-16, Control Drawing for FF/PB Specification |
|         |           | (FM Intrinsically safe FISCO) corrected; P. 2-18, Control Drawing for FF/PB    |
|         |           | Specification (FM Non-incendive Entity) corrected; P. 2-19, Control Drawing    |
|         |           | for FF/PB Specification (FM Non-incendive FNICO) corrected; P. 2-20, Control   |
|         |           | Drawing for FF/PB Specification (CSA) corrected; P. 11-1, 11-5, 11-6, 11-11,   |
|         |           | 11-13 Some error corrected; Sec. 12 APPENDIX 3 QUALITY INSPECTION              |
|         |           | added; CMPL 12B07D02-03E, -22E revised to 2nd edition because some part        |
|         |           | no. changed.                                                                   |
| 10th    | Apr. 2008 | Style of PH202S changed to S3 and related description changed as follows.      |
|         |           | P.2-6, Style of PH202S changed to S3 for FM approval; P.3-1, Some of           |
|         |           | dimensions in Figure 3-1 corrected; P.10-7 (Appendix), Note of HART protrocol  |
|         |           | DD files URL added; CMPL 12B07D02-23E 1st edition added for PH202S style       |
|         |           | S3.                                                                            |
|         |           |                                                                                |

| Edition | Date      | Remark (s)                                                                     |
|---------|-----------|--------------------------------------------------------------------------------|
| 11th    | Oct. 2009 | PREFACE, "Zone 0" added to Warning label explanation; P.1-2, Name plate of     |
|         |           | PH202S-K (NEPSI) added to Figure 1-2; P.2-2, Some revision of N. Regulatory    |
|         |           | compliance (description for EMC revised); P.2-3 to 2-4, Some revision of       |
|         |           | IECEx Intrinsically safe description ("Zone 0" added), and NEPSI Certification |
|         |           | added to page 2-4; P.2-6, NEPSI suffix code of "-K" added to the PH202S MS-    |
|         |           | code; CMPL 12B07D02-23E of PH202S(S3) revised to 2nd edition (some parts       |
|         |           | no. deleted).                                                                  |